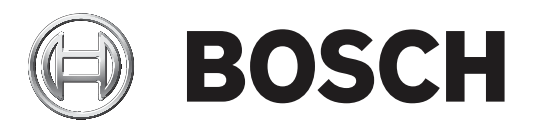

# **Control Panels**

B6512/B5512/B4512/B3512

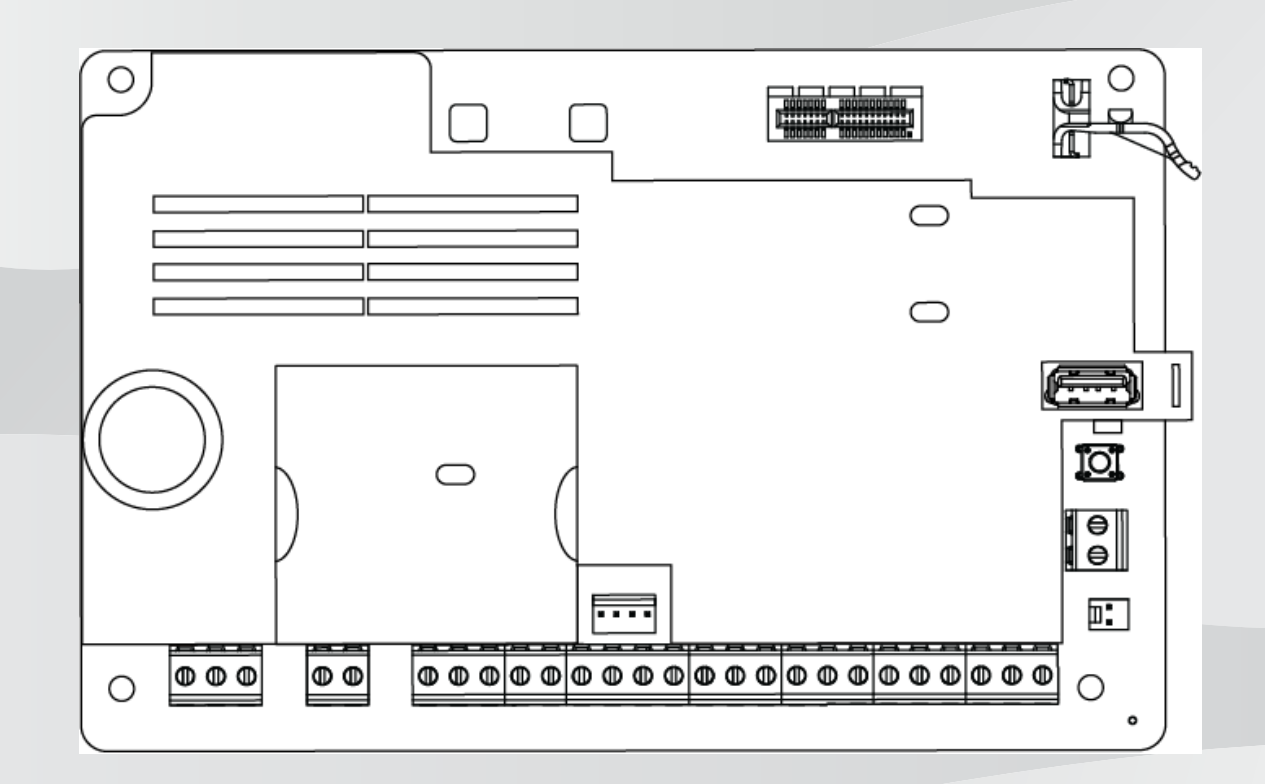

fr Guide d'installation

# Table des matières

| 1      | certifications, homologations, listes et sécurité              | 8  |
|--------|----------------------------------------------------------------|----|
| 1.1    | Listes et homologations                                        | 8  |
| 1.1.1  | UL                                                             | 8  |
| 1.1.2  | ULC                                                            | 8  |
| 1.1.3  | Security Industry Association (SIA)                            | 8  |
| 1.1.4  | Department of Defense (DoD)                                    | 8  |
| 1.1.5  | Département de l'énergie                                       | 8  |
| 1.1.6  | California State Fire Marshal (CSFM)                           | 8  |
| 1.1.7  | National Institute of Standards and Technology (NIST)          | 8  |
| 1.1.8  | Règles Federal communications Commission (FCC)                 | 9  |
| 1.1.9  | Industrie Canada (IC)                                          | 9  |
| 1.1.10 | CE                                                             | 9  |
| 1.2    | Sécurité                                                       | 10 |
| 1.2.1  | Foudre                                                         | 10 |
| 1.2.2  | Alimentation                                                   | 10 |
| 2      | Introduction                                                   | 12 |
| 2.1    | À propos de la documentation                                   | 12 |
| 2.1.1  | Documentation connexe                                          | 12 |
| 2.2    | Dates de fabrication des produits Bosch Security Systems, Inc. | 13 |
| 3      | Présentation du système                                        | 14 |
| 3.1    | Liste des composants                                           | 14 |
| 3.2    | capacités de centrale                                          | 14 |
| 4      | Liste de contrôle d'installation                               | 15 |
| 5      | Installation de la centrale                                    | 16 |
| 5.1    | Installation du coffret et de l'étiquette de câblage           | 16 |
| 5.2    | Installation de la centrale                                    | 16 |
| 5.2.1  | Mise à la terre                                                | 18 |
| 5.2.2  | Cavalier SORTIE A                                              | 18 |
| 5.3    | Présentation du câblage de la centrale au module               | 19 |
| 6      | Alimentation                                                   | 20 |
| 6.1    | Alimentation principale (CA)                                   | 20 |
| 6.2    | Alimentation secondaire (CC)                                   | 20 |
| 6.2.1  | Installation de la batterie                                    | 20 |
| 6.2.2  | Entretien de la batterie                                       | 22 |
| 6.2.3  | Supervision de la batterie                                     | 22 |
| 6.2.4  | Planning de décharge et recharge de la batterie                | 22 |
| 6.3    | Alimentation auxiliaire B520                                   | 23 |
| 6.3.1  | Paramètres d'adresse SDI2                                      | 23 |
| 6.3.2  | Supervision                                                    | 23 |
| 6.3.3  | Conditions de défaut de l'alimentation auxiliaire              | 23 |
| 6.3.4  | Installation et câblage de la centrale (B520)                  | 23 |
| 6.3.5  | Câblage des dispositifs alimentés et de la batterie            | 25 |
| 7      | communications téléphoniques                                   | 28 |
| 7.1    | B430 Transmetteur enfichable, téléphone                        | 28 |
| 7.1.1  | Supervision                                                    | 28 |
| 7.1.2  | Installation et câblage du module (B430)                       | 28 |
| 7.1.3  | Voyants LED de diagnostic                                      | 29 |
| 7.2    | Emplacement de la prise téléphonique                           | 29 |
|        |                                                                |    |

| 7.3    | Surveillance de ligne téléphonique                                                        | 30 |
|--------|-------------------------------------------------------------------------------------------|----|
| 7.4    | Déconnexion partie appelée                                                                | 31 |
| 7.5    | Défaillance de la communication                                                           | 31 |
| 8      | communications IP                                                                         | 33 |
| 8.1    | Connexion Ethernet intégrée                                                               | 33 |
| 8.1.1  | Supervision                                                                               | 33 |
| 8.1.2  | Programmation locale                                                                      | 33 |
| 8.1.3  | Voyants LED de diagnostic Ethernet intégré                                                | 34 |
| 8.2    | Modules cellulaires enfichables Conettix                                                  | 35 |
| 8.3    | Module de communication Ethernet B426                                                     | 35 |
| 8.3.1  | Paramètres d'adresse et d'émulation                                                       | 36 |
| 8.3.2  | Supervision                                                                               | 36 |
| 8.3.3  | Défauts de module B426                                                                    | 36 |
| 8.3.4  | Installation et câblage de la centrale (B426)                                             | 36 |
| 8.3.5  | Voyants LED de diagnostic                                                                 | 38 |
| 8.3.6  | Programmation locale                                                                      | 39 |
| 8.4    | interface de communication enfichable Conettix B450                                       | 40 |
| 8.4.1  | Paramètres d'adresse SDI2                                                                 | 40 |
| 8.4.2  | Supervision                                                                               | 40 |
| 8.4.3  | Installation et câblage de la centrale (B450)                                             | 40 |
| 8.4.4  | Voyants LED de diagnostic                                                                 | 41 |
| 8.5    | Récepteurs compatibles pour la communication IP                                           | 42 |
| 9      | Claviers, interrupteurs à clé, télécommandes et émetteurs                                 | 44 |
| 9.1    | Claviers                                                                                  | 44 |
| 9.1.1  | Présentation des claviers                                                                 | 44 |
| 9.1.2  | Clavier capacitif deux lignes avec entrées B921C                                          | 46 |
| 9.1.3  | raccourcis et fonctions personnalisées                                                    | 46 |
| 9.1.4  | Paramètres d'adresse                                                                      | 46 |
| 9.1.5  | Supervision                                                                               | 46 |
| 9.1.6  | Installation et câblage de la centrale (claviers)                                         | 46 |
| 9.1.7  | Présentation des boucles de capteur et câblage (B921C/B942/B942W uniquement)              | 47 |
| 9.1.8  | Câblage de sortie (B942/B942W uniquement)                                                 | 48 |
| 9.1.9  | Dépannage                                                                                 | 48 |
| 9.2    | Interrupteurs à clé                                                                       | 48 |
| 9.2.1  | Fonctionnement                                                                            | 49 |
| 9.2.2  | Installation et câblage de la centrale (interrupteurs à clé)                              | 49 |
| 9.3    | Télécommande RADION et émetteurs médaillon Inovonics                                      | 50 |
| 10     | Sorties intégrées                                                                         | 52 |
| 10.1   | Protection des circuits                                                                   | 52 |
| 10.2   | Alimentation totale disponible                                                            | 52 |
| 10.3   | Sorties à collecteur ouvert                                                               | 53 |
| 11     | Sorties non intégrées                                                                     | 54 |
| 11.1   | Module huit sorties B308                                                                  | 54 |
| 11.1.1 | Paramètres d'adresse SDI2                                                                 | 54 |
| 11.1.2 | Supervision                                                                               | 55 |
| 11.1.3 | Installation et câblage de la centrale (B308)                                             | 55 |
| 12     | Points intégrés                                                                           | 57 |
| 12.1   | Boucles de capteur de point                                                               | 57 |
| 12.1.1 | Type de circuit de résistance de fin de ligne simple (et sans résistance de fin de ligne) | 57 |
|        |                                                                                           |    |

| 12.1.2 | Type de circuit de résistance de fin de ligne double                                     | 58 |
|--------|------------------------------------------------------------------------------------------|----|
| 12.2   | Temps de réponse du point                                                                | 59 |
| 13     | Points non intégrés                                                                      | 60 |
| 13.1   | Module huit entrées B208                                                                 | 60 |
| 13.1.1 | Paramètres d'adresse SDI2                                                                | 60 |
| 13.1.2 | Supervision                                                                              | 60 |
| 13.1.3 | Installation et câblage de la centrale (B208)                                            | 60 |
| 13.1.4 | Présentation des boucles de capteur et câblage                                           | 62 |
| 13.2   | Test des points non intégrés                                                             | 64 |
| 13.3   | Événements de point supplémentaire                                                       | 64 |
| 13.4   | Conditions de point manquant                                                             | 64 |
| 14     | Modules radio                                                                            | 65 |
| 14.1   | Récepteur B810                                                                           | 65 |
| 14.1.1 | Paramètres d'adresse SDI2                                                                | 65 |
| 14.1.2 | Supervision                                                                              | 65 |
| 14.1.3 | Installation et câblage de la centrale (B810)                                            | 65 |
| 14.2   | Module d'interfaceInovonics SDI2 B820                                                    | 66 |
| 14.2.1 | Paramètres d'adresse SDI2                                                                | 66 |
| 14.2.2 | Supervision                                                                              | 67 |
| 14.2.3 | Installation et câblage de la centrale (B820)                                            | 67 |
| 15     | Contrôle d'accès                                                                         | 69 |
| 15.1   | Contrôleur de porte B901                                                                 | 69 |
| 15.1.1 | Paramètres d'adresse                                                                     | 69 |
| 15.1.2 | Supervision                                                                              | 70 |
| 15.1.3 | Installation et câblage de la centrale (B901)                                            | 70 |
| 15.2   | Câblage du lecteur de carte                                                              | 71 |
| 16     | Paramétrage et test de la centrale                                                       | 72 |
| 16.1   | Paramétrage de la centrale                                                               | 72 |
| 16.1.1 | Programmation de la centrale avec RPS                                                    | 72 |
| 16.1.2 | Paramétrez la centrale avec l'outil de programmation Portail des services d'installation | 73 |
| 16.1.3 | Paramétrer la centrale avec un clavier                                                   | 73 |
| 16.2   | Tests de détection                                                                       | 73 |
| 16.2.1 | Test de détection incendie                                                               | 74 |
| 16.2.2 | Test de détection intrusion                                                              | 74 |
| 16.2.3 | Test de détection de service                                                             | 75 |
| 16.2.4 | Test de la détection invisible                                                           | 75 |
| 17     | Présentation de la carte de centrale                                                     | 77 |
| 18     | Schémas de câblage du système                                                            | 79 |
| 18.1   | Vue d'ensemble du câblage système                                                        | 79 |
| 18.2   | Câblage de supervision des câbles de batterie                                            | 80 |
| 18.3   | Câblage détecteur de fumée bifilaire (B201)                                              | 81 |
| 18.4   | Câblage détecteur de fumée bifilaire (D125B)                                             | 82 |
| 18.5   | Câblage de circuit de système de notification                                            | 83 |
| 18.6   | Câblage système général des dispositifs SDI2                                             | 84 |
| 18.6.1 | Recommandations de câblage de bus SDI2                                                   | 85 |
| 18.7   | Étiquette de câblage                                                                     | 87 |
| 19     | applications homologuées                                                                 | 88 |
| 19.1   | Equipement compatible (en option)                                                        | 88 |
| 19.1.1 | applications anti-effraction                                                             | 88 |

| 1912    | applications de chambre forte et coffre-fort                                             | 88  |
|---------|------------------------------------------------------------------------------------------|-----|
| 19.1.3  | applications d'incendie                                                                  | 92  |
| 1914    | Coffrets                                                                                 | 94  |
| 19.2    | Systèmes combinés d'alarme intrusion et incendie                                         | 95  |
| 19.3    | Composants homologués UL compatibles                                                     | 95  |
| 19.4    | Exigences de batterie de secours etcalcules                                              | 97  |
| 19.4.1  | Équipement d'alarme incendie de maison familiale                                         | 100 |
| 19.5    | Ul 365 - Systèmes et unités d'alarme intrusion connectés à un poste de police            | 100 |
| 19.6    | Ul 636 – Système et unités d'alarme de cambriolage                                       | 100 |
| 19.7    | Valeurs requises pour l'obtention d'un intervalle de supervision de 180 s (ULC)/200 s    | 101 |
| 2000    | (UL)                                                                                     |     |
| 19.8    | ULC                                                                                      | 101 |
| 20      | Menu Installateur (Installer) du clavier                                                 | 102 |
| 20.1    | [1] Menu Programme (Program) (Programmation)                                             | 108 |
| 20.1.1  | [1] Rapports (Reporting) > [1] Paramètres du menu Téléphone (Phone menu                  | 109 |
|         | parameters)                                                                              |     |
| 20.1.2  | [1] Rapports (Reporting) > [2] Paramètres du menu Réseau (Network menu                   | 110 |
|         | parameters)                                                                              |     |
| 20.1.3  | [1] Rapports (Reporting) > [3] Paramètres de routage de rapport (Report Routing          | 111 |
|         | parameters)                                                                              |     |
| 20.1.4  | [1] Rapports (Reporting) > [4] Paramètres du menu Personal Note (notification            | 113 |
|         | personnelle)                                                                             |     |
| 20.1.5  | [2] Réseau (Network) > [1] Ethernet > (choisissez le module à bus ou intégré) > [1]      | 114 |
|         | Paramètres du menu Module (Module Parameters menu)                                       |     |
| 20.1.6  | [2] Réseau (Network) > [1] Ethernet > (choisissez le module à bus ou intégré) > [2]      | 115 |
|         | Paramètres du menu Adresse (Address Parameters menu)                                     |     |
| 20.1.7  | [2] Réseau (Network) > [1] Ethernet > (choisissez le module à bus ou intégré) > [3]      | 115 |
|         | Paramètres du menu DNS (DNS Parameters menu)                                             |     |
| 20.1.8  | [2] Réseau (Network) > [2] Cellulaire (Cellular) > (choisissez le module cellulaire SDI2 | 116 |
|         | ou le module enfichable)                                                                 |     |
| 20.1.9  | [3] RPS > [1] Paramètres du menu Code RPS (RPS Passcode menu parameters)                 | 117 |
| 20.1.10 | [3] RPS > [2] Paramètres du menu Numéro de téléphone RPS (RPS Phone Number               | 118 |
|         | menu parameters)                                                                         |     |
| 20.1.11 | [3] RPS > [3] Paramètres du menu Adresse IP RPS (IP Address menu parameters)             | 118 |
| 20.1.12 | [3] RPS > [4] Paramètres du menu Numéro de port RPS (RPS Port Number menu                | 118 |
|         | parameters)                                                                              |     |
| 20.1.13 | [4] Paramètres du menu Options de zone                                                   | 119 |
| 20.1.14 | [5] Paramètres du menu Clavier (Keypad menu parameters)                                  | 120 |
| 20.1.15 | [6] Paramètres du menu Utilisateurs (Users menu parameters)                              | 121 |
| 20.1.16 | [7] Paramètres du menu Points (Points menu parameters)                                   | 123 |
| 20.1.17 | [8] Menu de désactivation de la programmation (Disable Programming menu)                 | 132 |
| 20.2    | [2] Menu Radio (Wireless)                                                                | 132 |
| 20.2.1  | [1] Menu Point radio (RF Point radio)> [1] Enreg. point RFID (Enroll Point RFID)         | 132 |
| 20.2.2  | [1] Menu Point radio (RF Point Menu)> [2] Remplacer Pt RFID (Replace Point RFID)         | 133 |
| 20.2.3  | [1] Menu Point radio (RF Point Menu)> [3] Retirer Point RFID (Remove Point RFID)         | 133 |
| 20.2.4  | [2] Menu Répéteur radio (RF Repeater Menu) > [1] Ajout Répéteur (Add Repeater)           | 134 |
| 20.2.5  | [2] Menu Répéteur radio (RF Repeater Menu) > [2] remplacer Répéteur (Replace             | 134 |
|         | Repeater)                                                                                |     |
| 20.2.6  | [2] Menu Répéteur radio (RF Repeater Menu) > [3] Retirer Répéteur (Remove Repeater)      | 134 |

| 20.2.7 | [3] Menu Diagnostic radio (RF Diagnostic Menu) > [1] Points radio (RF Points) | 135 |
|--------|-------------------------------------------------------------------------------|-----|
| 20.2.8 | [3] Menu Diagnostic radio (RF Diagnostic Menu) > [2] Menu Répéteur radio (RF  | 135 |
|        | Repeater Menu)                                                                |     |
| 20.3   | [3] Menu Diag (Diags menu)                                                    | 136 |
| 20.3.1 | [1] Radio (Wireless)                                                          | 136 |
| 20.3.2 | [2] Menu Réseau (Network menu)                                                | 136 |
| 20.3.3 | [3] Menu Cellulaire (Cellular menu)                                           | 136 |
| 20.3.4 | [4] caméra IP (IP camera)                                                     | 137 |
| 20.3.5 | [5] Cloud                                                                     | 137 |
| 20.4   | [4] Menu Inhib Service (Service Bypass (Serv Byp))                            | 137 |
| 20.5   | [5] Menu Versions                                                             | 138 |
| 20.6   | [6] Menu Cloud                                                                | 138 |
| 21     | caractéristiques techniques                                                   | 139 |
| 21.1   | Exigences de câblage                                                          | 140 |
| 22     | Annexe                                                                        | 142 |
| 22.1   | Paramètres d'adresse                                                          | 142 |
| 22.1.1 | Paramètres d'adresse B208                                                     | 142 |
| 22.1.2 | Paramètres d'adresse B308                                                     | 142 |
| 22.1.3 | Paramètres d'adresse B901                                                     | 143 |
| 22.1.4 | Paramètres d'adresse B91x                                                     | 143 |
| 22.2   | Génération de rapports et informations relatives aux numéros de dispositif    | 144 |
| 22.2.1 | Définition de format de rapport                                               | 144 |
| 22.2.2 | Informations d'adresse SDI2                                                   | 160 |
| 22.2.3 | Numéros de dispositifs (zzz, dddd)                                            | 160 |
| 22.2.4 | Numéros de dispositifs de défaut communication (zzzz)                         | 161 |
| 22.2.5 | ID utilisateur spéciaux (uuuu, iiii)                                          | 161 |
| 22.2.6 | Numéros de point virtuel d'alarme clavier (ppp, pppp)                         | 162 |
| 22.3   | AutoIP                                                                        | 162 |
|        |                                                                               |     |

# 1

# certifications, homologations, listes et sécurité

Cette section fournit les listes de certification et d'homologation ainsi que des informations de sécurité.

# **1.1** Listes et homologations

Ce document comprend la section *applications homologuées, Page 88.* Consultez cette section pour obtenir des instructions sur l'installation des centrales d'alarme dans des applications Inc. Underwriters Laboratories (UL) et des applications spécifiques incendie.

# 1.1.1 UL

Homologué pour :

- UL 365 Systèmes et unités d'alarme intrusion connectés à un poste de police
- UL 609 Systèmes et unités d'alarme intrusion locales
- UL 636 Systèmes et unités d'alarme de cambriolage
- UL 985 Systèmes d'alarme incendie de maison familiale
- UL 1023 Systèmes d'alarme intrusion domestiques
- UL 1076 Systèmes et unités d'alarme intrusion brevetés
- UL 1610 Unités d'alarme intrusion pour centre de télésurveillance
- UL 1635 Unités de transmission d'alarme numérique

# 1.1.2 ULC

Homologué pour :

- ULC C1023 Unités centrales d'alarme intrusion de maison familiale
- ULC C1076 Système et unités d'alarme intrusion brevetés
- ULC S303 Systèmes et unités d'alarme intrusion local
- ULC S304 Unités d'alarme intrusion de poste central et de centre de télésurveillance
- ULC S545 Unités d'alarme incendie de maison résidentielle
- ULC S559 Systèmes et centrales de réception d'alarme incendie

# **1.1.3 Security Industry Association (SIA)**

Homologué pour Centrale d'alarme standard - Fonctions pour la réduction des fausses alarmes ANSI/SIA CP-01-2010

# **1.1.4** Department of Defense (DoD)

Les centrales d'alarme B6512/B5512/B4512/B3512 ont été homologuées pour les installations Department of Defense (DoD) dans Sensitive Compartmented Information Facilities (SCIF).

# **1.1.5 Département de l'énergie**

Cette centrale fonctionne sur un transformateur qui a été vérifié par un tiers et jugé conforme à la norme Department of Energy, U.S. Energy Conservation Standard for External Power Supplies (figurant à la section 10 CFR 430.32(w)(1)(i) du Federal Code) en tant que dispositif indirect.

# **1.1.6 California State Fire Marshal (CSFM)**

Homologué pour alarme incendie de maison familiale.

# 1.1.7 National Institute of Standards and Technology (NIST)

Si communication via un réseau homologué pour Advanced Encryption Standard (AES), Federal Information Processing Standards Publisecteurtion 197 (FIPS 197).

# **1.1.8 Règles Federal communications Commission (FCC)**

# Section 15

Cet équipement a été testé et trouvé conforme aux tolérances en vigueur pour un dispositif numérique de classe B, conformément à la section 15 de la réglementation FCC. Ces tolérances sont destinées à offrir une protection raisonnable contre les interférences nocives lorsque l'équipement est utilisé dans un environnement commercial.

Cet appareil génère, utilise et émet de l'énergie de fréquences radio et peut, en secteurs d'installation ou d'utilisation non conforme aux instructions, engendrer des interférences nuisibles au niveau des communications radio.

Si l'utilisation de cet équipement dans une zone résidentielle provoque une interférence néfaste, l'utilisateur doit résoudre ce problème d'interférence à ses frais.

## Section 68

Le module B430 de Bosch Security Systems, Inc. est enregistré auprès de la Federal communication Commission (FCC) à la section 68, pour raccordement au réseau de téléphone public par le biais d'une prise téléphonique RJ31X ou RJ38X installée par la compagnie de téléphone local.

Ne connectez pas un équipement enregistré à des lignes tierces ou à des téléphones à pièces. Informez la compagnie de téléphone local le et fournissez les informations suivantes avant de connecter la centrale au réseau téléphonique :

- Ligne particulière à laquelle vous connectez le module
- Fabricant (Bosch Security Systems, Inc.), modèle (B6512/B5512/B4512/B3512) et numéro de série de la centrale
- Numéro d'enregistrement FCC : ESVAL00BB430
- Égaliseur sonnerie : 0,0 B

# 1.1.9 Industrie Canada (IC)

# ICES-003 - Information Technology Equipment

Cet équipement numérique de la classe B respecte toutes les exigences du Règlement sur le matériel brouilleur du Canada

Cet appareil numérique de la Classe A respecte toutes les exigences de règlement sue le matériel brouilleur du Canada

# CS-03 - Spécifisecteurtion de conformité relative aux équipements terminaux

Le module B430 de Bosch Security Systems, Inc. répond aux secteurrsecteurtéristiques techniques applisecteurbles d'Industrie Canada Le numéro d'équivalence de sonnerie (REN) indique le nombre maximal de terminaux pouvant être connectés à une interface téléphonique L'extrémité d'une interfacepeut se composer de toute combinaison de dispositifs, pour autant que la somme des REN de tous les dispositifs ne dépasse pas cinq (5).

Le présent matériel est conforme aux spécifications techniques applisecteurbles d'Industrie Canada

L'indice d'équivalence de la sonnerie (IES) sert à indiquer le nombre maximal de terminaux qui peuvent être raccordés à une interface téléphonique La terminaison d'une interface peut consister en une combinaison quelconque de dispositifs, à la seule condition que la somme d'indices d'équivalence de la sonnerie de tous les dispositifs n'excède pas cinq.

# 1.1.10

Homologué pour :

– CEM

CE

- LVD
- RoHS

# 1.2 Sécurité

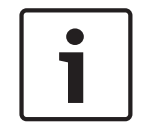

# **Remarque!**

Une l'installation du système et la programmation éventuelle de la centrale terminées, effectuez un test complet du système. Cela implique de tester le bon fonctionnement de la centrale, de tous les dispositifs, ainsi que des destinations des transmissions.

# 1.2.1 Foudre

La conception de la centrale réduit considérablement les effets nocifs de la foudre. Prenez des précautions d'installation pour réduire encore ces effets nocifs.

#### Effets de la foudre

Les composants électroniques frappés directement par un éclair ou à proximité d'un éclair peuvent provoquer des effets néfastes. Lorsque la foudre frappe, plusieurs événements se produisent :

- Une onde électromagnétique se propage depuis le point central où a eu lieu la frappe, entraînant des tensions élevées sur les conducteurs situés à proximité.
- La tension varie considérablement sur les mises à la terre à proximité du coup de foudre.

De hautes tensions sont induites sur tout ce qui est directement touché par la foudre.
 Les effets de la foudre peuvent inclure des événements de défaillance, des événements d'alarme et des dommages physiques.

#### Précautions d'installation

Pour minimiser les effets indésirable de la foudre :

- N'installez pas de câbles à l'extérieur du bâtiment.
- Si vous installez l'unité dans une structure métallique, placez les câbles à au moins
  0,61 m des surfaces métalliques externes. Réalisez une mise à la terre correcte.
- Raccordez correctement l'unité à la terre. N'utilisez pas une mise à la terre électrique ou une mise à la terre téléphonique.
- Évitez d'installer les câbles à proximité de lignes téléphoniques, de lignes de données ou de lignes électriques. L'installation de la centrale à une distance d'au moins 0,61 m permet de réduire les effets de la foudre.
- Si vos lignes de données doivent croiser le chemin du câblage secteur ou de tout autre câblage, croisez-les perpendiculairement aux lignes.

#### Garantie relative à la foudre

La garantie ne couvre pas les dommages physiques dus à la foudre.

# 1.2.2 Alimentation

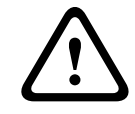

#### Attention!

Coupez toute alimentation (AC et batterie) avant d'effectuer toute connexion, afin d'éviter tout risque de blessure ou d'endommagement de l'équipement.

# Attention!

#### Ne court-circuitez pas les bornes du transformateur

Si vous court-circuitez les bornes, le fusible interne s'ouvre. Cela entraîne un échec permanent. Reliez le transformateur aux bornes d'alimentation secteur de la centrale avant de le brancher sur la source d'alimentation.

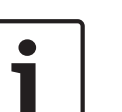

# Remarque!

## Planification à l'avance

Acheminez les câbles téléphoniques, le câblage de bus SDI2, ainsi que le câblage de boucle de détection, à une certaine distance des conducteurs secteur, y compris le fil du transformateur. Le câblage secteur peut entraîner du bruit et un faible niveau de tension dans le câblage adjacent.

#### **Avertissement!**

#### De puissants arcs électriques peuvent se produire

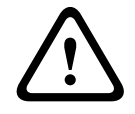

La câble de batterie positif (rouge) et la borne libellée BAT+ peuvent créer de puissants arcs électriques en secteurs de court-circuit avec d'autres bornes ou le coffret. Soyez prudent lorsque vous touchez le câble positif et la borne libellée BAT+. Déconnectez systématiquement le câble positif (rouge) de la batterie avant de le retirer de la borne libellée BAT+.

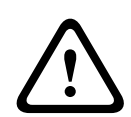

## Attention!

## Les bornes de la batterie et le fil ne sont pas limités en puissance

Conservez un écart de 6,4 mm entre les bornes de la batterie, le câblage de la batterie et tous les autres câblages. Le câblage de la batterie ne doit pas partager de conduit, de raccords ou de débouchure de conduits avec d'autres câbles.

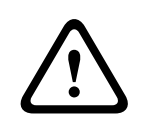

# Attention!

## Fortes décharges possibles

Le système peut présenter de fortes décharges si vous dépassez les sorties nominales maximum ou installez le transformateur dans une prise qui est régulièrement déconnectée. De fortes décharges régulières peuvent entraîner une défaillance prématurée de la batterie.

| ſ | 1 | ٦ |
|---|---|---|
|   |   |   |

# **Remarque!**

# Utilisez uniquement des batteries scellées au plomb secteuride

Le circuit de charge est adapté aux batteries scellées au plomb secteuride. N'utilisez pas de batteries gel-cell ou Nicad.

# 2 Introduction

Cette section comprend une présentation des documents de ce produit et d'autres instructions relatives au document.

# 2.1 À propos de la documentation

Ce document contient des instructions pour qu'un installateur qualifié puisse installer, configurer et faire fonctionner cette centrale, ainsi que d'autres dispositifs en option. (Bosch Security Systems, Inc. recommande aux installateurs de suivre de bonnes pratiques de câblage, telles que celles décrites dans la NFPA 731, Standard for the Installation of Electronics Premises Security Systems.)

Dans ce document, le terme « centrale » fait référence à l'ensemble des centrales décrites dans le document (B6512/B5512/B4512/B3512).

## Avis

Le présent document fait appel aux notions Remarques, Précautions et Avertissements pour attirer votre attention sur des informations importantes.

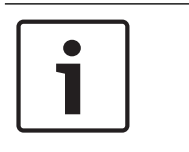

# Remarque!

Ces remarques importantes permettent l'utilisation et le paramétrage corrects de l'équipement. Elles indiquent aussi un risque d'endommagement de l'équipement ou de l'environnement.

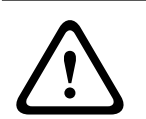

# Attention!

Ces remarques indiquent une situation dangereuse qui, si elle n'est pas évitée, peut entraîner des blessures légères ou modérées.

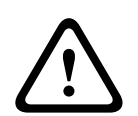

# Avertissement!

Ces remarques indiquent une situation dangereuse qui, si elle n'est pas évitée, secteuruser de graves blessures ou même la mort.

# Copyright

Ce document est la propriété de Bosch Building Technologies. Il est protégé par le droit d'auteur. Tous droits réservés.

#### **Marques commerciales**

Tous les noms de matériels et logiciels utilisés dans le présent document sont probablement des marques déposées et doivent être considérés comme telles.

# 2.1.1 Documentation connexe

## Documents de centrale

Centrales (B6512/B5512/B4512/B3512) - Notes de version\* Centrales (B6512/B5512/B4512/B3512) - Manuel d'installation<sup>+</sup> Centrales (B9512G/B8512G/B6512/B5512/B4512/B3512) - Manuel d'utilisation\* <sup>+</sup> Centrales (B5512/B4512/B3512) - Guide de présentation<sup>+</sup> Centrale (B6512) - Guide de présentation

Centrales (B6512/B5512/B4512/B3512) - Manuel d'installation UL\* \*

Centrales (B6512/B5512/B4512/B3512) - Guide de référence rapide SIA\* +

Centrales (B9512G/B8512G/B6512/B5512/B4512/B3512) - Manuel d'installation ULC\*

\*Fourni avec la centrale.

<sup>+</sup>Situé sur le CD de documentation fourni avec la centrale.

#### **Documentation relative aux claviers**

Clavier de base (B915) - Guide d'installation\*

Clavier alphanumérique deux lignes (B920) - Guide d'installation\*

Clavier capacitif deux lignes avec entrées (B921C) - Guide d'installation\*

Clavier alphanumérique (B930) - Guide d'installation\*

B940W Clavier à écran tactile, blanc Guide d'installation rapide\*

Clavier à écran tactile (B942/B942W) - Guide d'installation\*

\*Fourni avec le clavier.

#### Documents relatifs aux module en option

Module bifilaire à boucle (B201) - Guide d'installation et d'utilisation\*

Module huit entrées (B208) - Guide d'installation et d'utilisation\*

Module huit sorties (B308) - Guide d'installation et d'utilisation\*

Module de communication Ethernet Conettix (B426) - Guide d'installation et d'utilisation\* \*

Transmetteur téléphonique enfichable (B430) - Guide d'installation\*

Transmetteur enfichable cellulaire GPRS Conettix (B442) - Guide d'installation et d'utilisation\*

Transmetteur enfichable cellulaire HSPA+ Conettix (B443) - Guide d'installation et d'utilisation\*

Transmetteurs cellulaires enfichables Conettix B44x Manuel d'installation

B444-A | B444-V Guide d'installation rapide\*

Interface de communication enfichable Conettix (B450) - Guide d'installation et d'utilisation\*  $^{*}$ 

Alimentation auxiliaire (B520) - Guide d'installation et d'utilisation\*

RADION récepteur SD (B810) - Guide d'installation\*

Module d'interface Inovonics SDI2 (B820) - Guide d'installation\*

\*Fourni avec le module.

<sup>+</sup>Situé sur le CD de documentation livré avec le module.

# 2.2 Dates de fabrication des produits Bosch Security Systems, Inc.

#### Dates de fabrication

Pour les dates de fabrication des produits, accédez à http://www.boschsecurity.com/ datecodes/ et consultez le numéro de série situé sur l'étiquette du produit.

# **3 Présentation du système**

Cette section comporte les informations suivantes :

- Liste des composants, Page 14
- capacités de centrale, Page 14
- accessoires
- Fonctionnalités

# **3.1** Liste des composants

Les centrales sont livrées assemblées en usine avec les composants suivants :

## Documentation

- Centrales (B6512/B5512/B4512/B3512) Manuel d'installation UL
- Centrales (B6512/B5512/B4512/B3512) Guide d'utilisation
- Centrales (B6512/B5512/B4512/B3512) Guide de référence rapide SIA
- Centrales (B6512/B5512/B4512/B3512) CD de documentation
- Étiquettes câblage du boîtier (B6512/B5512/B4512/B3512)

#### Matériel annexe

- Clips de fixation
- Résistances de fin de ligne 1 kΩ
- Câbles de batterie
- Quatre vis autofileteuses #6 x 3/4

#### Ensemble

- Carte mère

# 3.2

# capacités de centrale

| Caractéristiques                                                  | B6512 | B5512 | B4512 | B3512 |
|-------------------------------------------------------------------|-------|-------|-------|-------|
| Nombre d'utilisateurs                                             | 100   | 50    | 32    | 10    |
| Nombre de fonctions personnalisées                                | 6     | 4     | 2     | 1     |
| Nombre de partitions                                              | 6     | 4     | 2     | 1     |
| Nombre de points                                                  | 96    | 48    | 28    | 16    |
| Nombre de sorties                                                 | 91    | 43    | 27    | 3     |
| Nombre de claviers                                                | 12    | 8     | 8     | 4     |
| Nombre de portes                                                  | 4     | 0     | 0     | 0     |
| Nombre de modules huit entrées (B208)                             | 9     | 4     | 2     | 0     |
| Nombre de modules huit sorties (B308)                             | 9     | 5     | 3     | 0     |
| Nombre de ports Ethernet intégrés                                 | 1     | 1     | 1     | 1     |
| Nombre de modules B426 ou B450                                    | 1     | 1     | 1     | 1     |
| Nombre de modules enfichables (B430, B442/B443/B444-A/<br>B444-V) | 1     | 1     | 1     | 1     |
| Nombre de modules d'alimentation auxiliaire (B520)                | 4     | 4     | 2     | 2     |
| Nombre de récepteurs radio (B810/B820)                            | 1     | 1     | 1     | 1     |

# 4 Liste de contrôle d'installation

Avant d'installer et d'utiliser la centrale, lisez les présentes instructions. Si vous ne lisez pas et ne comprenez pas ces instructions, vous ne pouvez pas installer et utiliser correctement la centrale. Les instructions ne dispensent pas d'une formation par du personnel autorisé. Installez, utilisez, testez et gérez ce dispositif conformément au Guide d'installation et de référence du système de la centrale. Si vous ne suivez pas ces procédures, le dispositif peut ne pas fonctionner correctement. Bosch Security Systems Inc. ne pourra être tenu pour responsable des dispositifs installés, testés ou entretenus incorrectement. Le Guide d'installation et de référence du système de la centrale ne contient pas d'informations spéciales sur les spécifications locales et les problèmes de sécurité. Les informations relatives à ces problèmes sont fournies uniquement si elles sont nécessaires au fonctionnement du dispositif. Veillez à vous enquérir des processus liés à la sécurité et de la règlementation locale. Cela inclut également de savoir comment agir en secteurs d'alarme et de connaître les étapes initiales à suivre en secteurs d'incendie. Les instructions d'utilisation doivent toujours être disponibles sur site. Il s'agit d'un composant obligatoire du système et il doit être remis au nouveau propriétaire en secteurs de vente du système.

|   | l Installation du coffret et de l'étiquette de câblage                             |
|---|------------------------------------------------------------------------------------|
| - | Installation du coffret et de l'étiquette de câblage, Page 16                      |
|   | ]                                                                                  |
|   | Installation de la centrale                                                        |
| - | Montage de la centrale                                                             |
| - | Mise à la terre, Page 18                                                           |
| - | Cavalier SORTIE A, Page 18                                                         |
|   |                                                                                    |
|   | Installation et cablage pour les communications telephoniques                      |
| _ | communications téléphoniques, Page 28                                              |
|   | Installation et câblage pour les communications IP                                 |
| _ | communications IP Page 33                                                          |
|   |                                                                                    |
|   | Installation et câblage de la batterie et du transformateur                        |
| - | Alimentation, Page 20                                                              |
|   | ]                                                                                  |
|   | Commencez à charger la batterie pendant que vous installez les autres dispositifs. |
| - |                                                                                    |
|   | ]<br>Installation at sâbless des dispesitifs d'avmoment                            |
|   |                                                                                    |
|   | Claviers, interrupteurs à cie, telecommandes et émétteurs, Page 44                 |
|   | Installation et câblage des sorties                                                |
| _ | Sorties intégrées, Page 52                                                         |
| _ | Sorties non intégrées, Page 54                                                     |
|   | 1                                                                                  |
|   | Installation et câblage des entrées                                                |
| - | Points intégrés, Page 57                                                           |
| - | Points non intégrés, Page 60                                                       |
| - | Modules radio, Page 65                                                             |
|   | ]                                                                                  |
|   | J Finalisation de l'installation                                                   |
|   |                                                                                    |

# 5

# Installation de la centrale

Voir Coffrets, Page 94 pour déterminer si l'application requiert un coffret spécifique.

# Présentation du coffret

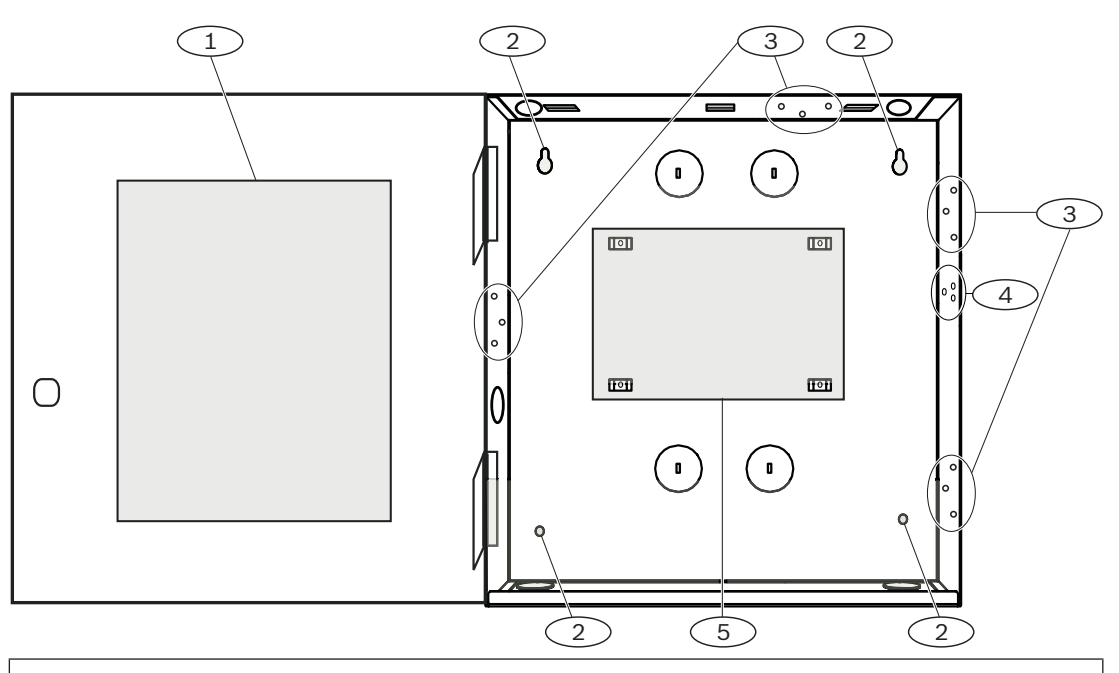

# Légende — Description

- 1 -Étiquette de câblage de la centrale
- 2 Trous de montage du coffret (4)
- 3 Configuration à trois trous pour les modules de montage (4)
- 4 Emplacement de montage pour le contact d'autosurveillance
- 5 Emplacement de montage pour la centrale

**5.1** 

# Installation du coffret et de l'étiquette de câblage

| Г |  |  |
|---|--|--|
| Т |  |  |
| Т |  |  |
| Т |  |  |
|   |  |  |

# Remarque!

# Interférences électromagnétiques (EMI)

Les EMI peuvent provoquer des problèmes sur les câbles longs.

- 1. Retirez les passages pré-découpés.
- 2. Fixer le boîtier. Utilisez tous les trous de montage du coffret. Consultez les instructions de montage fournies avec le coffret sélectionné.
- 3. Tirez les câbles dans le coffret via les passages pré-découpés.
- 4. Positionnez l'étiquette de câblage du coffret fournie à l'intérieur de la porte du coffret.

# 5.2 Installation de la centrale

1. Identifiez l'emplacement de montage de la centrale dans le coffret.

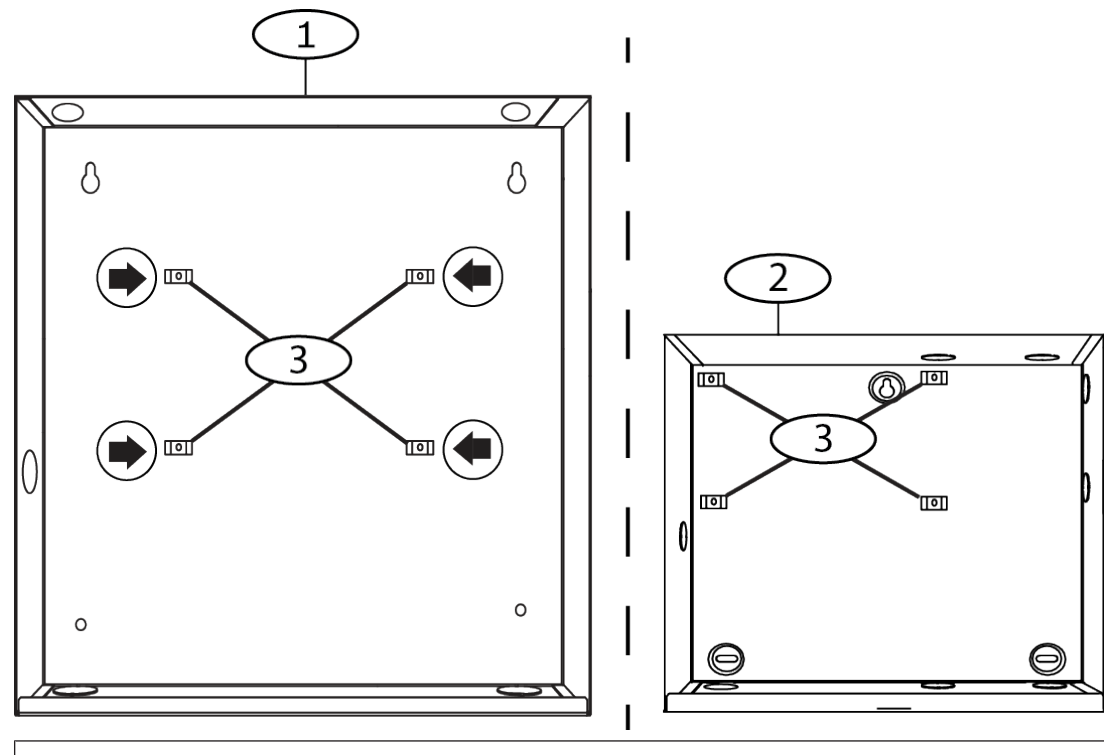

# Légende — Description

- 1 Coffret de centrale moyen B10
- 2 Petit coffret de centrale B11
- 3 Emplacements des clips de fixation pour la centrale
- 2. Enclenchez les quatre douilles en plastique sur les quatre piliers de support de coffret. Si vous installez une B12, reliez les douilles aux piliers de support de la plaque. Ne fixez pas les douilles à l'aide de vis.

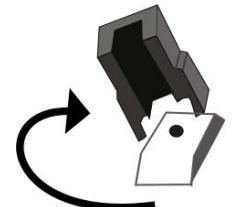

- 3. Placez la centrale au-dessus des douilles.
- 4. Alignez les trous des angles de la centrale d'alarme avec les ouvertures situées en haut de chaque douille.
- 5. Attachez et serrez la centrale aux douilles avec les vis fournies.

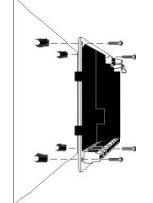

6. Si vous installez une B12, placez les languettes d'ancrage sur les crochets d'ancrage de la plaque à l'intérieur du coffret. Fixez la languette de fixation dans le trou de montage de la plaque à l'aide des vis fournies.

# 5.2.1 Mise à la terre

Afin de prévenir tout dommage lié à des décharges électrostatiques ou autres décharges électriques transitoires, reliez le système à la terre avant d'effectuer toute connexion. L'icône de mise à la terre identifie la borne de terre. Les références de mise à la terre de terre recommandées sont, par exemple, une tige de mise à la terre ou une conduite d'eau froide. Établissez la connexion en utilisant des fils 14 AWG (1,8 mm) à 16 AWG (1,5 mm).

# 5.2.2 Cavalier SORTIE A

La SORTIE A est un relais en forme de C.

- Sélectionnez l'une des utilisations suivantes avant d'installer et de configurer la SORTIE A :
- +12 Vcc (alimentation auxiliaire)
- Borne COM (parallèle à toutes les bornes COM)
- Contact sec (sans tension, non commune)

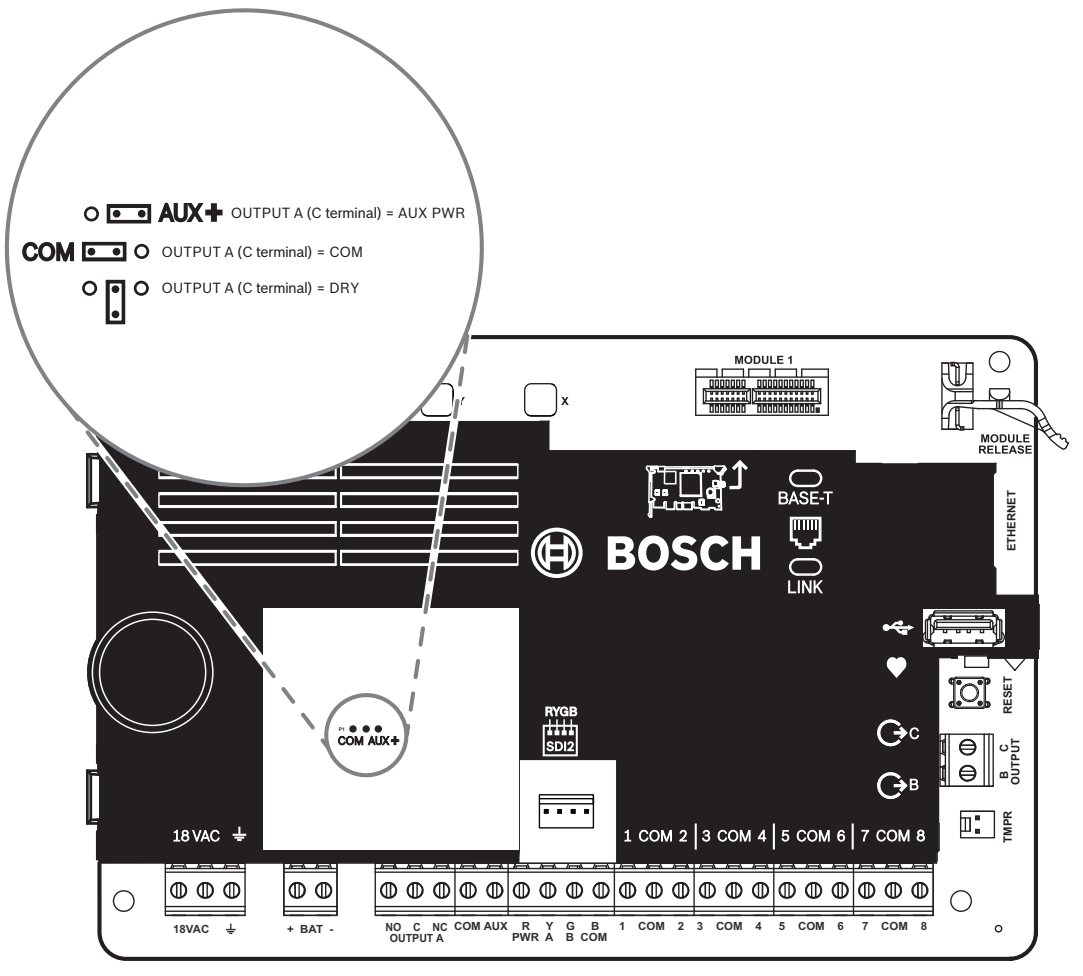

La centrale est livrée avec le cavalier configuré sur la position par défaut, Alimentation auxiliaire. (SORTIE A, borne 'C' sur AUX PWR).

- Pour reconfigurer la borne 'C' en tant que borne COM (parallèle à toutes les bornes COM), retirez le cache recouvrant les broches du cavalier, puis déplacez le cavalier sur les deux broches de gauche.
- ✓ Le voyant LED de la SORTIE A s'allume lorsque la SORTIE A est active.

# 5.3 Présentation du câblage de la centrale au module

Vous pouvez utiliser l'interconnexion ou le câblage du bornier pour connecter des dispositifs à la centrale.

Utilisation du câblage de bornier en parallèle

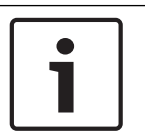

## Remarque! Calibre des câbles

Pour le câblage du bornier, utilisez un câble 18 AWG à 22 AWG (1,0 mm à 0,6 mm).

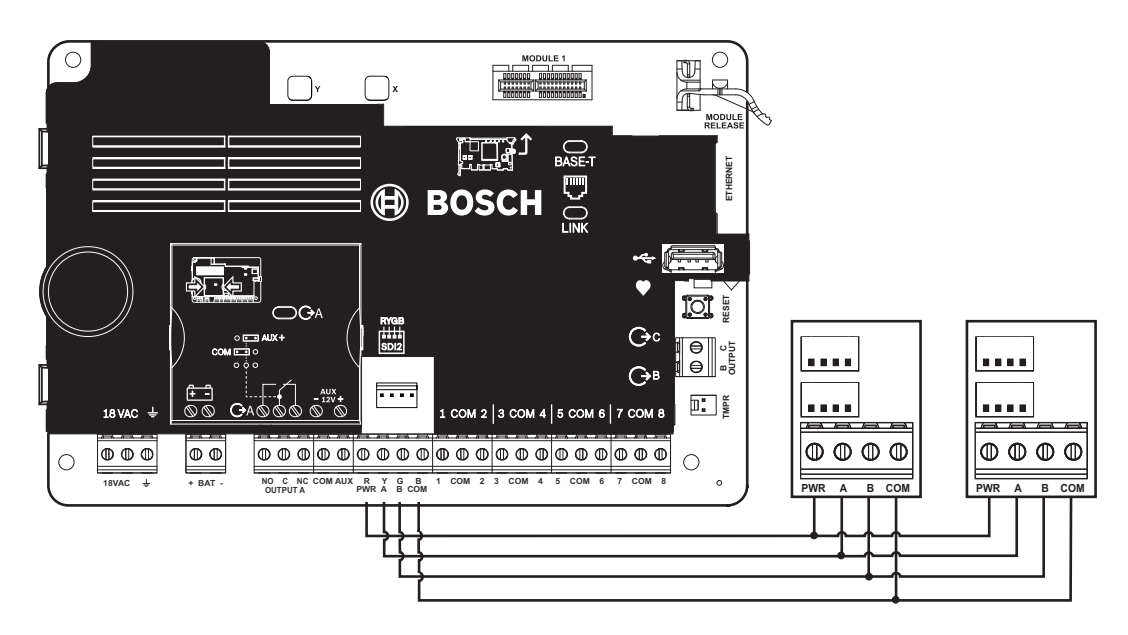

## Utilisation du câblage d'interconnexion

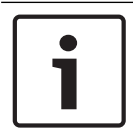

# **Remarque!**

#### **Plus d'informations.**

Pour plus d'informations sur le câblage d'interconnexion, voir Câblage d'interconnexion SDI2.

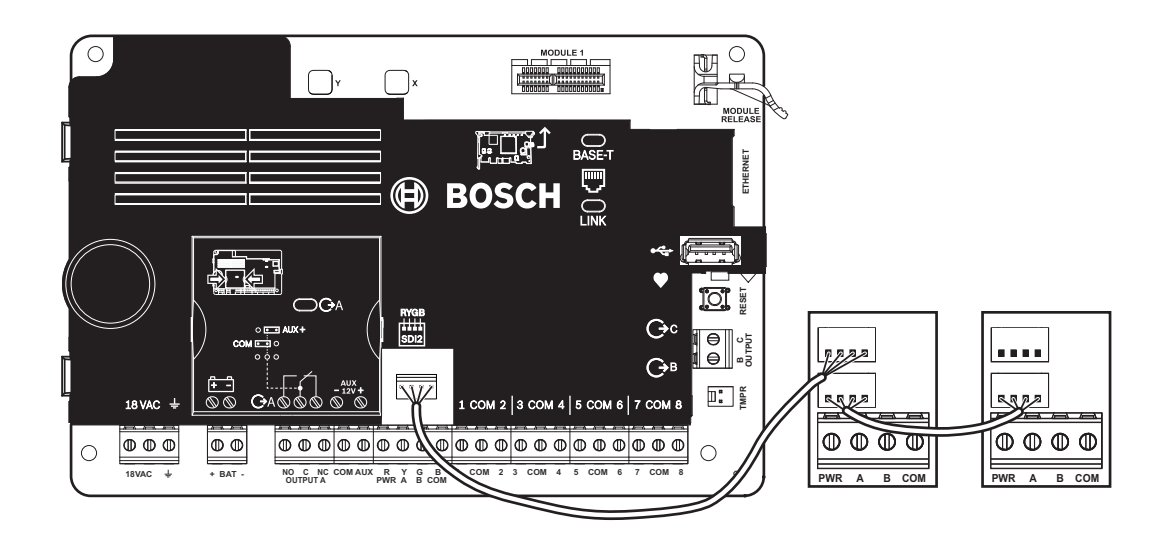

Bosch Security Systems B.V.

# 6 Alimentation

Cette section fournit des informations sur l'installation et la maintenance de l'alimentation principale, des batteries et de l'alimentation auxiliaire.

# 6.1 Alimentation principale (CA)

# **18VAC**

La centrale utilise un transformateur à fusible interne de 18 Vca, 22 VA comme source d'alimentation principale. La centrale consomme 125 mA en veille et 155 mA à l'état d'alarme. L'alimentation auxiliaire disponible pour les dispositifs alimentés est de 800 mA.

## Protection contre les surtensions

Des cartes suppression transitoires et des éclateurs protègent le circuit contre les surinstensités. Cette protection repose sur la connection à la terre au niveau de la borne de terre marquée de l'icône  $\frac{1}{2}$  icon. Veillez à relier la borne à une mise à la terre appropriée. Voir *Mise à la terre, Page 18*.

## Défaillance de l'alimentation secteur

Le système indique une défaillance de l'alimentation secteur lorsque les bornes suivantes n'ont pas une tension suffisante : Secteur : Le paramètre Temps de défaut CA définit le laps de temps sans alimentation secteur avant que la centrale ne signale la défaillance. Il permet également de définir la durée nécessaire, une fois l'électricité revenue, pour que la centrale n'indique que l'alimentation est restaurée.

## Tests automatiques à la mise sous tension et lors d'une réinitialisation

Le système effectue une série de tests automatiques du matériel, des logiciels et de la programmation à la mise sous tension et lors d'une réinitialisation. Ces tests automatiques durent environ de 10 à 30 secondes.

Si la centrale échoue à un test, un message de défaut système s'affiche sur les claviers.

6.2 Alimenta

# Alimentation secondaire (CC)

# + BAT -

Une batterie rechargeable sans entretien 12 V (D126/D1218, par exemple) fournit une alimentation secondaire pour maintenir le fonctionnement du système pendant les interruptions de l'alimentation principale (Secteur)

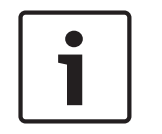

#### Remarque!

# Utilisez uniquement des batteries scellées au plomb secteuride

Le circuit de charge est adapté aux batteries scellées au plomb secteuride. N'utilisez pas de batteries gel-cell ou Nicad.

#### **Batteries supplémentaires**

Pour augmenter le temps de sauvegarde sur batterie, connectez une seconde batterie 12 V en parallèle à la première. Utilisez un faisceau de batterie couplée D122/D122L pour assurer une connexion correcte et sûre.

# Batterie D1218

La D1218 est une batterie 12 V, 18 Ah pour une utilisation dans des applications nécessitant une alimentation de secours par batterie étendue. La centrale ne prend pas en charge plus de 18 Ah.

# 6.2.1 Installation de la batterie

1.

Placez la batterie en position debout à la base du coffret.

2. Repérez les câbles rouge et noir fournis dans le matériel annexe.

- 3. Connectez le câble noir de la batterie à BAT-.
- 4. Connectez l'autre extrémité sur le côté négatif (-) de la batterie.
- 5. Connectez le câble rouge de la batterie à BAT+.
- 6. Connectez l'autre extrémité sur le côté positif (+) de la batterie.

#### Avertissement!

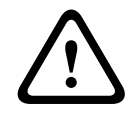

# **De puissants arcs électriques peuvent se produire** La câble de batterie positif (rouge) et la borne libellée BAT+ peuvent créer de puissants arcs

électriques en secteurs de court-circuit avec d'autres bornes ou le coffret. Soyez prudent lorsque vous touchez le câble positif et la borne libellée BAT+. Déconnectez systématiquement le câble positif (rouge) de la batterie avant de le retirer de la borne libellée BAT+.

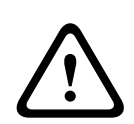

# Attention!

#### Les bornes de la batterie et le fil ne sont pas limités en puissance

Conservez un écart de 6,4 mm entre les bornes de la batterie, le câblage de la batterie et tous les autres câblages. Le câblage de la batterie ne doit pas partager de conduit, de raccords ou de débouchure de conduits avec d'autres câbles.

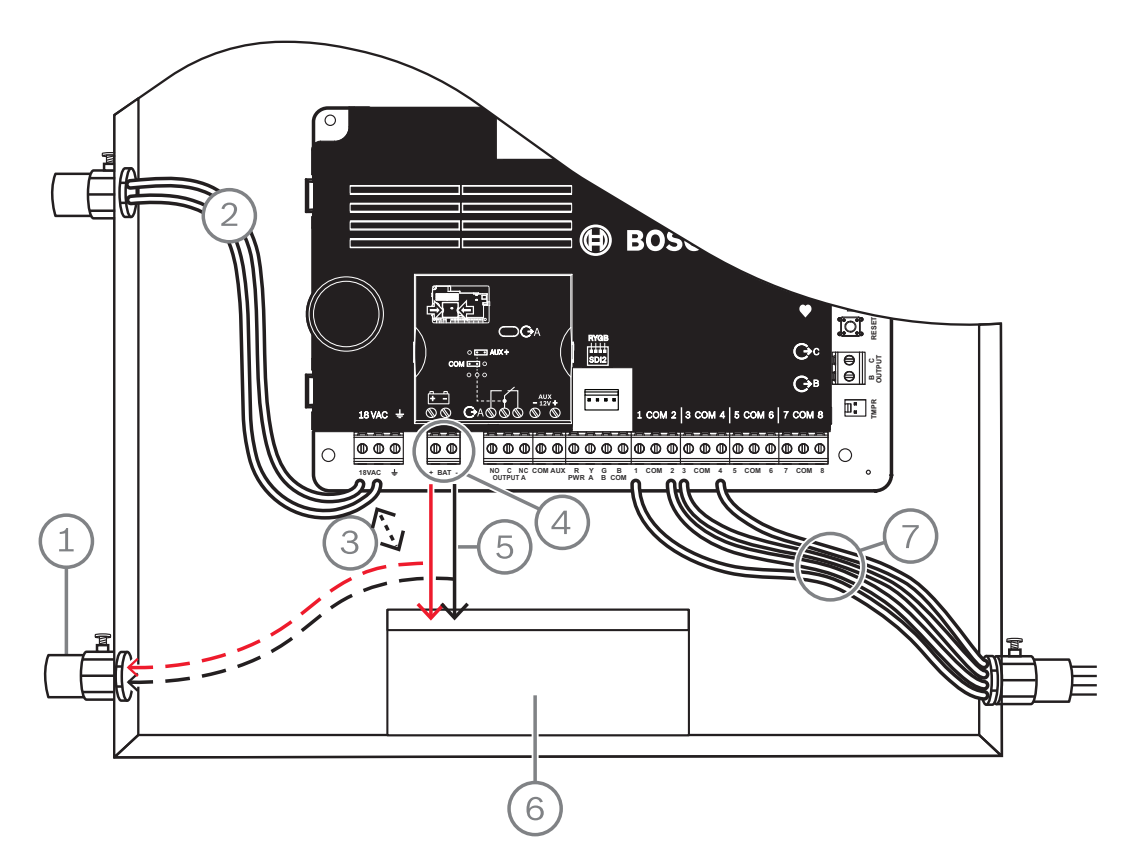

#### Figure 6.1: Câblage à puissance non limitée (B5512 illustré)

| Légende — Description                                               |
|---------------------------------------------------------------------|
| 1 — Conduit requis pour une utilisation avec des batteries externes |
| 2 — Vers transformateur 18 Vca 22 VA 60 Hz homologué UL Classe 2    |
| 3 — 6,4 mm minimum                                                  |
| 4 — Bornes de batterie. BAT- n'est pas limité en puissance          |
|                                                                     |

#### Légende — Description

5 — Câbles de batterie

- 6 Batterie rechargeable sans entretien 12 V (D126/D1218)
- 7 Fils de boucle de capteur

#### Chargement de la batterie

- 1. Connexion de la batterie
- 2. Connectez le transformateur.
- 3. Laissez la centrale recharger la batterie pendant que vous terminez l'installation.

# 6.2.2 Entretien de la batterie

Utilisez une batterie rechargeable sans entretien 12 Vcc (7 Ah ou 18 Ah). La centrale prend en charge jusqu'à 18 Ah de batterie. Si vous utilisez deux batteries, celles-ci doivent avoir la même capacité et vous devez utiliser un D22/D122L pour les connecter.

Remplacez les batteries tous les 3 à 5 ans. Si vous installez deux batteries,Remplacez les en même temps.

Notez la date d'installation directement sur la batterie.

# $\triangle$

# Attention!

## Fortes décharges possibles

Le système peut présenter de fortes décharges si vous dépassez les sorties nominales maximum ou installez le transformateur dans une prise qui est régulièrement déconnectée. De fortes décharges régulières peuvent entraîner une défaillance prématurée de la batterie.

# 6.2.3 Supervision de la batterie

Le niveau de charge flottante de la batterie est à 13,65 Vcc. Si la tension de la batterie est inférieure à 12,1 Vcc, la centrale envoie un rapport de BATTERIE FAIBLE et affiche des messages clavier, si elle est programmée pour cela.

La centrale (si elle programmée pour la supervision de l'alimentation) envoie un rapport de batterie faible au format Conettix Modem4. Il envoie un rapport de batterie système faible (302) au format Conettix ANSI-SIA Contact ID.

Lorsque la tension de la batterie revient à 13,4 V, les claviers cessent d'afficher les messages de faible batterie. Si la centrale d'alarme est programmée pour la supervision de l'alimentation, elle envoie un rapport de RÉTABLISSEMENT BATTERIE au format Conettix Modem4 ou un rapport indiquant que la batterie de la centrale est restaurée à l'état Normal (302) au format Conettix ANSI-SIA Contact ID.

Si la centrale est programmée pour la supervision de l'alimentation, la centrale ajoute un événement de batterie manquante dans le journal des événements. Si la centrale est programmée pour les rapports de défaillance de batterie, elle envoie un rapport Batterie manquante/défectueuse au format Conettix Modem4, ou un rapport indiquant une batterie de centrale manquante (311) au format Conettix ANSI-SIA Contact ID.

# 6.2.4 Planning de décharge et recharge de la batterie

#### Cycle de décharge

13,65 Vcc - Niveau de charge flottante.

12,1 Vcc - Rapport de batterie faible, si programmé.

10,2 Vcc - Tension de fonctionnement minimum.

#### Cycle de recharge

CA actif - La charge des batteries démarre et des rapports Restauration AC sont envoyés.

13.4 V - Rapport de rétablissement batterie envoyé. Batterie chargée.

# 6.3 Alimentation auxiliaire B520

Le B520 module en option fournit une alimentation de secours jusqu'à 2 A de 12 Vcc pour les applications d'alarme intrusion et d'alarme incendie. Pour les applications d'alarme intrusion, une alimentation d'alarme 2 A supplémentaire est disponible, ce qui permet un courant de secours de 2 A et un courant d'alarme jusqu'à 4 A.

Les centrales prennent en charge le nombre suivant de modules B520 :

- B6512.4
- B5512.4
- B4512.2
- B3512.2

L'alimentation consomme environ 15 mA (+/-1 mA) de la centrale.

Pour plus d'informations sur les périphériques pris en charge, consultez la documentation technique associée.

Si vous utilisez plusieurs NAC, le bloc d'alimentation de chaque module D192G permettant de prendre en charge les dispositifs de notification doit disposer de sa propre alimentation limitée et régulée, fournie par un bloc UL864, de sorte que ce NAC n'empêche pas un autre NAC de générer ses notifications d'alarme.

# 6.3.1 Paramètres d'adresse SDI2

# **Remarque!**

Le module lit le paramétrage du commutateur d'adresse uniquement lors de la mise sous tension du module. Si vous modifiez le paramétrage après la mise sous tension, vous devez éteindre puis rallumer le module afin que le nouveau paramétrage prenne effet.

Si plusieurs modules B520 se trouvent sur le même système, chaque module B520 doit avoir une adresse unique.

# 6.3.2 Supervision

La centrale supervise tout B520 sur le bus SDI2.

En secteurs d'échec de réception d'une réponse inattendue d'une B520, tous les claviers affichent un défaut du système. La centrale envoie un rapport de défaut du module au centre de télésurveillance (si configuré pour les rapports de défaut de module).

# 6.3.3 Conditions de défaut de l'alimentation auxiliaire

Chaque module d'alimentation auxiliaire sur le bus SDI2 surveille plusieurs conditions, dont l'état de l'alimentation secteur, l'état de la batterie, l'état de surtension et une entrée d'autosurveillance. Chacune de ces conditions génère une condition de défaut système unique sur tous les claviers. La centrale envoie un rapport de défaut du module au centre de télésurveillance (si configuré pour les rapports de défaut de module).

# 6.3.4 Installation et câblage de la centrale (B520) Calculer la consommation électrique

Veillez à ce qu'il y ait suffisamment d'alimentation pour le module et les autres dispositifs alimentés que vous voulez connecter au système. Voir *Sorties intégrées, Page 52*.

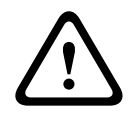

#### Attention!

Coupez toute alimentation (AC et batterie) avant d'effectuer toute connexion, afin d'éviter tout risque de blessure ou d'endommagement de l'équipement.

#### Installation du module

- 1. Définissez l'adresse du module.
- 2. Insérez les clips de fixation en plastique sur les emplacements à l'intérieur du coffret ou sur une garniture de montage, si nécessaire.
- 3. Montez le module sur les clips de fixation en plastique.
- 4. Serrez les vis de montage fournies.

#### Câblage à la terre

 Afin de prévenir tout dommage lié à des décharges électrostatiques ou autres décharges électriques transitoires, reliez le système à la terre avant d'effectuer toute connexion.

#### **Remarque!**

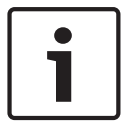

## Référence de terre

N'utilisez pas de mise à la terre téléphonique ou électrique pour la connexion à la terre. Utilisez un câble de 14 AWG (1,8 mm) à 16 AWG (1,5 mm) pour établir la connexion. Utilisez une tige de mise à la terre ou une conduite d'eau.

Faites passer le câble aussi près que possible du dispositif de mise à la terre.

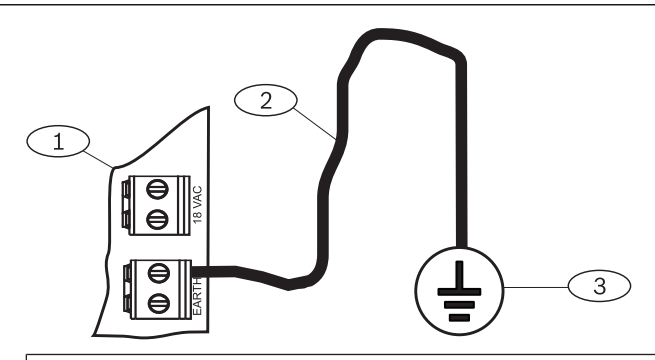

#### Légende — Description

- 1 Module d'alimentation auxiliaire B520
- 2 Câble 14 AWG 16 AWG (1,8 mm 1,5 mm)
- 3 Dispositif de mise à la terre (tige de mise à la terre ou conduite d'eau froide)

#### Câblage à la centrale

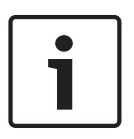

# Remarque!

# Câblage du bornier

Utilisez la barrette de connexion étiquetée PWR, A, B et COM pour SDI2 IN afin de câbler aux bornes SDI2 de centrale correspondantes. N'utilisez pas de câble d'interconnexion. Utilisez un câble 12 AWG à 22 AWG (2.0 mm à 0,6 mm).

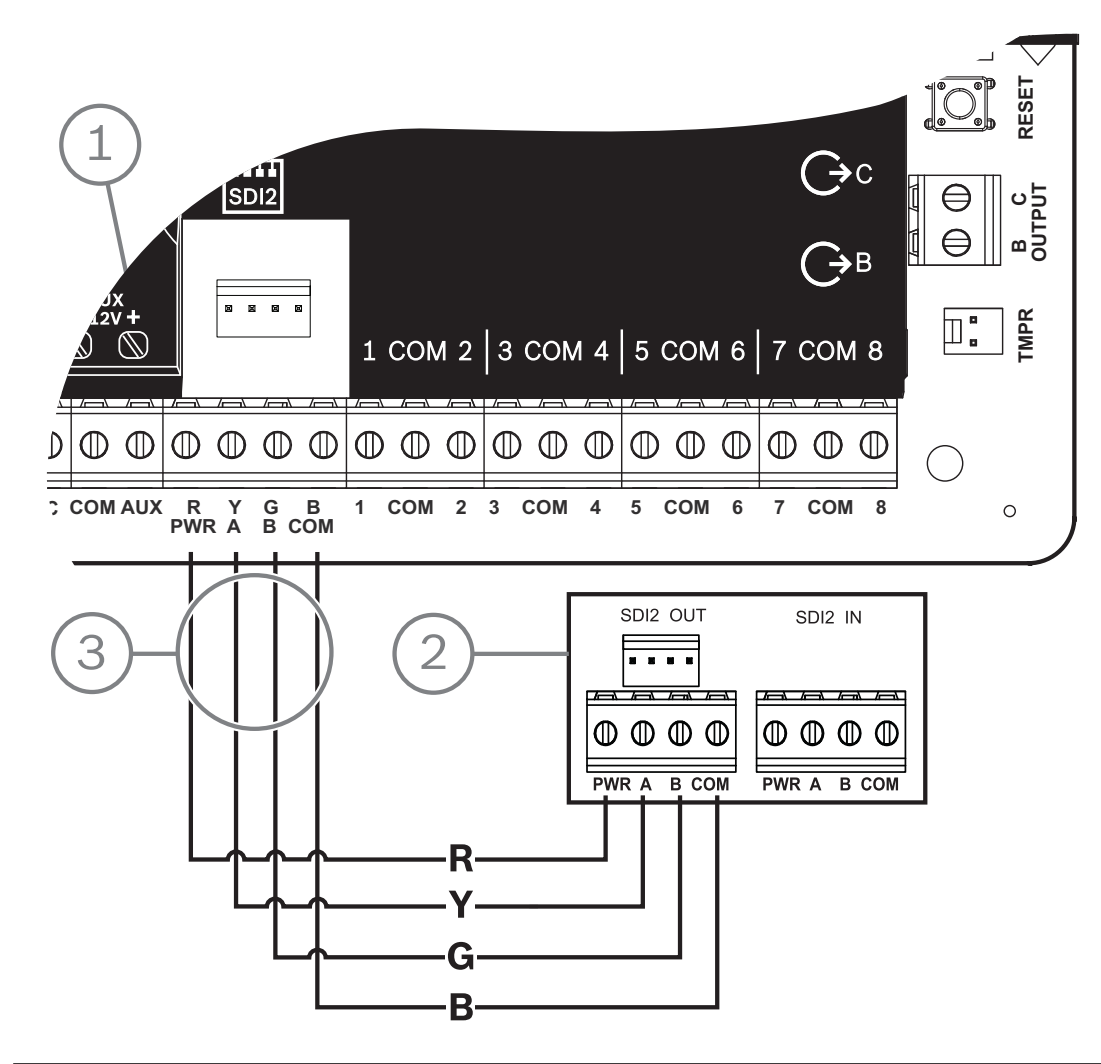

| Légende — Description                   |  |
|-----------------------------------------|--|
| 1 — Centrale                            |  |
| 2-B520 Auxiliary Power Supply Module    |  |
| 3 — Câblage de la barrette de connexion |  |

# 6.3.5 Câblage des dispositifs alimentés et de la batterie

Lorsque vous câbles la sortie d'un module B520 à un module SDI2, le B520 fournit une alimentation au module tout en transmettant des données entre la centrale et le module.

#### Câblage de modules SDI2

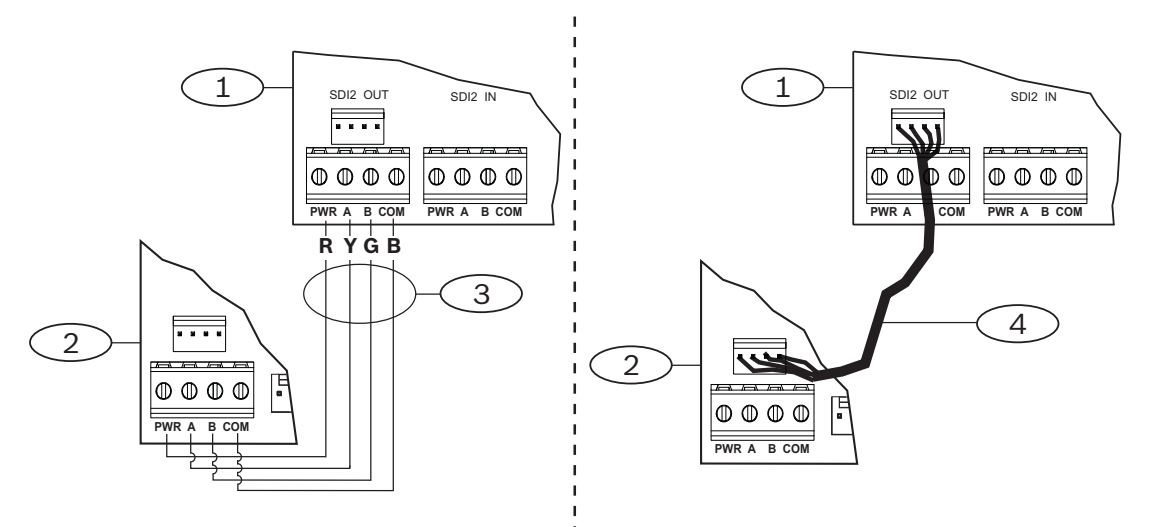

| Légende — Description                            |
|--------------------------------------------------|
| 1 — Module d'alimentation auxiliaire B520        |
| 2 — Dispositif alimenté (module SDI2)            |
| 3 — Câblage de la barrette de connexion          |
| 4 — Câblage d'interconnexion (Réf. : F01U079745) |

- Procédez de l'une des manières suivantes : Utilisez le câblage du bornier pour connecter la barrette de connexion SDI2 OUT étiquetée PWR, A, B, et COM sur le module B520 vers les bornes étiquetées PWR, A, B et COM sur le premier module. Connectez un câble de câblage d'interconnexion (inclus) au connecteur d'interconnexion SDI2 OUT sur le module b520 au connecteur d'interconnexion sur le premier module.
- 2. Connectez des modules supplémentaires en série avec le premier module.

## Câblage des batteries

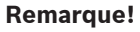

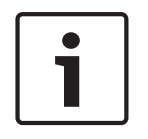

# Exigences de câblage des batteries

Vous devez câbler BATT 1. Vous devez câbler BATT 2 si vous pouvez configurer le module B520 pour deux batteries.

Lorsque vous utilisez BATT 2, les deux batteries doivent avoir la même valeur nominale. L'alimentation de secours maximale ne doit pas dépasser 36 Ah.

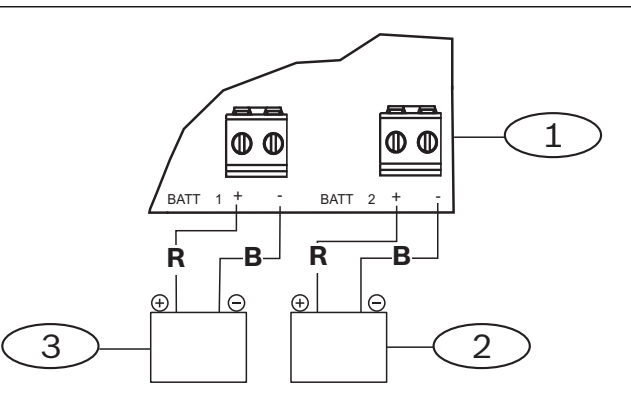

| Légende — Description                                 |  |
|-------------------------------------------------------|--|
| 1 — Module d'alimentation auxiliaire B520             |  |
| 2 — Batterie 2 (BATT 2) - (plomb-acide nominale 12 V) |  |
| 3 — Batterie 1 (BATT 1) - (plomb-acide nominale 12 V) |  |

# 7 communications téléphoniques

La centrale prend en charge les communications téléphoniques (RTCP) avec le transmetteur téléphonique enfichable (B430).

# 7.1 B430 Transmetteur enfichable, téléphone

Le B430 assure la communication sur RTCP. Le module fournit un connecteur RJ-45 interface téléphonique simple pour connecter la ligne téléphonique. Le module se branche directement dans la centrale sans qu'aucune connexion supplémentaire ne soit requise.

La centrale d'alarme prend en charge un module enfichable directement branché sur la carte de la centrale.

Le module se branche dans un connecteur et il est maintenu en place à l'aide d'un clip de maintien du module enfichable. La poignée et le support du module au-dessus de ce dernier maintiennent l'unité lors de l'installation.

Pour plus d'informations sur les périphériques pris en charge, consultez la documentation technique associée.

Si vous utilisez plusieurs NAC, le bloc d'alimentation de chaque module D192G permettant de prendre en charge les dispositifs de notification doit disposer de sa propre alimentation limitée et régulée, fournie par un bloc UL864, de sorte que ce NAC n'empêche pas un autre NAC de générer ses notifications d'alarme.

## notification

Le module B430 de Bosch Security Systems, Inc. est enregistré auprès de la Federal communication Commission (FCC) à la section 68, pour raccordement au réseau de téléphone public par le biais d'une prise téléphonique RJ31X ou RJ38X installée par la compagnie de téléphone local.

Ne connectez pas un équipement enregistré à des lignes tierces ou à des téléphones à pièces. Informez la compagnie de téléphone local le et fournissez les informations suivantes avant de connecter la centrale au réseau téléphonique :

- Ligne particulière à laquelle vous connectez le module
- Fabricant (Bosch Security Systems, Inc.), modèle (B6512/B5512/B4512/B3512) et numéro de série de la centrale
- Numéro d'enregistrement FCC : ESVAL00BB430
- Égaliseur sonnerie : 0,0 B

# 7.1.1 Supervision

La centrale supervise la ligne téléphonique. Vous pouvez configurer le temps de supervision à l'aide du logiciel RPS ou de l'outil de programmation Installer Services Portal (disponible en Europe, au Moyen-Orient, en Afrique et en Chine).

# 7.1.2 Installation et câblage du module (B430)

Calculer la consommation électrique

Veillez à ce qu'il y ait suffisamment d'alimentation pour le module et les autres dispositifs alimentés que vous voulez connecter au système. Voir *Sorties intégrées, Page 52*.

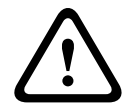

#### Attention!

Coupez toute alimentation (AC et batterie) avant d'effectuer toute connexion, afin d'éviter tout risque de blessure ou d'endommagement de l'équipement.

## Installation du module

- 1. Alignez le module sur le connecteur enfichable intégré sur la centrale.
- 2. Le clip de maintien comporte un dispositif de verrouillage qui permet de maintenir la carte en place Tirez le dispositif de verrouillage vers l'arrière.
- 3. Alignez le contact métallique de la carte avec le connecteur intégré
- 4. Mettez le module en place Le clip de maintien s'enclenche pour maintenir le module en position.

### Câblage à la ligne téléphonique

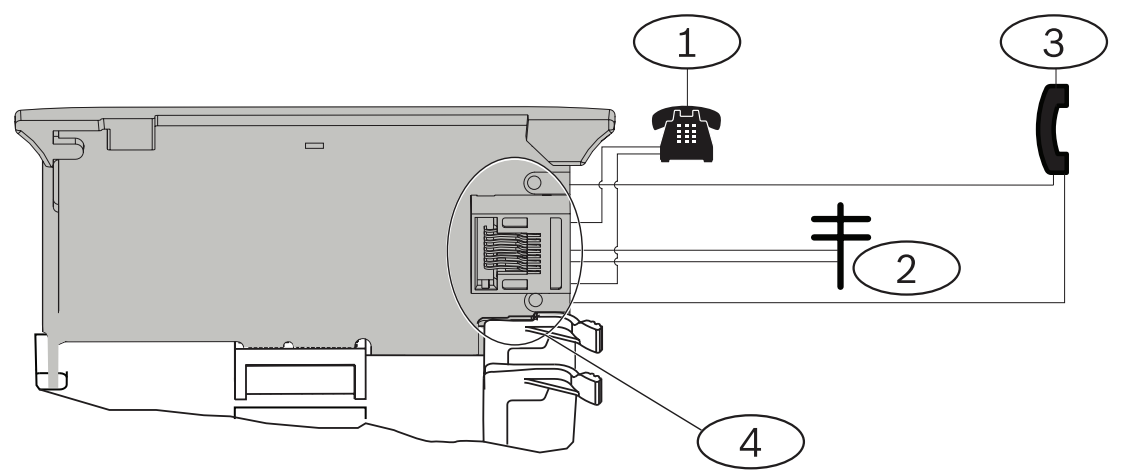

| L | égende — Description                             |
|---|--------------------------------------------------|
| 1 | 1 — Téléphone local                              |
| 2 | 2 — Ligne Telco entrante                         |
| 3 | 3 — Poste téléphonique de test de l'installateur |
| 2 | 4 — Connecteur téléphonique RJ-45                |

# 7.1.3 Voyants LED de diagnostic

Le module utilise un voyant vert pour indiquer :

- Si le module est décroché ou raccroché.
- Si la ligne sonne (appel entrant).

| Modes de clignotement | Fonction                                              |
|-----------------------|-------------------------------------------------------|
| ÉTEINT                | Veille                                                |
| ALLUMÉ                | Ligne saisie                                          |
| Clignotant            | Détection de sonnerie (appel téléphonique<br>entrant) |

Tab. 7.1: Schémas de voyant LED de diagnostic PTSN

# 7.2 Emplacement de la prise téléphonique

Pour éviter le brouillage de signaux, branchez la prise RJ31X ou RJ38X pour que le système téléphonique des local puisse prendre en charge la saisie de ligne. Installez la prise côté rue du commutateur téléphonique, branchée sur l'avant d'un équipement PBX. La saisie de ligne interrompt temporairement l'utilisation normale du téléphone pendant que la centrale envoie des données. Après l'installation, assurez-vous que la centrale :

Prend la ligne

- Émet une tonalité
- Rapporte correctement au récepteur
- Libère la ligne téléphonique sur le système téléphonique interne

## Câblage RJ31X

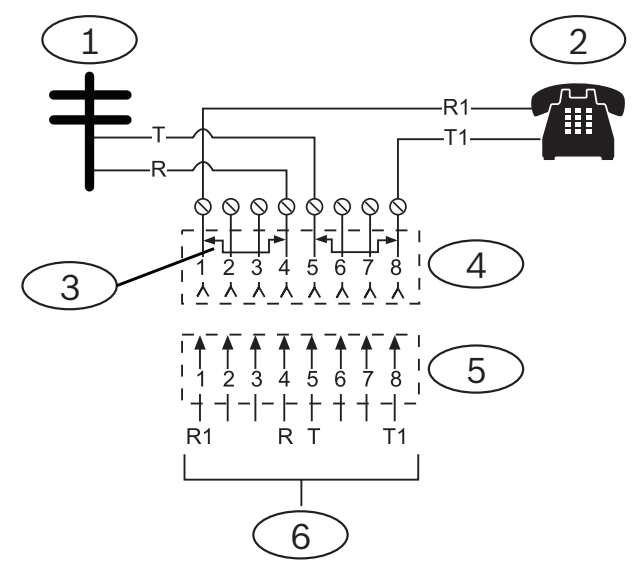

# Légende — Description

- 1 Telco extérieur
- 2 Téléphone local

3 — Barre rapidement retirée lors de l'insertion du bloc connecteur Telco – positions 1, 4, 5 et 8

4 — Prise RJ31X

5 — Bloc connecteur Telco

6 — Vers la centrale

# 7.3 Surveillance de ligne téléphonique

Le module B430 comporte une surveillance de ligne téléphonique intégré qui teste la tension et le courant de la ligne téléphonique. La tension normale sur une ligne téléphonique est d'environ 48 Vcc (24 Vcc sur certains systèmes téléphoniques).

Si le module détecté un défaut, il démarre un minuteur de défaut de ligne téléphonique programmable, qui se poursuit tant que le moniteur détecte un défaut. Il se remet à zéro lorsque la centrale détecte une ligne normale. Si la minuterie atteint le délai défini dans le programme de surveillance téléphonique, elle démarre une réponse au défaut de ligne téléphonique. La nature de la réponse est déterminée par le paramétrage. Pour plus d'informations sur la programmation, reportez-vous aux paramètres téléphoniques dans l'aide RPS ou dans l'aide de l'outil de programmation Installer Services Portal (disponible en Europe, au Moyen-Orient, en Afrique et en Chine).

#### **Remarque!**

# i

## Le test de la ligne incorrecte peut être OK

La surveillance de ligne téléphonique utilise des niveaux de tension pour tester l'état de la ligne téléphonique. Dans certains secteurs, une ligne de téléphone donnée peut être hors service sans que cela n'affecte la tension sur la ligne. La surveillance de ligne téléphonique ne peut pas reconnaître cette condition de défaut.

# 7.4 Déconnexion partie appelée

Les compagnies de téléphone proposent une « déconnexion de partie appelée » pour permettre à la partie appelée de mettre fin à un appel. La partie appelée doit maintenir la ligne raccrochée pendant un intervalle fixe avant qu'une tonalité ne soit de nouveau disponible pour un appel. Cet intervalle varie en fonction de l'équipement de la compagnie de téléphone. Le firmware de la centrale permet une « déconnexion de partie appelée » en ajoutant un intervalle de « raccrochage » de 35 secondes à la fonction de détecter de tonalité. Si la centrale ne détecte pas de tonalité dans un délai de 7 secondes, elle maintient la ligne téléphonique raccroche pendant 35 secondes afin d'activer la « déconnexion de partie appelée », elle décroche, puis commence une détection de tonalité de sept secondes. Si aucune tonalité n'est détectée, la centrale compose le numéro malgré tout. Chaque fois que la centrale compose le numéro elle enregistre cela comme une tentative.

# 7.5 Défaillance de la communication

Une centrale peut comporter un dispositif de destination principal et jusqu'à trois dispositifs de destination de secours configurés par groupe de routage.

# Les dix premières tentatives d'envoi d'un rapport

Si les deux premières tentatives d'envoi d'un rapport au récepteur du centre de télésurveillance sur le dispositif de destination principal échouent, la centrale passe au dispositif de destination de secours, puis au deuxième, puis au troisième, selon le nombre de dispositifs configurés, et essaie de joindre deux fois chaque dispositif de destination de secours. En cas de défaillance de tous les dispositifs de destination de secours, la centrale essaie à nouveau avec le dispositif de destination principal.

Au cours de ces tentatives, aucun événement n'est enregistré.

#### Après dix tentatives infructueuses d'envoi d'un rapport

Après dix tentatives infructueuses d'envoi d'un rapport au récepteur du centre de télésurveillance, voici ce qui se passe :

- Défaillance de la communication
  - Le groupe de routage présente une défaillance de communication et ne peut pas envoyer de rapport.
  - Tous les rapports en file d'attente sont effacés et marqués comme ayant échoué.
  - La centrale génère un événement DÉFAILLANCE COMM envoyé avec les autres groupes de routage et s'affichant sur les claviers. Une sirène de défaut peut être programmée pour retentir au niveau des claviers.
- Défaut de communication
  - La centrale envoie un signal de surveillance au moins une fois par heure aux dispositifs de destination défaillants, du dispositif de destination principal à tous les dispositifs de destination de secours.
  - Si les dispositifs de destination défaillant ne renvoient pas d'accusé de réception dans le délai d'attente de l'accusé de réception configuré et après le nombre de nouvelles tentatives, les dispositifs de destination échouent et ne peuvent pas communiquer.

- La centrale génère un événement DÉFAUT COMM envoyé avec les autres groupes de routage et s'affichant sur les claviers. Une sirène de défaut peut être programmée pour retentir au niveau des claviers.
- Communication rétablie
  - Après l'envoi d'un rapport DÉFAILLANCE COMM, la communication est rétablie.
  - Un rapport COMM RSTL est envoyé au récepteur du centre de télésurveillance.

# 8 communications IP

#### **Communication IP**

La centrale peut utiliser le protocole IP pour communiquer avec un D6600 Conettix ou un récepteur/passerelle de communication Conettix D6100IPv6. Utilisez l'une des méthodes suivantes pour l'IP :

- Connexion Ethernet intégrée
- Module de communication Ethernet : B426
- Transmetteur cellulaire enfichable : B442/B443/B444-A/B444-V

La communication IP Conettix fournit un chemin d'accès sécurisé qui comprend une fonction anti-répétition et anti-substitution et garantit une sécurité renforcée avec chiffrement 256-bit AES (avec enchaînement de blocs de chiffrement).

La centrale prend en charge le système de noms de domaine (DNS) pour la programmation à distance et la communication avec le centre de télésurveillance. Le DNS offre une grande facilité d'utilisation, en n'obligeant pas à utiliser des adresses IP statiques comme destination des rapports, et prend en charge une solution simple pour la récupération après sinistre du centre de télésurveillance. La centrale d'alarme prend en charge les deux réseaux IPv6et IPv4.

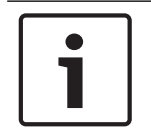

#### **Remarque!**

Pour les équipements des locaux utilisés dans le chemin de communication, tels que les routeurs, n'utiliser que des équipements homologués UL.

# 8.1 Connexion Ethernet intégrée

Le port Ethernet intégré sur les centrales attribue une connexion réseau afin que vous n'ayez pas besoin d'installer des modules supplémentaires. Le port prend en charge les normes 10 Base-T (10 Mo) et 100 Base-TX (100 Mo). Le port prend en charge les communications Full duplex, Half duplex et HP AUTO\_MDIX, au moyen d'un câble Ethernet standard. Vous pouvez utiliser cette connexion pour :

- Rapports du centre de télésurveillance
- Automatisation
- Programmation

# 8.1.1 Supervision

La centrale supervise sa connexion Ethernet intégrée dans les cas suivants :

- La connexion Ethernet intégrée est utilisée dans l'un des quatre groupes de destinataires, faisant partie du dispositif de destination principal ou de l'un des trois dispositifs de destination de secours.
- La connexion Ethernet intégrée est utilisée comme dispositif d'automatisation.

Si la connexion Ethernet intégrée ne répond pas aux interrogations de supervision de la centrale, un message de défaut système s'affiche sur les claviers.

# 8.1.2 Programmation locale

Utilisez la connexion Ethernet intégrée pour vous connecter localement à RPS ou à l'outil de programmation Installer Services Portal (disponible en Europe, au Moyen-Orient, en Afrique et en Chine). Cette méthode de connexion requiert une connexion IP directe depuis l'ordinateur RPS ou l'outil de programmation Installer Services Portal au port Ethernet intégré.

# Connexion de la centrale à RPS ou à l'outil de programmation Installer Services Portal à l'aide d'IP Direct :

- 1. Si la centrale n'utilise pas Ethernet pour la communication IP, passez aux étapes 2 et 3. Si la centrale utilise Ethernet pour la communication IP, mettez-la hors tension et retirez le câble Ethernet qui relie la centrale au réseau.
- 2. Connectez la centrale à l'ordinateur RPS ou de l'outil de programmation Installer Services Portal à l'aide des ports Ethernet et d'un câble Ethernet standard, puis mettez la centrale sous tension, le cas échéant. Pendant 2 minutes, l'ordinateur RPS ou de l'outil de programmation Installer Services Portal attribue une adresse IP à l'aide de AutoIP.
- Dans RPS ou l'outil de programmation Installer Services Portal, ouvrez le compte de la centrale et cliquez sur le bouton Connect (Connexion). Depuis la liste déroulante Connect Via (Se connecter via), sélectionnez IP Direct. Cliquez sur Connexion (Connect). Une fois connecté, effectuez les tâches nécessaires, puis déconnectez-vous lorsque vous avez terminé.
- 4. Rebranchez le câble utilisé pour la communication IP, le secteurs échéant.

Pour plus d'informations sur l'utilisation de AutoIP, consultez AutoIP, Page 162.

# 8.1.3 Voyants LED de diagnostic Ethernet intégré

La centrale comprend les voyants LED intégré suivants pour vous aider à dépanner la connexion Ethernet intégré.

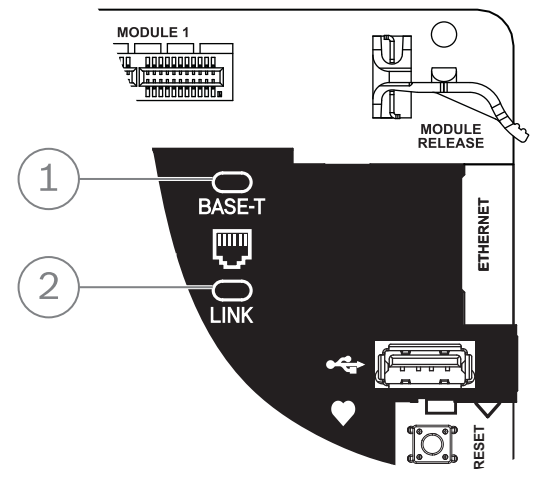

Figure 8.1: Ethernet intégré et voyants LED (B5512 illustré)

| Légende — Description           |
|---------------------------------|
| 1 — Voyant LED 100BASE-T (vert) |
| 2 — Voyant LED LINK (jaune)     |

 Consultez les tableaux ci-dessous pour plus d'informations sur les voyants LED 100BASE-T et LINK.

| Modes de clignotement | Fonction               |
|-----------------------|------------------------|
| Allumé en permanence  | communication à 100 Mo |

| Modes de clignotement | Fonction              |
|-----------------------|-----------------------|
| Inactif               | Communication à 10 Mo |

Tab. 8.2: Description des voyants LED 100BASE-T

| Modes de clignotement | Fonction                                                             |
|-----------------------|----------------------------------------------------------------------|
| Allumé en permanence  | Branché sur un réseau Ethernet.                                      |
|                       | communication en cours.                                              |
| Clignotement          |                                                                      |
| Inactif               | Débranché d'un réseau Ethernet ou réseau Ethernet non<br>disponible. |

Tab. 8.3: Descriptions des voyants LINK

# 8.2 Modules cellulaires enfichables Conettix

Les modules cellulaires enfichables fournissent une communication entre la centrale et les centres de télésurveillance, le logiciel RPS ou l'outil de programmation Installer Services Portal (disponible en Europe, au Moyen-Orient, en Afrique et en Chine) à l'aide d'un réseau cellulaire. Le module envoie et reçoit les messages SMS pour la notification personnelle ou la configuration système.

La centrale prend en charge un module cellulaire enfichable.

Connectez un module à l'aide du connecteur de module enfichable ou à l'aide d'un B450 (voir *interface de communication enfichable Conettix B450, Page 40*).

Pour plus d'informations sur les périphériques pris en charge, consultez la documentation technique associée.

Si vous utilisez plusieurs NAC, le bloc d'alimentation de chaque module D192G permettant de prendre en charge les dispositifs de notification doit disposer de sa propre alimentation limitée et régulée, fournie par un bloc UL864, de sorte que ce NAC n'empêche pas un autre NAC de générer ses notifications d'alarme.

# 8.3 Module de communication Ethernet B426

Le module B426 est un appareil SDI2 alimenté à quatre fils avec un port Ethernet pour la connectivité IP.

Pour plus de détails, consultez la documentation d'installation du module.

La centrale prend en charge un module.

Le module se connecte au bus SDI2 sur la centrale en utilisant les bornes SDI2, ou en utilisant le connecteur de câblage d'interconnexion SDI2.

Pour plus d'informations sur les périphériques pris en charge, consultez la documentation technique associée.

Si vous utilisez plusieurs NAC, le bloc d'alimentation de chaque module D192G permettant de prendre en charge les dispositifs de notification doit disposer de sa propre alimentation limitée et régulée, fournie par un bloc UL864, de sorte que ce NAC n'empêche pas un autre NAC de générer ses notifications d'alarme.

# 8.3.1 Paramètres d'adresse et d'émulation

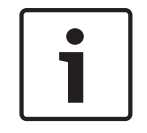

#### Remarque!

Le module lit le paramétrage du commutateur d'adresse uniquement lors de la mise sous tension du module. Si vous modifiez le paramétrage après la mise sous tension, vous devez éteindre puis rallumer le module afin que le nouveau paramétrage prenne effet.

Définissez le commutateur d'adresse sur 1.

# 8.3.2 Supervision

La centrale supervise de deux façons :

- Supervision de module. La centrale supervise le module via une interrogation. Si le module ne répond pas à l'interrogation de la centrale, celle-ci déclare le dispositif manquant.
- Supervision de la communication. La centrale supervise le chemin de communication en interrogeant le récepteur du centre de télésurveillance. Si l'interrogation est ne fonctionne pas de chaque côté, un défaut de communication est déclaré à la fois sur la centrale et sur le récepteur du centre de télésurveillance.

## 8.3.3 Défauts de module B426

Lorsqu'un B426 est installé, plusieurs services deviennent disponibles pour la centrale. Toute rupture de la connexion Ethernet à un B426 supervisé entraîne un défaut système avec indication sur les claviers d'un défaut de câble ouvert.

Si un serveur DNS (Domain Name System) est disponible sur le réseau, un échec de résolution du nom d'hôte d'une adresse réseau individuelle entraîne un défaut système avec indication sur les claviers d'une ERREUR DNS ##. Le numéro d'erreur représente la combinaison module de communication et destination qui a échoué. Pour plus d'informations sur les combinaisons module/destination de communication, reportez-vous à l'aide RPS ou à l'aide de l'outil de programmation Installer Services Portal (disponible en Europe, au Moyen-Orient, en Afrique et en Chine) Le clavier indique un échec de résolution du nom de domaine utilisé pour l'adresse réseau RPS.

Si un B426 ne réussit aucune communication avec le DNS, une erreur de défaut système s'affiche sur tous les claviers et la centrale envoie un événement de défaut aux centres de télésurveillance, s'ils sont activés.

# 8.3.4 Installation et câblage de la centrale (B426) Calculer la consommation électrique

Veillez à ce qu'il y ait suffisamment d'alimentation pour le module et les autres dispositifs alimentés que vous voulez connecter au système. Voir *Sorties intégrées, Page 52*.

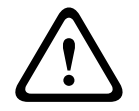

# Attention!

Coupez toute alimentation (AC et batterie) avant d'effectuer toute connexion, afin d'éviter tout risque de blessure ou d'endommagement de l'équipement.
#### Remarque!

#### Exigence

Installez le module dans le coffret de la centrale ou dans un coffret adjacent qui se trouve à 305 m au maximum de la centrale. Utilisez un câble 18 AWG à 22 AWG (1.0 mm à 0,6 mm).

#### Installation du module

- 1. Définissez l'adresse du module.
- 2. Tenez les supports de montage du module à l'intérieur du coffret. Faites correspondre les trous de support sur un modèle de montage à 3 trous dans le coffret
- 3. Utilisez les vis de montage fournies pour fixer le module.

#### Câblage du module à la centrale

Utilisez le bornier de connexion étiqueté PWR, A, B et COM sur le module pour câbler vers les bornes SDI2 étiquetées sur la centrale, ou utilisez le connecteur de câblage d'interconnexion et le câble d'interconnexion fourni.

Pour le câblage du bornier, utilisez un câble 18 AWG à 22 AWG (1,0 mm à 0,6 mm).

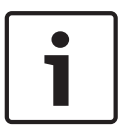

#### Remarque!

Utilisez le câblage de barrette de connexion ou le câblage d'interconnexion à la centrale. N'utilisez pas les deux. Lorsque vous connectez plusieurs modules, vous pouvez combiner la barrette de connexion et les connecteurs de câblage d'interconnexion en parallèle.

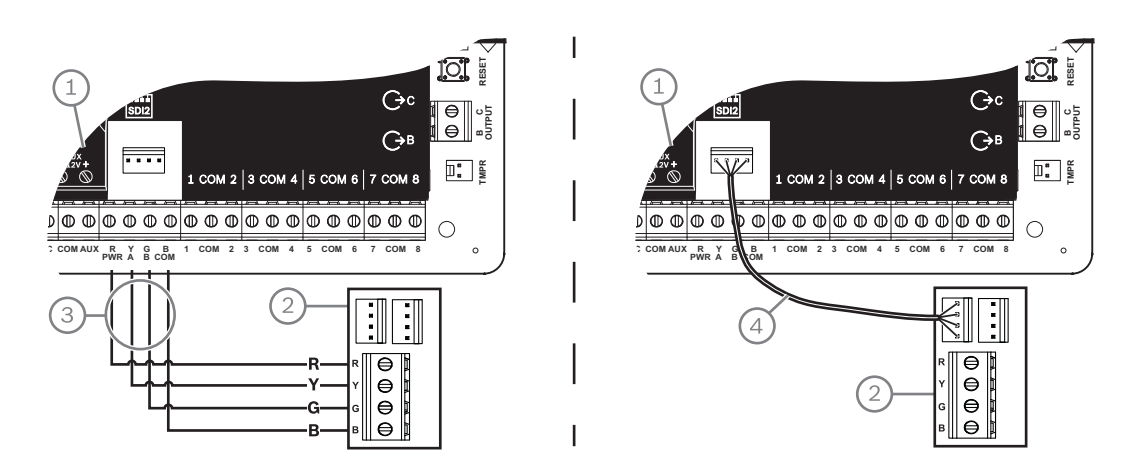

#### Légende - Description

- 1 Centrale
- 2 Module
- 3 Câblage de la barrette de connexion
- 4 Câble d'interconnexion (réf. : F01U079745) (fourni)

#### Connexion du module au réseau

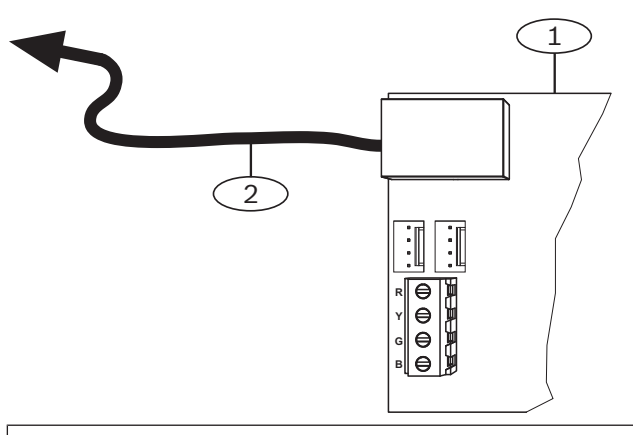

#### Légende — Description

1 — Module B426

- 2 Câble Ethernet vers la prise réseau
- 1. Reliez un câble Ethernet au port Ethernet sur le module.
- 2. Reliez le câble Ethernet à la prise réseau RJ-45.

#### 8.3.5 Voyants LED de diagnostic

Le module dispose de voyants LED pour vous aider à dépanner les problèmes éventuels :

- Polling (état du système).
- RX (réception).
- TX (transmission).

| Modes de clignotement         | Fonction                                                                                                    |
|-------------------------------|----------------------------------------------------------------------------------------------------|
|                               | État normal. Indique un état de fonctionnement normal.                                                                                                  |
| Clignote une fois par seconde |                                                                                                    |
| 3 clignotements rapides par   | État d'erreur de communication. Indique une erreur de<br>communication de bus. Le module ne reçoit pas de<br>commandes de la centrale                   |
| seconde                       |                                                                                                    |
| Allumé en permanence          | État de défaut. Indique l'existence d'un défaut.                                                                                                    |
| Inactif                       | État de défaut de voyant LED. Le module n'est pas sous<br>tension ou une autre condition de défaut empêche le<br>module de contrôler le LED de polling. |

Tab. 8.4: Description des voyants de polling

| Modes de clignotement       | Fonction                                                                                     |
|-----------------------------|----------------------------------------------------------------------------------------------|
|                             | Se produit lorsque le module reçoit un message sur la<br>connexion réseau (UPD, TCP ou DNS). |
| RX (réception) Clignotement |                                                                                              |

| Modes de clignotement          | Fonction                                                                                     |
|--------------------------------|----------------------------------------------------------------------------------------------|
|                                | Se produit lorsque le module envoie un message sur la<br>connexion réseau (UPD, TCP ou DNS). |
| TX (transmission) Clignotement |                                                                                              |

#### Tab. 8.5: Descriptions des voyants LED de réception et de transmission

| Voyant LED LINK (jaune),                                 | Voyant LED 100Mb (vert), | Fonction                |  |
|----------------------------------------------------------|--------------------------|-------------------------|--|
| mode                                                     | mode                     |                         |  |
| Inactif                                                  | Inactif                  | Aucune liaison Ethernet |  |
| Allumé en permanence                                     | Inactif                  | Liaison 10Base-T        |  |
| $\begin{bmatrix} - & - & - & - & - & - & - & - & - & - $ | Inactif                  | activité 10Base-T       |  |
| Allumé en permanence                                     | Allumé en permanence     | Liaison 100Base-TX      |  |
| $\begin{bmatrix} - & - & - & - & - & - & - & - & - & - $ | Allumé en permanence     | activité 100Base-TX     |  |

Tab. 8.6: Descriptions des voyants LED de la liaison Ethernet

#### 8.3.6 Programmation locale

Utilisez la fonction de connexion IP Direct B426 pour vous connecter localement à RPS ou à l'outil de programmation Installer Services Portal (disponible en Europe, au Moyen-Orient, en Afrique et en Chine).

# Connexion du B426 à RPS ou à l'outil de programmation Installer Services Portal à l'aide d'IP Direct

- Si le module n'utilise pas l'Ethernet pour la communication IP, passez à l'étape suivante. Si le module utilise l'Ethernet pour la communication IP, mettez hors tension le module et retirez le câble Ethernet qui le connecte au réseau.
- 2. Branchez un câble Ethernet au module.
- 3. Connectez le même câble Ethernet à l'ordinateur sur lequel est installé RPS ou l'outil de programmation Installer Services Portal.
- 4. Mettez sous tension le module, le cas échéant. Pendant 2 minutes, l'ordinateur RPS ou de l'outil de programmation Installer Services Portal attribue une adresse IP à l'aide de AutoIP.

- 5. Dans RPS ou l'outil de programmation Installer Services Portal, ouvrez le compte de la centrale et cliquez sur Connect (Connexion).
- 6. Depuis la liste déroulante Connect Via (Se connecter via), sélectionnez IP Direct. Cliquez sur Connexion (Connect).

Veillez à rebrancher le câble utilisé pour la communication IP, le cas échéant. Pour plus d'informations sur l'utilisation de AutoIP, consultez *AutoIP, Page 162*.

# 8.4 interface de communication enfichable Conettix B450

Le B450 contient un module cellulaire enfichable afin de pouvoir se connecter à la centrale avec le câblage du bornier SDI2 ou le câblage d'interconnexion SDI2.

Le B450 prend en charge un module enfichable cellulaire.

Pour plus d'informations sur les périphériques pris en charge, consultez la documentation technique associée.

Si vous utilisez plusieurs NAC, le bloc d'alimentation de chaque module D192G permettant de prendre en charge les dispositifs de notification doit disposer de sa propre alimentation limitée et régulée, fournie par un bloc UL864, de sorte que ce NAC n'empêche pas un autre NAC de générer ses notifications d'alarme.

#### 8.4.1 Paramètres d'adresse SDI2

| Γ | • |  |
|---|---|--|
| L |   |  |
| L |   |  |

#### **Remarque!**

Le module lit le paramétrage du commutateur d'adresse uniquement lors de la mise sous tension du module. Si vous modifiez le paramétrage après la mise sous tension, vous devez éteindre puis rallumer le module afin que le nouveau paramétrage prenne effet.

La centrale prend en charge un module. Définissez le commutateur d'adresse sur 1.

#### 8.4.2 Supervision

La centrale supervise de deux façons :

- Supervision de module. La centrale supervise le module via une interrogation. Si le module ne répond pas à l'interrogation de la centrale, celle-ci déclare le dispositif manquant.
- Supervision de la communication. La centrale supervise le chemin de communication en interrogeant le récepteur du centre de télésurveillance. Si l'interrogation est ne fonctionne pas de chaque côté, un défaut de communication est déclaré à la fois sur la centrale et sur le récepteur du centre de télésurveillance.

#### 8.4.3 Installation et câblage de la centrale (B450) Calculer la consommation électrique

Veillez à ce qu'il y ait suffisamment d'alimentation pour le module et les autres dispositifs alimentés que vous voulez connecter au système. Voir *Sorties intégrées, Page 52*.

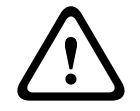

#### Attention!

Coupez toute alimentation (AC et batterie) avant d'effectuer toute connexion, afin d'éviter tout risque de blessure ou d'endommagement de l'équipement.

#### Insertion du module cellulaire

- 1. Installez une carte SIM si le module cellulaire le requiert.
- 2. Appuyez sur le module cellulaire enfichable dans le B450 jusqu'à ce que vous entendiez un « clic ».

#### Installation du module

- 1. Définissez l'adresse du module.
- 2. Tenez les supports de montage du module à l'intérieur du coffret. Faites correspondre les trous de support sur un modèle de montage à 3 trous dans le coffret
- 3. Utilisez les vis de montage fournies pour fixer le module.

#### Câblage de l'antenne

- 1. Fixez le câble d'antenne à l'extérieur du coffret.
- Faites passer le câble d'antenne par des passages pré-découpés pour câbles au-dessus du coffret.
- 3. Branchez le câble d'antenne sur le module cellulaire.

#### Câblage à la centrale

Utilisez le bornier de connexion étiqueté PWR, A, B et COM sur le module pour câbler vers les bornes SDI2 étiquetées sur la centrale, ou utilisez le connecteur de câblage d'interconnexion et le câble d'interconnexion fourni.

Pour le câblage du bornier, utilisez un câble 18 AWG à 22 AWG (1,0 mm à 0,6 mm).

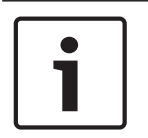

#### Remarque!

Utilisez le câblage de barrette de connexion ou le câblage d'interconnexion à la centrale. N'utilisez pas les deux. Lorsque vous connectez plusieurs modules, vous pouvez combiner la barrette de connexion et les connecteurs de câblage d'interconnexion en parallèle.

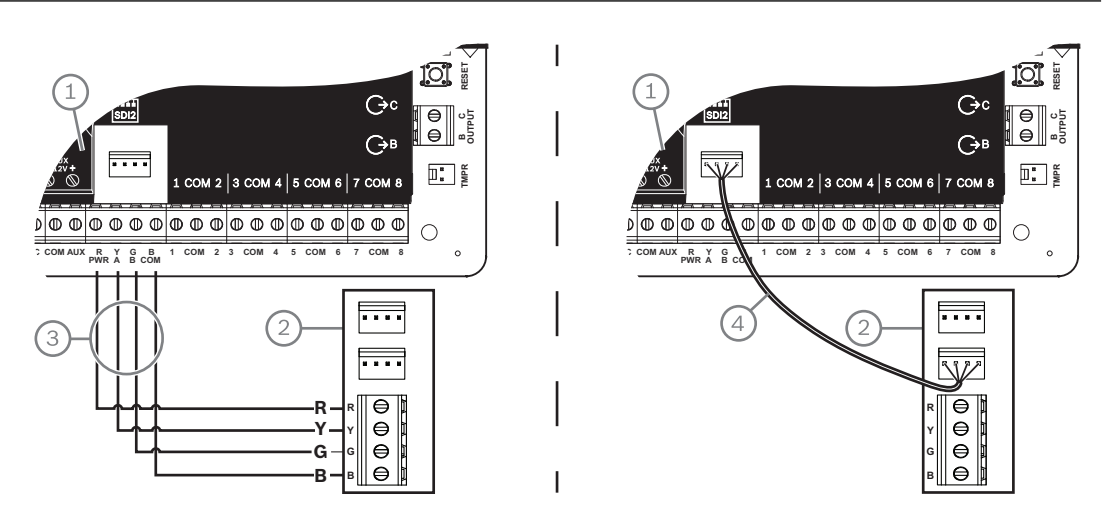

#### 8.4.4

#### Voyants LED de diagnostic

Le module dispose de voyants LED pour vous aider à dépanner les problèmes éventuels :

- Polling (état du système)
- RX (réception)
- TX (transmission)

Le module enfichable inclut également des LED de dépannage et d'état.

| Modes de clignotement         | Indication   |  |
|-------------------------------|--------------|--|
| Clignote une fois par seconde | État normal. |  |

| Modes de clignotement               | Indication                                                                                                    |
|-------------------------------------|----------------------------------------------------------------------------------------------------|
| 3 clignotements rapides par seconde | État d'erreur de communication. Erreur sur le<br>bus entre le module et la centrale.                                                       |
| Allumé en permanence                | État de défaut. Examinez les autres LED pour<br>déterminer le défaut.                                                                      |
| Inactif                             | État de défaut de voyant LED. Le module<br>n'est pas alimenté ou le module est<br>défaillant. Vérifiez que l'installation est<br>correcte. |

Tab. 8.7: Description des voyants de polling

| Modes de clignotement | Fonction                                   |
|-----------------------|--------------------------------------------|
| RX (réception)        | Se produit à chaque réception d'un paquet. |
|                       |                                            |
| Clignotement          |                                            |
| TX (transmission)     | Se produit à chaque transmission d'un      |
|                       | paquet.                                    |
| Clignotement          |                                            |

#### Tab. 8.8: Descriptions des voyants LED de réception et de transmission

Consultez le Guide d'installation et d'utilisation du module pour plus d'informations sur les voyants LED et le dépannage.

# 8.5 Récepteurs compatibles pour la communication IP

#### Format Conettix Modem4

Lorsque vous configurez la centrale pour l'envoi de rapports au format Conettix Modem4, le récepteur/la passerelle du centre de télésurveillance Conettix et le logiciel de programmation du récepteur D6200CD peuvent nécessiter une mise à jour.

• Mettez à jour votre dispositif selon ce tableau :

| Récepteur/Passerelle                                                                                                    | Version CPU | Version D6200CD |
|----------------------------------------------------------------------------------------------------|-------------|-----------------|
| Récepteur de centre de télésurveillance D6600,<br>32 lignes (avec carte de ligne téléphonique D6641<br>installée uniquement) | 01.10.00    | 2.10            |
| Récepteur du centre de télésurveillance D6100IPV6-LT.<br>2 lignes, IP                                                        | 01.10.00    | 2.10            |

#### Format Conettix ANSI-SIA Contact ID

Lorsque vous configurez la centrale pour l'envoi de rapports au format Conettix ANSI-SIA Contact ID, le récepteur/la passerelle du centre de télésurveillance Conettix et le logiciel de programmation du récepteur D6200CD peuvent nécessiter une mise à jour. Mettez à jour votre dispositif selon ce tableau :

| Récepteur/Passerelle                                                                                                    | Version CPU | Version D6200 |
|----------------------------------------------------------------------------------------------------|-------------|---------------|
| Récepteur de centre de télésurveillance D6600,<br>32 lignes (avec carte de ligne téléphonique D6641<br>installée uniquement) | 01.03.02    | 1.35          |
| Récepteur du centre de télésurveillance D6100IPV6-LT.<br>2 lignes, IP                                                        | 61.10.00    | 2.10          |

#### Format de rapport conforme aux normes ULC-S304 et ULC-S559

# i

#### Remarque!

Format de rapport conforme aux normes ULC-S304 et ULC-S559

Pour les formats conformes aux normes ULC-S304 et ULC-S559, le récepteur / la passerelle du centre de télésurveillance Conettix et le logiciel de programmation du récepteur D6200CD doivent utiliser la version dans le tableau.

Mettez à jour votre dispositif selon ce tableau :

| Récepteur/Passerelle                                                                                                    | Version CPU | Version D6200 |
|----------------------------------------------------------------------------------------------------|-------------|---------------|
| Récepteur de centre de télésurveillance D6600,<br>32 lignes (avec carte de ligne téléphonique D6641<br>installée uniquement) | 01.11.00    | 2.20          |
| Récepteur du centre de télésurveillance D6100IPV6-LT.<br>2 lignes, IP                                                        | 61.11.00    | 2.20          |

#### Format ANSI-SIA DC-09

L'utilisation du format ANSI-SIA DC-09 nécessite un récepteur de centre de télésurveillance prenant en charge ce format de communication IP. Les récepteurs de centre de télésurveillance Conettix ne prennent actuellement pas en charge ce format.

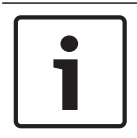

#### **Remarque!**

APPLICATIONS HOMOLOGUÉES UL et ULC

Le format ANSI-SIA DC-09 n'est pas disponible pour les applications homologuées UL et ULC.

9

# Claviers, interrupteurs à clé, télécommandes et émetteurs

Pour activer et désactiver des partitions, les utilisateurs et le système peuvent utiliser un ou plusieurs des éléments suivants :

- Claviers, Page 44
- Interrupteurs à clé, Page 48
- Télécommande RADION et émetteurs médaillon Inovonics, Page 50

Les centrales fournissent le nombre de partitions suivant au maximum :

- B6512.6
- B5512.4
- B4512.2
- B3512.1

Pour une description des partitions, voir Zones et comptes.

## 9.1 Claviers

Les claviers sont des périphériques alimentés à quatre fils qui permettent d'utiliser le système et d'afficher son état.

Les centrales fournissent le nombre de claviers suivant au maximum :

- B6512.12
- B5512.8
- B4512.8
- B3512.4

Les claviers SDI2 se connectent au bus SDI2 sur les centrales à l'aide des bornes PWR, A, B et COM.

Vous pouvez connecter plusieurs claviers à la centrale d'alarme en les câblant en série. La centrale envoie un rapport de défaut si elle perd la communication avec un clavier. Un message s'affiche sur tous les claviers.

Pour plus d'informations sur les périphériques pris en charge, consultez la documentation technique associée.

Si vous utilisez plusieurs NAC, le bloc d'alimentation de chaque module D192G permettant de prendre en charge les dispositifs de notification doit disposer de sa propre alimentation limitée et régulée, fournie par un bloc UL864, de sorte que ce NAC n'empêche pas un autre NAC de générer ses notifications d'alarme.

## 9.1.1 Présentation des claviers

#### **B940W**

Le clavier est doté d'une interface graphique permettant de contrôler le système, et de touches d'écran tactile pour la saisie de données ou de commandes.

#### B942/B942W

Le clavier comporte un lecteur de badge, une partition de présence, une sortie, quatre entrées supervisées, une interface graphique pour le contrôle du système et des touches d'écran tactile pour la saisie de données ou de commandes.

Un numéro de point est affecté à chaque boucle de capteur. Le clavier transmet l'état de la boucle de capteur à la centrale individuellement. La centrale détecte les conditions de circuit ouvert, court et normal sur les boucles de capteur du clavier.

#### B930

Le clavier est doté d'un écran lumineux à cinq lignes et de huit touches programmables. Il possède des touches de fonction dédiées pour les commandes les plus communes.

#### B926F

Le clavier est un dispositif SDI2 entièrement supervisé pour les applications d'alarme incendie. L'écran du clavier et l'avertisseur déclenchent une alerte en secteurs d'alarme incendie, de défaut incendie, ou d'événements de supervision d'incendie dès qu'ils se produisent. Le clavier comprend des voyants d'état incendie et des touches de fonction incendie.

#### B925F

Le clavier est un dispositif SDI2 entièrement supervisé pour les applications combinées d'alarme/incendie. L'écran du clavier et l'avertisseur déclenchent une alerte en secteurs d'alarme incendie, de défaut incendie, ou d'événements de supervision d'incendie dès qu'ils se produisent. Le clavier comprend des voyants d'état incendie, des voyants d'alarme intrusion et des touches de fonction d'alarme incendie et intrusion.

#### B921C

Le clavier intègre des touches capacitives et quatre entrées supervisées.

Un numéro de point est affecté à chaque boucle de partition. Le clavier transmet l'état de la boucle de partition à la centrale individuellement. La centrale détecte les conditions de circuit ouvert, court, normal et défaut de mise à la terre sur les boucles de partition du clavier. Un numéro de point est affecté à chaque boucle de partition. Le clavier transmet l'état de la boucle de partition à la centrale individuellement. La centrale détecte les conditions de circuit ouvert, court et normal sur les boucles de partition du clavier.

#### **B920**

Le clavier affiche deux lignes, à raison de 18 caractères par ligne. Chaque clavier comporte 10 touches numérotées et sept touches de fonction, et une aide à l'écran.

#### B915/B915I

Les claviers offrent les mêmes commandes et structure de menu que les autres claviers d'intrusion SDI2, avec du texte de base ou des icônes.

#### Langues de l'interface utilisateur

Le tableau suivant présente les langues disponibles par type de clavier.

|             | B915/B915I | B920                  | B921C                 | B930 | B940W/<br>B942/B942W  |
|-------------|------------|-----------------------|-----------------------|------|-----------------------|
| Anglais     | •          | ~                     | <ul> <li>✓</li> </ul> | •    | ~                     |
| Chinois     | •          |                       |                       |      | ~                     |
| Néerlandais | •          | <ul> <li>✓</li> </ul> | •                     | •    | ~                     |
| Français    | •          | ~                     | •                     | •    | ~                     |
| Allemand    | •          | <ul> <li>✓</li> </ul> | •                     | •    | ~                     |
| Grec        | •          |                       |                       |      | ~                     |
| Hongrois    | •          | ~                     | •                     | •    | ~                     |
| Italien     | •          | <ul> <li>✓</li> </ul> | •                     | •    | ~                     |
| Polonais    | •          |                       |                       |      | ~                     |
| Portugais   | •          | <ul> <li>✓</li> </ul> | v                     | •    | ~                     |
| Espagnol    | •          | ~                     | v                     | •    | <ul> <li>✓</li> </ul> |
| Suédois     | ~          | ~                     | <b>v</b>              | ~    | ~                     |

#### Claviers SDI

La centrale prend en charge les claviers SDI suivants sur le bus SDIx (lorsque programmée pour SDI dans RPS ou dans l'outil de programmation Installer Services Portal (disponible en Europe, au Moyen-Orient, en Afrique et en Chine).

- D1255/D1255B/D1255RB/D1255W. Affichage alphanumérique 16 caractères pour une utilisation générale.
- D1256RB. Clavier texte doté de touches conçues pour le contrôle d'alarme incendie local.
- D1257RB. Clavier texte pour annonce incendie.
- D1260/D1260B : Lecture facile, écran LCD 4 lignes et 20 caractères avec huit touches programmables. Adressable sur adresses SDI 1 à 8.

#### 9.1.2 Clavier capacitif deux lignes avec entrées B921C

#### 9.1.3 raccourcis et fonctions personnalisées

Les claviers intrusion SDI2 disposent d'une fonction de raccourcis. Vous pouvez affecter des fonctions couramment utilisées ou personnalisées à un menu de raccourcis. Utilisez le logiciel RPS ou l'outil de programmation Installer Services Portal (disponible en Europe, au Moyen-Orient, en Afrique et en Chine) pour créer et affecter des raccourcis et des fonctions personnalisées.

#### Fonctions personnalisées

Les fonctions personnalisées vous permettent de combiner plusieurs fonctions en une seule. Affectez des fonctions personnalisées à un raccourci clavier afin que les utilisateurs puissent exécuter facilement la fonction à partir du clavier.

L'utilisateur doit disposer du niveau de droit approprié pour pouvoir utiliser la fonction personnalisée.

Pour plus d'informations, reportez-vous à l'aide RPS ou à l'aide de l'outil de programmation Installer Services Portal (disponible en Europe, au Moyen-Orient, en Afrique et en Chine).

#### 9.1.4 Paramètres d'adresse

La centrale utilise le paramètre adresse du clavier pour la communication et la supervision de bus.

Si plusieurs claviers se trouvent sur le même système, chacun doit avoir une adresse unique même sur différents bus.

#### Claviers B94x/B93x/B92x

Les claviers B93x et B92x utilisent deux commutateurs d'adresse matériel. Les claviers B94x utilisent deux commutateurs virtuels (à l'écran) qui imitent les commutateurs matériel. Pour les adresses à un seul chiffre 1 à 9, réglez le commutateur sur TENS. La figure illustre les commutateurs clavier réglés sur1 :

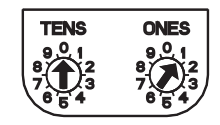

#### 9.1.5 Supervision

La centrale supervise l'ensemble des claviers SDI2 activés.

Si la centrale ne reçoit pas de réponse attendue à partir d'un clavier, tous les claviers dans le système affichent une erreur de clavier manquant. Vous pouvez configurer la centrale pour qu'elle envoie un rapport de clavier manquant au centre de télésurveillance.

#### 9.1.6 Installation et câblage de la centrale (claviers) Calculer la consommation électrique

Veillez à ce qu'il y ait suffisamment d'alimentation pour le module et les autres dispositifs alimentés que vous voulez connecter au système. Voir *Sorties intégrées, Page 52*.

#### Installation d'un clavier

- 1. Ouvrez le clavier.
- 2. Réglez l'adresse du clavier à l'aide des commutateurs d'adresse.
- 3. Utilisez les chevilles et les vis fournies pour fixer la base du clavier au mur.
- 4. Tirez les câbles nécessaires via la plaque de montage. Voir *Câblage à la centrale, Page* 47.
- 5. Installez le clavier sur la base.

#### Câblage à la centrale

#### **Remarque!**

#### Instructions d'installation

Connectez les claviers SDI2 au bus SDI2 par acheminement de câble parallèle de la centrale vers chaque clavier, câble de clavier à clavier, ou une combinaison des deux. Utilisez un câble d'une longueur maximum de 2 286 m de 22 AWG (0,65 mm) pour tous les dispositifs connectés au bus SDI2 combiné.

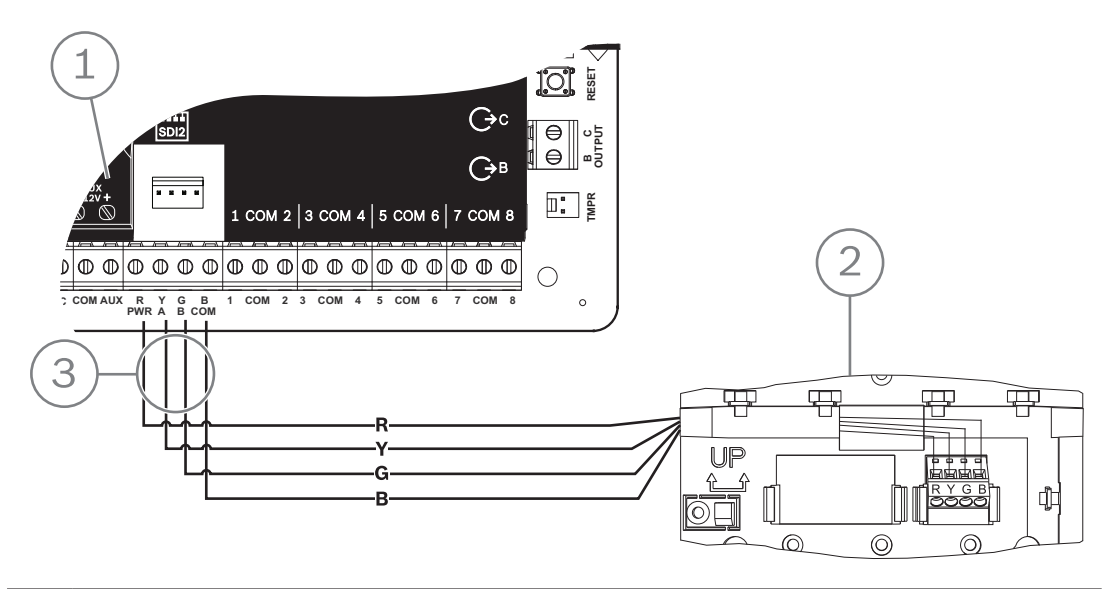

| 1 | Centrale                            |
|---|-------------------------------------|
| 2 | Clavier                             |
| 3 | Câblage de la barrette de connexion |

#### Se reporter à

Câblage à la centrale, Page 47

#### 9.1.7

# Présentation des boucles de capteur et câblage (B921C/B942/B942W uniquement)

Le clavier détecte trois états (Ouvert, Supervisé, Court) sur ses boucles de capteur et il envoie les conditions à la centrale. Un numéro de point est affecté à chaque boucle de capteur Utilisez un câble à paire torsadée pour les boucles de capteur du module afin d'éviter les problèmes d'interférence électromagnétique. Acheminez les câbles à distance du téléphone des localet du câblage secteur. Pour câbler les dispositifs de détection aux entrées de clavier, connectez-les aux bornes de clavier étiquetées COM et 1, 2, 3 ou 4. La résistance de câble sur chaque boucle de capteur doit être inférieure à 100  $\Omega$  avec les dispositifs de détection connectés. La barrette de connexion prend en charge des câbles de 12 à 22 AWG (0,65 à 2 mm).

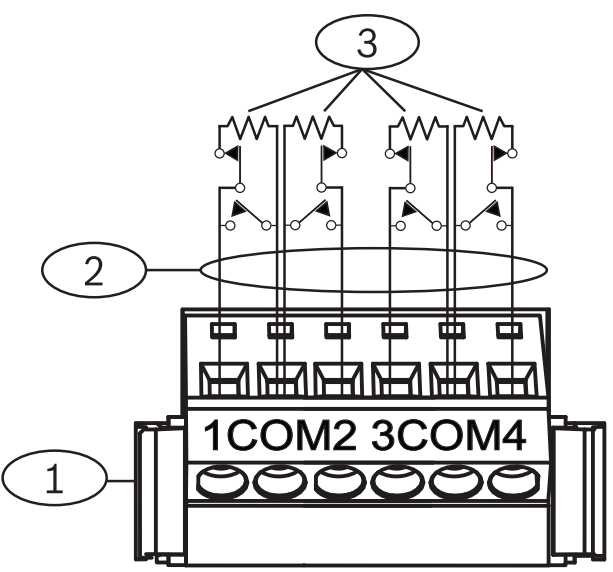

Figure 9.1: Câblage des entrées de clavier (B921C illustré)

#### Légende - Description

- 1 Barrette de connexion du clavier
- 2 Boucle de capteur
- 3 Résistance de fin de ligne de 1 k $\Omega$  (Réf. : F01U026703)

#### 9.1.8 Câblage de sortie (B942/B942W uniquement)

Le clavier offre une sortie NO (normalement ouverte). (Il inclut des bornes NP et C (COMMUN).) Lorsque la sortie est dans un état secteurtif (alimenté) la sortie NO assure la continuité avec la borne C.

#### 9.1.9 Dépannage

Les claviers affichent un message Appeler votre installateur (call for Service) lorsqu'ils ne peuvent pas communiquer avec la centrale. Les causes les plus courantes sont les suivantes :

- Le commutateur d'adresse sur le clavier est réglé sur une adresse qui n'est pas programmée sur la centrale. Modifiez le commutateur d'adresse sur la bonne adresse ou programmez la centrale à l'aide du logiciel RPS, l'outil de programmation Installer Services Portal (disponible en Europe, au Moyen-Orient, en Afrique et en Chine) ou un clavier différent.
- 2. Si vos claviers ne sont pas alimentés depuis la centrale, celle-ci peut avoir une perte de puissance. Confirmez que la centrale est alimentée.
- 3. Le câblage depuis le clavier vers la centrale n'est pas correct ou il est défaillant. Résolvez les problèmes de câblage.

# 9.2 Interrupteurs à clé

Vous pouvez connecter un interrupteur à clé à contact maintenu ou à impulsion pour activer une partition sur Tout active (armée) ou la désactiver (désarmée). Connectez l'interrupteur à clé à la boucle de partition d'un point intégré ou non intégré. Vous pouvez programmer des sorties pour activer les voyants LED d'état d'armement. Consultez la section Outputs (Sorties) dans l'aide RPS ou dans l'aide de l'outil de programmation Installer Services Portal (disponible en Europe, au Moyen-Orient, en Afrique et en Chine).

#### 9.2.1 Fonctionnement

#### **Contact maintenu**

Pour les points connectés à l'interrupteur à clé et programmés pour un Contact maintenu, une ouverture sur la boucle de partition active la partition sur Tout activé (armé). La centrale force l'armement de tous les points en défaut, quelle que soit l'entrée dans l'élément de programme Max Inhib. FA (Bypass Max). Le repassage du circuit en mode normal désactive la partition.

#### Contact à impulsion

Pour les points connectés à l'interrupteur à clé et programmés pour un Contact à impulsion, un raccourcissement de la boucle de partition d'armement bascule l'état d'armement entre Tout activé (armé) et Désactivé (désarmé). La centrale force l'armement de tous les points en défaut, quelle que soit l'entrée dans l'élément de programme Max Inhib. FA (Bypass Max). Consultez la section Area Parameters (Paramètres de partition) et Point Assignments (Affectations de point) dans l'aide RPS ou dans l'aide de l'outil de programmation Installer Services Portal (disponible en Europe, au Moyen-Orient, en Afrique et en Chine).

#### Neutralisation de la sirène

Pour rendre la sirène silencieuse (arrêter la sortie de la sirène d'alarme) si le système est Activé (armé), utilisez l'interrupteur à clé pour désactiver la partition. Si la partition est désarmée, tournez une fois l'interrupteur à clé pour démarrer le processus d'armement. Si vous tournez l'interrupteur à clé une deuxième fois, le processus d'armement s'arrête et rend la sirène silencieuse.

#### 9.2.2 Installation et câblage de la centrale (interrupteurs à clé)

Pour les commutateurs maintenus, connectez la résistance de fin de ligne du point au niveau de l'interrupteur à clé afin que le commutateur ouvre le circuit dès qu'il fonctionne. Un courtcircuit sur le circuit génère une alarme si la zone est armée et un défaut si elle est désarmée. Pour les interrupteur à clé à impulsion, connectez la résistance de fin de ligne au point de l'interrupteur à clé de sorte que lorsque l'interrupteur à clé fonctionne, il court-circuite la résistance. Une ouverture sur le circuit génère une alarme si la zone est activée (armée) et un défaut si elle est désactivée (désarmée).

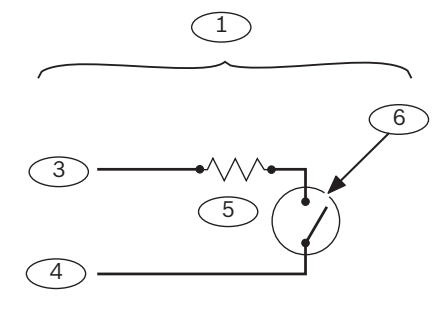

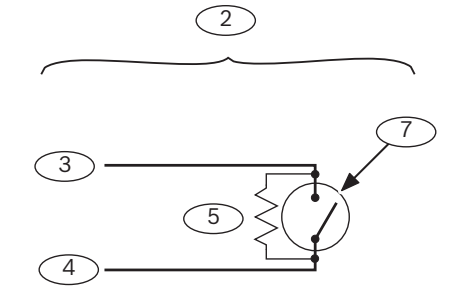

| Légende — Description              | Légende — Description                              |
|------------------------------------|----------------------------------------------------|
| 1 — Interrupteur à clé maintenu    | 5 — Résistance de fin de ligne                     |
| 2 — Interrupteur à clé à impulsion | 6 — Une ouverture sur le circuit arme la partition |

| Légende — Description | Légende — Description                                                            |
|-----------------------|----------------------------------------------------------------------------------|
| 3 — Commun            | 7 — Un court-circuit momentané sur le circuit<br>fait basculer l'état d'armement |
| 4 — Entrée de point   |                                                                                  |

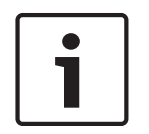

#### Remarque! Conformité aux normes

Les interrupteurs à clé ne sont pas destinés à une utilisation sur des systèmes homologués UL.

Télécommande RADION et émetteurs médaillon Inovonics

## 9.3

#### Remarque!

Exigences de la norme UL 985 relative aux unités d'alarme incendie de maison familiale Le temps de veille pour tout l'équipement dans la voie de transmission (alarme, défaut, supervision et autres signaux) doit avoir une capacité d'alimentation de secours de 24 heures.

La centrale prend en charge une télécommande RADION ou un médaillon pour chaque utilisateur utilisant la centrale.

- B6512. Jusqu'à 10 télécommandes RADION ou 100 médaillons Inovonics.
- B5512. Jusqu'à 50 télécommandes RADION ou 50 médaillons Inovonics.
- B4512. Jusqu'à 32 télécommandes RADION ou 32 médaillons Inovonics.
- B3512. Jusqu'à 10 télécommandes RADION ou 10 médaillons Inovonics.

La centrale prend en charge deux modèles de RADION télécommande, RFKF-FB-A and RFKF-TB-A, qui communiquent avec la centrale à l'aide du récepteur radio B810.

#### **RADION télécommande à quatre boutons**

Les télécommandes à quatre boutons RADION keyfob FB sont conçues pour armer (icône de verrouillage) et désarmer (icône de déverrouillage) le système à distance. Vous pouvez configurer les boutons programmables au niveau de la centrale pour disposer de fonctionnalités de contrôle supplémentaires. Pour utiliser les boutons programmables, appuyez et maintenez le bouton correspondant enfoncé pendant au moins une seconde afin d'exécuter la commande souhaitée.

- Touches d'armement et de désarmement à codage unique
- Alarme de panique
- Voyant LED
- Touches d'option paramétrables

#### **RADION télécommande à deux boutons**

Les télécommandes à deux boutons RADION keyfob TB sont conçues pour armer (icône de verrouillage) et désarmer (icône de déverrouillage) le système à distance. Pour utiliser ces boutons, appuyez et maintenez le bouton correspondant enfoncé pendant au moins une seconde afin d'exécuter la commande souhaitée.

- Touches d'armement et de désarmement à codage unique
- Alarme de panique
- Voyant LED

|   | • |  |
|---|---|--|
| L |   |  |
|   |   |  |

#### **Remarque!**

Pour obtenir des instructions d'installation et d'utilisation spécifiques, consultez les documents RADION télécommande (RFKF-FB-TB/RFKF-FB-TB-A) - Guide d'installation et RADION récepteur SD (B810) - Guide de référence du système.

#### Fonctions personnalisées et RADION télécommande à quatre boutons

À l'aide du logiciel RPS ou de l'outil de programmation Installer Services Portal (disponible en Europe, au Moyen-Orient, en Afrique et en Chine), vous pouvez affecter deux fonctions personnalisées à une télécommande RADION télécommande à quatre boutons, ce qui permet à un utilisateur de lancer les fonctions radio. Pour plus d'informations, reportez-vous à l'aide RPS ou à l'aide de l'outil de programmation Installer Services Portal.

# 10 Sorties intégrées

La centrale d'alarme fournit une sortie configurable (alimentation, commun, sec) et deux sorties intégrées à collecteur ouvert.

# **10.1 Protection des circuits**

Les sorties alimentées sont dotées d'une protection des circuits.

Trois disjoncteurs à réinitialisation automatique protègent la centrale contre les court-circuits sur les sorties d'alimentation continues et programmables. Chaque disjoncteur protège une borne séparée :

- borne AUX (alimentation auxiliaire).
- Borne C de la SORTIE A.
- Borne PWR/R (alimentation) du bornier SDI2.

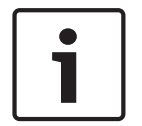

#### Remarque!

#### Conformité aux normes

Supervisez les périphériques alimentés par une sortie de puissance.

# **10.2** Alimentation totale disponible

La centrale d'alarme produit une alimentation combinée pouvant atteindre 800 mA à 12,0 Vcc nominal pour l'alimentation des périphériques. Les sorties mentionnées ci-après et la SORTIE A partagent la puissance disponible.

#### Borne AUX (alimentation auxiliaire)

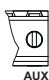

Alimente les dispositifs nécessitant une alimentation continue (détecteurs de mouvement, par exemple).

Borne R/PWR et sortie d'alimentation du connecteur d'interconnexion (alimentation SDI2)

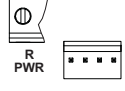

Alimentent les dispositifs SDI2 tels que les claviers et les modules huit entrées.

#### Connecteur du module enfichable

| 000000  | 000000000000     |
|---------|------------------|
| 0000000 | 100000000000     |
|         |                  |
| 000000  | 0000000000000000 |

Connectez les modules enfichables tels que le B444-A ou B444-V.

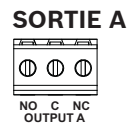

Configurez la Sortie A en tant que contact sec (valeur nominale du contact de 3 Amp), sortie commune commuté (courant absorbé) ou sortie alimentée. En tant que sortie alimentée, elle peut fournir une alimentation d'alarme ou une alimentation auxiliaire commutée. La configuration par défaut pour la Sortie A défaut en fait une sortie alimentée fournissant une alimentation d'alarme. Utilisez Output Parameters (Paramètres de sortie) dans le logiciel RPS ou dans l'outil de programmation Installer Services Portal (disponible en Europe, au Moyen-Orient, en Afrique et en Chine) pour configurer des sorties programmables.

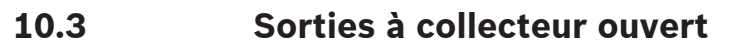

#### SORTIES B et C

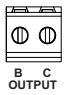

Les sorties B et C sont des sorties à collecteur ouvert qui peuvent baisser jusqu'à une puissance de 50 mA (+12 Vcc), lorsqu'elles sont activées.

À titre d'exemple, la figure ci-dessous illustre l'utilisation des Sorties B et C pour le déclenchement des relais d'un D134.

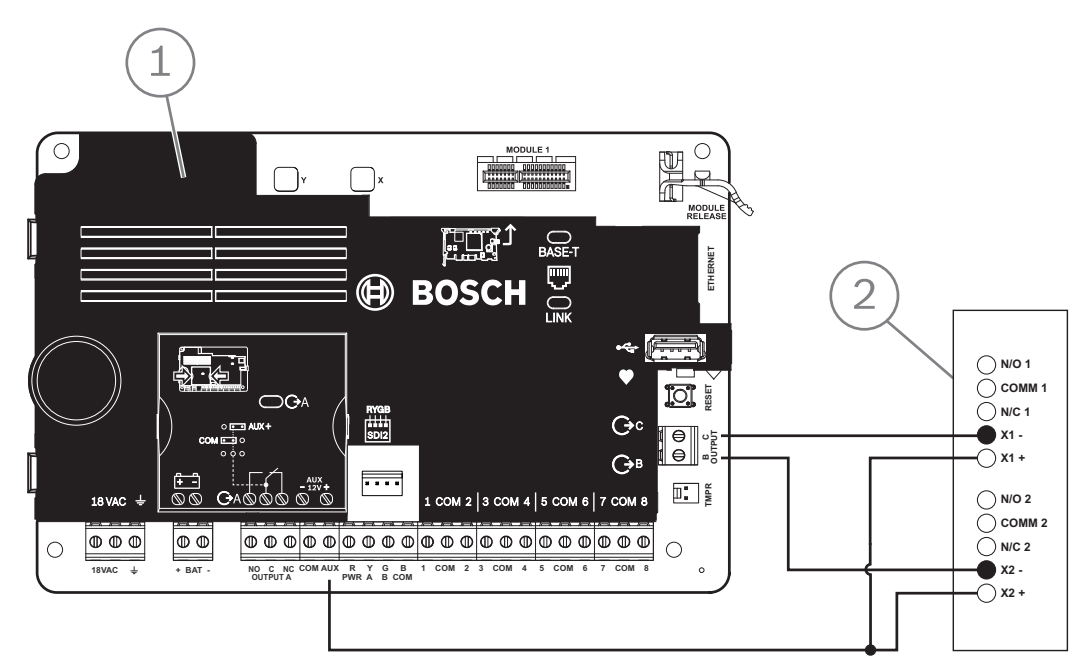

Figure 10.1: Câblage des SORTIES B et C (B5512 illustré)

| Légende - Description         |  |
|-------------------------------|--|
| 1 — Centrale                  |  |
| 2 — Module relais double D134 |  |

 Utilisez Output Parameters (Paramètres de sortie) dans le logiciel RPS ou dans l'outil de programmation Installer Services Portal (disponible en Europe, au Moyen-Orient, en Afrique et en Chine) pour configurer des sorties programmables.

# 11 Sorties non intégrées

La centrale prend en charge les sorties non intégrées utilisant le B308.

# **11.1** Module huit sorties B308

Le module B308 est une unité d'extension à huit sorties qui se connecte à la centrale via le bus SDI2. Il fournit huit sorties contrôlées de manière indépendante. Chaque sortie peut fonctionner en tant que sortie normalement ouverte ou sortie normalement fermée. Vous pouvez configurer la fonction de chaque sortie sur le module de manière individuelle. Consultez la section Output Parameters (Paramètres de sortie) dans l'aide RPS ou dans l'aide de l'outil de programmation Installer Services Portal (disponible en Europe, au Moyen-Orient, en Afrique et en Chine).

Les centrales fournissent le nombre de modules suivant au maximum :

- B6512. 9 (72 sorties)
- B5512. 5 (40 sorties)
- B4512. 3 (24 sorties)
- B3512. Non pris en charge

Le module se connecte au bus SDI2 sur la centrale en utilisant les bornes SDI2, ou en utilisant le connecteur de câblage d'interconnexion SDI2. Vous pouvez connecter plusieurs modules à la centrale en les câblant en série.

#### Remarque!

#### Appareils de détection d'intrusion et d'alarme incendie commerciale UL

Ne connectez pas des dispositifs d'alarme incendie et des dispositifs d'alarme non incendie au même module B308.

Pour plus d'informations sur les périphériques pris en charge, consultez la documentation technique associée.

Si vous utilisez plusieurs NAC, le bloc d'alimentation de chaque module D192G permettant de prendre en charge les dispositifs de notification doit disposer de sa propre alimentation limitée et régulée, fournie par un bloc UL864, de sorte que ce NAC n'empêche pas un autre NAC de générer ses notifications d'alarme.

#### Présentation des sorties

Chaque sortie de module fournit un Contact sec de forme C calibré pour 0,001-1,0 A à 5-24 Vcc (charge résistive). Des bornes normalement ouvertes, communes et normalement fermées sont disponibles pour chaque sortie de relais. Lorsqu'une sortie individuelle est activée, la continuité se poursuit entre les bornes normalement ouvertes et les bornes communes. Lorsque la sortie n'est pas activée, la continuité existe entre les bornes normalement fermées et les bornes normalement fermées et les bornes normalement fermées et les bornes normalement fermées et les bornes normalement fermées et les bornes communes.

#### 11.1.1 Paramètres d'adresse SDI2

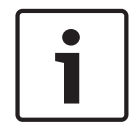

#### Remarque!

Le module lit le paramétrage du commutateur d'adresse uniquement lors de la mise sous tension du module. Si vous modifiez le paramétrage après la mise sous tension, vous devez éteindre puis rallumer le module afin que le nouveau paramétrage prenne effet.

Si plusieurs modules B308 se trouvent sur le même système, chaque module B308 doit avoir une adresse unique.

Le nombre de sorties autorisées par la centrale détermine les adresses valides. Pour les numéros de sortie valides, voir *Paramètres d'adresse B308, Page 142*.

## 11.1.2 Supervision

La centrale active la supervision des modules B308 sur le bus SDI2 lorsque la source de sortie d'une sortie non intégrée est définie sur huit sorties.

En secteurs d'échec de réception d'une réponse inattendue du module, tous les claviers affichent un défaut du système. La centrale envoie un rapport de défaut du module au centre de télésurveillance (si configuré pour les rapports de défaut de module).

#### **11.1.3** Installation et câblage de la centrale (B308) Calculer la consommation électrique

Veillez à ce qu'il y ait suffisamment d'alimentation pour le module et les autres dispositifs alimentés que vous voulez connecter au système. Voir *Sorties intégrées, Page 52.* 

#### Attention!

Coupez toute alimentation (AC et batterie) avant d'effectuer toute connexion, afin d'éviter tout risque de blessure ou d'endommagement de l'équipement.

| ſ | i |   |
|---|---|---|
| L |   | J |

## Remarque!

Coffret

Installez le module dans le coffret avec la centrale ou dans un coffret adjacent se trouvant à une distance calculée pour le module : 137 m avec un câble 22 AWG (0,6 mm) ou 305 m avec un câble 18 AWG (1,0 mm).

#### Installation du module

- 1. Définissez l'adresse du module.
- 2. Tenez les supports de montage du module à l'intérieur du coffret. Faites correspondre les trous de support sur un modèle de montage à 3 trous dans le coffret
- 3. Utilisez les vis de montage fournies pour fixer le module.

#### Câblage à la centrale

Utilisez le bornier de connexion étiqueté PWR, A, B et COM sur le module pour câbler vers les bornes SDI2 étiquetées sur la centrale, ou utilisez le connecteur de câblage d'interconnexion et le câble d'interconnexion fourni.

Pour le câblage du bornier, utilisez un câble 18 AWG à 22 AWG (1,0 mm à 0,6 mm).

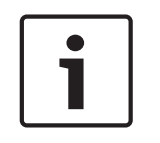

#### **Remarque!**

Utilisez le câblage de barrette de connexion ou le câblage d'interconnexion à la centrale. N'utilisez pas les deux. Lorsque vous connectez plusieurs modules, vous pouvez combiner la barrette de connexion et les connecteurs de câblage d'interconnexion en parallèle.

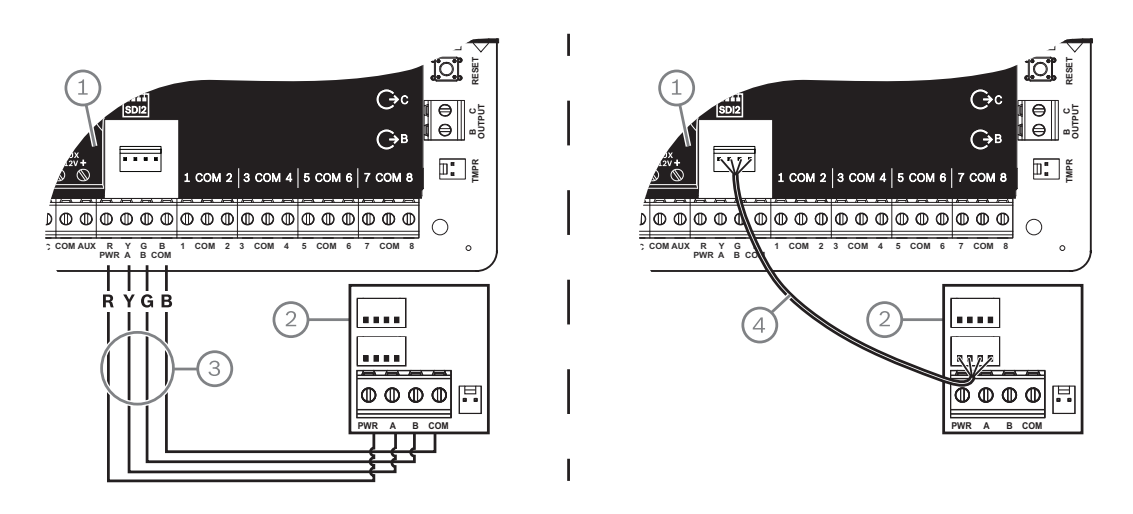

#### Légende - Description

- 1 Centrale
- 2 Module
- 3 Câblage de la barrette de connexion
- 4 Câble d'interconnexion (réf. : F01U079745) (fourni)

# **12 Points intégrés**

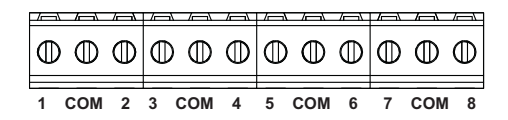

La centrale offre huit points intégrés . Chaque point fonctionne indépendamment et n'interfère pas avec le fonctionnement des autres. La centrale surveille les conditions suivantes des boucles de partition entre une borne d'entrée et l'une des bornes communes de point :

- Normal
- Court-circuité
- Ouvrir

La programmation du point détermine la façon dont la centrale répond à ces conditions. La centrale ignore les boucles de partition (intégrés et non intégrées) pendant 60 secondes après la mise sous tension afin d'assurer la stabilisation de tous les dispositifs connectés.

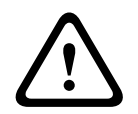

#### Attention!

Les points programmés en tant que points de supervision incendie sont continus. Un point continu requiert que vous le reconnaissiez pour que vous puissiez le désactiver.

# 12.1 Boucles de capteur de point

Vous pouvez configurer chaque boucle de capteur d'une résistance de fin de ligne simple ou des résistances de fin de ligne double. La résistance de fin de ligne simple est celle par défaut. Pour les résistances de fin de ligne doubles, définissez le paramètre Profil de point (Point Profile) > Style de circuit (Circuit Style) sur Double (Dual).

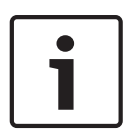

#### **Remarque!**

Il n'est pas nécessaire d'installer la résistance de fin de ligne pour les points inutilisées (paramètre Profil de point (Point Profile) défini sur 0 [zéro]).

L'homologation UL n'autorise pas les boucles normalement fermées pour des applications d'alarme incendie commerciales.

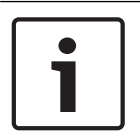

#### **Remarque!**

Vous pouvez éventuellement utiliser ces points pour les applications d'alarme incendie de maison familiale. Vous pouvez connecter des détecteurs à quatre fils à ces points, par exemple.

#### 12.1.1

# Type de circuit de résistance de fin de ligne simple (et sans résistance de fin de ligne)

Pour le type de circuit de résistance de fin de ligne simple, installez la résistance à l'extrémité la plus éloignée de la boucle de partition afin de fournir une référence pour la supervision. Vous pouvez connecter les dispositifs de détection de Contact sec en série (normalement fermés) ou en parallèle (normalement ouverts) à l'une de ces boucles.

Le nombre de dispositifs de détection normalement ouverts et normalement fermés que chaque boucle de partition peut superviser est limité uniquement par la résistance sur la boucle. La résistance totale pour la longueur de câble et les Contact s, à l'exclusion de la résistance de fin de ligne, ne doit pas dépasser 100  $\Omega$ .

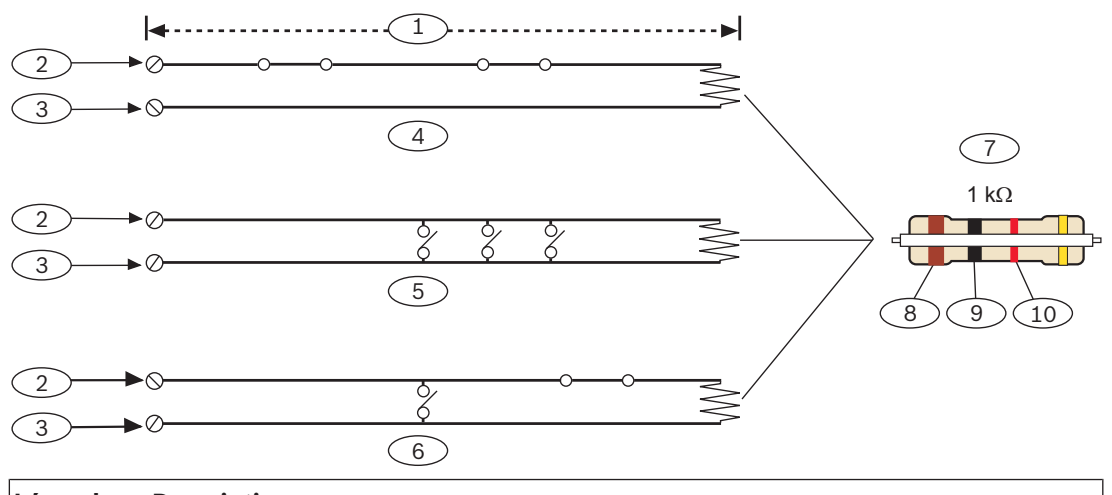

| Légende — Description                                                                |  |
|--------------------------------------------------------------------------------------|--|
| $1-100 \Omega$ maximum                                                               |  |
| 2 — Borne d'entrée de point                                                          |  |
| 3 — Commun                                                                           |  |
| 4 — Contact s normalement fermés (NF)                                                |  |
| 5 — Contact s normalement ouverts (NO)                                               |  |
| 6- Combinaison : Contact s normalement ouverts et Contact normalement fermés (NO/NF) |  |
| 7 — Résistance de fin de ligne 1 k $\Omega$ (ICP-1K22AWG-10)                         |  |
| 8 — Brun                                                                             |  |
| 9 — Noir                                                                             |  |
| 10 - Rouge                                                                           |  |

#### Paramètres de tension de point

Voir caractéristiques techniques, Page 139.

#### 12.1.2 Type de circuit de résistance de fin de ligne double

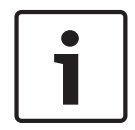

# Remarque!

#### Résistances de fin de ligne

Pour le type de circuit de résistance de fin de ligne double, commandez ICP-1K22AWG-10, lot de 10 résistances de fin de ligne 1,0 k $\Omega$ .

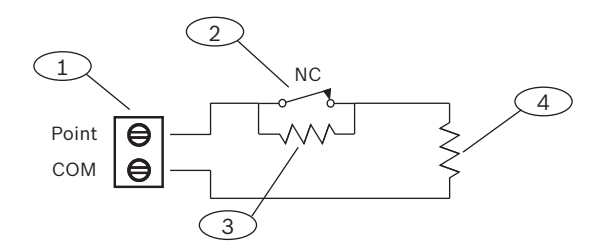

| Légende - Description |                                              |
|-----------------------|----------------------------------------------|
|                       | 1 - Bornes de boucle de détection au point   |
|                       | 2 - Dispositif normalement fermé ( Contact ) |

#### Légende - Description

3 - Résistance de 1,0 kΩ sur le dispositif

4 - Résistance de 1,0 k $\Omega$  en fin de ligne

# **12.2** Temps de réponse du point

La centrale analyse les boucles de détecteur de point intégré et non intégré toutes les 250 millisecondes. Dans RPS ou dans l'outil de programmation Installer Services Portal (disponible en Europe, au Moyen-Orient, en Afrique et en Chine), le paramètre Stabiliser (Debounce) dans la section Affectation de point (Point Assignment) définit le temps de réponse du point. Réglez la durée pendant laquelle la centrale analyse un point avant que la centrale n'envoie une alarme.

Le temps de stabilisation peut aller de 250 millisecondes à 6,15 secondes. La valeur de stabilisation par défaut est de 820 ms.

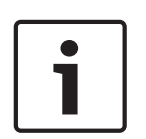

#### **Remarque!**

#### Avant d'augmenter le temps de stabilisation

Une augmentation du temps de stabilisation peut entraîner des alarmes manquées. Si vous augmentez le temps de stabilisation, les dispositifs de détection peuvent passer en mode alarme et se réinitialiser sans dépassement du temps de réponse du point.

La stabilisation ne s'applique pas aux points dont la source de point est configurée sur Radio, Sortie ou caméra IP.

# 13 Points non intégrés

La centrale prend en charge les points non intégrés utilisant le B208.

# 13.1 Module huit entrées B208

Le B208 est une unité d'extension huit points qui se connecte à la centrale via le bus SDI2. Le module est supervisé et communique à la centrale tous les changements de statut des points. Les points de module fonctionnent de la même façon en tant que points sur la centrale. Les centrales fournissent le nombre de modules suivant au maximum :

- B6512.9
- B5512.4
- B4512.2
- B3512. Non pris en charge

Le module se connecte au bus SDI2 sur la centrale en utilisant les bornes SDI2, ou en utilisant le connecteur de câblage d'interconnexion SDI2. Vous pouvez connecter plusieurs modules à la centrale en les câblant en série.

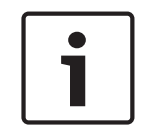

#### Remarque!

#### Appareils de détection d'intrusion et d'alarme incendie commerciale UL

Ne connectez pas des dispositifs d'alarme incendie et des dispositifs d'alarme non incendie au même module B308.

Pour plus d'informations sur les périphériques pris en charge, consultez la documentation technique associée.

Si vous utilisez plusieurs NAC, le bloc d'alimentation de chaque module D192G permettant de prendre en charge les dispositifs de notification doit disposer de sa propre alimentation limitée et régulée, fournie par un bloc UL864, de sorte que ce NAC n'empêche pas un autre NAC de générer ses notifications d'alarme.

#### **13.1.1** Paramètres d'adresse SDI2

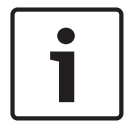

#### **Remarque!**

Le module lit le paramétrage du commutateur d'adresse uniquement lors de la mise sous tension du module. Si vous modifiez le paramétrage après la mise sous tension, vous devez éteindre puis rallumer le module afin que le nouveau paramétrage prenne effet.

Si plusieurs modules B208 se trouvent sur le même système, chaque module B208 doit avoir une adresse unique.

Le modèle de centrale détermine le nombre de points autorisés et les adresses valides. Pour connaître les numéros de point et d'adresse valides, voir *Paramètres d'adresse B208, Page 142.* 

#### 13.1.2 Supervision

La centrale active automatiquement la supervision du B208 sur le bus SDI2 lorsqu'un point associé a sa source programmée pour huit entrées.

En secteurs d'échec de réception d'une réponse inattendue du module, tous les claviers affichent un défaut du système. La centrale envoie un rapport de défaut du module au centre de télésurveillance (si configuré pour les rapports de défaut de module).

#### 13.1.3 Installation et câblage de la centrale (B208) Calculer la consommation électrique

Veillez à ce qu'il y ait suffisamment d'alimentation pour le module et les autres dispositifs alimentés que vous voulez connecter au système. Voir *Sorties intégrées, Page 52*.

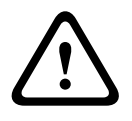

#### Attention!

Coupez toute alimentation (AC et batterie) avant d'effectuer toute connexion, afin d'éviter tout risque de blessure ou d'endommagement de l'équipement.

Utilisez le bornier de connexion étiqueté PWR, A, B et COM sur le module pour câbler vers les bornes SDI2 étiquetées sur la centrale, ou utilisez le connecteur de câblage d'interconnexion et le câble d'interconnexion fourni.

Pour le câblage du bornier, utilisez un câble 18 AWG à 22 AWG (1,0 mm à 0,6 mm).

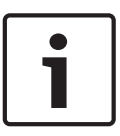

#### Remarque!

Utilisez le câblage de barrette de connexion ou le câblage d'interconnexion à la centrale. N'utilisez pas les deux. Lorsque vous connectez plusieurs modules, vous pouvez combiner la barrette de connexion et les connecteurs de câblage d'interconnexion en parallèle.

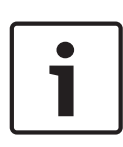

#### Remarque! Coffret

Installez le module dans le coffret avec la centrale ou dans un coffret adjacent se trouvant à une distance calculée pour le module : 305 m avec un câble 18 AWG à 22 AWG (1,0 mm à 0,6 mm).

#### Installation du module

- 1. Définissez l'adresse du module.
- 2. Tenez les supports de montage du module à l'intérieur du coffret. Faites correspondre les trous de support sur un modèle de montage à 3 trous dans le coffret
- 3. Utilisez les vis de montage fournies pour fixer le module.

#### Câblage à la centrale

Utilisez le bornier de connexion étiqueté PWR, A, B et COM sur le module pour câbler vers les bornes SDI2 étiquetées sur la centrale, ou utilisez le connecteur de câblage d'interconnexion et le câble d'interconnexion fourni.

Pour le câblage du bornier, utilisez un câble 18 AWG à 22 AWG (1,0 mm à 0,6 mm).

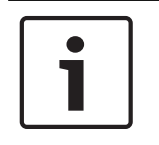

#### **Remarque!**

Utilisez le câblage de barrette de connexion ou le câblage d'interconnexion à la centrale. N'utilisez pas les deux. Lorsque vous connectez plusieurs modules, vous pouvez combiner la barrette de connexion et les connecteurs de câblage d'interconnexion en parallèle.

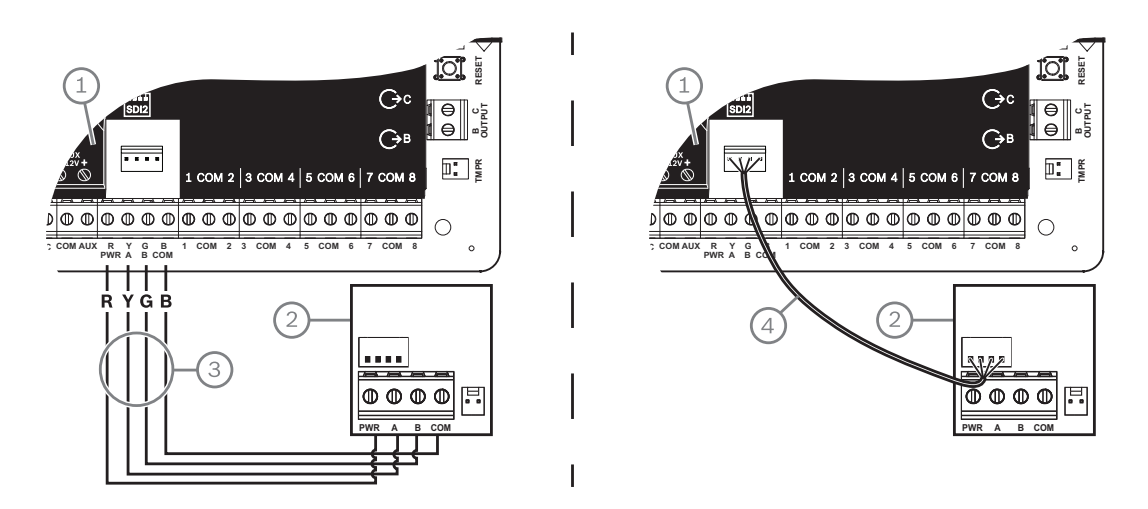

#### Légende - Description

- 1 Centrale
- 2 Module
- 3 Câblage de la barrette de connexion
- 4 Câble d'interconnexion (réf. : F01U079745) (fourni)

#### 13.1.4 Présentation des boucles de capteur et câblage

La résistance sur les limites de boucle définit le nombre de dispositifs de détection normalement ouverts et normalement fermés que chaque boucle de partition peut superviser. La résistance sur chaque partition de boucle doit être inférieure à 100  $\Omega$  avec les dispositifs de détection connectés.

Le module détecte les conditions de circuit sur ses boucles de partition et envoie ces conditions à la centrale. Un numéro de point est affecté à chaque boucle de partition. Utilisez un câble à paire torsadée pour les boucles de partition du module afin d'éviter les problèmes d'interférence électromagnétique. Acheminez les câbles à distance du téléphone des localet du câblage secteur.

les bornes de la boucle de partition sont étiquetées de 1 à 8. Les bornes 1, 2, 3, 4, 5, 6, 7 et 8 partagent des bornes communes. Les bornes communes pour chaque paire sont étiquetées COM.

Vous pouvez configurer chaque boucle de capteur d'une résistance de fin de ligne simple ou des résistances de fin de ligne double. La résistance de fin de ligne simple est celle par défaut. Pour les résistances de fin de ligne doubles, définissez le paramètre Profil de point (Point Profile) > Style de circuit (Circuit Style) sur Double (Dual).

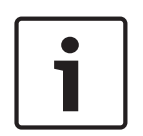

#### **Remarque!**

Il n'est pas nécessaire d'installer la résistance de fin de ligne pour les points inutilisées (paramètre Profil de point (Point Profile) défini sur 0 [zéro]).

L'homologation UL n'autorise pas les boucles normalement fermées pour des applications d'alarme incendie commerciales.

| 1 |  |
|---|--|
|   |  |

#### **Remarque!**

Vous pouvez éventuellement utiliser ces points pour les applications d'alarme incendie de maison familiale. Vous pouvez connecter des détecteurs à quatre fils à ces points, par exemple.

#### Type de circuit de résistance de fin de ligne simple

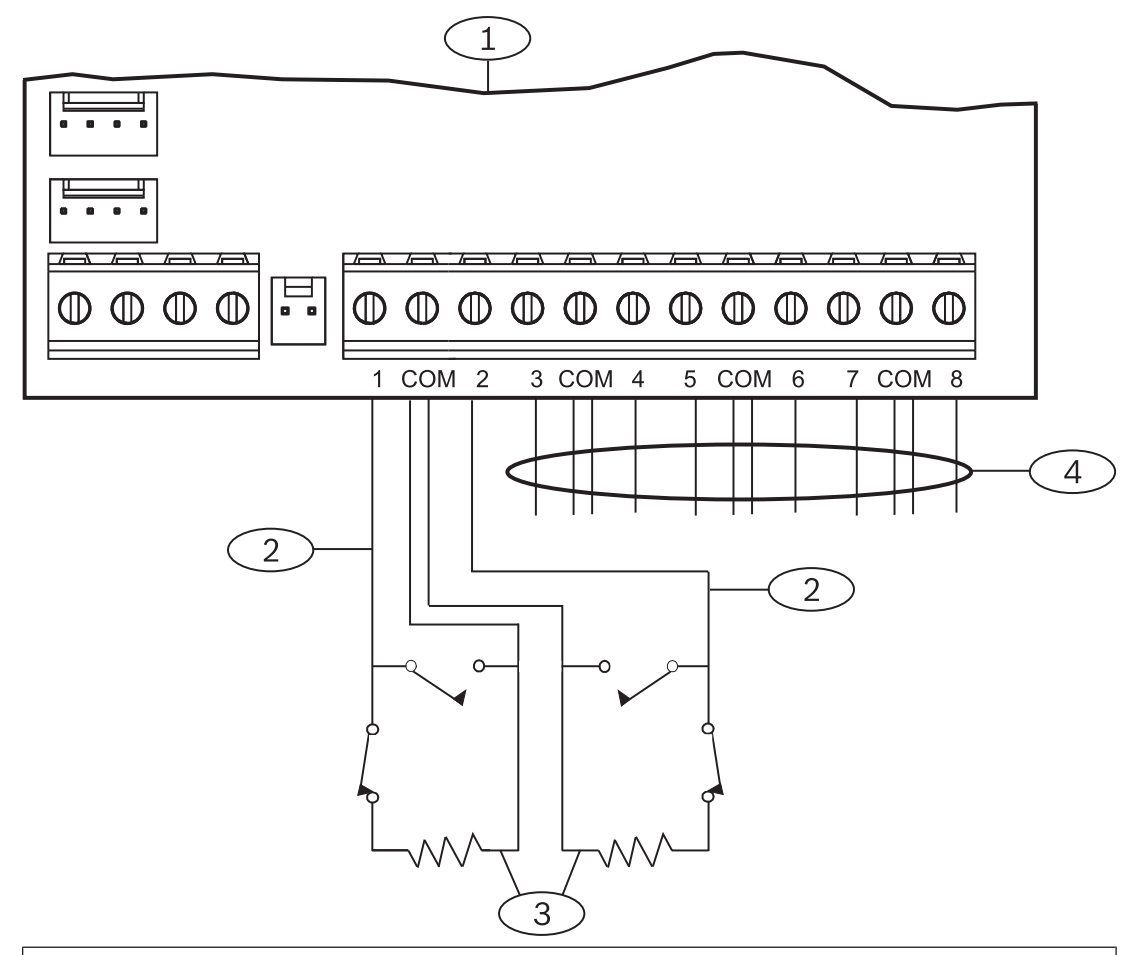

| Légende — Description                                                                                 |
|----------------------------------------------------------------------------------------------------|
| 1 — Module                                                                                            |
| 2 — Boucle de partition                                                                               |
| 3 — Résistance de fin de ligne – 1,0 k $\Omega$ (2,0 k $\Omega$ et absence de fin de ligne en option) |
|                                                                                                    |

4 — Câblage à des boucles de partition supplémentaires

#### Type de circuit de résistance de fin de ligne double

1

#### Remarque!

#### Résistances de fin de ligne

Pour le type de circuit de résistance de fin de ligne double, commandez ICP-1K22AWG-10, lot de 10 résistances de fin de ligne 1,0 k $\Omega$ .

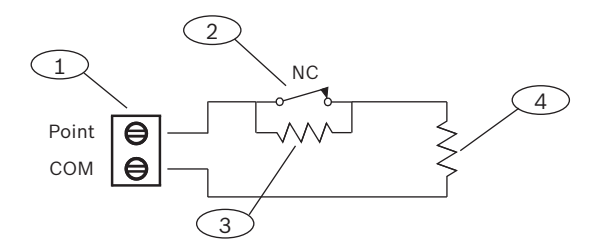

#### Légende - Description

- 1 Bornes de boucle de détection au point
- 2 Dispositif normalement fermé ( Contact )
- 3 Résistance de 1,0 k $\Omega$  sur le dispositif
- 4 Résistance de 1,0 k $\Omega$  en fin de ligne

# **13.2** Test des points non intégrés

Utilisez le test de détection de service pour vous assurer que tous les points non intégrés fonctionnent correctement.

#### Remarque!

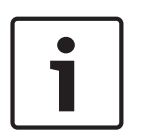

#### Le test de détection n'indique pas les points supplémentaires

Si vous définissez les commutateurs d'adresse sur des modules de point non intégré, la centrale peut créer des points manquants et supplémentaires. Si les commutateurs d'adresse sur un ou plusieurs modules sont réglés sur la même adresse, les points associés à cette adresse ne sont pas correctement testés.

# **13.3** Événements de point supplémentaire

La centrale génère des événements de point supplémentaire lorsqu'elle détecte un défaut pour un point affecté dont le profil de point est défini sur 0 (désactivé).

Un point filaire est considéré comme affecté lorsque sa source du point est définie sur huit entrées (SDI2).

Un point radio SDI2 est considéré comme affecté lorsque sa source de point est de type radio et qu'un RFID lui est affecté.

Les points intégrés ne peuvent pas produire des événements de point supplémentaires. Les points dont le service est inhibé ne peuvent pas produire des événements de point supplémentaire.

# **13.4** Conditions de point manquant

La programmation des points et l'état de la partition dans laquelle se trouve le point définissent le mode de fonctionnement de la centrale. Par exemple :

- Un point de détecteur de mouvement intérieur est manquant et la partition est désactivée (désarmée). La centrale émet un événement Défaut manquant.
- Un point de détecteur de mouvement intérieur est manquant et la partition est activée (armée). La centrale émet un événement Alarme manquante.

Les points autres qu'incendie, 24 heures constituent toujours un événement Alarme manquante. Les points d'incendie constituent un événement Défaut incendie manquant.

# 14 Modules radio

La centrale prend en charge un B810 ou un B820. Utilisez le module pour ajouter des détecteurs radio au système.

# 14.1Récepteur B810

Le B810 est un récepteur radio qui prend en charge les éléments radio RADION et le RADION répeteur. Le récepteur prend en charge jusqu'à :

- 504 dispositifs de point radio
- 1 000 télécommandes
- 8 répéteurs

Le module se connecte au bus SDI2 sur la centrale en utilisant les bornes SDI2. Pour plus d'informations sur les périphériques pris en charge, consultez la documentation technique associée.

Si vous utilisez plusieurs NAC, le bloc d'alimentation de chaque module D192G permettant de prendre en charge les dispositifs de notification doit disposer de sa propre alimentation limitée et régulée, fournie par un bloc UL864, de sorte que ce NAC n'empêche pas un autre NAC de générer ses notifications d'alarme.

## 14.1.1 Paramètres d'adresse SDI2

# Remarque! Le module lit le paramétrage du commutateur d'adresse uniquement lors de la mise sous tension du module. Si vous modifiez le paramétrage après la mise sous tension, vous devez éteindre puis rallumer le module afin que le nouveau paramétrage prenne effet.

La centrale prend en charge uniquement l'adresse 1.

#### 14.1.2 Supervision

La centrale permet la supervision du module lorsque vous inscrivez au moins un dispositif radio. Les dispositifs radio disponibles sur la centrale incluent des répéteurs radio, des points radio ou des télécommandes utilisateur. Tout échec de réception d'une réponse attendue d'un module SDI2 entraîne l'affichage d'un défaut système sur tous les claviers et l'envoi d'un événement de défaut au centre de télésurveillance.

# 14.1.3Installation et câblage de la centrale (B810)Calculer la consommation électrique

Veillez à ce qu'il y ait suffisamment d'alimentation pour le module et les autres dispositifs alimentés que vous voulez connecter au système. Voir *Sorties intégrées, Page 52*.

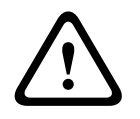

#### Attention!

Coupez toute alimentation (AC et batterie) avant d'effectuer toute connexion, afin d'éviter tout risque de blessure ou d'endommagement de l'équipement.

#### Installation du module

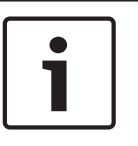

#### Remarque!

**Installez le récepteur dans un emplacement à l'écart du métal, à proximité d'émetteurs** Les objets métalliques (conduites, grillages, boîtier) réduisent la plage de radio-fréquences. Pour optimiser la réception du récepteur, installez le récepteur à proximité des émetteurs.

- 1. Ouvrez le module.
- 2. Utilisez le commutateur d'adresse pour définir le module sur l'adresse 1.
- 3. Utilisez les chevilles et les vis fournies pour fixer la base du module au mur.
- 4. Tirez les câbles via la plaque de montage.
- 5. Placez le module sur la base.

#### Câblage à la centrale

Utilisez la barrette de connexion étiquetée PWR, A, B et COM sur le module pour le câblage aux bornes SDI2 étiquetées sur la centrale. Câblez le module à une distance calculée pour le module : 183 m avec un câble 22 AWG (0,6 mm) ou 305 m avec un câble 18 AWG 1,0 mm.

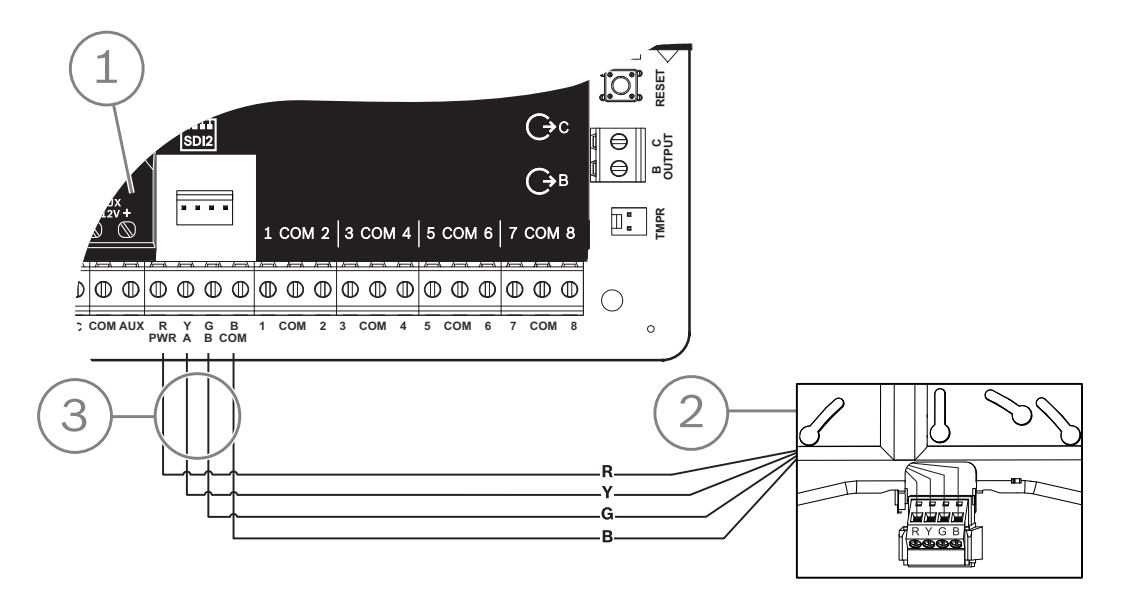

| Légende — Description                   |  |
|-----------------------------------------|--|
| 1 — Centrale                            |  |
| 2 — Module                              |  |
| 3 — Câblage de la barrette de connexion |  |

# 14.2 Module d'interfaceInovonics SDI2 B820

Le B820 est un module permettant de connecter une centrale avec un récepteur série EchoStream EN4200 Inovonics.

Pour plus d'informations sur les périphériques pris en charge, consultez la documentation technique associée.

Si vous utilisez plusieurs NAC, le bloc d'alimentation de chaque module D192G permettant de prendre en charge les dispositifs de notification doit disposer de sa propre alimentation limitée et régulée, fournie par un bloc UL864, de sorte que ce NAC n'empêche pas un autre NAC de générer ses notifications d'alarme.

#### 14.2.1 Paramètres d'adresse SDI2

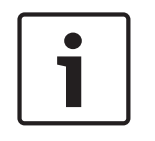

#### Remarque!

Le module lit le paramétrage du commutateur d'adresse uniquement lors de la mise sous tension du module. Si vous modifiez le paramétrage après la mise sous tension, vous devez éteindre puis rallumer le module afin que le nouveau paramétrage prenne effet.

La centrale prend en charge uniquement l'adresse 1.

## 14.2.2 Supervision

La centrale permet la supervision du module lorsque vous inscrivez au moins un dispositif radio. Les dispositifs radio disponibles sur la centrale incluent des répéteurs radio, des points radio ou des télécommandes utilisateur. Tout échec de réception d'une réponse attendue d'un module SDI2 entraîne l'affichage d'un défaut système sur tous les claviers et l'envoi d'un événement de défaut au centre de télésurveillance.

# 14.2.3Installation et câblage de la centrale (B820)Calculer la consommation électrique

Veillez à ce qu'il y ait suffisamment d'alimentation pour le module et les autres dispositifs alimentés que vous voulez connecter au système. Voir *Sorties intégrées, Page 52*.

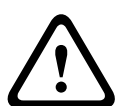

#### Attention!

Coupez toute alimentation (AC et batterie) avant d'effectuer toute connexion, afin d'éviter tout risque de blessure ou d'endommagement de l'équipement.

#### Installation du module

- 1. Réglez l'adresse du module à l'aide du commutateur d'adresse avant de l'installer dans le boîtier EN4200.
- 2. Utilisez le commutateur d'adresse pour définir le module sur l'adresse.
- 3. Utilisez un tournevis plat pour appuyer sur les languettes d'ouverture et ouvrez le boîtier.
- 4. Retirez la protection d'un côté de la pièce Velcro fournie pour faire apparaître l'adhésif Velcro.
- 5. Placez le côté adhésif de la bande Velcro sur l'arrière du module.
- 6. Retirez l'autre protection du Velcro.
- 7. Insérez le module dans le boîtier.
- 8. Connectez les ports série sur le B820 et l'EN4200.
- 9. Poussez doucement le B820 afin de vous assurer que le Velcro reste collé.
- 10. Pour obtenir des instructions de montage et de câblage du récepteur, consultez le document Récepteur série EN4200 EchoStream Instructions d'installation .

#### Câblage à la centrale

Utilisez la barrette de connexion étiquetée PWR, A, B et COM sur le module pour le câblage aux bornes SDI2 étiquetées sur la centrale. Câblez le module à une distance calculée pour le module : 183 m avec un câble 22 AWG (0,6 mm) ou 305 m avec un câble 18 AWG 1,0 mm.

• acheminez les câbles via le coffret de la centrale, et via le boîtier EN4200.

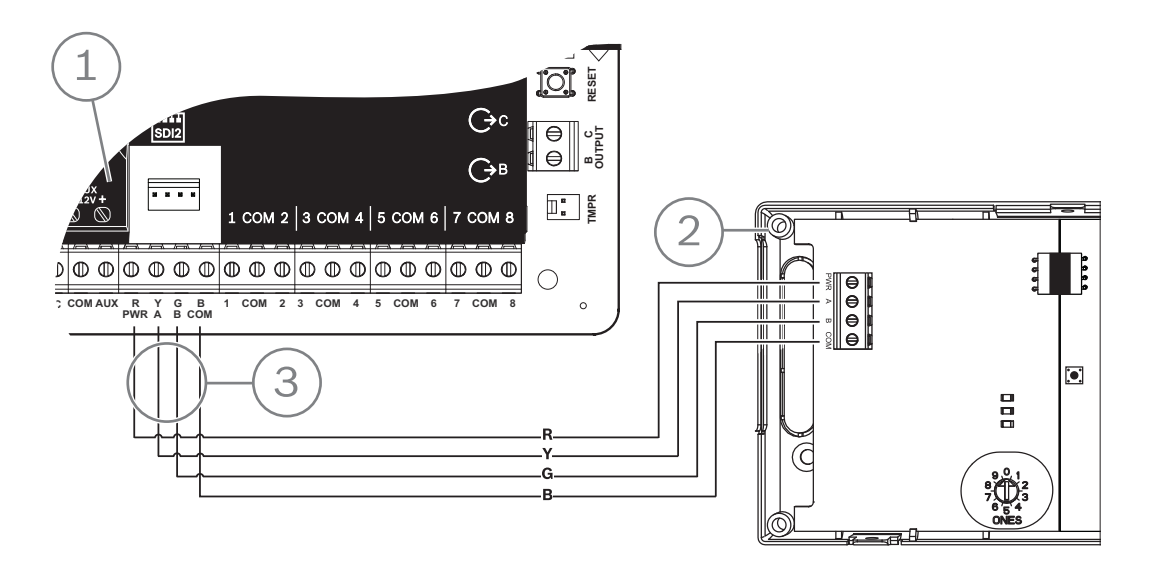

| Légende — Description                   |  |
|-----------------------------------------|--|
| 1 — Centrale                            |  |
| 2 — Module                              |  |
| 3 — Câblage de la barrette de connexion |  |

# 15 Contrôle d'accès

La centrale B6512 prend en charge jusqu'à 4 modules B901 ou D9210C. Le module permet d'ajouter un contrôle d'accès au système.

L'accès peut être accordé avec les éléments suivants :

- Dispositif de contrôle d'accès de type Wiegand (lecteur de carte) connecté au module de contrôle d'accès
- Demande d'entrée et demande de sortie
- Commande de déverrouillage sur un clavier SDI2 (hors clavier incendie)

Le contrôle d'accès de la centrale peut refuser l'accès lorsque le système est activé (armé). La centrale d'alarme peut également accorder l'accès à certains utilisateurs autorisés selon que la partition est toute activée, en partie activée, ou désactivée. Vous pouvez également programmer le système pour qu'il se désactive (se désarme) automatiquement pour les utilisateurs autorisés.

La fonction Double authentification peut nécessiter qu'un utilisateur entrer un code et présente une carte ou un jeton pour l'accès.

## 15.1 Contrôleur de porte B901

Le module d'interface de contrôle d'accès B901 est un dispositif de bus SDI/SDI2 adressable et entièrement supervisé qui permet l'intégration du contrôle d'accès pour les centrales Bosch compatibles. Ce module propose 14 niveaux d'autorisation d'accès programmables. L'autorisation d'accès est contrôlée par le niveau de l'utilisateur, le groupe auquel il appartient, l'heure, l'état de la porte et l'état armé de la partition. Chaque restriction d'autorisation est contrôlée par l'intermédiaire de fonctions manuelles et automatiques. Une porte qui a été automatiquement désactivée par la centrale d'alarme doit être réenclenchée manuellement pour revenir à la normale.

Dans un système combiné incendie/intrusion, le B901 ne doit pas être utilisé pour verrouiller les portes utilisées pour la sortie d'urgence, sauf si ces portes sont dotées d'un mécanisme de déverrouillage mécanique.

Le module se connecte à un bus SDI2 B6512 ou utilise le connecteur de câblage d'interconnexion. Vous pouvez connecter plusieurs modules à la centrale en les câblant en parallèle. Cette section fournit les instructions d'installation de base.

Pour plus d'informations sur les périphériques pris en charge, consultez la documentation technique associée.

Si vous utilisez plusieurs NAC, le bloc d'alimentation de chaque module D192G permettant de prendre en charge les dispositifs de notification doit disposer de sa propre alimentation limitée et régulée, fournie par un bloc UL864, de sorte que ce NAC n'empêche pas un autre NAC de générer ses notifications d'alarme.

#### 15.1.1 Paramètres d'adresse

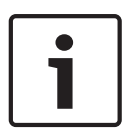

#### Remarque!

Le module lit le paramétrage du commutateur d'adresse uniquement lors de la mise sous tension du module. Si vous modifiez le paramétrage après la mise sous tension, vous devez éteindre puis rallumer le module afin que le nouveau paramétrage prenne effet.

Si plusieurs modules de contrôle d'accès se trouvent sur le même système, chacun d'eux doit avoir une adresse unique.

Pour les adresses valides, voir Paramètres d'adresse B901, Page 143.

#### 15.1.2 Supervision

En secteurs d'échec de réception d'une réponse inattendue du module, tous les claviers affichent un défaut du système. La centrale envoie un rapport de défaut du module au centre de télésurveillance (si configuré pour les rapports de défaut de module).

# 15.1.3Installation et câblage de la centrale (B901)<br/>Calculer la consommation électrique

Veillez à ce qu'il y ait suffisamment d'alimentation pour le module et les autres dispositifs alimentés que vous voulez connecter au système. Voir *Sorties intégrées, Page 52*.

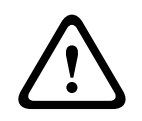

#### Attention!

Coupez toute alimentation (AC et batterie) avant d'effectuer toute connexion, afin d'éviter tout risque de blessure ou d'endommagement de l'équipement.

#### Installation du module

- 1. Définissez l'adresse du module.
- 2. Tenez les supports de montage du module à l'intérieur du coffret. Faites correspondre les trous de support sur un modèle de montage à 3 trous dans le coffret
- 3. Utilisez les vis de montage fournies pour fixer le module.

#### Câblage à la centrale

Utilisez le bornier de connexion étiqueté PWR, A, B et COM sur le module pour câbler vers les bornes SDI2 étiquetées sur la centrale, ou utilisez le connecteur de câblage d'interconnexion et le câble d'interconnexion fourni.

Pour le câblage du bornier, utilisez un câble 18 AWG à 22 AWG (1,0 mm à 0,6 mm).

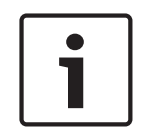

#### **Remarque!**

Utilisez le câblage de barrette de connexion ou le câblage d'interconnexion à la centrale. N'utilisez pas les deux. Lorsque vous connectez plusieurs modules, vous pouvez combiner la barrette de connexion et les connecteurs de câblage d'interconnexion en parallèle.

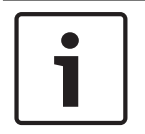

#### **Remarque!**

Prise en charge uniquement B6512 Seul le B6512 prend en charge le B901. Ne connectez pas un B901 à un B5512/B4512/B3512.

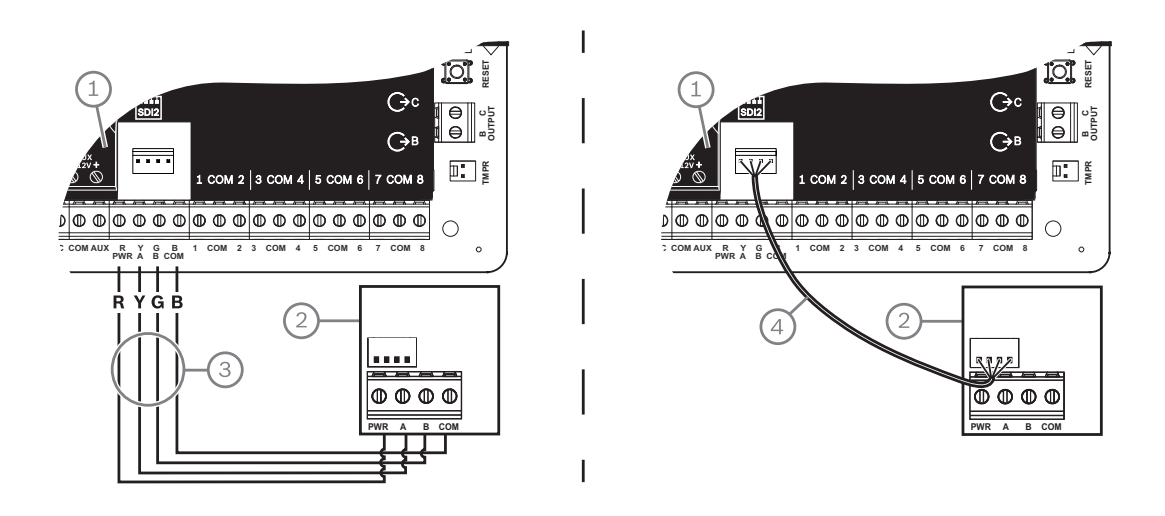

# Légende - Description 1 — Centrale 2 — Module 3 — Câblage de la barrette de connexion 4 — Câble d'interconnexion (réf. : F01U079745) (fourni)

# **15.2** Câblage du lecteur de carte

Pour câbler le module de contrôle d'accès à un lecteur de carte, consultez les instructions du lecteur de carte imprimées ou fournies avec le lecteur.

# 16 Paramétrage et test de la centrale

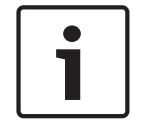

#### Remarque!

Une l'installation du système et la programmation éventuelle de la centrale terminées, effectuez un test complet du système. Cela implique de tester le bon fonctionnement de la centrale, de tous les dispositifs, ainsi que des destinations des transmissions.

## 16.1 Paramétrage de la centrale

Utilisez RPS, l'outil de programmation Installer Services Portal (disponible en Europe, au Moyen-Orient, en Afrique et en Chine) ou un clavier pour programmer la centrale. Le tableau suivant montre les langues disponibles pour RPS et l'outil de programmation Installer Services Portal.

|             | Outil de<br>programmation<br>Installer Services<br>Portal | Programmation RPS | Texte personnalisé<br>RPS* |
|-------------|-----------------------------------------------------------|-------------------|----------------------------|
| Anglais     | v                                                         | <i>۷</i>          | ~                          |
| Chinois     | ~                                                         |                   |                            |
| Néerlandais | ~                                                         |                   | ~                          |
| Français    | v                                                         |                   | ~                          |
| Allemand    | v                                                         |                   | ~                          |
| Grec        | v                                                         |                   |                            |
| Hongrois    | ~                                                         |                   | ~                          |
| Italien     | v                                                         |                   | ~                          |
| Polonais    | v                                                         |                   |                            |
| Portugais   | <b>v</b>                                                  |                   | ~                          |
| Espagnol    | v                                                         |                   | ~                          |
| Suédois     | <b>v</b>                                                  |                   | ~                          |

\* Le texte personnalisé RPS est du texte qui peut être saisi dans RPS et qui sera ensuite affiché sur les claviers et sur l'application mobile.

#### 16.1.1 Programmation de la centrale avec RPS

#### Comment créer un compte de centrale RPS

- 1. Accédez à la page du produit RPS, puis téléchargez et installez RPS v6.06 ou version ultérieure.
- 2. Pour créer un nouveau compte de centrale, suivez les instructions de l'Assistant de compte RPS.

#### Comment se connecter à la centrale à l'aide de RPS

- 1. Connectez un ordinateur sur lequel est installé RPS. Vous pouvez établir des connexions RPS directes via une connexion USB ou une connexion Ethernet.
- 2. Pour une connexion USB directe, utilisez un câble USB B99.

L'Assistant de compte RPS se lance automatiquement lorsque vous créez un nouveau compte.
#### Comment configurer et transmettre à la centrale à l'aide de RPS

- 1. Paramétrez vos informations de configuration à l'aide de l'Assistant de compte RPS.
- 2. Cliquez sur Fermer l'Assistant de compte et se connecter à la centrale.
- 3. La fenêtre Communication centrale s'ouvre.
- 4. Cliquez sur **Se connecter**, puis envoyez la programmation de la configuration à la centrale.
- 5. Cliquez sur **Déconnecter** lorsque la programmation est terminée.

Consultez l'aide RPS pour plus d'informations.

## 16.1.2 Paramétrez la centrale avec l'outil de programmation Portail des services d'installation

L'outil de programmation Installer Services Portal est disponible en Europe, au Moyen-Orient, en Afrique et en Chine.

#### Comment créer un compte de centrale de l'outil de programmation Installer Services Portal

- 1. Enregistrez-vous pour le Installer Services Portal à l'adresse : https:// sp.boschsecurity.com.
- 2. Assurez-vous que la centrale est connectée au réseau.
- 3. Connectez-vous à l'outil de programmation Installer Services Portal.
- 4. Pour créer un compte de centrale, cliquez sur **New** (Nouveau), puis sélectionnez **Device** (Dispositif).
- 5. Ajoutez les informations relatives au compte de centrale.
- Activez l'ID de Cloud.
   L'outil de programmation Installer Services Portal recherche un ID enregistré dans la base de données.
- 7. Cliquez sur **Activate** (Activer).
- 8. Cliquez sur Add Panel (Ajouter une centrale).

#### Comment se connecter et envoyer à l'aide de l'outil de programmation Installer Services Portal

- 1. Recherchez ou sélectionnez un dispositif à connecter à une centrale.
- 2. Pour trouver un nouveau compte, saisissez le nom du compte de centrale dans le champ de recherche.
- 3. Sélectionnez le compte de centrale.
- 4. Cliquez sur **Connexion**.
- 5. Cliquez sur **Configuration**.
- 6. Paramétrez vos informations de configuration.
- Pour transmettre une programmation, cliquez sur les 3 points verticaux, puis sélectionnez
   Push Pending Changes to Panel (Envoyer les modifications en attente à la centrale).
- 8. Cliquez sur **Déconnecter** lorsque la programmation est terminée.

Pour plus d'informations, reportez-vous à l'aide de l'outil de programmation Installer Services Portal.

#### **16.1.3** Paramétrer la centrale avec un clavier

Voir Menu Installateur (Installer) du clavier, Page 102.

## 16.2 Tests de détection

Lorsque vous effectuez un test de détection, la centrale teste les points attribués à des partitions dans le cadre de la portée du clavier. Pendant un test de détection, les points ne fonctionnent pas normalement. Les points indiquent uniquement que vous les avez testés. Vous pouvez exécuter quatre différents types de tests de détection sur ce système. Les tests s'arrêtent après 20 minutes d'inactivité.

La vérification de point est désactivée pour tous les points lors d'un test de détection. La centrale envoie des rapports de début de test de détection et de fin de test de détection au récepteur du centre de télésurveillance.

#### **16.2.1** Test de détection incendie

Un test de la détection incendie vous permet de tester **tous** les points 24h visibles. Un test de détection incendie inclut plusieurs types de point. Les points doivent répondre aux critères suivants :

- Ils doivent avoir une source du point différente de non assigné (Unassigned)
- Ils doivent avoir un profil de point non défini sur désactivé (doit être différent de zéro)
- Ils ne sont pas inhibés par le service
- Ils ne sont pas des points invisibles
- Ils doivent avoir un point de type Interrupteur à clé maintenu, Interrupteur à clé à impulsion, Ouverture/fermeture de point, Incendie, Supervision secteur aux ou Gaz

#### Exécution d'un test de détection incendie

- 1. Choisissez un clavier pour mener le test. Assurez-vous que toutes les partitions sont désactivées (désarmées).
- 2. Ouvrez Menu Principal et accédez à [3] Menu Actions > [3] Test > [1] Test système > [1] Incendie.
- 3. Le clavier indique le nombre de points restant à tester.
- Pour consulter la liste des points, appuyez sur la touche Entrer ou cliquez sur Voir pts non testés. Pour faire défiler la liste de points, utilisez
- 5. Lorsque vous définissez un défaut de point (en appuyant sur le bouton de test sur détecteur de fumée, par exemple), le clavier émet une tonalité brève et affiche le nom du point.

#### Remarque!

#### Plusieurs détecteurs

Si la boucle de point comporte plusieurs détecteurs, le clavier émet une tonalité de confirmation pour chaque défaut détecté.

#### **16.2.2** Test de détection intrusion

Un test de la détection intrusion comprend des points répondant aux critères suivants :

- Ils doivent avoir une source du point différente de non assigné (Unassigned)
- Ils doivent avoir un profil de point non défini sur désactivé (doit être différent de zéro)
- Le type de point doit être Point contrôlé, mise en route partielle, Intérieur ou Intérieur suiveur
- Ils ne sont pas inhibés par le service
- Ils ne sont pas des points invisibles

Un point contrôlé peut être programmé pour le défaut si désarmé.

#### Exécution d'un test de détection d'intrusion

- 1. Choisissez un clavier pour mener le test. Assurez-vous que toutes les partitions sont désactivées (désarmées).
- Ouvrez Menu Principal et accédez à [3] Menu Actions > [3] Test > [1] Test système > [1] Intrusion.
- 3. Le clavier indique le nombre de points restant à tester.
- Pour consulter la liste des points, appuyez sur la touche Entrer ou cliquez sur Voir pts non testés. Pour faire défiler la liste de points, utilisez ≤/Précédent ou ≥/Suivant.

 Lorsque vous provoquez un défaut de point (en ouvrant une porte par exemple), le clavier émet une tonalité brève et affiche le nom du point et indique qu'il a été (par exemple, Pt-4 : P4 Follow Tested).

#### **16.2.3** Test de détection de service

Un test de détection de service vous permet de détecter les points de test affectés à un type de point. La portée de la partition du clavier qui lance le test de détection détermine les points qui sont inclus dans le test. Tous les points sont inclus lorsque la portée du clavier est étendue, y compris ceux avec un point de point 0.

Un test de la détection de service comprend des points :

- avec une source du point différente de Non affecté (Unassigned)
- qui sont désactivés (profil de point défini sur 0) en plus de ceux qui sont activés (profil de point différent de zéro)
- que vous avez inhibés par un service

Lors d'un test de la détection de service :

- L'alarme de récapitulatif et l'incendie récapitulatif restent désactivés, il n'y aucune condition d'alarme incendie ou intrusion à récapituler.
- Le test ne génère pas de défauts de point supplémentaires.
- Le test n'enregistre pas d'événements de point supplémentaires.

#### Exécution d'un test de détection de service

- 1. Choisissez un clavier pour mener le test. Assurez-vous que toutes les partitions sont désactivées (désarmées).
- Ouvrez Menu Principal et accédez à [3] Menu Actions > [3] Test > [1] Test système > [1] Service.
- 3. Le clavier indique le nombre de points restant à tester.
- Pour consulter la liste des points, appuyez sur la touche Entrer ou cliquez sur Voir pts non testés. Pour faire défiler la liste de points, utilisez 
   ✓/Précédent ou 
   ✓/Suivant.
- 5. Lorsque vous provoquez un défaut de point (en passant devant un détecteur de mouvement, par exemple), le clavier émet une tonalité brève et affiche le nom du point et des informations (par exemple, Area-1 Point-7 Onboard: Short).

#### **16.2.4** Test de la détection invisible

Un test de la détection invisible vous permet de tester les points contrôlés et les points 24h. Points attribués aux profils de points avec le paramètre Point invisible (Invisible Point) défini sur Oui (Yes).

Un test de la détection invisible comprend des points répondant aux critères suivants :

- Ils doivent avoir une source du point différente de non assigné (Unassigned)
- Ils doivent avoir un profil de point non défini sur désactivé (doit être différent de zéro)
- Il doit avoir un profil de point configuré avec le type de point 24h, mise en route partielle activée, Intérieur ou Intérieur suiveur
- Ils ne sont pas inhibés par le service

#### Exécution d'un test de détection invisible

- 1. Choisissez un clavier pour mener le test. Assurez-vous que toutes les partitions sont désactivées (désarmées).
- 2. Entrez votre code et appuyez sur **Entrer**. Le clavier indique le nombre de points restant à tester.
- 3. Le clavier indique le nombre de points restant à tester.
- Pour consulter la liste des points, appuyez sur la touche Entrer ou cliquez sur Voir pts non testés. Pour faire défiler la liste de points, utilisez ≤/Précédent ou ≥/Suivant.

5. Lorsque vous provoquez un défaut de point (en ouvrant une porte, par exemple), le clavier émet une tonalité brève et affiche le nom.

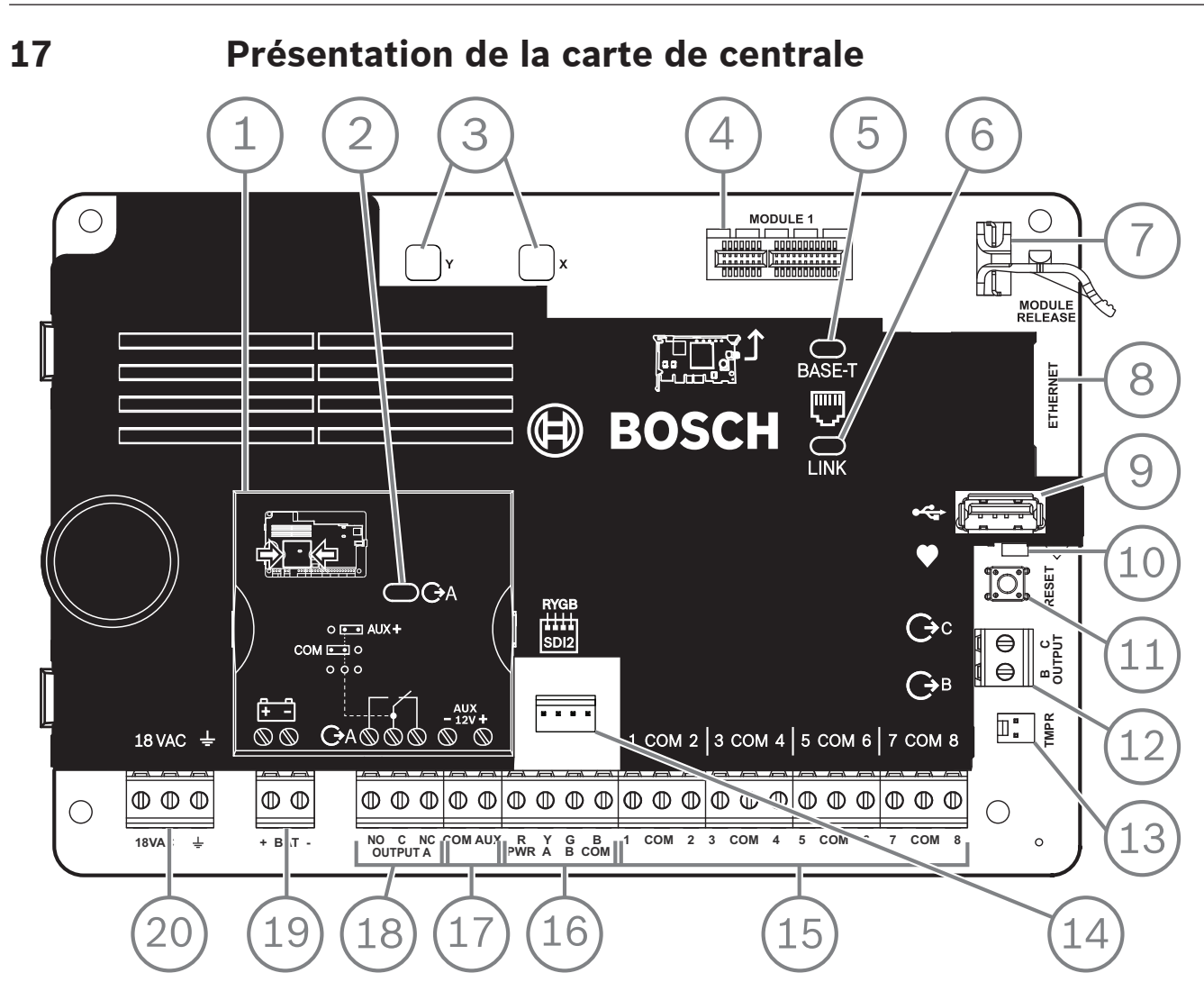

Figure 17.1: Vue d'ensemble de la carte de centrale (B5512 illustré)

| Légende - Description                                         | Pour plus d'informations, reportez-vous à :                                                             |  |  |
|---------------------------------------------------------------|----------------------------------------------------------------------------------------------------|--|--|
| 1- Cavalier pour configurer la SORTIE A                       | Cavalier SORTIE A, Page 18                                                                              |  |  |
| 2 — VOYANT LED SORTIE A                                       |                                                                                                    |  |  |
| 3 — Trous permettant de stabiliser les modules<br>enfichables | <i>Installation et câblage du module (B430), Page 28</i> ou<br>Installation et câblage du module (B44x) |  |  |
| 4 — Connecteur du module enfichable                           |                                                                                                    |  |  |
| 5 — Voyant LED 100BASE-T vert                                 | Voyants LED de diagnostic Ethernet intégré, Page 34                                                     |  |  |
| 6 — Voyant LED LINK jaune                                     |                                                                                                    |  |  |
| 7 — Clip de maintien du module enfichable                     | <i>Installation et câblage du module (B430), Page 28</i> ou<br>Installation et câblage du module (B44x) |  |  |
| 8 — Connecteur Ethernet intégré                               | Connexion Ethernet intégrée, Page 33                                                                    |  |  |
| 9 — Connecteur USB                                            | Programmation                                                                                           |  |  |
| 10 — Voyant LED de polling (bleu)                             | Menu Installateur (Installer) du clavier, Page 102                                                      |  |  |
| 11 — Bouton de réinitialisation                               |                                                                                                    |  |  |

Bosch Security Systems B.V.

| Légende - Description                                     | Pour plus d'informations, reportez-vous à :                   |
|-----------------------------------------------------------|---------------------------------------------------------------|
| 12 — Bornes pour la Sortie B et la Sortie C               | Sorties à collecteur ouvert, Page 53                          |
| 13 — Connecteur de contact d'autosurveillance             | Installation du coffret et de l'étiquette de câblage, Page 16 |
| 14 — Connecteur de câblage d'interconnexion<br>SDI2       | Câblage d'interconnexion SDI2                                 |
| 15 — Bornes de boucle de capteur pour les<br>points 1 à 8 | Points intégrés, Page 57                                      |
| 16 — Bornes SDI2 (alimentation et données)                | Câblage système général des dispositifs SDI2, Page 84         |
| 17 — Bornes d'alimentation auxiliaire                     | Sorties intégrées, Page 52                                    |
| 18 — Bornes pour la SORTIE A                              | Cavalier SORTIE A, Page 18                                    |
| 19 — Bornes de batterie                                   | Alimentation secondaire (CC), Page 20                         |
| 20 — Bornes d'alimentation 18 Vca                         | Alimentation principale (CA), Page 20                         |

# 18Schémas de câblage du système18.1Vue d'ensemble du câblage système

#### Remarque! Comptes certifiés UL

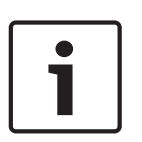

Une alimentation supplémentaire peut être obtenue en utilisant uniquement une alimentation auxiliaire régulée de puissance limitée 12,0 Vcc homologuée UL, comme le B520. Toutes les bornes sont limitées en puissance, à l'exception de BAT + (borne positive de batterie).

Toutes les bornes sont supervisées, à l'exception de SORTIE A, SORTIE B ET SORTIE C. Pour une supervision correcte, n'effectuez pas de boucle de câble sous les bornes. Divisez la longueur de câble afin de permettre la supervision des connexions.

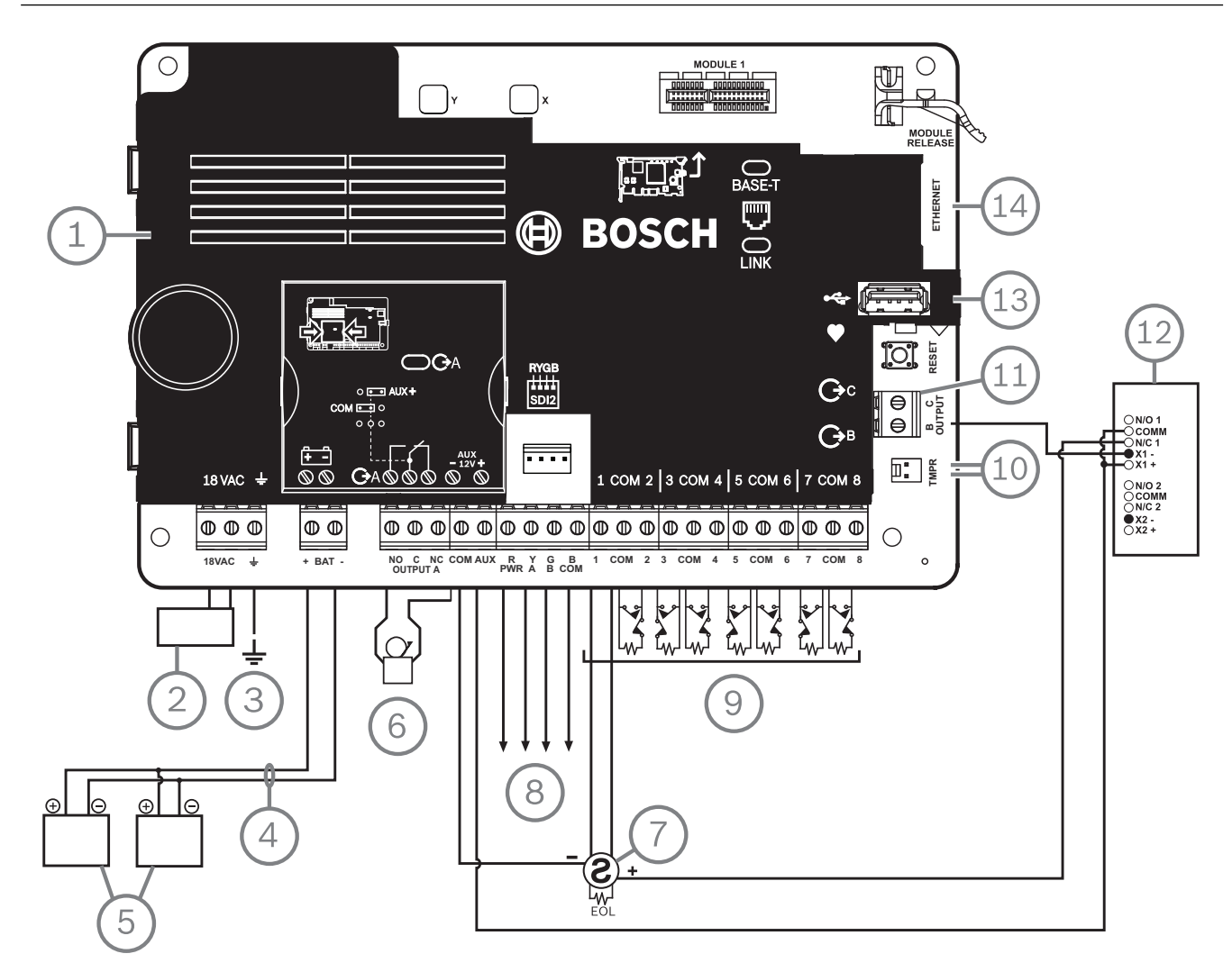

| Légende — Description                                                                                                    | Légende — Description                                                                             |
|----------------------------------------------------------------------------------------------------|---------------------------------------------------------------------------------------------------|
| 1 — Centrale                                                                                                    | 8 — Câblage SDI2                                                                                  |
| 2 — Transformateur Classe 2 homologué UL 18 Vca<br>22 VA 60 Hz (au Canada : un transformateur<br>enfichable ICP-TR1822-CA 120 Vca principal, 18 Vca<br>22 VA secondaire) | 9 — Boucles de partition supervisées, points 1 à 8<br>(initialisation des circuits de dispositif) |

| Légende — Description                                                                | Légende — Description                                     |
|--------------------------------------------------------------------------------------|-----------------------------------------------------------|
| 3 — Vers une mise à la terre                                                         | 10 — Vers ICP-EZTS Tamper Switch                          |
| 4 — D122/D122L, si nécessaire                                                        | 11 — Sorties programmables                                |
| 5 — Batteries (non supervisées)                                                      | 12 — Relais externe                                       |
| 6 — Dispositif de signalisation sonore                                               | 13 — Connecteur USB                                       |
| 7 — Détecteurs de fumée quatre fils homologués UL<br>avec résistance de fin de ligne | 14 — Connecteur modulaire RJ-45 pour Ethernet (en option) |

### 18.2

## Câblage de supervision des câbles de batterie

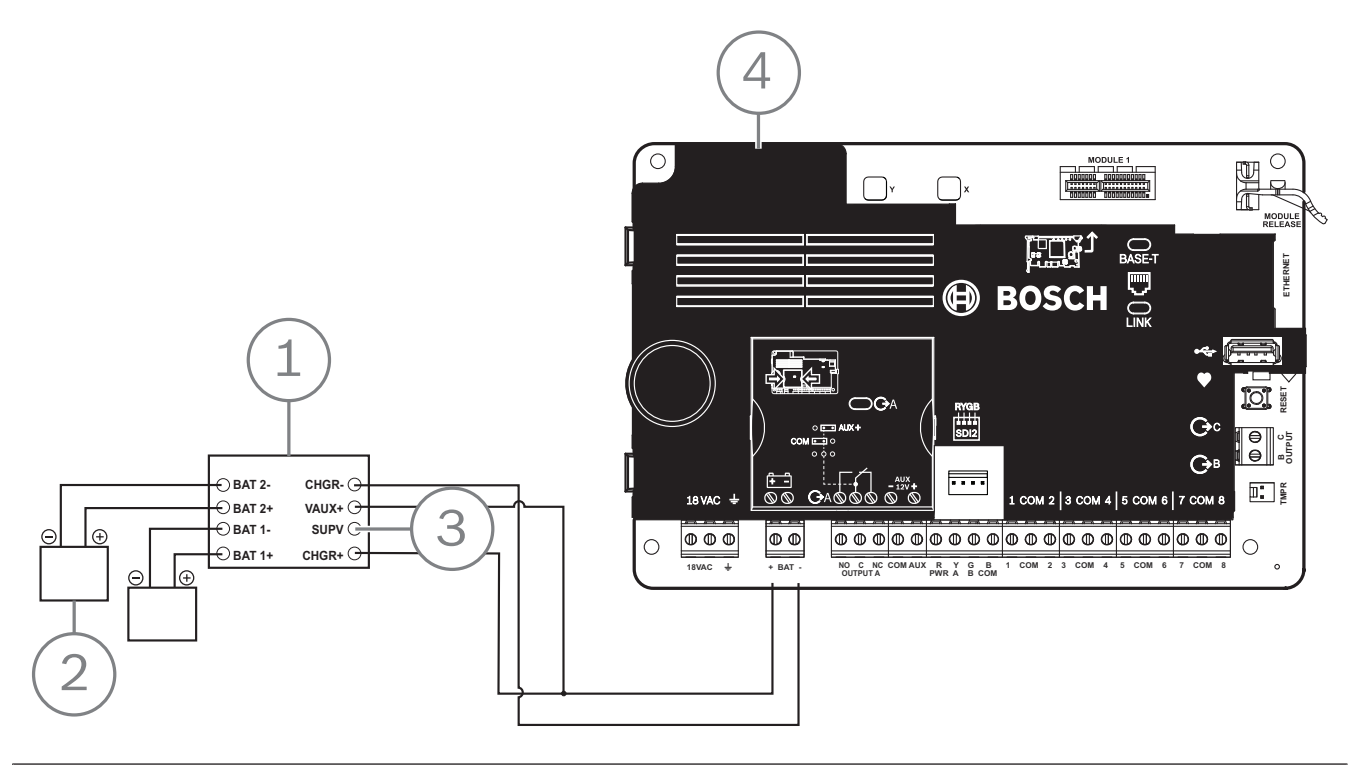

| Légende — Description                                           |
|-----------------------------------------------------------------|
| 1- Module de supervision D113, câble de batterie, si nécessaire |
| 2 — Batteries                                                   |
| 3 — Vers point de supervision                                   |
| 4 — Centrale                                                    |

18.3

## Câblage détecteur de fumée bifilaire (B201)

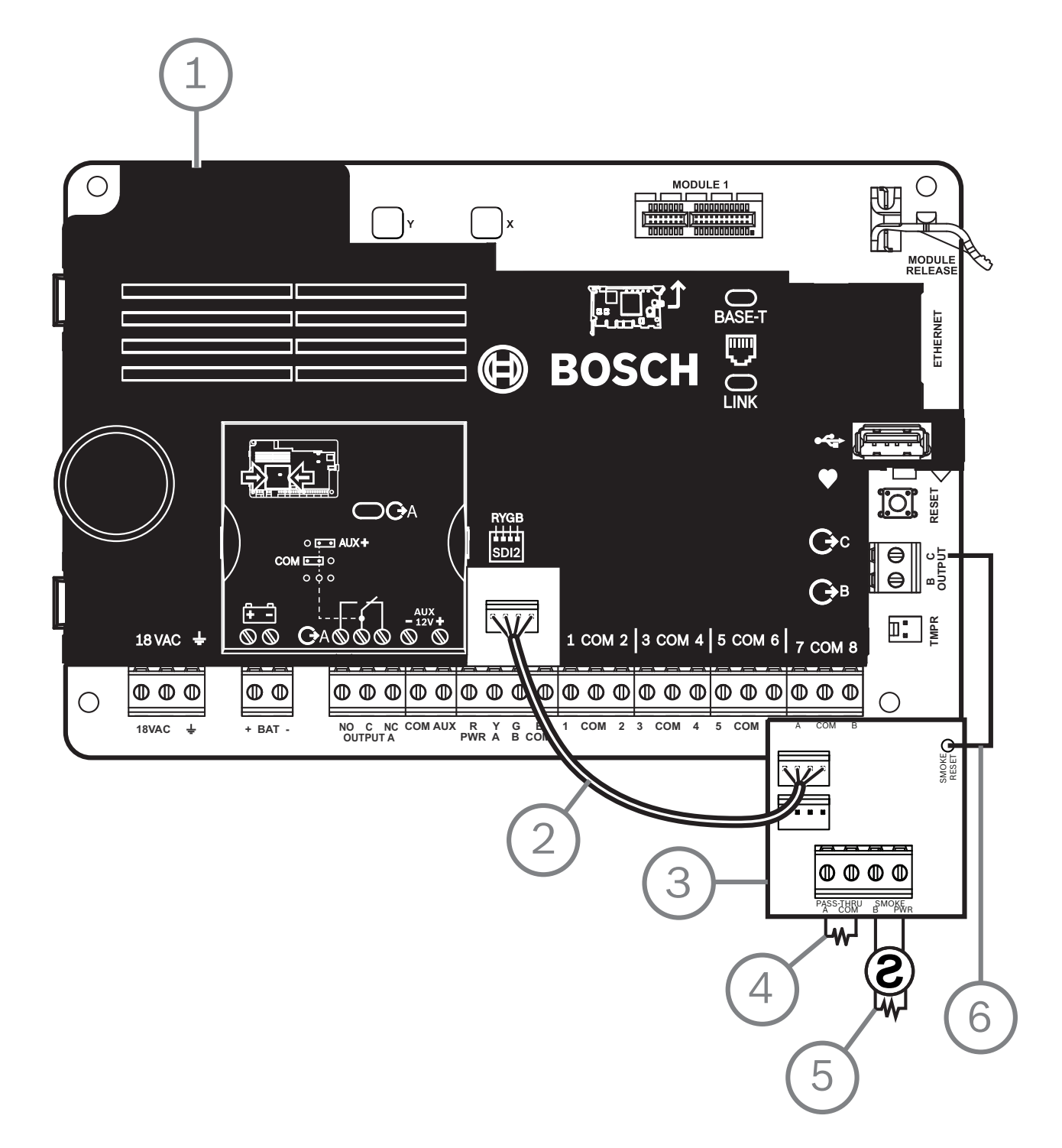

| Légende — Description                 |
|---------------------------------------|
| 1 — Centrale                          |
| 2 — Câble de câblage d'interconnexion |
| 3 - B201                              |
| 4 — Résistance de fin de ligne        |

#### Légende — Description

5 – Résistance de fin de ligne 1,8 k $\Omega$  (Réf. : F01U009011) (fournie avec le module)

6-Câble de réinitialisation de fumée

## 18.4 Câblage détecteur de fumée bifilaire (D125B)

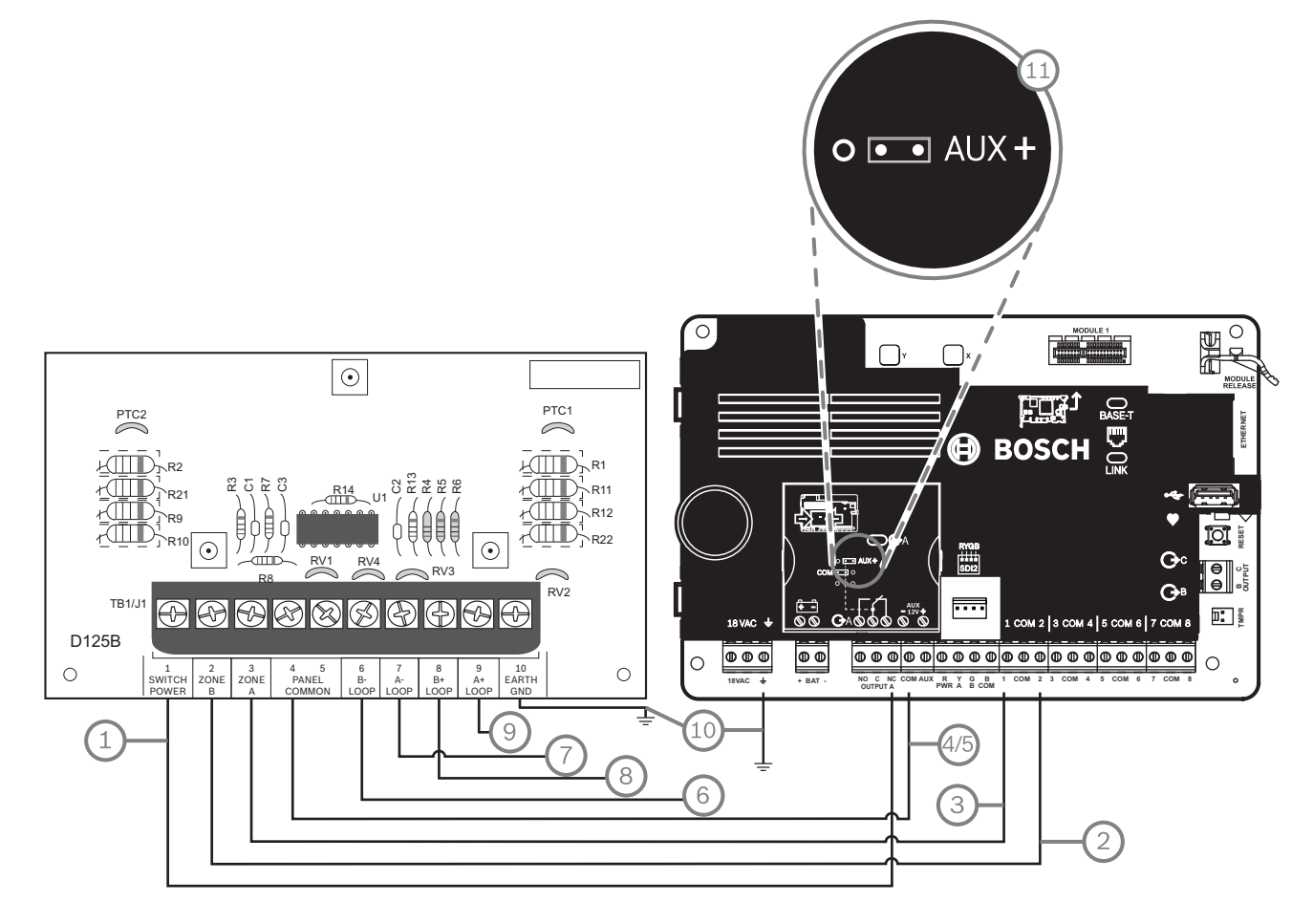

| Légende — Description                                                                                              | Légende — Description                                        |  |  |
|----------------------------------------------------------------------------------------------------|--------------------------------------------------------------|--|--|
| 1 — Alimentation auxiliaire commutée à partir de la<br>Sortie A (NC) <sup>1 de</sup> la centrale                   | 7 — Détecteur de fumée supervisé vers BOUCLE A négative      |  |  |
| 2 — Connexion depuis un point intégré sur la centrale vers<br>la partition B                                       | 8 — Détecteur de fumée supervisé vers Boucle B<br>positive   |  |  |
| 3 — Connexion depuis un point intégré sur la centrale vers<br>la partition A                                       | 9 — Détecteur de fumée supervisé vers Boucle A<br>positive   |  |  |
| 4/5 — Connexion à la borne commune de la centrale (une connexion uniquement)                                       | 10 — Mise à la terre                                         |  |  |
| 6 — Détecteur de fumée supervisé vers BOUCLE B<br>négative                                                         | 11 — Cavalier A de sortie (sous cache) défini sur<br>AUX PWR |  |  |
| <sup>1</sup> Vous pouvez également utiliser la sortie B ou C en conjonction avec un module de relais D133 ou D134. |                                                              |  |  |

## 18.5 Câblage de circuit de système de notification

La centrale ne possède pas de NAC intégré. Pour les systèmes nécessitant un NAC, utilisez un D192G.

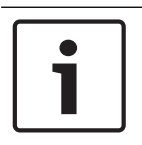

#### Conformité aux normes

**Remargue!** 

Pour les applications d'alarme incendie homologuées UL, installez un D192G.

Pour plus d'informations sur les périphériques pris en charge, consultez la documentation technique associée.

Si vous utilisez plusieurs NAC, le bloc d'alimentation de chaque module D192G permettant de prendre en charge les dispositifs de notification doit disposer de sa propre alimentation limitée et régulée, fournie par un bloc UL864, de sorte que ce NAC n'empêche pas un autre NAC de générer ses notifications d'alarme.

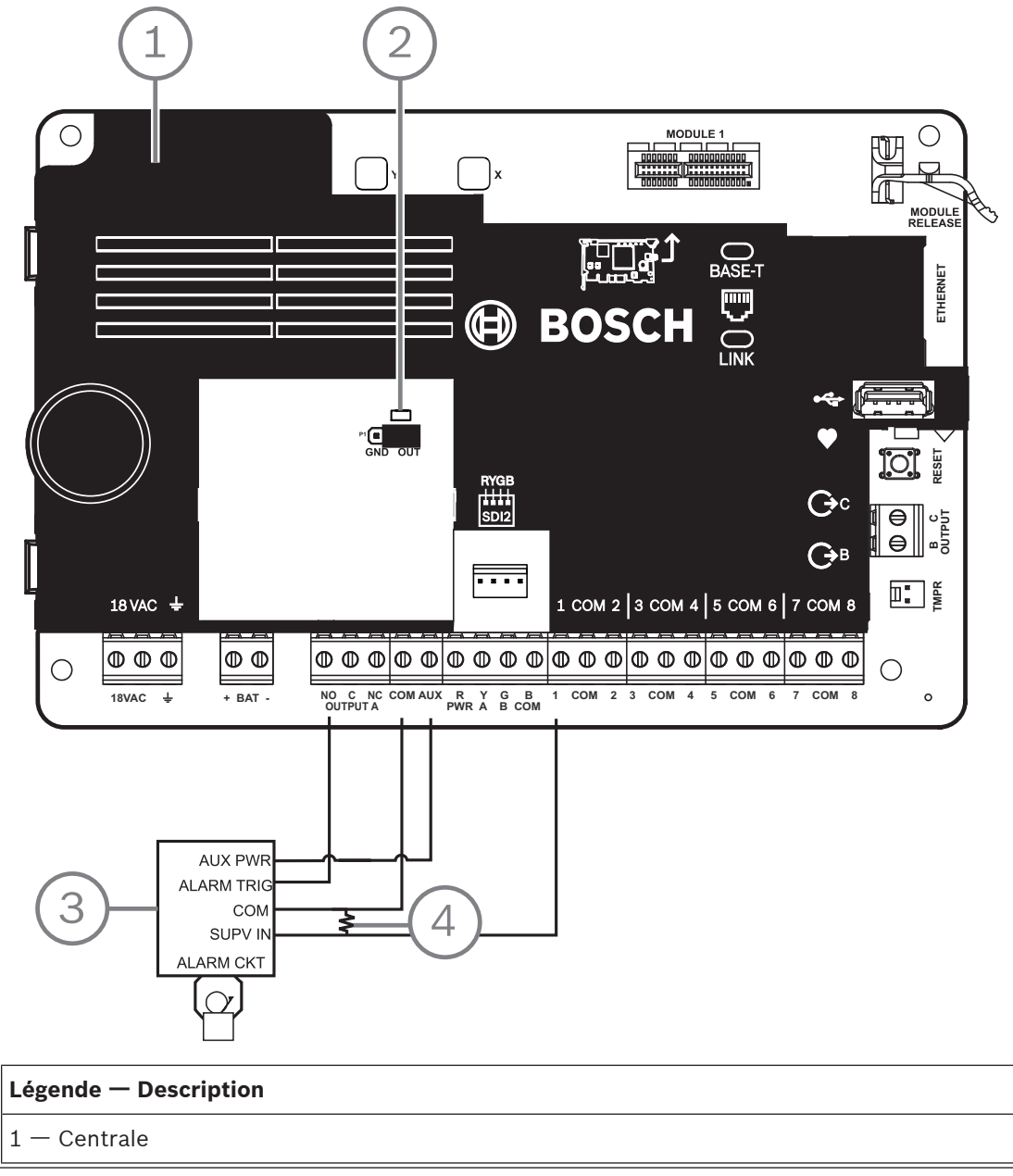

2 — Cavalier de sortie défini pour configurer la SORTIE A terminal C pour l'alimentation auxiliaire (cache de cavalier retiré)
3 — D192G

4 — Résistance de fin de ligne 1k  $\Omega$  (Réf. : F01U033966)

## 18.6 Câblage système général des dispositifs SDI2

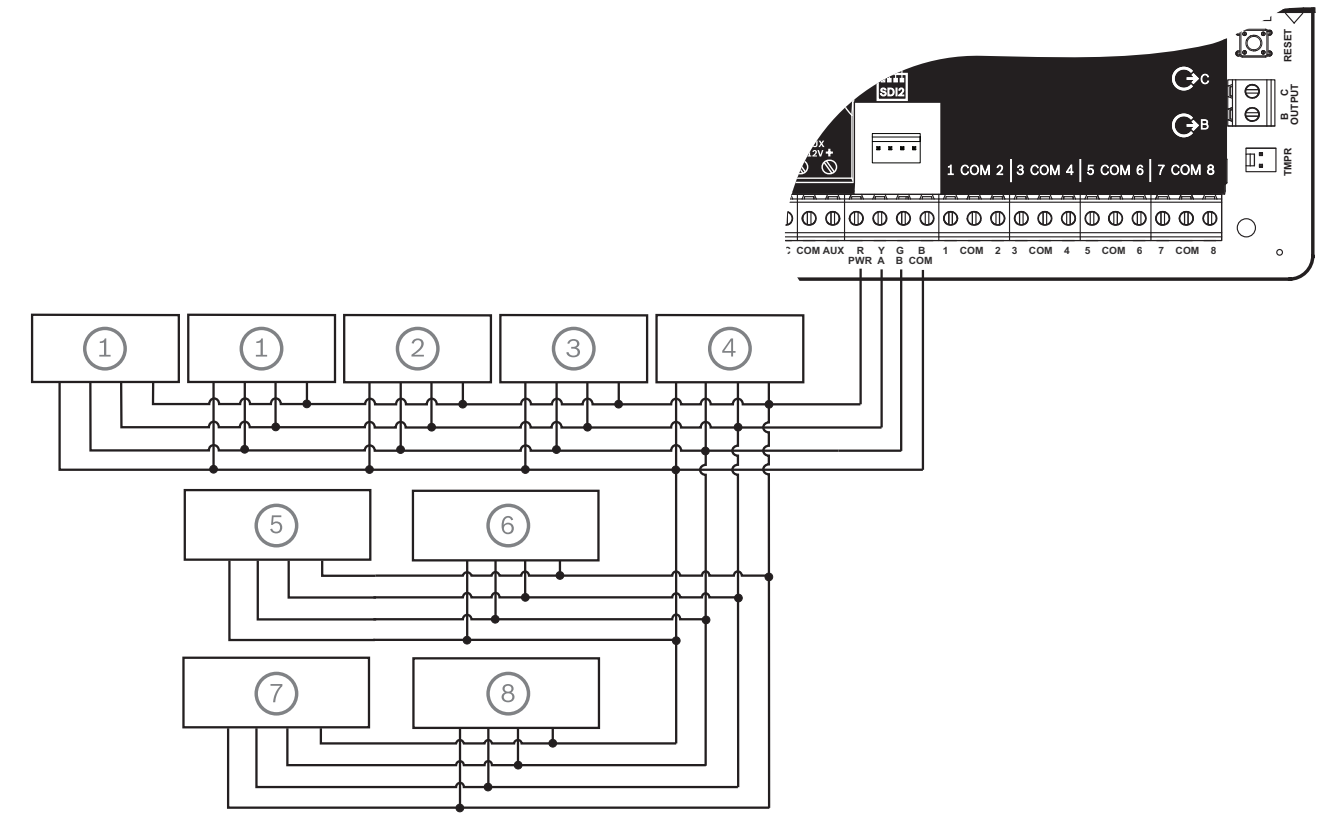

| Légende - Description    | Capacité B6512 | Capacité B5512 | Capacité B4512 | Capacité B3512 |
|--------------------------|----------------|----------------|----------------|----------------|
| 1 — B208                 | 9              | 4              | 2              | 0              |
| 2 — B308                 | 9              | 5              | 3              | 0              |
| 3 — B426                 | 1              | 1              | 1              | 1              |
| 4 — В450                 | 1              | 1              | 1              | 1              |
| 5 — B520                 | 4              | 4              | 2              | 2              |
| 6 — B810 ou B820         | 1              | 1              | 1              | 1              |
| 7 — Claviers compatibles | 12             | 8              | 8              | 4              |
| 8 — B901                 | 4              | 0              | 0              | 0              |

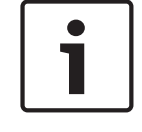

#### **Remarque!**

La borne d'alimentation SDI2 (R/PWR) est limitée en puissance. Les bornes SDI2 sont supervisées.

#### 18.6.1

#### Recommandations de câblage de bus SDI2

Suivez les recommandations de câblage de bus SDI2 suivantes pour une installation SDI2. La centrale d'alarme et les modules SDI2 utilisent le bus SDI2 pour communiquer entre eux. Vous pouvez câbler les modules via un câblage en étoile, en série ou en dérivation à niveau unique, à n'importe quel endroit sur le bus SDI2.

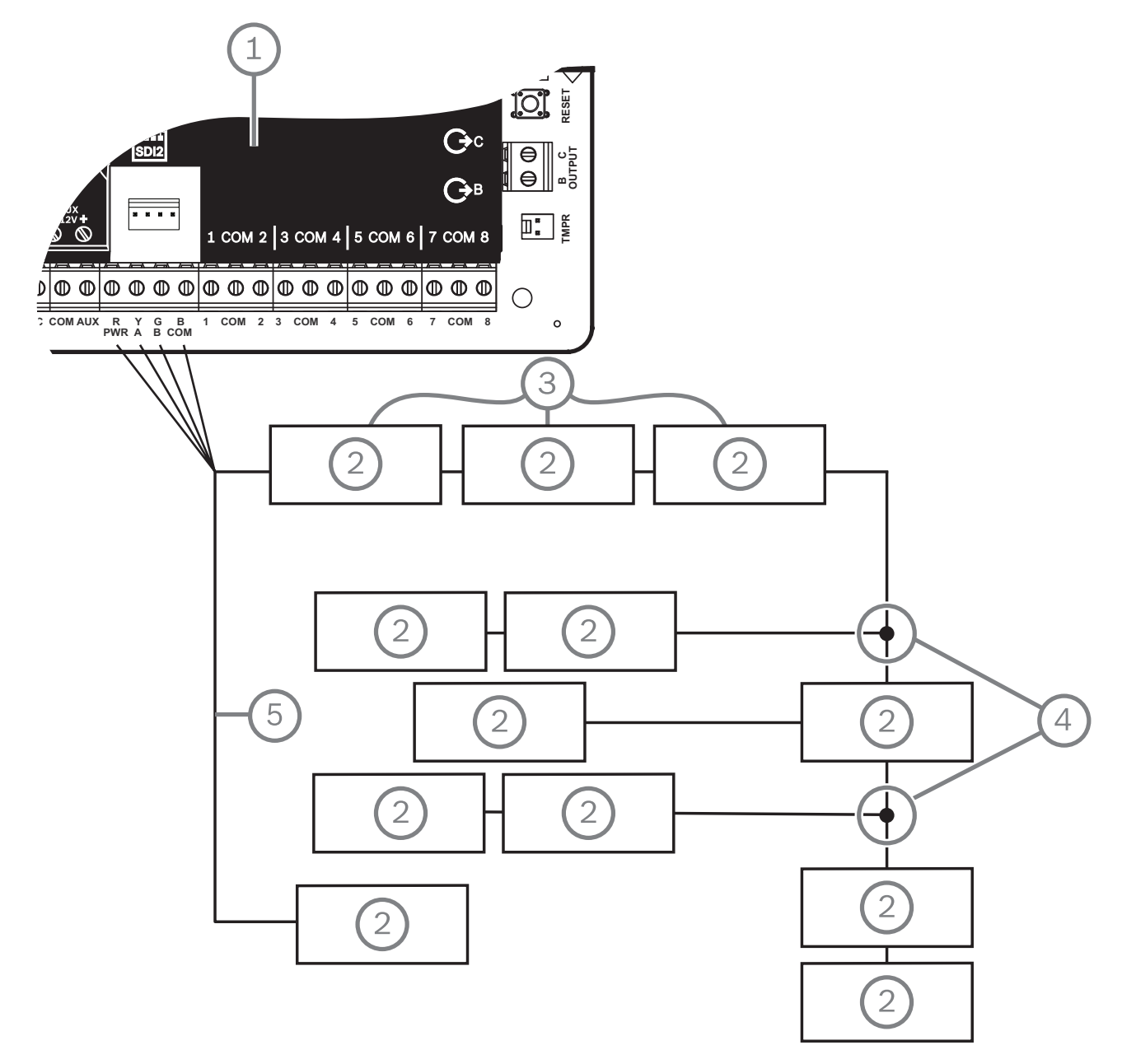

| Figure | 18.1: | Recommandations | de | câblage | de | bus | SDI2 | (B5512 | illustré) |
|--------|-------|-----------------|----|---------|----|-----|------|--------|-----------|
|--------|-------|-----------------|----|---------|----|-----|------|--------|-----------|

| Légende — Description                     |
|-------------------------------------------|
| 1 — Centrale                              |
| 2 — Dispositif SDI2 (module ou clavier)   |
| 3 — Câblage en série                      |
| 4 — Câblage en dérivation à niveau unique |

#### 5 — Câblage en étoile

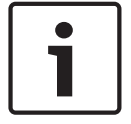

#### Remarque!

Il ne peut y avoir qu'une différence de 2 volts (maximum) entre les bornes d'alimentation auxiliaire de la centrale ou du bloc d'alimentation et le dispositif pour que les modules et les claviers puissent fonctionner correctement dans toutes les situations.

#### Longueurs de câble maximum

Suivez les règles suivantes lors du câblage du bus SDI2 :

- Le bus SDI2 requiert l'utilisation d'un câble non blindé de 12 AWG à 22 AWG (0,65 mm à 2 mm).
- Consultez la documentation du dispositif ou du clavier SDI2 pour connaître la distance maximum autorisée depuis la centrale.
  - Les longueurs de câble totales maximum sont répertoriées dans le tableau suivant :

| capacité des câbles | Longueur de câble totale |      | capacité des câbles | Longueur de câble totale |      |
|---------------------|--------------------------|------|---------------------|--------------------------|------|
| pF/ft               | ft                       | m    | pF/ft               | ft                       | m    |
| < 17                | 7500                     | 2286 | 27                  | 5185                     | 1580 |
| 18                  | 7500                     | 2286 | 28                  | 5000                     | 1524 |
| 19                  | 7350                     | 2240 | 29                  | 4828                     | 1472 |
| 20                  | 7000                     | 2134 | 30                  | 4700                     | 1433 |
| 21                  | 6666                     | 2032 | 31                  | 4516                     | 1376 |
| 22                  | 6363                     | 1939 | 32                  | 4400                     | 1341 |
| 23                  | 6086                     | 1855 | 33                  | 4242                     | 1293 |
| 24                  | 5800                     | 1768 | 34                  | 4100                     | 1250 |
| 25                  | 5600                     | 1707 | 35                  | 4000                     | 1219 |
| 26                  | 5385                     | 1641 | 36                  | 3800                     | 1158 |

Tableau 18.9: Longueur maximal de câble

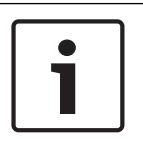

#### Remarque!

Utilisez uniquement des câbles non blindés.

Capacité maximale de 140nF (FP 140 000 pF) par système. Contactez le fabricant de câbles pour connaître l'échelle de capacité du câble utilisé.

## 18.7 Étiquette de câblage

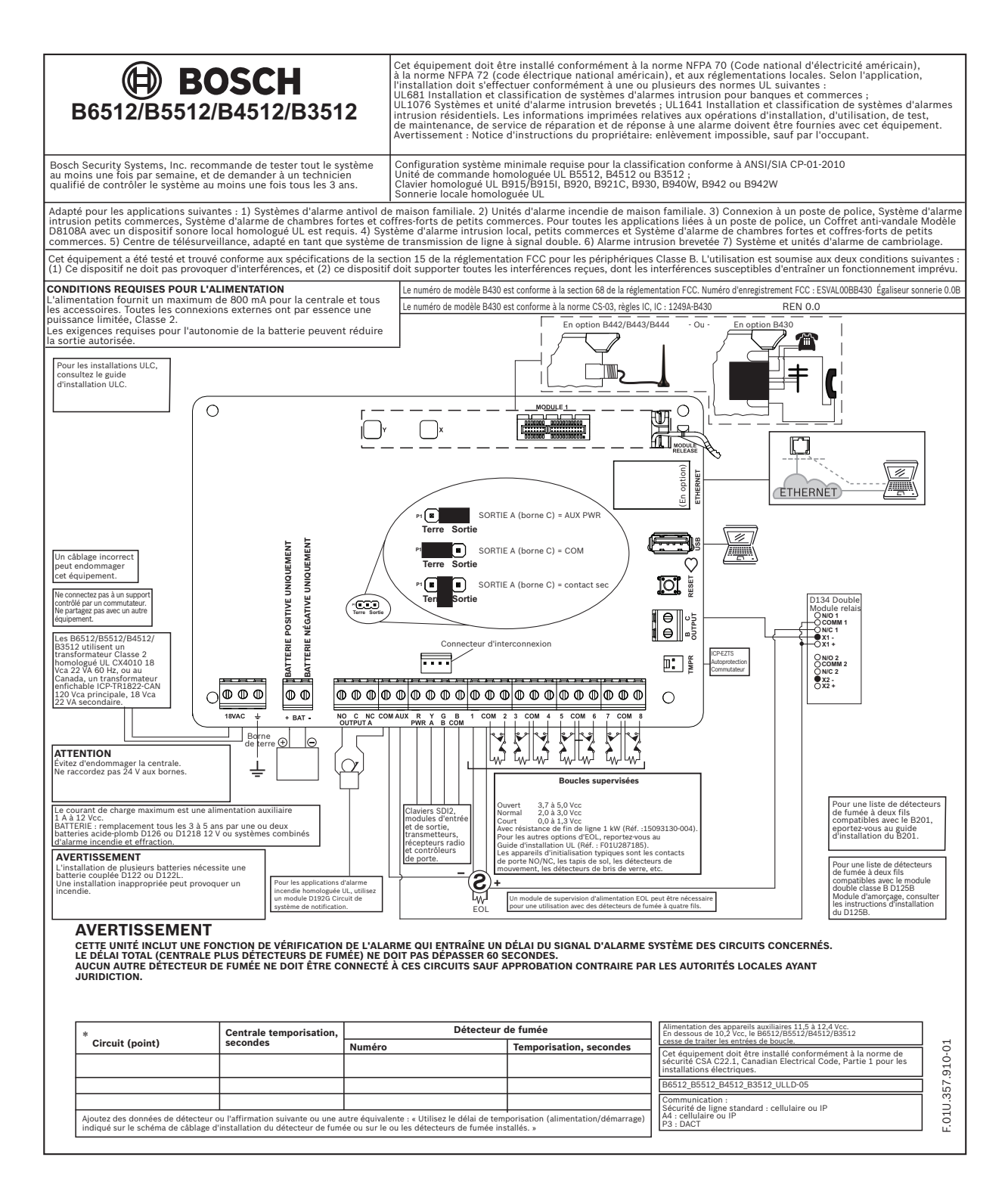

## **19** applications homologuées

Le diagramme UL System Chart référence les composants qui sont évalués et homologués UL à des fins de compatibilité avec les centrales B6512/B5512/B4512/B3512. Ces composants répondent aux exigences système de base pour la norme applicable.

Voir Composants homologués UL compatibles, Page 95.

Les schémas de câblage système indiquent la relation entre la centrale et les composants accessoires.

Voir Schémas de câblage du système, Page 79.

## 19.1 Équipement compatible (en option)

Vous pouvez utiliser les composants homologués UL qui ne nécessitent pas d'évaluation de compatibilité électrique dans de nombreuses applications lorsqu'ils sont installés conformément aux instructions du fabricant

#### **19.1.1** applications anti-effraction

Vous pouvez utiliser les composants homologués UL qui ne nécessitent pas d'évaluation de compatibilité électrique dans des applications anti-intrusion. Dans certains secteurs, vous devez utiliser un module d'interface homologué UL avec les capteurs. Pour déterminer la compatibilité, consultez les spécifications et les documents d'installation des composants individuels.

#### 19.1.2 applications de chambre forte et coffre-fort

Vous devez utiliser le coffret anti-vandale D8108A pour être conforme à la norme UL 681. Pour les instructions et les schémas de câblage, voir *Présentation de la sirène haute sécurité 5110/4001-42 Rothenbuhler, Page 89*.

#### Exigences de coffret de centrale

La norme UL 681 relative à l'installation et la classification des systèmes d'alarmes antivol pour banques et commerces exige des feuille des garnitures ou une protection équivalente du coffret de l'unité de contrôle. Le coffret anti-vandale D8108A ne comporte pas de feuille des garnitures, mais une protection acceptable est fournie par le montage de partitions de vibrations électronique à l'intérieur du coffret.

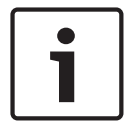

#### Remarque!

#### Alarmes de proximité

N'utilisez pas d'alarmes de proximité (capacité) pour protéger le coffret de la centrale.

- 1. Installez les mêmes partitions de vibrations électroniques dans le D8108A que celles utilisées pour protéger une chambre forte ou un coffre-fort.
- 2. Montez le système EVD Sentrol 5402, Potter EVD-S ou Arrowhead S-3810 à l'intérieur du coffret D8108A pour respecter les exigences de la norme UL 681.
- 3. Installez et testez la partition EVD conformément aux instructions du fabricant.
- 4. Montez la partition EVD directement à l'intérieur du boîtier métallique du coffret D8108A.

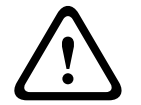

#### Attention!

#### Installation EVD

N'installez pas la partition EVD à une distance de 6,4 mm des composants ou des traces de circuits imprimés.

#### Connexions de la batterie

- 1. À l'aide d'un faisceau de batterie couplée D122, connectez deux batteries 12 V 7 Ah dans le coffret de la centrale.
- 2. Utilisez un coffret D8108A distinct pour les deux 12 batteries 12 V 7 Ah. Si vous utilisez un faisceau de batterie couplée D122L, câblez les batteries en parallèle et connectez le faisceau aux bornes BAT+ et BAT- de la centrale.

#### **Exigences relatives aux sirènes**

Utilisez les modules de sirène et de ligne équilibrée suivants avec la centrale :

- Sirène modèle 5110 homologuée UL
- Équilibreur de ligne externe modèle 4001-42 homologué UL

#### Présentation de la sirène haute sécurité 5110/4001-42 Rothenbuhler

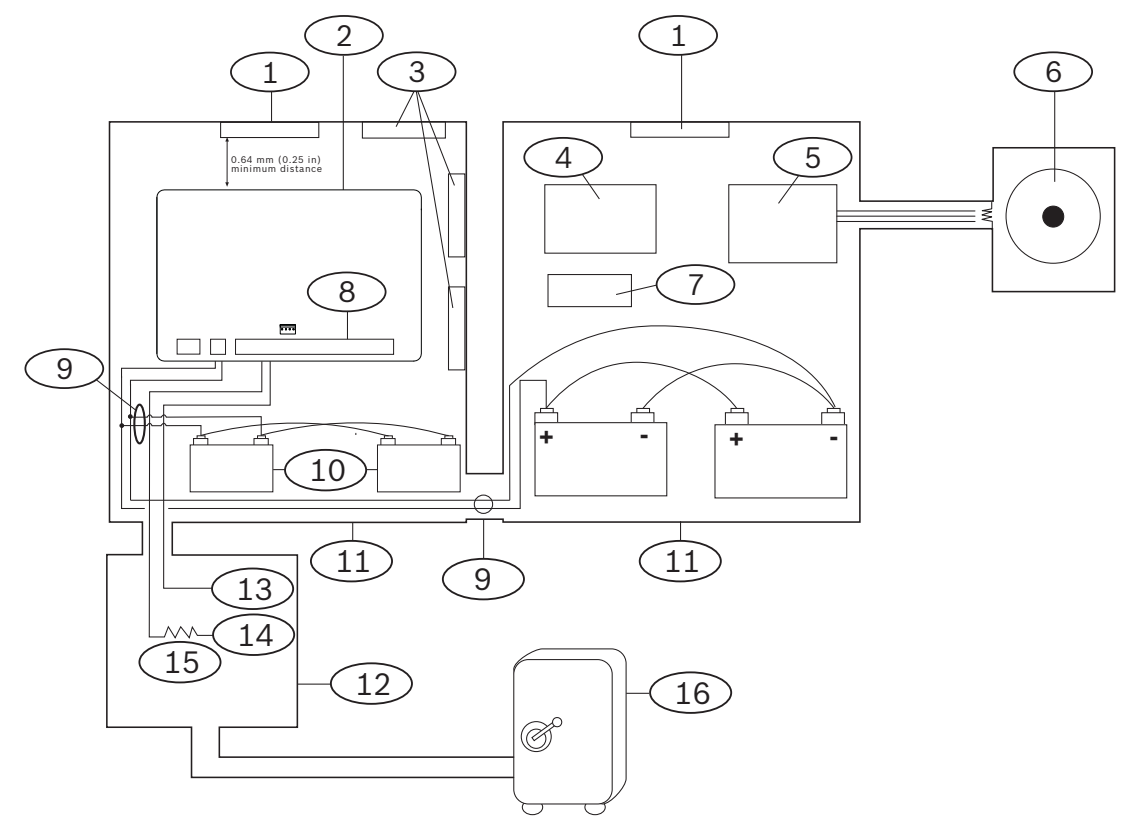

| Légende — Description                                                       | Légende — Description            |  |
|-----------------------------------------------------------------------------|----------------------------------|--|
| 1 — partition de vibrations homologuée UL<br>autonome                       | 9 — D122/D122L <sup>2</sup>      |  |
| 2 — Centrale                                                                | 10 — Batterie D126               |  |
| 3 — Modules accessoires                                                     | 11 — Coffret D8108A              |  |
| 4 — Module haute sécurité de ligne                                          | 12 — Proximité/unité de contrôle |  |
| 5- Module de ligne équilibrée 4001-42                                       | 13 — Normalement ouvert (NO)     |  |
| 6 — Sirène 5110                                                             | 14 — Normalement fermé (NF)      |  |
| 7 — Relais D133                                                             | 15 — Résistance de fin de ligne  |  |
| 8 — Point d'entrée d'alarme <sup>1</sup>                                    | 16 — Chambre forte               |  |
| <sup>1</sup> Utilisez les bornes 1 à 8. (Une seule doit être sélectionnée.) |                                  |  |

Bosch Security Systems B.V.

| Légende — Description | Légende — Description |
|-----------------------|-----------------------|
|                       |                       |

<sup>2</sup>Utilisez un module de supervision des câbles de batterie D113 pour superviser les connexions de batterie

#### Câblage de la sirène haute sécurité Rothenbuhler 5110/4001-42 à la centrale

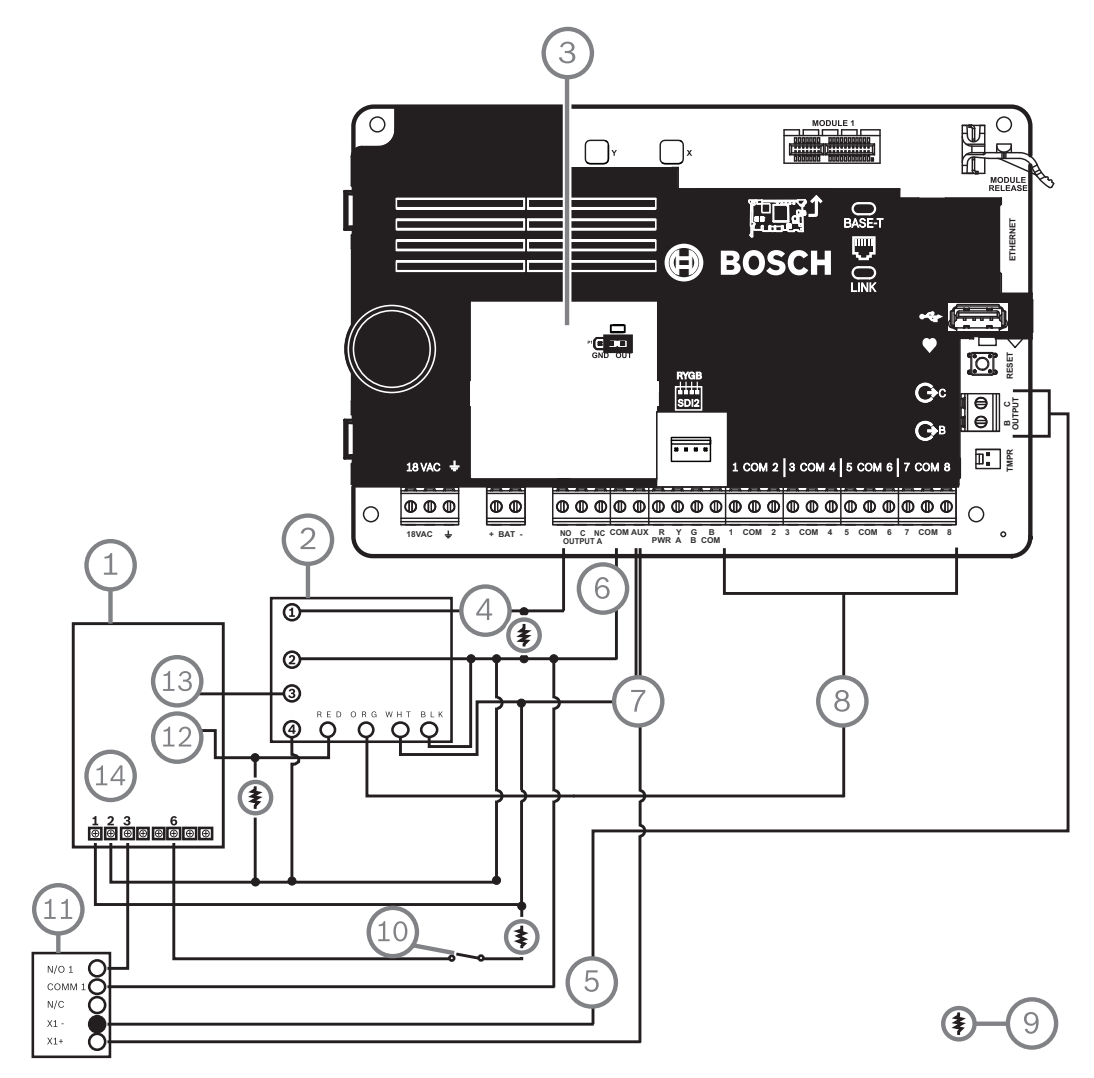

**Figure 19.1:** Câblage détaillé de la sirène haute sécurité Rothenbuhler 5110\_4001-42 à la centrale (B5512 illustré)

| Légende — Description                                | Légende — Description                        |
|------------------------------------------------------|----------------------------------------------|
| 1 — carte logique 5110                               | 8 — Point d'entrée d'alarme*                 |
| 2 — Module d'équilibrage de ligne externe<br>4001-42 | 9 — Résistance de fin de ligne 10 k $\Omega$ |
| 3 — Centrale définie sur SORTIE A avec AUX<br>PWR    | 10 — Commutateur d'arrêt en option           |
| 4 — Sortie d'alarme                                  | 11 — Module relais D133                      |
| 5 — Alarme secondaire (utiliser B ou C)              | 12 — Entrée BBL 4                            |
| 6 — Commune                                          | 13 — Sortie BBL 5                            |

| Légende — Description                                                       | Légende — Description |  |  |  |
|-----------------------------------------------------------------------------|-----------------------|--|--|--|
| 7 — +12.0 Vcc                                                               | 14 — Borne TB1        |  |  |  |
| <sup>*</sup> Utiliser les bornes 1 à 8. (Une seule doit être sélectionnée.) |                       |  |  |  |

#### Remarque!

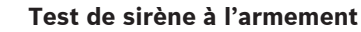

La norme UL 365 exige un test sirène à l'armement pour les applications de chambre forte et coffre-fort.

La fonction Test sirène ne fonctionne que lorsque la partition est armée sur Tous activés. La fonction Test sirène ne fonctionne pas lorsque la zone est armée Partielle.

#### Configuration système requise

Les options de configuration et de programmation suivantes sont nécessaires pour les systèmes de chambres fortes et coffres-forts homologués UL. Consultez l'aide RPS, l'aide de l'outil de programmation Installer Services Portal (disponible en Europe, au Moyen-Orient, en Afrique et en Chine), ou le Guide de présentation de la centrale pour obtenir des informations sur la programmation.

#### Circuits de protection de chambre forte et de coffre-fort

Pour tester les dispositifs qui protègent les chambres fortes ou les coffres-forts sans déclenchement de sirène, indiquez les points des dispositifs en tant que zones contrôlées et supervisées pour les conditions de défaut. Consultez Point Profile (Profil de point) dans l'aide RPS, dans l'aide de l'outil de programmation Installer Services Portal (disponible en Europe, au Moyen-Orient, en Afrique et en Chine) ou dans le Guide de présentation de la centrale pour plus d'informations.

#### Configuration de la sirène

- 1. La norme UL 365 exige une durée de sirène de 15 à 30 min. La sirène Rothenbuhler 5110 propose une durée de sirène réglable par la manipulation de ses cavaliers. Pour plus de détails, consultez les instructions d'installation du fabricant.
- 2. Outre les réglages de cavalier à l'intérieur de la sirène, vous pouvez activer la centrale pour une durée de sirène de 15 minutes.
- 3. La norme UL 365 exige un test sirène à l'armement et vous devez l'activer dans la programmation de la centrale.
- 4. Reportez-vous aux différents paramètres de sirène dans l'aide RPS, dans l'aide de l'outil de programmation Installer Services Portal (disponible en Europe, au Moyen-Orient, en Afrique et en Chine) ou dans le Guide de présentation de la centrale pour obtenir plus d'informations sur la programmation de test et d'heures des sirènes.

#### Test sirène

| ſ | • | ٦ |
|---|---|---|
|   | 1 |   |
|   |   | J |

#### Remarque!

Test sirène pour tous les armements Activation totale uniquement La fonction Test sirène ne fonctionne que lorsque la partition est armée sur Tous activés. La fonction Test sirène ne fonctionne pas lorsque la zone est armée Partielle.

- Pour activer la fonction de test sirène, vous activez une partition inutilisée de la centrale. activez la fonction de test sirène pour la partition inutilisée uniquement. Programmez la SORTIE B en tant que sortie de sirène de partition pour la partition inutilisée.
- Créez tous les codes avec droit d'armement sur le coffre-fort ou la chambre forte et envoyez également un rapport de fermeture valide dans cette partition. Programmez la partition pour une temporisation de sortie de cinq secondes.

3. Pour terminer l'installation de cette fonction, connectez la sortie sur un module de relais double D134.

#### Temporisation de sortie

Ne programmez pas une temporisation de sortie maximale de centrale supérieure à 30 secondes.

#### Se reporter à

– Présentation de la sirène haute sécurité 5110/4001-42 Rothenbuhler, Page 89

#### **19.1.3** applications d'incendie

Vous pouvez utiliser des dispositifs d'amorçage incendie homologués UL qui ne nécessitent pas d'évaluation de compatibilité électrique dans une application . Par exemple, les détecteurs de fumée à quatre fil, les détecteurs de chaleur, les commutateurs d'arrosage et les dispositifs d'alarme manuels conviennent comme dispositifs d'amorçage incendie. Pour déterminer la compatibilité, consultez les spécifications et les documents d'installation des composants individuels.

|   | Remarque!                                                                                                    |
|---|----------------------------------------------------------------------------------------------------|
| i | La norme UL exige que la centrale supervise tous les dispositifs alimentés depuis une sortie<br>d'alimentation. |
|   |                                                                                                    |

#### **Remarque!**

La centrale ne pas prend en charge plusieurs détecteurs en alarme. La centrale est compatible avec les détecteurs comportant des fonctionnalités en option. Ne mélangez pas les détecteurs de différents fabricants sur le même circuit.

| Ť |  |
|---|--|
|   |  |

#### Remarque!

Exigences de la norme UL 985 relative aux unités d'alarme incendie de maison familiale Pour vous conformer aux exigences de la norme UL 985 relative aux unités d'alarme incendie de maison familiale, configurez l'option Rendre l'alarme incendie silencieuse pour l'exigence d'un code.

| С |  |
|---|--|
| L |  |
| L |  |
| L |  |
| L |  |

#### Remarque!

Exigences de la norme UL 985 relative aux unités d'alarme incendie de maison familiale Sur les systèmes combinés d'alarme incendie et effraction pour maison familiale, les dispositifs d'alarme non incendie doivent être connectés à une alimentation de puissance limitée distincte, de sorte que ces dispositifs n'entravent pas ou ne nuisent pas au système d'alarme incendie.

| • |  |
|---|--|
| 1 |  |
|   |  |

#### **Remarque!**

Exigences de la norme UL 985 relative aux unités d'alarme incendie de maison familiale Pour les unités d'alarme incendie de maison familiale, il est nécessaire que la centrale émette un son audible si elle n'est reliée à aucun clavier.

Pour répondre à cette exigence, deux options s'offrent à vous :

 Ajoutez un second clavier de type câblage en étoile. Pour un câblage en étoile correct de clavier, reportez-vous à la figure de la section, légende numéro 5. N'utilisez pas un câblage en guirlande (légende numéro 3). Ou bien :  Pour les système dotés de la version 3.10 ou ultérieure du logiciel, utilisez la sortie B ou C de la centrale B Series pour connecter un piezo (voir la spécification ci-dessous pour le piezo) configuré pour une impulsion en cas de défaillance du système.

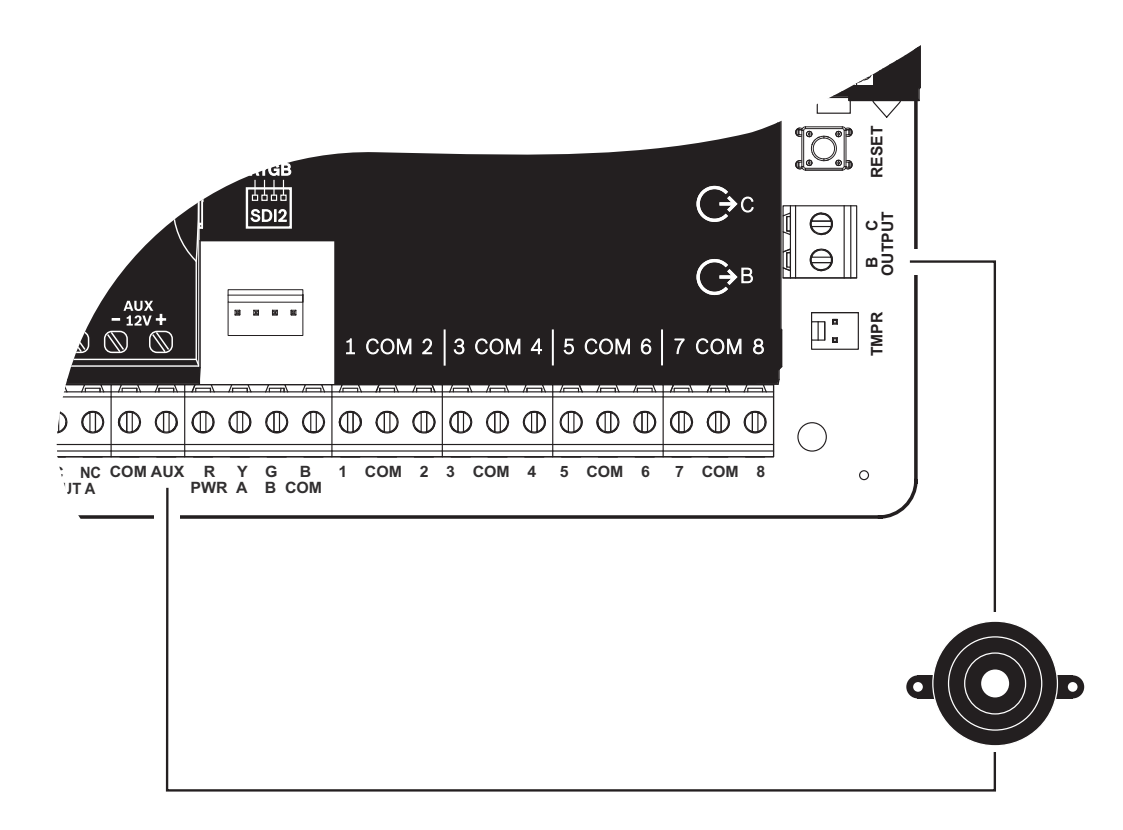

Figure 19.2: Piezo connecté aux sorties B et +12 V Spécifications de piezo

| Tension de fonctionnement                 | 9 Vcc à 15 V         |
|-------------------------------------------|----------------------|
| Courant CC maximum à tension nominale     | 50 mA                |
| Fréquence de résonance CC                 | 3 Khz +/-1 Khz       |
| Niveau sonore à 10 cm, à tension nominale | >90 dB @ 10 V        |
| Température de fonctionnement CC          | 0 °C à +50 °C        |
| Matériau du caisson                       | UL94 HB ou supérieur |
| Câbles                                    | 22 AWG               |

#### Détecteurs de fumée à quatre fils

Lorsque vous utilisez des détecteurs de fumée à quatre fils, installez un dispositif de supervision de l'alimentation conformément aux instructions du fabricant. Vous pouvez connecter n'importe quel nombre de détecteurs de fumée à quatre fils à la centrale (selon l'alimentation auxiliaire disponible).

La commande de réinitialisation de capteur est disponible à partir des claviers si la réinitialisation de capteur est activée. Connectez les détecteurs de fumée à une interface adaptée, telle que le Module huit entrées B208 ou un point intégré pour répondre aux exigences UL et NFPA.

#### Module de circuit de système de notification

Voir Câblage de circuit de système de notification, Page 83.

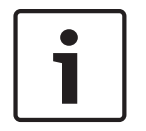

#### Remarque!

#### Test une fois par semaine

Effectuez un test incendie une fois par semaine.

#### Circuit de classe « B »

Les boucles A et B sur le module D125B sont des circuits d'amorçage de Classe « B » adaptés pour la connexion d'un dispositif d'amorçage d'alarme incendie, y compris les détecteurs de fumée à deux et quatre fils.

Connexion des dispositifs d'amorçage aux points intégrés (1 à 8) sur la centrale.

- Utilisez un module d'interface à boucle à alimentation double D125B avec des dispositifs d'amorçage bifilaires.
- Utilisez un module de circuit d'amorçage de Classe « A » avec n'importe quel type de dispositif d'amorçage, à l'exception d'un détecteur de fumée bifilaire.

Connexion de dispositifs d'amorçage aux points non intégrés :

- Ne connectez pas des détecteurs de fumée bifilaires aux entrées de bus POPIT ou MUX.
- Utilise les modules POPIT D9127U ou D9127T pour connecter un détecteur de fumée à quatre fils.

#### Autres dispositifs

Utilisez un module relais D130, un module huit relais D8129 ou une sortie auxiliaire commutée (Borne 8) pour fournir la fonction de réinitialisation à d'autres dispositifs d'amorçage, par exemple :

- Module huit sorties B308
- Module d'interface à boucle à alimentation double D125B (module détecteur de fumée bifilaire)
- Module de circuit d'amorçage D129 Double « Classe A » (détecteur de fumée à 4 fils)
- POPIT D9127T/U
- Points intégrés

Installez les dispositifs conformément aux instructions du fabricant. Consultez *Sorties non intégrées, Page 54* pour plus d'informations.

Pour les calculs de batterie, voir Exigences de batterie de secours etcalcules, Page 97.

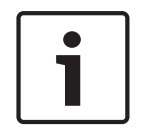

#### Remarque!

#### Test une fois par semaine

Effectuez un test incendie une fois par semaine.

19.1.4

#### Coffrets

Montez l'assemblage centrale dans l'un des coffrets Bosch Security Systems, Inc. répertoriés :

- Coffret de centrale moyen B10
- Petit coffret de centrale B11
- Coffret D2203
- Coffret universel B8103\*/Coffret universel D8103\*
- Coffret pour alarmes incendie D8109 (rouge)\*
- Coffret anti-vandale D8108A\*

\*Requiert un support de montage B12.

#### Coffrets B10, B11, D2203 et D8103

Les coffrets B10, B11, D2203 et D8103 conviennent pour des applications d'alarme intrusion et d'alarme incendie résidentielles et commerciales qui n'ont pas besoin d'un coffret antivandale ou d'approbation Factory Mutual (FM) ou New York City – Materials and Equipment Acceptance (NYC-MEA). Voir *Composants homologués UL compatibles, Page 95* pour les applications acceptables.

#### Coffret D8108A

Le D8108A est un coffret anti-vandale essentiellement destiné aux applications de chambre forte et coffre-fort pour commerces et alarme intrusion commerciale UL nécessitant une sirène locale. Utilisez ce boîtier dans une application intrusion ou incendie adaptée au coffret D8109.

Avec quelques modifications, vous pouvez utiliser le D8108A pour les applications de chambre forte et coffre-fort. La norme UL répertorie le coffret D8108A pour toutes les applications d'alarme incendie commerciales. Il est homologué FM, CSFM et NYC-MEA.

#### Coffret rouge pour alarmes incendie D8109

Le coffret D8109 est généralement utilisé pour les applications d'alarme incendie. Il est homologué FM, CSFM et NYC-MEA.

#### Plaque de montage B12 pour le coffret D8103

La plaque de montage est compatible avec les coffrets D8103, D8108A et D8109.

### **19.2** Systèmes combinés d'alarme intrusion et incendie

Un système peut inclure une combinaison de dispositifs intrusion et incendie sur un bus ou un module.

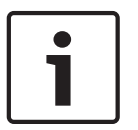

#### Remarque!

Si vous utilisez les profils de sortie dans les installations UL985, ne choisissez pas la valeur « Temporisé » pour la durée des déclencheurs Incendie ou Gaz du dispositif de notification principal (sirène).

## **19.3 Composants homologués UL compatibles**

|                                                   | Maison<br>familiale<br>cambriola<br>ge(Burgla<br>ry) | Maison<br>familiale<br>Incendie<br>(Fire) | Maison<br>familiale<br>Incendie /<br>Effraction<br>Combiné | Centre de<br>télésurvei<br>llance<br>Cambriol<br>age/<br>Propriétai<br>re | Police<br>Connecté<br>cambriola<br>ge(Burgla<br>ry) | Local<br>cambriola<br>ge(Burgla<br>ry) | Alarme<br>effractio<br>n |
|---------------------------------------------------|------------------------------------------------------|-------------------------------------------|------------------------------------------------------------|---------------------------------------------------------------------------|-----------------------------------------------------|----------------------------------------|--------------------------|
| Nombre minimal d'heures de<br>batterie de secours | 4                                                    | Alarme 24 +                               | 4 min                                                      | 4                                                                         | 4                                                   | 4                                      | 8                        |
| Coffret de centrale moyen<br>B10                  | Opt.                                                 | Opt.                                      | Opt.                                                       | Opt.                                                                      | Opt.                                                | Opt.                                   | Opt.                     |
| Petit coffret de centrale B11                     | Opt.                                                 | Opt.                                      | Opt.                                                       | Opt.                                                                      | Opt.                                                | Opt.                                   | Opt.                     |
| Module bifilaire à boucle<br>B201                 | Opt.                                                 | Opt.                                      | Opt.                                                       | Opt.                                                                      | Opt.                                                | Opt.                                   | Opt.                     |
| Module huit entrées B208                          | Opt.                                                 | Opt.                                      | Opt.                                                       | Opt.                                                                      | Opt.                                                | Opt.                                   | Opt.                     |
| Module huit sorties B308                          | Opt.                                                 | Opt.                                      | Opt.                                                       | Opt.                                                                      | Opt.                                                | Opt.                                   | Opt.                     |

Bosch Security Systems B.V.

| Module de communication<br>Ethernet Conettix B426                | Opt.                                 | Opt. | Opt. | Opt. | Opt. | Opt. | Opt. |
|------------------------------------------------------------------|--------------------------------------|------|------|------|------|------|------|
| Transmetteur téléphonique<br>enfichable B430                     | Opt.                                 | Opt. | Opt. | Opt. | Opt. | Opt. | Opt. |
| Transmetteur cellulaire<br>enfichable Conettix B442 <sup>2</sup> | Opt.                                 | Non  | Non  | Opt. | Opt. | Opt. | Opt. |
| Transmetteur cellulaire<br>enfichable Conettix B443 <sup>2</sup> | Opt.                                 | Opt. | Opt. | Opt. | Opt. | Opt. | Opt. |
| B444-A Module cellulaire<br>enfichable, AT&T LTE                 | Opt.                                 | Opt. | Opt. | Opt. | Opt. | Opt. | Opt. |
| B444-V Module cellulaire<br>enfichable, Verizon LTE              | Opt.                                 | Opt. | Opt. | Opt. | Opt. | Opt. | Opt. |
| Interface de communication<br>enfichable Conettix B450           | Opt.                                 | Opt. | Opt. | Opt. | Opt. | Opt. | Opt. |
| Module d'alimentation<br>auxiliaire B520                         | Opt.                                 | Opt. | Opt. | Opt. | Opt. | Opt. | Opt. |
| B810 RADION receiver SD                                          | Opt.                                 | Opt. | Opt. | Opt. | Opt. | Opt. | Opt. |
| Module d'interface Inovonics<br>SDI2 B820                        | Opt.                                 | Opt. | Opt. | Opt. | Opt. | Opt. | Opt. |
| Module de contrôle<br>d'accès B901 <sup>3</sup>                  | Opt.                                 | Opt. | Opt. | Opt. | Opt. | Opt. | Opt. |
| Clavier de base B915/B915I                                       | 1+                                   | 1+   | 1+   | 1+   | 1+   | 1+   | Opt. |
| Clavier alphanumérique deux<br>lignes (SDI2) B920                | 1+                                   | 1+   | 1+   | 1+   | 1+   | 1+   | Opt. |
| Clavier capacitif deux lignes<br>B921C                           | 1+                                   | 1+   | 1+   | 1+   | 1+   | 1+   | Opt. |
| Claviers B930                                                    | 1+                                   | 1+   | 1+   | 1+   | 1+   | 1+   | Opt. |
| B940W Clavier à écran<br>tactile, blanc                          | 1+                                   | 1+   | 1+   | 1+   | 1+   | 1+   | Opt. |
| Clavier à écran tactile B942/<br>B942W                           | 1+                                   | 1+   | 1+   | 1+   | 1+   | 1+   | Opt. |
| Transformateur enfichable<br>CX4010 (18 VAC 22 VA 60<br>Hz)      | Requis pour toutes les applications. |      |      |      |      |      | Opt. |
| Module d'amorçage classe B<br>double D125B                       | Opt.                                 | Opt. | Opt. | Opt. | Opt. | Opt. | Opt. |
| Batterie de réserve (12 V,<br>7 Ah) D126                         | Opt.                                 | Opt. | Opt. | Opt. | Opt. | Opt. | Opt. |
| Module relais auxiliaire D130                                    | Opt.                                 | Opt. | Opt. | Opt. | Opt. | Opt. | Opt. |
| Module relais simple D133                                        | Opt.                                 | Opt. | Opt. | Opt. | Opt. | Opt. | Opt. |

| Module relais double D134                                                | Opt. | Opt. | Opt. | Opt. | Opt. | Opt. | Opt. |
|--------------------------------------------------------------------------|------|------|------|------|------|------|------|
| Batterie (12 V, 18 Ah) D1218                                             | Opt. | Opt. | Opt. | Opt. | Opt. | Opt. | Opt. |
| Supervision de circuit de<br>sirène classe « B » D192G                   | Opt. | Req. | Opt. | Opt. | Opt. | Opt. | Opt. |
| Boîtier de transformateur<br>D8004                                       | Opt. | Opt. | Opt. | Opt. | Opt. | Opt. | Opt. |
| Coffret anti-vandale D8108A<br>ou Coffret pour alarmes<br>incendie D8109 | Opt. | Opt. | Opt. | Opt. | Non  | Opt. | Opt. |
| Coffret anti-vandale D8108A <sup>1</sup>                                 | Opt. | Opt. | Opt. | Opt. | Opt. | Opt. | Opt. |

#### Légen

**de** Non acceptable pour cette application.

Non Requis pour cette application.

Req. Optionnel pour cette application.

Opt . Au moins 1 requis pour cette application. Consultez la norme appropriée.

1+

<sup>1</sup>Pour les applications commerciales utilisant le B430, et lors d'une application de connexion locale ou de connexion à un poste de police, le coffret D8108A est requis pour toutes les applications. <sup>2</sup>Disponibilité dans votre région à vérifier.

<sup>3</sup>B6512 uniquement.

#### 19.4

## Exigences de batterie de secours etcalcules

#### Calculs de batterie de secours

La norme UL 365 exige une capacité de batterie de secours de 72 heures. Limitez le courant d'alimentation auxiliaire pour tous les dispositifs, y compris les claviers, à 80 mA au maximum pour respecter cette exigence.

|                             |                 | Α                  |                                                     |       | В               |                                             |       | C                   |      |                                   |  |  |  |
|-----------------------------|-----------------|--------------------|-----------------------------------------------------|-------|-----------------|---------------------------------------------|-------|---------------------|------|-----------------------------------|--|--|--|
|                             |                 | Aliment<br>courant | Alimentation secteur sur (<br>courant normal (mA) ; |       |                 | Courant minimal courant<br>altern. Off (mA) |       |                     |      | Courant maximal en<br>alarme (mA) |  |  |  |
| Numéro de<br>modèle         | Qté<br>utilisée | Chaqu<br>e unité   | Qté                                                 | Total | Chaque<br>unité | Qté                                         | Total | Chaqu<br>e<br>unité | Qté  | Total                             |  |  |  |
| B6512/B5512/<br>B4512/B3512 |                 | 125                | x1                                                  | =125  | 125             | x1                                          | =125  | 155                 | x1   | =155                              |  |  |  |
| B201                        |                 | 18                 | xQté                                                | =     | 18              | xQté                                        | =     | 35                  | xQté | =                                 |  |  |  |
| B208                        |                 | 35                 | xQté                                                | =     | 35              | xQté                                        | =     | 35                  | xQté | =                                 |  |  |  |
| B308                        |                 | 22 <sup>1</sup>    | xQté                                                | =     | 22 <sup>1</sup> | xQté                                        | =     | 22 <sup>2</sup>     | xQté | =                                 |  |  |  |
| B426                        |                 | 100                | xQté                                                | =     | 100             | xQté                                        | =     | 100                 | xQté | =                                 |  |  |  |
| B430                        |                 | 5                  | x1                                                  | =     | 5               | xQté                                        | =     | 25                  | x1   | =                                 |  |  |  |
| B442                        |                 | 35                 | x1                                                  | =     | 35              | x1                                          | =35   | 150                 | x1   | =                                 |  |  |  |

| B443                                                                |                                                                                                    | 35  | x1      | =  | 35  | x1       | =35 | 150 | x1       | = |
|---------------------------------------------------------------------|----------------------------------------------------------------------------------------------------|-----|---------|----|-----|----------|-----|-----|----------|---|
| B444-A                                                              |                                                                                                    | 40  | x1      | =  | 35  | x1       | =35 | 150 | x1       | = |
| B444-V                                                              |                                                                                                    | 40  | x1      | =  | 35  | x1       | =35 | 150 | x1       | = |
| B450 <sup>3</sup>                                                   |                                                                                                    | 30  | xQté    | =  | 30  | xQté     | =   | 30  | xQté     | = |
| B520                                                                |                                                                                                    | 15  | xQté    | =  | 15  | xQté     | =   | 15  | xQté     | = |
| B810                                                                |                                                                                                    | 100 | xQté    | =  | 100 | xQté     | =   | 100 | xQté     | = |
| B820                                                                |                                                                                                    | 100 | xQté    | =  | 100 | xQté     | =   | 100 | xQté     | = |
| B901 <sup>6</sup>                                                   |                                                                                                    | 110 | xQté    | =  | 110 | xQté     | =   | 110 | xQté     | = |
| B915/B915I                                                          |                                                                                                    | 35  | xQté    | =  | 35  | xQté     | =   | 70  | xQté     | = |
| B920                                                                |                                                                                                    | 35  | xQté    | =  | 35  | xQté     | =   | 70  | xQté     | = |
| B921C                                                               |                                                                                                    | 45  | xQté    | =  | 45  | xQté     | =   | 85  | xQté     | = |
| B930                                                                |                                                                                                    | 35  | xQté    | =  | 35  | xQté     | =   | 80  | xQté     | = |
| B940W                                                               |                                                                                                    | 250 | xQté    | =  | 230 | xQté     | =   | 365 | xQté     | = |
| B942/B942W <sup>4</sup>                                             |                                                                                                    | 200 | xQté    | =  | 200 | xQté     | =   | 300 | xQté     | = |
| D125B                                                               |                                                                                                    | 25  | xQté    | =  | 25  | xQté     | =   | 168 | xQté     | = |
| D129                                                                |                                                                                                    | 23  | xQté    | =  | 23  | xQté     | =   | 25  | xQté     | = |
| D132A                                                               |                                                                                                    | 10  | xQté    | =  | 10  | xQté     | =   | 70  | xQté     | = |
| D133 <sup>5</sup>                                                   |                                                                                                    |     | xQté    | =  |     | xQté     | =   |     | xQté     | = |
| D134 <sup>5</sup>                                                   |                                                                                                    |     | xQté    | =  |     | xQté     | =   |     | xQté     | = |
| D192G                                                               |                                                                                                    | 35  | xQté    | =  | 35  | xQté     | =   | 100 | xQté     | = |
| Puissances d'autres dispositifs du système non indiqués ci-dessus : |                                                                                                    |     |         |    |     |          |     |     |          |   |
|                                                                     |                                                                                                    |     | xQté    | =  |     | xQté     | =   |     | xQté     | = |
|                                                                     |                                                                                                    |     | xQté    | =  |     | xQté     | =   |     | xQté     | = |
|                                                                     |                                                                                                    |     | xQté    | =  |     | xQté     | =   |     | xQté     | = |
|                                                                     |                                                                                                    |     | xQté    | =  |     | xQté     | =   |     | xQté     | = |
|                                                                     |                                                                                                    |     | Total A | /= |     | Total B= |     |     | Total C: |   |
| <sup>1</sup> Le calcul de bat                                       | <sup>1</sup> Le calcul de batterie de secours pour le module est : 22 x Qté + (16.25 x nombre de relais actifs en mode |     |         |    |     |          |     |     |          |   |

<sup>1</sup> Le calcul de batterie de secours pour le module est : 22 x Qté + (16,25 x nombre de relais actifs en mode veille).

<sup>2</sup> Le calcul En alarme pour le module est : 22 x Qté + (16,25 x nombre de relais actifs en mode alarme).

<sup>3</sup> Les courants répertoriés sont pour le B450 uniquement. Incluez dans les calculs les courants des unités enfichables.

<sup>4</sup> Si vous utilisez le lecteur de proximité, ajoutez 100 mA aux colonnes A, B et C avant de calculer.

<sup>5</sup> 40 mA pour chaque relais actif.

<sup>6</sup> Utiliser 110 mA + lecteur. Ne pas dépasser 260 mA.

 Tableau 19.10: Tableau de courant nominal pour les calculs de batterie de secours

| application                                                       | Temps de veille (en<br>heures) minimum | Durée de l'alarme (en<br>minutes) minimum |                          |
|-------------------------------------------------------------------|----------------------------------------|-------------------------------------------|--------------------------|
| Intrusion maison familiale                                        | 4                                      | 4                                         |                          |
| Alarme intrusion brevetée                                         | 4                                      | N/A                                       |                          |
| Centre de télésurveillance (banque)                               | 72 <sup>1</sup>                        | N/A                                       |                          |
| Centre de télésurveillance<br>(commerce)                          | 4                                      | N/A                                       |                          |
| Connexion à un poste de police<br>(banque)                        | 721                                    | 30 (CUL)/15 (UL)                          |                          |
| Connexion à un poste de police<br>(commerce)                      | 24                                     | 30 (CUL)/15 (UL)                          |                          |
| Intrusion maison familiale (banque)                               | 72 <sup>1</sup>                        | 30 (CUL)/15 (UL)                          |                          |
| Alarme intrusion locale (commerce)                                | 24                                     | 30 (CUL)/15 (UL)                          |                          |
| Alarme effraction                                                 | 8                                      | N/A                                       |                          |
| Incendie de maison familiale                                      | 24                                     | 5 (CUL)/4 (UL)                            |                          |
| Alarme incendie de maison familiale<br>avec détecteur de CO radio | 24                                     | 4 + 4 (UL)                                |                          |
| <sup>1</sup> UL 365 : le courant d'alimentation au                | Ixiliaire pour tous les dis            | positifs, y compris les clav              | iers, doit être limité à |

80 mA au maximum pour respecter cette exigence.

<sup>2</sup> Pour les valeurs de Total B et Total C, voir *Calculs de batterie de secours, Page 97*.

#### Tableau 19.11: Temps de veille et alarme minimum

| Total B |   | Heures              |   | Total C |   | Fonctionne<br>ment de<br>l'alarme |   | Marge |   | Total Ah |
|---------|---|---------------------|---|---------|---|-----------------------------------|---|-------|---|----------|
| ((      | x | temps de<br>veille) | + | (       | x | Durée de<br>l'alarme/60)<br>)     | x | 1.25  | = |          |

#### Tab. 19.12: Valeurs de Total B et Total C

L'alimentation totale en Ah requise ne doit pas dépasser la capacité Ah des batteries :

- Une batterie D126 = 7 Ah
- Deux batteries D126 = 14 Ah
- Une batterie D1218 = 18 Ah

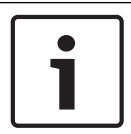

#### **Remarque!**

Concernant les temps nécessaires, vérifiez les réglementations locales en vigueur.

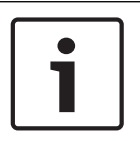

#### Remarque!

Exigences de la norme UL 985 relative aux unités d'alarme incendie de maison familiale Une alarme sonore monoxyde de carbone minimum de 12 heures est obtenue grâce au détecteur radio auto-alimenté.

#### **19.4.1** Équipement d'alarme incendie de maison familiale

La norme relative à l'équipement d'alarme incendie de maison familiale exige un courant de secours de 24 heures plus 4 minutes de fonctionnement de l'alarme à l'issue de la période de 24 heures. Utilisez les calculs Ah de batterie pour confirmer la conformité. La formule indiquée ci-dessous inclut le calcul de 4 minutes de fonctionnement de l'alarme à l'issue de la période de 24 heures, ainsi qu'un facteur de marge de 15 % qui tient compte de la diminution de capacité de la batterie avec l'âge.

| Total B <sup>1</sup> |   | Heures |   | Total C <sup>1</sup> |   | Fonctionnement de<br>l'alarme <sup>2</sup> |   | Marge |   | Alimentation<br>Ah totale <sup>3</sup> |
|----------------------|---|--------|---|----------------------|---|--------------------------------------------|---|-------|---|----------------------------------------|
| (                    | x | 24)    | + | (                    | x | 0.083)                                     | + | 15%   | = |                                        |

<sup>1</sup> Consultez le tableau précédent.

<sup>2</sup> Valeur = Minutes de fonctionnement de l'alarme/60

<sup>3</sup> L'alimentation totale en Ah requise ne doit pas dépasser la capacité Ah des batteries :

- Une batterie D126 = 7 Ah
- Deux batteries D126 = 14 Ah
- Une batterie D1218 = 17,2 ou 18 Ah

Tableau 19.13: Formule de calcul en ampères-heure (Ah) pour un équipement incendie de maison familiale

## 19.5 UL 365 - Systèmes et unités d'alarme intrusion connectés à un poste de police

Sur un système d'alarme intrusion petits commerces, un dispositif d'alarme sonore petits commerces situé à l'intérieur d'un immeuble mais à l'extérieur de la zone protégée est acceptable à condition qu'il soit approprié pour un service extérieur et que les situations d'alarme soient transmises :

 Au site des services d'intervention prioritaire ayant compétence sur la propriété protégée ou

 Au centre de télésurveillance ou centre de télésurveillance résidentiel conforme à la norme relative aux services de centre de télésurveillance, UL 827.

Dans un système d'alarme intrusion petits commerces, un dispositif d'alarme sonore situé dans la zone la mieux protégée, ou à l'extérieur de la zone la mieux protégée mais au sein d'une zone protégée par un système d'alarme, et partageant une unité de contrôle commune avec le système installé dans la zone la mieux protégée, est acceptable à condition qu'il soit approprié pour un service intérieur et que les situations d'alarme soient transmises :

 Au site des services d'intervention prioritaire ayant compétence sur la propriété protégée ou

 Au centre de télésurveillance ou centre de télésurveillance résidentiel conforme à la norme relative aux services de centre de télésurveillance, UL 827.

Le dispositif sonore doit être installé à une distance d'au moins 3,05 m au-dessus du sol, ou sous le plafond. Si une construction fixe au sein de la zone est susceptible de permettre l'accès d'un intrus, le dispositif d'alarme sonore doit être installé à une distance d'au moins 1,2 m (mesure horizontale) des bords de la construction fixe ou à une distance d'au moins 3,05 m au-dessus, et ce afin de réduire le risque d'intrusion.

## 19.6 UL 636 – Système et unités d'alarme de cambriolage

Si le système est utilisé pour un fonctionnement anti-effraction, un point d'effraction doit être affecté comme suit :

- P## Type de point défini sur 24h, P## Réponse du point définie sur 0 (le point est constamment armé quel que soit l'état du système.)
- P## Point invisible défini sur Oui (Les clavier n'affichent pas l'activité d'alarme de ce point.)

Si vous utilisez le format Conettix Modem4, le texte du point unique doit être défini sur « Effraction » ou un langage équivalent conformément à la réglementation en vigueur. Si vous utilisez le format Conettix ANSI-SIA Contact ID, étant donné que le système Contact ID ne fournit pas de texte personnalisé, le point d'effraction doit être associé en tant que point d'« effraction » au niveau du centre de télésurveillance. Définissez les rétablissements de délai de n° de zone (Area # delay Restorals) comme suit :

 Area # delay Restorals = No (Un rapport de rétablissement est envoyé lors des rétablissements de point.)

## 19.7 Valeurs requises pour l'obtention d'un intervalle de supervision de 180 s (ULC)/200 s (UL)

ExigenceParamètreL'intervalle de supervision pour les<br/>communications IP et cellulaires est<br/>200 secondes (UL).paramètres larges panneaux> communications améliorées><br/>temps de supervision du récepteur 200 secondesL'intervalle de supervision pour les<br/>communications IP et cellulaires estparamètres larges panneaux> communications améliorées><br/>temps de supervision du récepteur sur mesure, taux d'envoi sur<br/>89, ACK temps d'attente sur 15 et retry count sur 5

Applicable pour la communication IP et la communication cellulaire.

#### 19.8

## ULC

Effectuez des tests tous les mois, avec le système principal hors tension.

20

## Menu Installateur (Installer) du clavier

En plus de RPS et de l'outil de programmation Installer Services Portal (disponible en Europe, au Moyen-Orient, en Afrique et en Chine), vous pouvez configurer et effectuer le diagnostic d'un système avec un clavier. Les options de programmation et de diagnostics s'affichent sur le clavier lorsque vous accédez à l'option **Menu Princ install.**, qui comprend le menu Installateur. L'option **Menu Princ install.** option s'affiche en mode de fonctionnement normal de la centrale uniquement lorsque vous entrez le code installateur et appuyez sur la touche **Entrer**. Le code installateur par défaut est 1-2-3.

Les outils du Menu Princ install. sont les suivants :

- Menu Programmation. Programmez plusieurs paramètres pour rendre votre système opérationnel. Les options incluent : numéro de téléphone et format, options de communication améliorées, paramètres RPS ou de l'outil de programmation Installer Services Portal, utilisateurs, points et paramètres du clavier. Consultez [1] Menu Programme (Program) (Programmation), Page 108 et l'aide RPS ou l'aide de l'outil de programmation Installer Services Portal.
- Menu radio. Ajoutez, remplacez, retirez et diagnostiquez des points et des répéteurs. Voir
   [2] Menu Radio (Wireless), Page 132.
- Menu Diagnostique. Diagnostiquez des points, des répéteurs, un service cellulaire, des caméras IP et le Cloud. Voir [3] Menu Diag (Diags menu), Page 136.
- Menu Contourn. de Service . Affichez les points qui sont retirés du service. Voir [4] Menu Inhib Service (Service Bypass (Serv Byp)), Page 137.
- Menu version. Consultez les informations de version relatives à la centrale, au chiffrement, et bien plus. Voir [5] Menu Versions, Page 138.
- Menu cloud. activez la connectivité de Cloud pour la centrale. Voir [6] Menu Cloud, Page 138.

#### **Claviers installateur et MODE SERVICE**

Le menu Installateur est également accessible à partir du menu Service en MODE SERVICE. Le menu Service est un sous-ensemble de l'option Menu Principal Installateur Vous pouvez utiliser le mode Service depuis n'importe quel clavier, mais la fonction est plus utile si vous voulez connecter directement un clavier spécifique installateur à la centrale pour la programmation.

#### Accès au MODE SERVICE (clignotement rapide de la LED de polling)

- 1. Définissez le clavier installateur sur l'adresse 0.
- 2. Connectez-le à la centrale.
- 3. Maintenez enfoncé le bouton de réinitialisation de la centrale jusqu'à ce que la LED de polling clignote rapidement. Le clavier affiche MODE SERVICE et vous invite à entrer le code installateur.
- 4. Entrez votre code installateur et appuyez sur **Entrer**.

## Sortie du MODE SERVICE et retour au mode de fonctionnement normal (clignotement lent de la LED de polling).

- Maintenez enfoncé le bouton de réinitialisation de la centrale pendant environ 5 secondes jusqu'à ce que la LED de polling s'éteigne.
- ✓ La centrale se réinitialise.

#### information sur cette section

Ce guide du menu Installateur du clavier fournit les instructions d'utilisation, selon les informations suivantes :

 Cette section concerne tous les claviers compatibles. Elle fournit les étapes spécifiques à chaque type de clavier, le cas échéant.

- Toutes les instructions supposent que l'accès au menu Installateur s'effectue depuis l'option **Menu Princ install.**, et non en MODE SERVICE.
- Pour plus de simplicité, l'arborescence du menu Installateur et les instructions combinent les sélections de numéro de clavier à deux lignes et les étapes texte et graphiques des autres claviers. Par exemple, cette section ne contient pas les instructions du B920 : Appuyez sur [2] pour les paramètres comm réseau, ni les instructions du B930 : Appuyez sur [2] **Param Comm Réseau**. Elle comporte les instructions suivantes, plus générales, pour tous les claviers : Appuyez sur [2] **Param Comm Réseau**.
- Accédez à [1] Menu Programmation > [1] Rapporter > [2] Réseau > [2]Param Comm Réseau.

#### Arborescence du menu Installateur

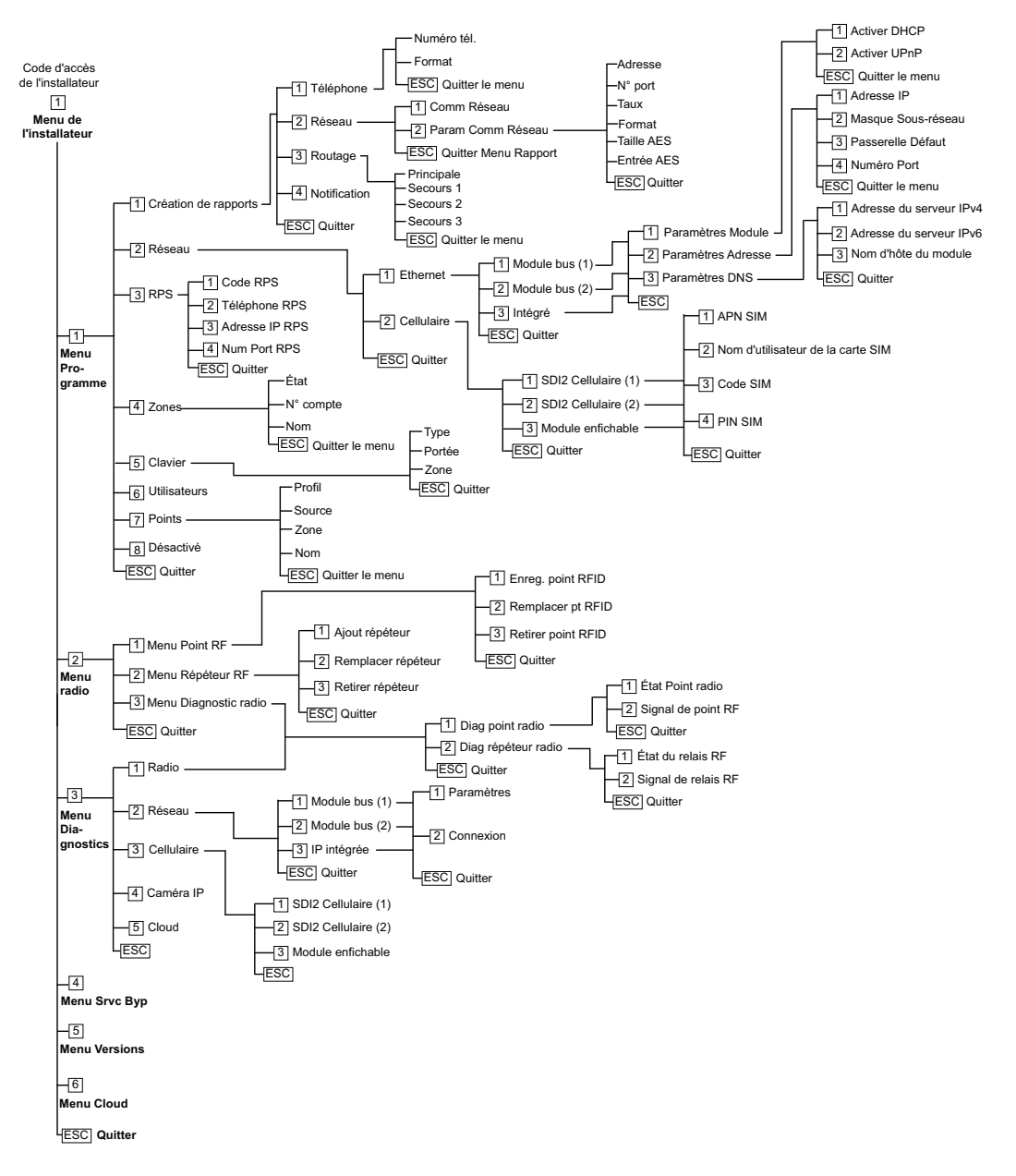

#### Arborescences de menu utilisateur

#### Arborescence de menu

Les schémas suivants montrent l'arborescence de menu des claviers B94x/B93x.

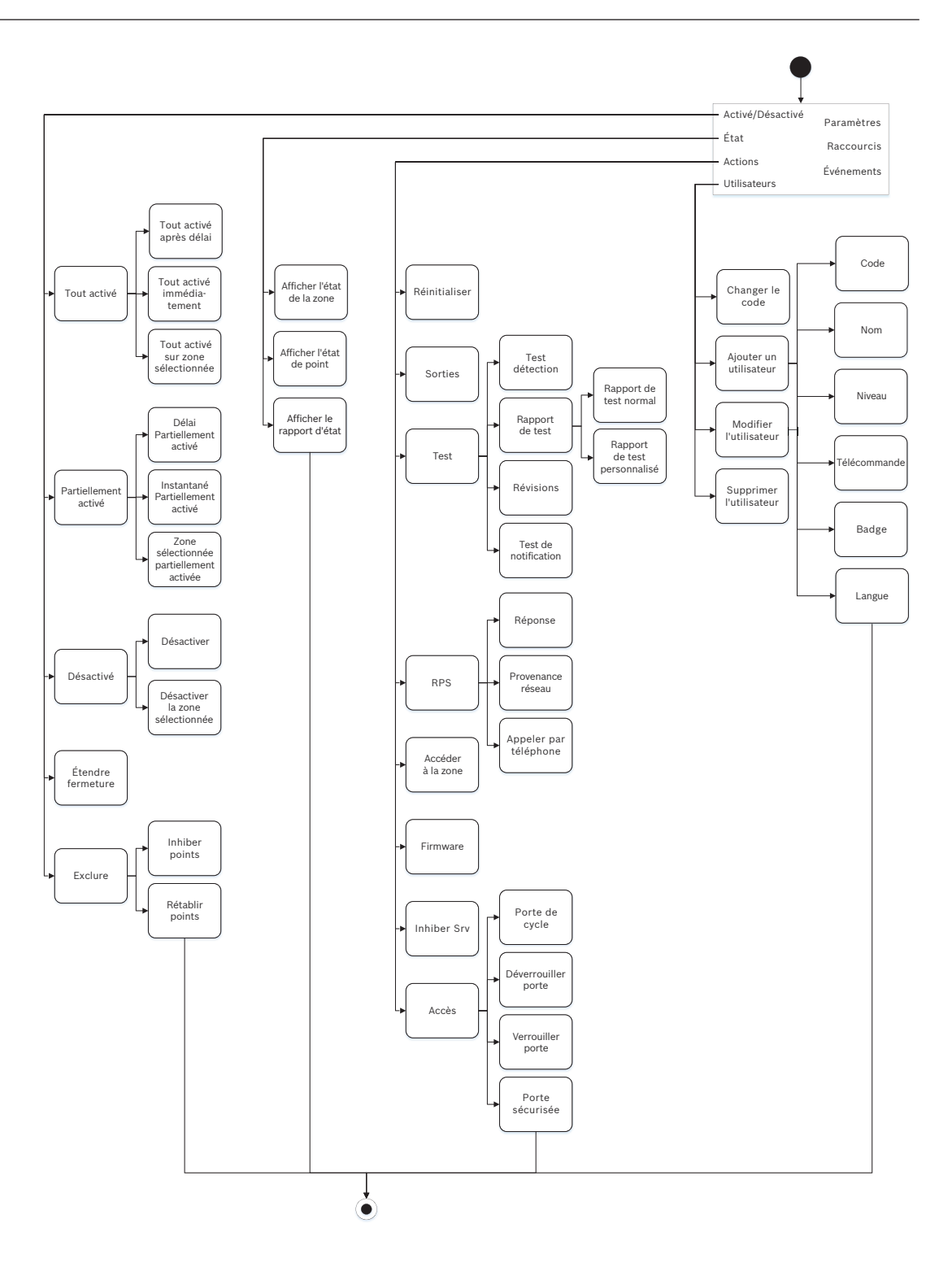

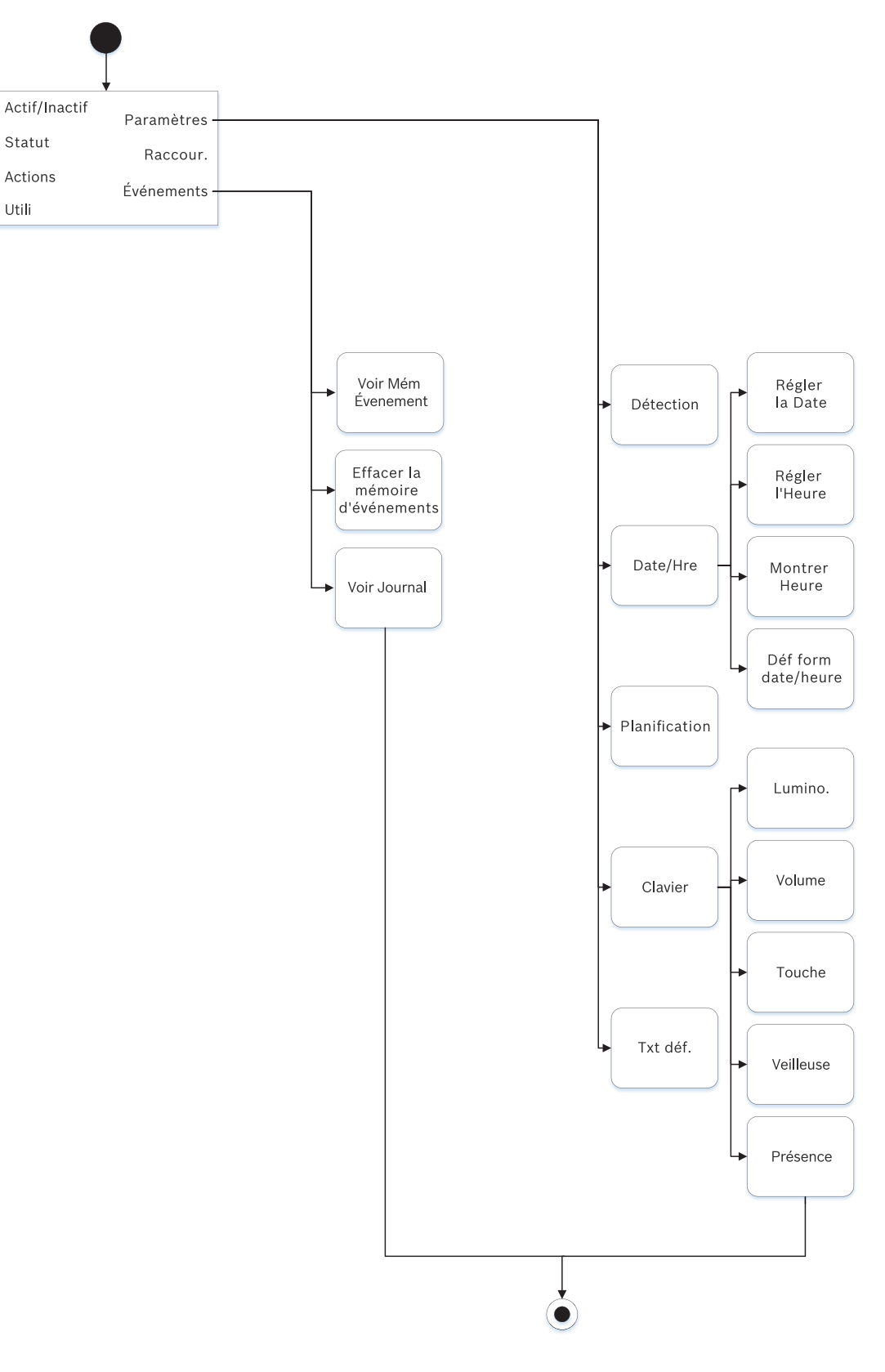

#### Arborescence de menu

Les schémas suivants montrent l'arborescence de menu des claviers B92x/B91x.

#### 106 fr | Menu Installateur (Installer) du clavier

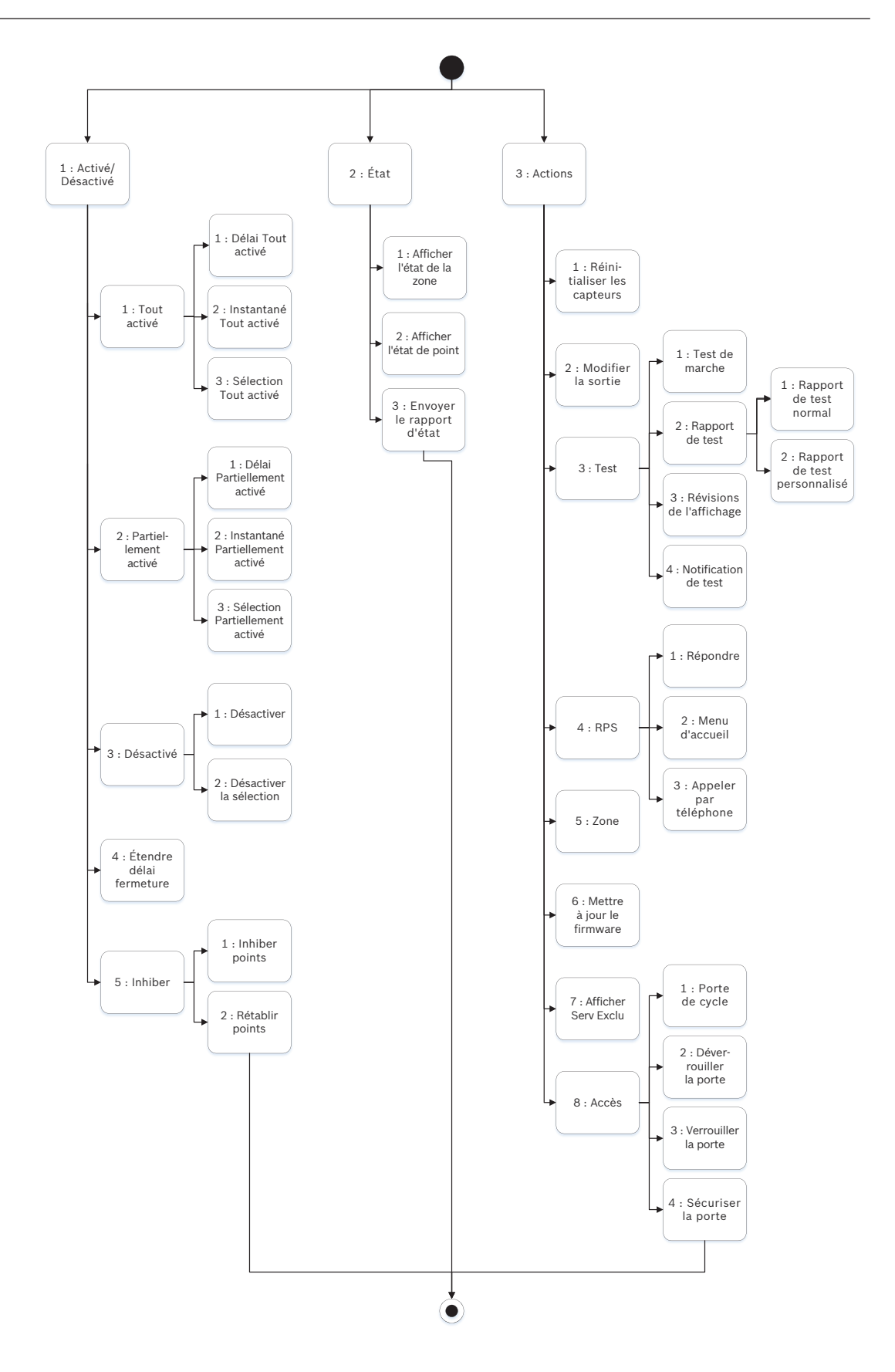

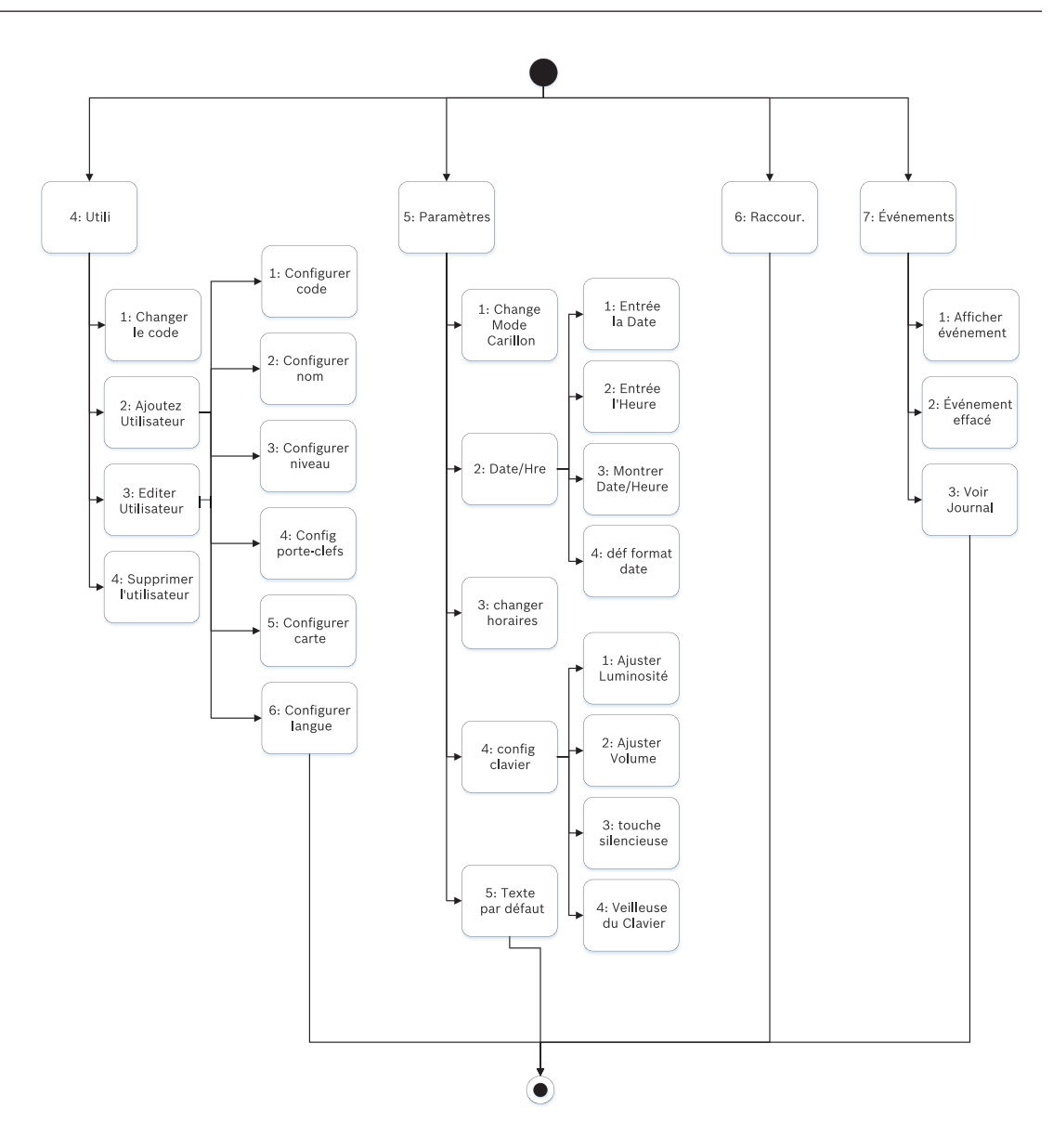

#### Echappe, suppression de caractères, saisie de lettres et de caractères spéciaux

- Sortie d'un menu. Les claviers B91x\*/B92x/B93x comportent une touche [ESC] programmable. Pour quitter un menu et revenir au niveau précédent, appuyez sur [ESC]. Pour quitter et revenir au texte de veille à partir de n'importe quel niveau de la structure du menu, appuyez et maintenez enfoncée la touche [ESC]. Le clavier B94x comporte une touche S. Pour quitter un menu et revenir au niveau précédent, appuyez sur S. REMARQUE Lors de la modification d'une valeur sur les claviers B91x/B92x/B93x, maintenez enfoncée la touche [ESC] pour supprimer tous les caractères.
- Suppression decaractères. Sur les claviers B91x/B92x/B93x, la touche [ESC] fonctionne comme une touche de retour arrière. Appuyez une fois sur cette touche pour supprimer le dernier caractère, ou maintenez enfoncée la touche [ESC] pour supprimer tous les caractères. Le clavier B94x comporte une touche (retour arrière) sur chaque écran de clavier.
- Saisie de lettres. Sur les claviers B91x/B92x/B93x, appuyez sur une touche numérotée à plusieurs reprises pour faire défiler les chiffres et lettres indiqués sur la touche. Pour le clavier B94x, utilisez le clavier ABC.

- Enregistrement. Sur les claviers B91x/B92x, la touche Entrer permet généralement d'enregistrer. Sur les claviers B93x/B94x, la touche Sauveg. permet généralement d'enregistrer. Le clavier B94x utilise la touche pour enregistrer à partir du clavier Qwerty.
- caractères spéciaux. Pour la saisie des caractères spéciaux sur les claviers B91x/B92x, consultez le tableau suivant. Pour la saisie des caractères spéciaux sur un clavier B93x, utilisez la touche programmable correspondante. Pour la saisie des caractères spéciaux ou accentuées sur un clavier B94x, appuyez sur la touche <sup>?123</sup> ou <sup>NRIE</sup> pour ouvrir le clavier correspondant.

| capacitif                                                                                                    | B91x/B92x                                                                                                    |
|----------------------------------------------------------------------------------------------------|----------------------------------------------------------------------------------------------------|
| caractères spéciaux de numérotation dans les<br>numéros de téléphone (*, C [Pause de 3 sec],<br>D [Détection de tonalité]) | Appuyez sur [CMD]. Le menu des caractères<br>spéciaux s'affiche. Utilisez  ←/Précédent ou<br>→/Suivant pour faire défiler les caractères.<br>Appuyez sur la touche Entrer pour choisir le<br>caractère affiché. |
| caractères d'adresse réseau                                                                                                | Utilisez la touche [0] pour entrer un point ou<br>un tiret.                                                                                                    |

#### \*Touches du clavier B915I

Le clavier B915I utilise les icônes suivantes, au lieu de libellés, sur les touches programmables. Toutes les instructions de cette section font référence à la touche libellée, sans indication de l'icône B915I.

| Touche B915 | Touche BB915I |
|-------------|---------------|
| [PREV]      | [▲]           |
| [ENTER]     | [-]           |
| [NEXT]      | [▼]           |
| [ESC]       | [*]           |
| [CMD]       | [#]           |

#### Se reporter à

- [3] Menu Diag (Diags menu), Page 136
- [6] Menu Cloud, Page 138
- [1] Menu Programme (Program) (Programmation), Page 108
- [2] Menu Radio (Wireless), Page 132
- [4] Menu Inhib Service (Service Bypass (Serv Byp)), Page 137
- [5] Menu Versions, Page 138

### 20.1

## [1] Menu Programme (Program) (Programmation)

Depuis le menu **Programme (Program) (Menu Programmation**), vous pouvez programmer des paramètres afin de rendre votre système opérationnel : numéro de téléphone et format, options de communication étendues, dispositifs de destination principaux et de secours, et notifications.
# 20.1.1 [1] Rapports (Reporting) > [1] Paramètres du menu Téléphone (Phone menu parameters)

La centrale peut composer jusqu'à quatre numéros de téléphone lors de l'envoi de rapports d'événements. Dans ce menu, vous pouvez programmer les numéros de téléphone et leur format.

|             | Format (entourez-en<br>un)   | Numéro de téléphone |
|-------------|------------------------------|---------------------|
| Téléphone 1 | .Modem4/Contact ID/<br>DC-09 |                     |
| Téléphone 2 | Modem4/Contact ID/<br>DC-09  |                     |
| Téléphone 3 | BModem4/Contact ID/<br>DC-09 |                     |
| Téléphone 4 | Modem4/Contact ID/<br>DC-09  |                     |

#### Numéro de téléphone

- 1. Entrez le code installateur, puis Accédez à [1] Menu Installateur.
- 2. Accédez à [1] **Menu Programmation** > [1] **Rapporter** > [1] **Téléphone**. Le clavier affiche le numéro de téléphone et son format pour la destination téléphonique.
- 3. Utilisez ≤/Précédent ou ≥/Suivant pour accéder à la destination que vous voulez modifier.
- 4. Selon le modèle de clavier :
  - Appuyez sur Editer.

-ou-

Appuyez sur **Entrer** pour modifier la destination téléphonique, puis sur **Entrer** pour modifier le numéro de téléphone de la destination sélectionnée.

- 5. Supprimez les caractères existants, si nécessaire, puis entrez le nouveau numéro de téléphone.
- 6. Lorsque vous avez terminé, appuyez sur **Entrer** ou sur **Sauveg.** pour enregistrer le numéro de téléphone. Le clavier affiche **Paramètre sauvé**.
- 7. Quittez le menu.

#### Format téléphonique

- 1. Entrez le code installateur, puis Accédez à[1] **Menu Installateur**.
- 2. Accédez à [1] **Menu Programmation** > [1] **Rapporter** > [1] **Téléphone**. Le clavier affiche le numéro de téléphone et son format pour la destination téléphonique.
- 3. Utilisez ≤/Précédent ou ≥/Suivant pour accéder à la destination que vous voulez modifier.
- 4. Selon le modèle de clavier :

Appuyez sur **Entrer** pour modifier la destination téléphonique, appuyez sur **Suivant** pour accéder à l'option de format, puis appuyez sur **Entrer** pour modifier le format téléphonique de la destination sélectionnée.

- 5. Appuyez sur **Format**, puis sur**Editer**. Utilisez **≦**/**Précédent** ou **≥**/**Suivant** pour basculer entre les options **ID Contact** et **Modem 4**, puis appuyez sur **Format** lors de l'affichage du format souhaité afin de le sélectionner et d'enregistrer la programmation. Le clavier affiche **Paramètre sauvé**.
- 6. Quittez le menu.

# 20.1.2 [1] Rapports (Reporting) > [2] Paramètres du menu Réseau (Network menu parameters)

Avec les communications étendues, il est possible de communiquer par un moyen autre qu'un transmetteur digital standard. La centrale peut inclure quatre destinations de communication étendue distinctes vers lesquelles elle peut acheminer es événements. Dans ce menu, vous pouvez activer les communications étendues et modifier l'adresse réseau, le taux d'envoi et le numéro de port de chaque destination (D1, D2, D3 et D4).

| D1 | Adresse réseau | Taux d'envoi | Numéro de port |
|----|----------------|--------------|----------------|
|    |                |              |                |
| D2 | Adresse réseau | Taux d'envoi | Numéro de port |
|    |                |              |                |
| D3 | Adresse réseau | Taux d'envoi | Numéro de port |
|    |                |              |                |
| D4 | Adresse réseau | Taux d'envoi | Numéro de port |
|    |                |              |                |

#### Comm Réseau

- 1. Entrez le code installateur, puis Accédez à[1] Menu Installateur.
- Accédez à [1] Menu Programmation > [1] Rapporter > [2] Réseau > [1]Comm Réseau. Le clavier affiche l'option Comm Réseau, ainsi que la valeur par défaut actuelle.
- Selon le modèle de clavier : Appuyez sur Entrer, puis sur Désactivé ou Activer. -ou-Appuyez sur Entrer. Appuyez sur Sauveg. ou Entrer. Le clavier affiche Paramètre sauvé.
- 4. Quittez le menu.

Adresse réseau (Network Address)

Numéro de port (Port Number)

#### Taux d'envoi (secondes) (Poll Rate (seconds))

Format

Taille AES (AES Size)

#### Entrée AES (AES Entry)

- 1. Entrez le code installateur, puis Accédez à[1] **Menu Installateur**.
- Accédez à [1] Menu Programmation > [1] Rapporter > [2] Réseau > [2] Param Comm Réseau. Le clavier affiche la première destination et son adresse.

- 3. Utilisez ≤/Précédent ou ≥/Suivant pour accéder à la destination que vous voulez modifier.
- Selon le modèle de clavier : Appuyez sur Editer.
   -ou-
  - Appuyez sur **Entrer** et **Entrer** une nouvelle fois.
- 5. Supprimez les caractères existants, si nécessaire, puis entrez la nouvelle adresse.
- 6. Appuyez sur **Sauveg.** ou **Entrer**. Le clavier affiche **Paramètre sauvé**.
- 7. Selon le modèle de clavier :

Appuyez sur **N° port** et **Editer**. -ou-

Appuyez sur Suivant et Entrer, puis sur Entrer.

- 8. Supprimez les caractères existants, si nécessaire, puis entrez le nouveau numéro.
- 9. Appuyez sur Sauveg. ou Entrer. Le clavier affiche Paramètre sauvé.
- 10. Selon le modèle de clavier :

Appuyez sur **Taux** et **Entrer**. -ou-

Appuyez sur Suivant et Entrer, puis sur Entrer.

- 11. Supprimez les caractères existants, si nécessaire, puis entrez le nouveau taux d'envoi.
- 12. Appuyez sur Sauveg. ou Entrer. Le clavier affiche Paramètre sauvé.
- 13. Selon le modèle de clavier :

Appuyez sur **Format** et **Editer**.

Appuyez sur Suivant et Entrer, puis sur Entrer.

- 14. Appuyez sur l'icône ou la touche programmable de l'option souhaitée ou utilisez 
  Précédent ou 
  ✓/Suivant pour sélectionner le format de votre choix, Modem 4 ou ID Contact.
- 15. Appuyez sur Sauveg. ou Entrer. Le clavier affiche Paramètre sauvé.
- Selon le modèle de clavier : Appuyez sur AES et Editer.
   -ou-

Appuyez sur Suivant et Entrer, puis sur Entrer.

- 17. Appuyez sur la touche programmable de l'option souhaitée ou utilisez 
  ✓/Suivant pour sélectionner la taille de votre choix.
- 18. Appuyez sur Sauveg. ou Entrer. Le clavier affiche Paramètre sauvé.
- 19. Quittez le menu.

## 20.1.3 [1] Rapports (Reporting) > [3] Paramètres de routage de rapport (Report Routing parameters)

Utilisez le routage vers les dispositifs de destination principal et de secours via les lignes téléphoniques standard, le réseau local (LAN) ou le réseau étendu (WAN). Dans ce menu, vous pouvez indiquer le dispositif de destination principal et trois dispositifs de destination de secours pour quatre destinataires au maximum.

Les options possibles sont les suivantes :

Aucun dispositif (No Device), Téléphone 1 (Phone 1), Téléphone 2 (Phone 2), Téléphone 3 (Phone 3), Téléphone 4 (Phone 4), SDI2-1 D1, SDI2-1 D2, SDI2-1 D3, SDI2-1 D4, SDI2-2 D1, SDI2-2 D2, SDI2-2 D3, SDI2-2 D4, D1 intégré (Onboard D1), D2 intégré (Onboard D2), D3 intégré (Onboard D3), D4 intégré (Onboard D4), D1 cellulaire (Cellular D1), D2 cellulaire (Cellular D2), D3 cellulaire (Cellular D3), D4 cellulaire (Cellular D4).

|                                                                      |                         | Destinataire 1<br>(Route 1) | Destinataire 2<br>(Route 2) | Destinataire 3<br>(Route 3) | Destinataire<br>4 (Route 4) |  |
|----------------------------------------------------------------------|-------------------------|-----------------------------|-----------------------------|-----------------------------|-----------------------------|--|
| Dispositif de<br>destination principal                               | Aucun<br>dispositif     |                             |                             |                             |                             |  |
| Dispositif de<br>destination de secours                              | Aucun<br>dispositif     |                             |                             |                             |                             |  |
| Deuxième dispositif de<br>destination de secours                     | e Aucun<br>6 dispositif |                             |                             |                             |                             |  |
| Troisième dispositif de<br>destination de secours                    | e Aucun<br>dispositif   |                             |                             |                             |                             |  |
| Dispositif de destination Principale                                 |                         |                             |                             |                             |                             |  |
| 1. Entrez le code installateur, puis Accédez à[1] Menu Installateur. |                         |                             |                             |                             |                             |  |

- 2. Accédez à [1] Menu Programmation > [1] Rapporter > [3] Routage.
- 3. Utilisez ≤/Précédent ou ≥/Suivant pour faire défiler la liste des destinataires et Accédez au destinataire que vous voulez programmer.
- 4. Appuyez sur Editer ou Entrer pour modifier le destinataire.
- 5. Utilisez ≤/Précédent ou ≥/Suivant pour faire défiler la liste des destinations et accéder au dispositif de destination que vous souhaitez sélectionner pour le dispositif de destination principal. Pour conserver le dispositif de destination principal, quittez le menu. Pour passer à un autre dispositif de destination, appuyez sur Éditer destination.
- 6. Appuyez sur Sauveg. ou Entrer. Le clavier affiche Paramètre sauvé.
- 7. Quittez le menu.

Dispositif de destination de secours, deuxième dispositif de destination de secours et troisième dispositif de destination de secours

#### **Remarque!**

| 1 |
|---|
|   |
|   |
|   |

Vous pouvez sélectionner le dispositif de destination de secours uniquement après avoir sélectionné un dispositif de destination principal.

Vous pouvez sélectionner le deuxième dispositif de destination de secours uniquement après avoir sélectionné le dispositif de destination de secours.

Vous pouvez sélectionner le troisième dispositif de destination de secours uniquement après avoir sélectionné le deuxième dispositif de destination de secours.

- 1. Entrez le code installateur, puis Accédez à[1] **Menu Installateur**.
- 2. Accédez à [1] Menu Programmation > [1] Rapporter > [3] Routage.
- 3. Utilisez ≤/Précédent ou ≥/Suivant pour faire défiler la liste des destinataires et Accédez au destinataire que vous voulez programmer.
- 4. Appuyez sur **Editer** ou **Entrer** pour modifier le destinataire.
- Utilisez ≤/Précédent ou ≥/Suivant pour faire défiler la liste des dispositifs de destination et accéder au dispositif de destination que vous souhaitez sélectionner pour le dispositif de destination de secours. Pour conserver le dispositif de destination de secours, quittez le menu. Pour passer à un autre dispositif de destination, appuyez sur Éditer destination.
- 6. Appuyez sur Sauveg. ou Entrer. Le clavier affiche Paramètre sauvé.
- Répétez les étapes 5 et 6 pour les deuxième et troisième dispositifs de destination de secours.

8. Quittez le menu.

## 20.1.4 [1] Rapports (Reporting) > [4] Paramètres du menu Personal Note (notification personnelle)

La centrale peut envoyer des SMS et des e-mails de notification personnelle via Ethernet ou un transmetteur cellulaire. Vous pouvez configurer jusqu'à 16 destinations mêlant numéros de téléphone mobile et adresses électroniques. Le système considère qu'une adresse e-mail est valide si vous la copiez telle qu'elle apparaît chez un fournisseur de messagerie Internet. Dans ce menu, vous pouvez ajouter une téléphone numéro ou une adresse e-mail pour chaque identifiant de notification personnelle (1 à 16).

| Numéro de<br>notification<br>(notification<br>Number) | Numéro de téléphone ou adresse e-mail (Phone number or email | address) |
|-------------------------------------------------------|--------------------------------------------------------------|----------|
| 1                                                     |                                                              |          |
| 2                                                     |                                                              |          |
| 3                                                     |                                                              |          |
| 4                                                     |                                                              |          |
| 5                                                     |                                                              |          |
| 6                                                     |                                                              |          |
| 7                                                     |                                                              |          |
| 8                                                     |                                                              |          |
| 19                                                    |                                                              |          |
| 10                                                    |                                                              |          |
| 11                                                    |                                                              |          |
| 12                                                    |                                                              |          |
| 13                                                    |                                                              |          |
| 14                                                    |                                                              |          |
| 15                                                    |                                                              |          |
| 16                                                    |                                                              |          |

#### **Notification Prsnl**

- 1. Entrez le code installateur, puis Accédez à[1] Menu Installateur.
- Accédez à [1] Menu Programmation > [1] Rapporter > [4] Notification Prsnl. Le clavier affiche le numéro téléphone ou l'adresse e-mail de la destination de notification personnelle sélectionnée.
- 3. Utilisez ≤/Précédent ou ≥/Suivant pour faire défiler la liste des destinations et Accédez à la destination que vous voulez programmer.
- 4. Appuyez sur Editer ou Entrer pour modifier le numéro de téléphone ou l'adresse e-mail.
- 5. Supprimez les caractères existants, si nécessaire, puis entrez les nouveaux caractères.
- 6. Appuyez sur **Sauveg.** ou **Entrer**. Le clavier affiche **Paramètre sauvé**.

## 20.1.5 [2] Réseau (Network) > [1] Ethernet > (choisissez le module à bus ou intégré) > [1] Paramètres du menu Module (Module Parameters menu)

Vous pouvez utiliser DCHP/AutoIP ou UPnP pour les communication Ethernet avec Ethernet intégré ou un B426. Dans ce menu, vous pouvez activer et désactiver ces protocoles.

|                                                  | Valeur par défaut | Paramètres du module |
|--------------------------------------------------|-------------------|----------------------|
| DHCP/Auto IPactivé(DHCP/<br>AutoIP Enable)       | Oui               | Oui / Non (Yes / No) |
| activer UPnP (UPnP Enable)                       | Oui               | Oui / Non (Yes / No) |
| Adresse IPv4 (IPv4 Address)                      | 0.0.0.0           |                      |
| Masque de sous-réseau IPv4<br>(IPv4 Subnet Mask) | 255.255.255.255   |                      |
| Passerelle par défaut (Default<br>Gateway)       | 0.0.0.0           |                      |
| Num Port HTTP (HTTP Port<br>Number)              | 80                |                      |
| Adresse du serveur IPv4 (IPv4<br>Server Address) | 0.0.0.0           |                      |
| Adresse du serveur IPv6 (IPv6<br>Server Address) | 0.0.0.0           |                      |
| Nom d'hôte du module (Module<br>Hostname)        | eVide             |                      |

#### DHCP/Auto IPactivé(DHCP/AutoIP Enable)

- 1. Entrez le code installateur, puis Accédez à[1] **Menu Installateur**.
- Accédez à [1] Menu Programmation > [2] Réseau > [1] Ethernet > (choisissez le module à bus ou intégré) > [1] Paramètres Module > [1] Activer DHCP. Le clavier affiche la configuration DHCP/autolP actuelle.
- Selon le modèle du clavier : Appuyez sur **Oui** ou **Non**.
   -ou Appuyez sur **Entrer** pour moi

Appuyez sur **Entrer** pour modifier la configuration DHCP/Auto IPactivé(DHCP/AutoIP Enable) du module. Utilisez **Précédent** ou **Suivant** pour basculer entre **Oui** et **Non**..

- 4. Appuyez sur **Sauveg.** ou **Entrer**. Le clavier affiche **Paramètre sauvé**.
- 5. Quittez le menu.

#### activer UPnP (UPnP Enable)

- 1. Entrez le code installateur, puis Accédez à[1] Menu Installateur.
- Accédez à [1] Menu Programmation > [2] Réseau > [1] Ethernet > (choisissez le module à bus ou intégré) > [1] Paramètres Module > [2] Activer UPnP. Le clavier affiche la configuration UPnP en cours.
- Selon le modèle du clavier : Appuyez sur **Oui** ou **Non**.
   -ou-

Appuyez sur **Entrer** pour modifier la configuration activer UPnP (UPnP Enable) en cours du module. Utilisez **Précédent** ou **Suivant** pour basculer entre **Oui** et **Non**..

- 4. Appuyez sur **Sauveg.** ou **Entrer**. Le clavier affiche **Paramètre sauvé**.
- 5. Quittez le menu.

## 20.1.6 [2] Réseau (Network) > [1] Ethernet > (choisissez le module à bus ou intégré) > [2] Paramètres du menu Adresse (Address Parameters menu)

#### Adresse IPv4 (IPv4 Address)

- 1. Entrez le code installateur, puis accédez à[1] **Menu Installateur**.
- 2. Accéder à[1] Menu Programmation > [2] Réseau > [1] Ethernet > (choisissez le module à bus ou intégré) > [1] Paramètres Module > [2] Paramètres Adresse > [1] Adresse IP.
- 3. Appuyez sur Editer ou Entrer pour modifier l'adresse IP.
- Supprimez le numéro existant, si nécessaire, puis entrez le nouveau numéro. Utilisez ≤/
  Précédent ou 
  Suivant pour faire défiler les différents octets.
- 5. Appuyez sur **Sauveg.** ou **Entrer**. Le clavier affiche **Paramètre sauvé**.
- 6. Quittez le menu.

#### Masque de sous-réseau IPv4 (IPv4 Subnet Mask)

- 1. Entrez le code installateur, puis Accédez à[1] **Menu Installateur**.
- Accéder à[1] Menu Programmation > [2] Réseau > [1] Ethernet > (choisissez le module à bus ou intégré) > [1] Paramètres Module > [2] Masque Sous-réseau.
- 3. Appuyez Editer ou Entrer pour modifier l'adresse du masque de sous-réseau.
- Supprimez le numéro existant, si nécessaire, puis entrez le nouveau numéro. Utilisez ≤/
  Précédent ou 
  /Suivant pour passer à un autre octet.
- 5. Appuyez sur Sauveg. ou Entrer. Le clavier affiche Paramètre sauvé.
- 6. Quittez le menu.

#### Passerelle par défaut (Default Gateway)

- 1. Entrez le code installateur, puis Accédez à[1] **Menu Installateur**.
- Accéder à[1] Menu Programmation > [2] Réseau > [1] Ethernet > (choisissez le module à bus ou intégré) > [2] Paramètres Adresse > [3] Passerelle Défaut.
- 3. Appuyez sur **Editer** ou **Entrer** pour modifier la passerelle.
- Supprimez le numéro existant, si nécessaire, puis entrez le nouveau numéro. Utilisez ≤/
  Précédent ou 
  /Suivant pour passer à un autre octet.
- 5. Appuyez sur **Sauveg.** ou **Entrer**. Le clavier affiche **Paramètre sauvé**.
- 6. Quittez le menu.

#### Num Port HTTP (HTTP Port Number)

- 1. Entrez le code installateur, puis Accédez à[1] Menu Installateur.
- Accédez à [1] Menu Programmation > [2] Réseau > [1] Ethernet > (choisissez le module à bus ou intégré) > [2] Paramètres Adresse > [4] Numéro Port.
- 3. Appuyez sur **Editer** ou **Entrer** pour modifier le numéro de port.
- 4. Supprimez le numéro existant, si nécessaire, puis entrez le nouveau numéro.
- 5. Appuyez sur **Sauveg.** ou **Entrer**. Le clavier affiche **Paramètre sauvé**.
- 6. Quittez le menu.

# 20.1.7 [2] Réseau (Network) > [1] Ethernet > (choisissez le module à bus ou intégré) > [3] Paramètres du menu DNS (DNS Parameters menu)

Adresse du serveur IPv4 (IPv4 Server Address)

- 1. Entrez le code installateur, puis Accédez à[1] Menu Installateur.
- Accéder à[1] Menu Programmation > [2] Réseau > [1] Ethernet > (choisissez le module à bus ou intégré) > [3] Paramètres DNS > [1] Adresse Serveur IPv4. Le clavier affiche la configuration Adresse du serveur IPv4 (IPv4 Server Address) en cours.
- 3. Appuyez sur **Editer** ou **Entrer** pour modifier l'adresse du serveur IPv4.
- Supprimez le numéro existant, si nécessaire, puis entrez le nouveau numéro. Utilisez ≤/
  Précédent ou 
  /Suivant pour passer à un autre octet.
- 5. Appuyez sur **Sauveg.** ou **Entrer**. Le clavier affiche **Paramètre sauvé**.
- 6. Quittez le menu.

#### Adresse du serveur IPv6 (IPv6 Server Address)

- 1. Entrez le code installateur, puis accédez à[1] **Menu Installateur**.
- Accéder à[1] Menu Programmation > [2] Réseau > [1] Ethernet > (choisissez le module à bus ou intégré) > [3] Paramètres DNS > [2] Adresse Serveur IPv6. Le clavier affiche la configuration Adresse du serveur IPv6 (IPv6 Server Address) en cours.
- 3. Appuyez sur **Editer** ou **Entrer** pour modifier l'adresse du serveur IPv6.
- Supprimez le numéro existant, si nécessaire, puis entrez le nouveau numéro. Utilisez ≤/
  Précédent ou 
  /Suivant pour passer à un autre octet.
- 5. Appuyez sur **Sauveg.** ou **Entrer**. Le clavier affiche **Paramètre sauvé**.
- 6. Quittez le menu.

#### Nom d'hôte du module (Module Hostname)

- 1. Entrez le code installateur, puis accédez à[1] Menu Installateur.
- Accéder à[1] Menu Programmation > [2] Réseau > [1] Ethernet > (choisissez le module à bus ou intégré) > [3] Paramètres DNS > [3] Nom d'Hôte Module. Le clavier affiche le nom d'hôte en cours.
- 3. Appuyez sur **Editer** ou **Entrer** pour modifier le nom d'hôte.
- Supprimez le numéro existant, si nécessaire, puis entrez le nouveau numéro. Utilisez ≤/
  Précédent ou 
  /Suivant pour passer à un autre octet.
- 5. Appuyez sur **Sauveg.** ou **Entrer**. Le clavier affiche **Paramètre sauvé**.
- 6. Quittez le menu.

## 20.1.8 [2] Réseau (Network) > [2] Cellulaire (Cellular) > (choisissez le module cellulaire SDI2 ou le module enfichable)

Vous pouvez utiliser un module de communication cellulaire B44x pour la communication. Branchez-le directement sur la centrale ou utilisez-le avec un module B450.

|                                                            | Paramètres du module 1 | Paramètres du module 2 |
|------------------------------------------------------------|------------------------|------------------------|
| Nom du point d'accès<br>(accessPoint Name)                 |                        |                        |
| Nom utilisateur du<br>point d'accès<br>(accessPt Username) |                        |                        |
| Code du point d'accès<br>(access Pt Passcode)              |                        |                        |
| PIN SIM                                                    |                        |                        |

#### Nom du point d'accès (accessPoint Name)

- 1. Entrez le code installateur, puis Accédez à[1] **Menu Installateur**.
- Accéder à[1] Menu Programmation > [2] Réseau > [2] Cellulaire > (choisissez le module cellulaire SDI2 ou le module enfichable) > [1] Nom du point d'accès (access Point Name). Le clavier affiche la configuration en cours.
- 3. Appuyez sur Editer ou Entrer pour modifier la configuration.
- 4. Supprimez les caractères existants, si nécessaire, puis entrez les nouveaux caractères.
- 5. Appuyez sur **Sauveg.** ou **Entrer**. Le clavier affiche **Paramètre sauvé**.

#### Nom utilisateur du point d'accès (access Pt Username)

- 1. Entrez le code installateur, puis accédez à[1] Menu Installateur.
- Accéder à[1] Menu Programmation > [2] Réseau > [2] Cellulaire > (choisissez le module cellulaire SDI2 ou le module enfichable) > [2] Nom Pt Accès. Le clavier affiche la configuration en cours.
- 3. Appuyez sur Editer ou Entrer pour modifier la configuration.
- 4. Supprimez les caractères existants, si nécessaire, puis entrez les nouveaux caractères.
- 5. Appuyez sur **Sauveg.** ou **Entrer**. Le clavier affiche **Paramètre sauvé**.

#### Code du point d'accès (access Pt Passcode)

- 1. Entrez le code installateur, puis Accédez à[1] **Menu Installateur**.
- Accéder à[1] Menu Programmation > [2] Réseau > [2] Cellulaire > (choisissez le module cellulaire SDI2 ou le module enfichable) > [3] Code Pt Accès. Le clavier affiche la configuration en cours.
- 3. Appuyez sur **Editer** ou **Entrer** pour modifier la configuration.
- 4. Supprimez les caractères existants, si nécessaire, puis entrez les nouveaux caractères.
- 5. Appuyez sur **Sauveg.** ou **Entrer**. Le clavier affiche **Paramètre sauvé**.

#### PIN SIM

- 1. Entrez le code installateur, puis Accédez à[1] **Menu Installateur**.
- Accéder à[1] Menu Programmation > [2] Réseau > [2] Cellulaire > (choisissez le module cellulaire SDI2 ou le module enfichable) > [4] PIN SIM. Le clavier affiche la configuration en cours.
- 3. Appuyez sur **Editer** ou **Entrer** pour modifier la configuration.
- 4. Supprimez les caractères existants, si nécessaire, puis entrez les nouveaux caractères.
- 5. Appuyez sur **Sauveg.** ou **Entrer**. Le clavier affiche **Paramètre sauvé**.

## 20.1.9 [3] RPS > [1] Paramètres du menu Code RPS (RPS Passcode menu parameters)

La centrale vérifie que le logiciel de paramétrage à distance au niveau du centre de télésurveillance dispose d'un accès valide avant de se connecter à l'aide du code RPS. Dans ce menu, vous pouvez programmer le code RPS.

#### Code RPS (RPS Passcode)

- 1. Entrez le code installateur, puis Accédez à[1] Menu Installateur.
- 2. Accéder à[1] Menu Programmation > [3] RPS > [1] Code RPS.
- 3. Appuyez sur **Editer** ou **Entrer** pour modifier le code RPS.
- 4. Supprimez le numéro existant, si nécessaire, puis entrez le nouveau numéro.
- 5. Appuyez sur **Sauveg.** ou **Entrer**. Le clavier affiche **Paramètre sauvé**.
- 6. Quittez le menu.

## 20.1.10 [3] RPS > [2] Paramètres du menu Numéro de téléphone RPS (RPS Phone Number menu parameters)

Le numéro de téléphone RPS est le numéro que compose la centrale pour contacter RPS ou l'outil de programmation Installer Services Portal (disponible en Europe, au Moyen-Orient, en Afrique et en Chine). Dans ce menu, vous pouvez programmer le numéro de téléphone RPS.

#### Numéro de téléphone RPS (RPS Phone Number)

- 1. Entrez le code installateur, puis Accédez à[1] Menu Installateur.
- 2. Accéder à[1] Menu Programmation > [3] RPS > [2] Téléphone RPS.
- 3. Appuyez sur **Editer** ou **Entrer** pour modifier le numéro de téléphone RPS.
- 4. Supprimez le numéro existant, si nécessaire, puis entrez le nouveau numéro.
- 5. Appuyez sur **Sauveg.** ou **Entrer**. Le clavier affiche **Paramètre sauvé**.
- 6. Quittez le menu.

#### 20.1.11

## [3] RPS > [3] Paramètres du menu Adresse IP RPS (IP Address menu parameters)

La centrale peut utiliser un nom d'hôte du réseau ou une adresse IPv4 pour appeler RPS ou l'outil de programmation Installer Services Portal (disponible en Europe, au Moyen-Orient, en Afrique et en Chine). Dans ce menu, vous pouvez programmer l'adresse IPv4 ou un nom d'hôte pour la communication RPS ou l'outil de programmation Installer Services Portal.

#### Adresse IP RPS (RPS IP Address)

- 1. Entrez le code installateur, puis Accédez à[1] **Menu Installateur**.
- 2. Accéder à[1] Menu Programmation > [3] RPS > [3] Adresse IP RPS.
- 3. Selon le modèle de clavier :

Appuyez sur **Edit IPv4** pour une adresse IP, ou sur **Edit DHCP** pour un nom d'hôte. -ou-

Utilisez **Précédent** ou **Suivant** pour basculer entre l'option permettant d'éditer l'adresse en tant qu'adresse IPv4 ou en tant que nom d'hôte. Appuyez sur **Entrer** lorsque le clavier affiche l'option que vous voulez modifier.

- 4. Supprimez les caractères existants, si nécessaire, puis entrez les nouveaux caractères. Pour une adresse IPv4, utilisez ▲/Précédent ou ▲/Suivant pour passer à un octet différent, puis utilisez les touches numériques pour entrer les nouveaux nombres. Pour un nom d'hôte, appuyez sur une touche numérique à plusieurs reprises pour faire défiler les chiffres et lettres indiqués sur la touche.
- 5. Appuyez sur **Sauveg.** ou **Entrer**. Le clavier affiche **Paramètre sauvé**.
- 6. Quittez le menu.

## 20.1.12 [3] RPS > [4] Paramètres du menu Numéro de port RPS (RPS Port Number menu parameters)

Dans ce menu, vous pouvez spécifier le port de destination pour des demandes de session sortantes RPS ou l'outil de programmation Installer Services Portal (disponible en Europe, au Moyen-Orient, en Afrique et en Chine) à l'adresse IP définie.

#### Numéro de port RPS (RPS Port Number)

- 1. Entrez le code installateur, puis Accédez à[1] **Menu Installateur**.
- 2. Accéder à[1] Menu Programmation > [3] RPS > [4] Num Port RPS.
- 3. Appuyez sur **Editer** ou **Entrer** pour modifier le numéro de port RPS.
- 4. Supprimez le numéro existant, si nécessaire, puis entrez le nouveau numéro.
- 5. Appuyez sur **Sauveg.** ou **Entrer**. Le clavier affiche **Paramètre sauvé**.

6. Quittez le menu.

### 20.1.13 [4] Paramètres du menu Options de zone

Ce paramètre active ou désactive les zones spécifiés. Des numéros de compte doivent être attribués aux zones activées. Dans ce menu, vous pouvez activer ou désactiver des zones et leur attribuer des numéros de compte.

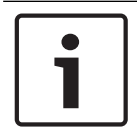

### **Remarque!**

Les numéros de compte peuvent contenir lescaractères 0 à 9 et B à F.

|                                         | Zone 1                    | Zone 2                  | Zone 3                  | Zone 4                  |
|-----------------------------------------|---------------------------|-------------------------|-------------------------|-------------------------|
| Zone activée (Area<br>On)               | a Oui / Non (Yes /<br>No) | Oui / Non (Yes /<br>No) | Oui / Non (Yes /<br>No) | Oui / Non (Yes /<br>No) |
| Numéro de<br>compte (account<br>Number) |                           |                         |                         |                         |

#### État de zone (Area State)

- 1. Entrez le code installateur, puis Accédez à[1] Menu Installateur.
- 2. Accéder à[1] Menu Programmation > [4] Zone.
- 3. Utilisez S/Précédent ou Suivant pour Accéder à la zone de votre choix.
- Selon le modèle de clavier : Appuyez sur Editer, puis sur Oui ou sur Non.
   -ou Appuyez sur Entrer pour modifier la zone et sur

Appuyez sur **Entrer** pour modifier la zone et sur **Entrer** pour modifier l'état de Zone activée (Area On) pour la zone sélectionnée. Utilisez **Précédent** ou **Suivant** pour basculer entre les options **Oui** et **Non**.

- 5. Appuyez sur Sauveg. ou Entrer. Le clavier affiche Paramètre sauvé.
- 6. Quittez le menu.

#### Numéro de compte de zone (Area account Number)

- 1. Entrez le code installateur, puis accédez à[1] **Menu Installateur**.
- 2. Accéder à[1] Menu Programmation > [4] Zone.
- 3. Utilisez S/Précédent ou S/Suivant pour Accéder à la zone de votre choix.
- 4. Selon le modèle de clavier :

Appuyez sur **Compte #**, puis sur **Editer**.

-ou-

Appuyez sur **Entrer** pour modifier la zone, puis sur **Suivant** pour Accéder à l'option numéro de compte. Appuyez sur **Entrer** pour modifier le numéro de compte de la zone sélectionnée.

- 5. Supprimez les caractères existants, si nécessaire, puis entrez les nouveaux caractères.
- 6. Appuyez sur **Sauveg.** ou **Entrer**. Le clavier affiche **Paramètre sauvé**.
- 7. Quittez le menu.

#### Nom de compte de la zone (Area account Name)

1. Entrez le code installateur, puis accédez à[1] **Menu Installateur**.

- 2. Accéder à[1] Menu Programmation > [4] Zone.
- 3. Utilisez ≤/Précédent ou ≥/Suivant pour Accéder à la zone de votre choix.
- Selon le modèle de clavier : Appuyez sur Compte #, puis sur Nom et sur Editer.
   -ou-

Appuyez sur **Entrer** pour modifier la zone, puis appuyez sur **Suivant** et **Suivant** pour Accéder à l'option de nom de compte. Appuyez sur **Entrer** pour modifier le nom de compte de la zone sélectionnée.

- 5. Supprimez les caractères existants, si nécessaire, puis entrez les nouveaux caractères.
- 6. Appuyez sur Sauveg. ou Entrer. Le clavier affiche Paramètre sauvé.
- 7. Quittez le menu.

### 20.1.14 [5] Paramètres du menu Clavier (Keypad menu parameters)

La portée du clavier définit les zones affectées par le clavier lorsque l'armement est activé, les zones que vous pouvez afficher avec ce clavier, ainsi que les auxquelles ce clavier peut Accéder . Dans ce menu, vous pouvez choisir la portée du clavier. Vous pouvez également utiliser ce menu pour identifier le type de clavier et l'affecter à une zone.

| *         | Type (entourez-en un)                         | Portée (entourez-en une)                                                                                                   |
|-----------|-----------------------------------------------|----------------------------------------------------------------------------------------------------|
| Clavier 1 | Pas de clavier / B91x / B92x / B93x /<br>B94x | Aucun dispositif (No Device) / Niveau<br>zone (Area Wide) / Niveau compte<br>(Acct Wide) / Niveau centrale (Panel<br>Wide) |
| Clavier 2 | Pas de clavier / B91x / B92x / B93x /<br>B94x | Aucun dispositif (No Device) / Niveau<br>zone (Area Wide) / Niveau compte<br>(Acct Wide) / Niveau centrale (Panel<br>Wide) |
| Clavier 3 | Pas de clavier / B91x / B92x / B93x /<br>B94x | Aucun dispositif (No Device) / Niveau<br>zone (Area Wide) / Niveau compte<br>(Acct Wide) / Niveau centrale (Panel<br>Wide) |
| Clavier 4 | Pas de clavier / B91x / B92x / B93x /<br>B94x | Aucun dispositif (No Device) / Niveau<br>zone (Area Wide) / Niveau compte<br>(Acct Wide) / Niveau centrale (Panel<br>Wide) |
| Clavier 5 | Pas de clavier / B91x / B92x / B93x /<br>B94x | Aucun dispositif (No Device) / Niveau<br>zone (Area Wide) / Niveau compte<br>(Acct Wide) / Niveau centrale (Panel<br>Wide) |
| Clavier 6 | Pas de clavier / B91x / B92x / B93x /<br>B94x | Aucun dispositif (No Device) / Niveau<br>zone (Area Wide) / Niveau compte<br>(Acct Wide) / Niveau centrale (Panel<br>Wide) |
| Clavier 7 | Pas de clavier / B91x / B92x / B93x /<br>B94x | Aucun dispositif (No Device) / Niveau<br>zone (Area Wide) / Niveau compte<br>(Acct Wide) / Niveau centrale (Panel<br>Wide) |

| *         | Type (entourez-en un)                         | Portée (entourez-en une)                                                  |  |
|-----------|-----------------------------------------------|---------------------------------------------------------------------------|--|
| Clavier 8 | Pas de clavier / B91x / B92x / B93x /<br>B94x | Aucun dispositif (No Device) / Niveau<br>zone (Area Wide) / Niveau compte |  |
|           |                                               | (Acct Wide) / Niveau centrale (Panel<br>Wide)                             |  |

\*Reportez-vous à votre centrale pour connaître le nombre de claviers pris en charge.

#### Туре

#### Portée (Scope)

#### Zone (Area)

- 1. Entrez le code installateur, puis accédez à[1] **Menu Installateur**.
- 2. Accéder à[1] Menu Programmation > [5] Clavier.
- 3. Utilisez ≤/Précédent ou ≥/Suivant pour Accéder au clavier de votre choix.
- 4. Appuyez sur **Editer** ou **Entrer** pour modifier le type.
- 5. Selon le modèle de clavier :

Appuyez sur l'icône ou la touche programmable correspondant au type de votre choix. -ou-

Utilisez Précédent ou Suivant pour Accéder au type de votre choix.

- 6. Appuyez sur **Sauveg.** ou **Entrer**. Le clavier affiche **Paramètre sauvé** et vous demande si vous souhaitez modifier la portée.
- 7. Appuyez sur **Editer** ou **Entrer** pour modifier le type.
- 8. Selon le modèle de clavier :

Appuyez sur l'icône ou la touche programmable correspondant à la portée de votre choix. -ou-

Utilisez Précédent ou Suivant pour Accéder à la portée de votre choix.

- 9. Appuyez sur **Sauveg.** ou **Entrer**. Le clavier affiche **Paramètre sauvé** et vous demande si vous souhaitez modifier la zone.
- 10. Appuyez sur **Editer** ou **Entrer** pour modifier le type.
- Selon le modèle de clavier :
  Appuyez sur l'icône ou la touche programmable correspondant à la zone de votre choix.
  -ou-

Utilisez Précédent ou Suivant pour Accéder à la zone de votre choix.

- 12. Appuyez sur Sauveg. ou Entrer. Le clavier affiche Paramètre sauvé.
- 13. Quittez le menu.

#### 20.1.15 [6] Paramètres du menu Utilisateurs (Users menu parameters)

Dans ce menu, vous pouvez modifier le code utilisateur de service et le mot de passe de l'utilisateur 1.

Pour ajouter et retirer des utilisateurs, modifier les codes des utilisateurs et exécuter d'autres fonctions utilisateur depuis le clavier, vous devez utiliser le menu Utilisateurs (Users) à partir du menu principal. Pour plus d'informations, consultez la section Centrales du Guide d'utilisation (B9512G/B8512G/B5512/B4512/B3512).

#### Utilisateurs (Users) (dans le menu Installateur (Installer)

- 1. Entrez le code installateur, puis accédez à[1] Menu Installateur.
- 2. Accéder à[1] Menu Programmation > [6] Utilis. Le clavier affiche le code installateur.

- 3. Utilisez ≤/Précédent ou ≥/Suivant pour basculer entre l'utilisateur 000 (utilisateur de service) et l'utilisateur 001, puis accédez àl'utilisateur que vous voulez modifier.
- 4. Appuyez sur **Editer** ou **Entrer** pour modifier l'utilisateur sélectionné. Le curseur clignote à l'Emplacement de modification.
- 5. Supprimez les caractères existants, si nécessaire, puis entrez les nouveaux caractères.
- 6. Appuyez sur **Sauveg.** ou **Entrer**. Le clavier affiche **Paramètre sauvé**.
- 7. Quittez le menu.

### Feuille de calcul utilisateur (code d'accès) (comprend des utilisateurs ajoutés uniquement à l'aide du logiciel RPS, de l'outil de programmation Installer Services Portal (disponible en Europe, au Moyen-Orient, en Afrique et en Chine) ou du menu principal)

| Utilisateu<br>r ### | Code   | Groupe<br>d'utilisate<br>urs | Autorité de zone<br>1 000 2 000 3* 000 4* |    |    |    | Nom d'utilisateur |
|---------------------|--------|------------------------------|-------------------------------------------|----|----|----|-------------------|
| 000                 | 123    |                              | 15                                        | 15 | 15 | 15 | CODE SERVICE      |
| 001                 | 123456 |                              | 1                                         |    |    |    | UTILISATEUR 1     |
|                     |        |                              | _                                         | _  | _  |    | UTILISATEUR       |
|                     |        |                              | _                                         | _  | _  | _  | UTILISATEUR       |
|                     |        |                              | _                                         | _  | _  | _  | UTILISATEUR       |
|                     |        |                              |                                           |    |    | _  | UTILISATEUR       |
|                     |        |                              |                                           |    |    | _  | UTILISATEUR       |
|                     |        |                              | _                                         | _  | _  | _  | UTILISATEUR       |
|                     |        |                              | _                                         | _  | _  | _  | UTILISATEUR       |
|                     |        |                              |                                           |    |    | _  | UTILISATEUR       |
|                     |        |                              |                                           |    |    | _  | UTILISATEUR       |
|                     |        |                              | _                                         | _  | _  | _  | UTILISATEUR       |
|                     |        |                              | _                                         | _  | _  | _  | UTILISATEUR       |
|                     |        |                              |                                           |    |    | _  | UTILISATEUR       |
|                     |        |                              |                                           |    |    | _  | UTILISATEUR       |
|                     |        |                              |                                           |    | _  | _  | UTILISATEUR       |
|                     |        |                              | _                                         | _  | _  | _  | UTILISATEUR       |
|                     |        |                              | _                                         | _  | _  | _  | UTILISATEUR       |
|                     |        |                              | _                                         | _  | _  | _  | UTILISATEUR       |
|                     |        |                              |                                           |    | _  | _  | UTILISATEUR       |
|                     |        |                              |                                           |    |    |    | UTILISATEUR       |
|                     |        |                              |                                           |    |    |    | UTILISATEUR       |
|                     |        |                              |                                           |    |    |    | UTILISATEUR       |
|                     |        |                              | _                                         | _  | _  |    | UTILISATEUR       |

| Utilisateu                                   | Code | Groupe      | Autorité de zone      | Nom d'utilisateur |  |  |
|----------------------------------------------|------|-------------|-----------------------|-------------------|--|--|
| r ###                                        |      | d'utilisate | 1 000 2 000 3* 000 4* |                   |  |  |
|                                              |      | urs         |                       |                   |  |  |
| * Applicable à la centrale B5512 uniquement. |      |             |                       |                   |  |  |

#### 20.1.16

### [7] Paramètres du menu Points (Points menu parameters)

Utilisez les paramètres de ce menu pour attribuer une source de point et un profil de point à chaque point.

Le paramètre Source du point (Point Source) assigne le point à un dispositif (Intégré (Onboard), Huit entrées (Octo-input) et radio (Wireless), par exemple). Le paramètre de profil du point détermine le fonctionnement du point.

| Sélections de source du point                                  |            |  |  |  |  |
|----------------------------------------------------------------|------------|--|--|--|--|
| Non attribué                                                   | Sortie     |  |  |  |  |
| Huit entrées                                                   | Clavier    |  |  |  |  |
| Radio                                                          | Caméra IP* |  |  |  |  |
| Intégrée                                                       |            |  |  |  |  |
| *Le B426 et le B3512 ne prennent pas en charge les caméras IP. |            |  |  |  |  |

#### Sélections de profil de point

Attribuez un profil de point à un point en sélectionnant le numéro de profil de point. Les tableaux ci-dessous indiquent le numéro de profil de point et la configuration par défaut pour chaque profil de point. Vous devez utiliser le logiciel RPS ou l'outil de programmation Installer Services Portal (disponible en Europe, au Moyen-Orient, en Afrique et en Chine) pour configurer les paramètres de profil de point.

#### Profils de point de 1 à 8

Valeurs par défaut du texte de profil de point (les valeurs par défaut du texte de la seconde langue sont vides) :

| Numéro de profil du<br>point | Texte par défaut (première langue) (Default Text (first language))    |
|------------------------------|-----------------------------------------------------------------------|
| Profil de point 1            | 24 h Instantané sur Ouvert/Court (24-hr Instant on Open/Short)        |
| Profil de point 2            | 24 h Invisibles/Sil sur Court (24-hr Invisible/Sil on Short)          |
| Profil de point 3            | Alarme manuelle                                                       |
| Profil de point 4            | Détecteur de fumée (Smoke Detector)                                   |
| Profil de point 5            | Détecteur de fumée avec vérification (Smoke Detector w/verification ) |
| Profil de point 6            | Supervision de sirène - D192G (Bell Supervision - D192G)              |
| Profil de point 7            | Actif part: Inst                                                      |
| Profil de point 8            | Actif part: Délai                                                     |

| Numéro de profil du point                                                                  | 1                                        | 2                                          | 3                                       | 4                                                    | 5                                                    | 6                                                  | 7                              | 8                              |
|--------------------------------------------------------------------------------------------|------------------------------------------|--------------------------------------------|-----------------------------------------|------------------------------------------------------|------------------------------------------------------|----------------------------------------------------|--------------------------------|--------------------------------|
| Texte du profil de point<br>(première langue)                                              | 24 h<br>Instantan<br>é (24hr<br>Instant) | 24h Invis<br>ible (24-<br>hr<br>Invisible) | Alarme<br>manuelle                      | Détecteu<br>r de<br>fumée<br>(Smoke<br>Detector<br>) | Détecteu<br>r de<br>fumée<br>(Smoke<br>Detector<br>) | Supervisi<br>on sirène<br>(Bell<br>Supervis<br>on) | Actif<br>part: Inst            | Actif<br>part:<br>Délai        |
| Texte du profil de point<br>(deuxième langue)                                              | (vide)                                   | (vide)                                     | (vide)                                  | (vide)                                               | (vide)                                               | (vide)                                             | (vide)                         | (vide)                         |
| Type de point (Point<br>Type) / Réponse<br>(Response) / Type de<br>circuit (Circuit Style) | 24 h (24<br>Hour)                        | 24 h (24<br>Hour)                          | Point<br>d'incendi<br>e (Fire<br>Point) | Point<br>d'incendi<br>e (Fire<br>Point)              | Point<br>d'incendi<br>e (Fire<br>Point)              | 24 h (24<br>Hour)                                  | Part<br>active<br>(Part<br>On) | Part<br>active<br>(Part<br>On) |
| Temporisation d'entrée<br>(Entry delay)                                                    | _(30)_                                   | _(30)_                                     | _(30)_                                  | _(30)_                                               | _(30)_                                               | _(30)_                                             | _(30)_                         | _(30)_                         |
| Tonalité d'entrée<br>désactivée (Entry Tone<br>Off)                                        | O/ <b>N</b> (Y/<br>N)                    | 0/ <b>N</b> (Y/<br>N)                      | 0/ <b>N</b> (Y/<br>N)                   | O/ <b>N</b> (Y/<br>N)                                | 0/ <b>N</b> (Y/<br>N)                                | O/ <b>N</b> (Y/<br>N)                              | 0/ <b>N</b> (Y/<br>N)          | 0/ <b>N</b> (Y/<br>N)          |
| Sirène silencieuse (Silent<br>Bell)                                                        | 0/ <b>N</b> (Y/<br>N)                    | <b>O</b> /N (Y/<br>N)                      | 0/ <b>N</b> (Y/<br>N)                   | 0/ <b>N</b> (Y/<br>N)                                | 0/ <b>N</b> (Y/<br>N)                                | 0/ <b>N</b> (Y/<br>N)                              | 0/ <b>N</b> (Y/<br>N)          | 0/ <b>N</b> (Y/<br>N)          |
| Sonnerie jusqu'au<br>rétablissement (Ring Until<br>Restored)                               | 0/ <b>N</b> (Y/<br>N)                    | 0/ <b>N</b> (Y/<br>N)                      | 0/ <b>N</b> (Y/<br>N)                   | 0/ <b>N</b> (Y/<br>N)                                | 0/ <b>N</b> (Y/<br>N)                                | 0/ <b>N</b> (Y/<br>N)                              | 0/ <b>N</b> (Y/<br>N)          | 0/ <b>N</b> (Y/<br>N)          |
| Sonore après deux<br>défaillances (Audible After<br>Two Fails)                             | 0/ <b>N</b> (Y/<br>N)                    | 0/ <b>N</b> (Y/<br>N)                      | 0/ <b>N</b> (Y/<br>N)                   | 0/ <b>N</b> (Y/<br>N)                                | 0/ <b>N</b> (Y/<br>N)                                | 0/ <b>N</b> (Y/<br>N)                              | 0/ <b>N</b> (Y/<br>N)          | 0/ <b>N</b> (Y/<br>N)          |
| Invisible Point (Point<br>invisible)                                                       | O/ <b>N</b> (Y/<br>N)                    | <b>O</b> /N (Y/<br>N)                      | O/ <b>N</b> (Y/<br>N)                   | O/ <b>N</b> (Y/<br>N)                                | 0/ <b>N</b> (Y/<br>N)                                | O/ <b>N</b> (Y/<br>N)                              | O/ <b>N</b> (Y/<br>N)          | O/ <b>N</b> (Y/<br>N)          |
| Alarme en secteurs de<br>défaut (Buzz on Fault)                                            | _(0)                                     | _(0)                                       | _(0)                                    | _(0)                                                 | _(0)                                                 | (0)                                                | _(0)                           | _(0)                           |
| Point de surveillance<br>(Watch Point)                                                     | 0/ <b>N</b> (Y/<br>N)                    | 0/ <b>N</b> (Y/<br>N)                      | 0/ <b>N</b> (Y/<br>N)                   | 0/ <b>N</b> (Y/<br>N)                                | 0/ <b>N</b> (Y/<br>N)                                | 0/ <b>N</b> (Y/<br>N)                              | 0/ <b>N</b> (Y/<br>N)          | <b>O</b> /N (Y/<br>N)          |
| Type de réponse sortie<br>(Output Response Type)                                           | _(0)_                                    | _(0)_                                      | _(0)_                                   | _(0)_                                                | _(0)                                                 | _(0)_                                              | _(0)_                          | _(0)                           |
| Affichage en tant que<br>dispositif (Display as<br>Device)                                 | 0/ <b>N</b> (Y/<br>N)                    | O/ <b>N</b> (Y/<br>N)                      | 0/ <b>N</b> (Y/<br>N)                   | 0/ <b>N</b> (Y/<br>N)                                | 0/ <b>N</b> (Y/<br>N)                                | 0/ <b>N</b> (Y/<br>N)                              | 0/ <b>N</b> (Y/<br>N)          | 0/ <b>N</b> (Y/<br>N)          |
| Local si désarmé (Local<br>While Disarmed)                                                 | 0/ <b>N</b> (Y/<br>N)                    | 0/ <b>N</b> (Y/<br>N)                      | 0/ <b>N</b> (Y/<br>N)                   | 0/ <b>N</b> (Y/<br>N)                                | 0/ <b>N</b> (Y/<br>N)                                | 0/ <b>N</b> (Y/<br>N)                              | 0/ <b>N</b> (Y/<br>N)          | 0/ <b>N</b> (Y/<br>N)          |
| Local si armé (Local While<br>Armed)                                                       | 0/ <b>N</b> (Y/<br>N)                    | 0/ <b>N</b> (Y/<br>N)                      | 0/ <b>N</b> (Y/<br>N)                   | 0/ <b>N</b> (Y/<br>N)                                | 0/ <b>N</b> (Y/<br>N)                                | 0/ <b>N</b> (Y/<br>N)                              | 0/ <b>N</b> (Y/<br>N)          | 0/ <b>N</b> (Y/<br>N)          |

| Numéro de profil du point                                                   | 1                               | 2                               | 3                               | 4                               | 5                               | 6                               | 7                               | 8                               |
|-----------------------------------------------------------------------------|---------------------------------|---------------------------------|---------------------------------|---------------------------------|---------------------------------|---------------------------------|---------------------------------|---------------------------------|
| Désactiver<br>rétablissements (Disable<br>Restorals)                        | 0/ <b>N</b> (Y/<br>N)           | 0/ <b>N</b> (Y/<br>N)           | 0/ <b>N</b> (Y/<br>N)           | 0/ <b>N</b> (Y/<br>N)           | 0/ <b>N</b> (Y/<br>N)           | 0/ <b>N</b> (Y/<br>N)           | 0/ <b>N</b> (Y/<br>N)           | 0/ <b>N</b> (Y/<br>N)           |
| Forcer armement<br>retournable (Force Arm<br>Returnable)                    | 0/ <b>N</b> (Y/<br>N)           | 0/ <b>N</b> (Y/<br>N)           | 0/ <b>N</b> (Y/<br>N)           | 0/ <b>N</b> (Y/<br>N)           | 0/ <b>N</b> (Y/<br>N)           | 0/ <b>N</b> (Y/<br>N)           | 0/ <b>N</b> (Y/<br>N)           | 0/ <b>N</b> (Y/<br>N)           |
| Inhibition retournable<br>(Bypass Returnable)                               | 0/ <b>N</b> (Y/<br>N)           | 0/ <b>N</b> (Y/<br>N)           | 0/ <b>N</b> (Y/<br>N)           | 0/ <b>N</b> (Y/<br>N)           | 0/ <b>N</b> (Y/<br>N)           | 0/ <b>N</b> (Y/<br>N)           | 0/ <b>N</b> (Y/<br>N)           | 0/ <b>N</b> (Y/<br>N)           |
| Inhibable (Bypassable)                                                      | 0/ <b>N</b> (Y/<br>N)           | 0/ <b>N</b> (Y/<br>N)           | 0/ <b>N</b> (Y/<br>N)           | O/ <b>N</b> (Y/<br>N)           | 0/ <b>N</b> (Y/<br>N)           | 0/ <b>N</b> (Y/<br>N)           | 0/ <b>N</b> (Y/<br>N)           | 0/ <b>N</b> (Y/<br>N)           |
| Cont Battement (Swinger<br>Bypass)                                          | O/ <b>N</b> (Y/<br>N)           | O/ <b>N</b> (Y/<br>N)           | O/ <b>N</b> (Y/<br>N)           | O/ <b>N</b> (Y/<br>N)           | O/ <b>N</b> (Y/<br>N)           | O/ <b>N</b> (Y/<br>N)           | O/ <b>N</b> (Y/<br>N)           | O/ <b>N</b> (Y/<br>N)           |
| Rapport d'inhibition à<br>occurrence (Report<br>Bypass at Occurrence)       | 0/ <b>N</b> (Y/<br>N)           | 0/ <b>N</b> (Y/<br>N)           | 0/ <b>N</b> (Y/<br>N)           | 0/ <b>N</b> (Y/<br>N)           | 0/ <b>N</b> (Y/<br>N)           | 0/ <b>N</b> (Y/<br>N)           | 0/ <b>N</b> (Y/<br>N)           | 0/ <b>N</b> (Y/<br>N)           |
| Report différé des rapport<br>(Defer Bypass Report)                         | O/ <b>N</b> (Y/<br>N)           | O/ <b>N</b> (Y/<br>N)           | O/ <b>N</b> (Y/<br>N)           | O/ <b>N</b> (Y/<br>N)           | O/ <b>N</b> (Y/<br>N)           | O/ <b>N</b> (Y/<br>N)           | O/ <b>N</b> (Y/<br>N)           | O/ <b>N</b> (Y/<br>N)           |
| Point de croisement<br>(Cross Point)                                        | 0/ <b>N</b> (Y/<br>N)           | 0/ <b>N</b> (Y/<br>N)           | 0/ <b>N</b> (Y/<br>N)           | 0/ <b>N</b> (Y/<br>N)           | 0/ <b>N</b> (Y/<br>N)           | 0/ <b>N</b> (Y/<br>N)           | 0/ <b>N</b> (Y/<br>N)           | 0/ <b>N</b> (Y/<br>N)           |
| Sortie vérification alarme<br>(Alarm Verify)                                | 0/ <b>N</b> (Y/<br>N)           | 0/ <b>N</b> (Y/<br>N)           | 0/ <b>N</b> (Y/<br>N)           | 0/ <b>N</b> (Y/<br>N)           | <b>O</b> /N (Y/<br>N)           | 0/ <b>N</b> (Y/<br>N)           | 0/ <b>N</b> (Y/<br>N)           | 0/ <b>N</b> (Y/<br>N)           |
| Réinitialisable<br>(Resettable)                                             | O/ <b>N</b> (Y/<br>N)           | O/ <b>N</b> (Y/<br>N)           | O/ <b>N</b> (Y/<br>N)           | <b>O</b> /N (Y/<br>N)           | <b>O</b> /N (Y/<br>N)           | O/ <b>N</b> (Y/<br>N)           | O/ <b>N</b> (Y/<br>N)           | 0/ <b>N</b> (Y/<br>N)           |
| Annulation d'alarme<br>(Alarm Abort)                                        | <b>O</b> /N (Y/<br>N)           | O/ <b>N</b> (Y/<br>N)           | O/ <b>N</b> (Y/<br>N)           | O/ <b>N</b> (Y/<br>N)           | O/ <b>N</b> (Y/<br>N)           | O/ <b>N</b> (Y/<br>N)           | <b>O</b> /N (Y/<br>N)           | <b>O</b> /N (Y/<br>N)           |
| Temps de supervision de<br>point radio (Wireless Point<br>Supervision Time) |                                 |                                 | (4)                             | (4)                             | (4)                             | (4)                             |                                 |                                 |
| Fonction personnalisée<br>(Custom Function)                                 | désactiv<br>é<br>(Disable<br>d) | désactiv<br>é<br>(Disable<br>d) | désactiv<br>é<br>(Disable<br>d) | désactiv<br>é<br>(Disable<br>d) | désactiv<br>é<br>(Disable<br>d) | désactiv<br>é<br>(Disable<br>d) | désactiv<br>é<br>(Disable<br>d) | désactiv<br>é<br>(Disable<br>d) |
| Temps de surveillance<br>(Monitor delay)                                    | 00:00                           | 00:00                           | 00:00                           | 00:00                           | 00:00                           | 00:00                           | 00:00                           | 00:00                           |
| Temps de réponse<br>désarmé (delay Response<br>Disarmed)                    | 00:00                           | 00:00                           | 00:00                           | 00:00                           | 00:00                           | 00:00                           | 00:00                           | 00:00                           |
| Temps de réponse armé<br>(delay Response Armed)                             | 00:00                           | 00:00                           | 00:00                           | 00:00                           | 00:00                           | 00:00                           | 00:00                           | 00:00                           |

#### Profils de point de 9 à 16

Valeurs par défaut du texte de profil de point (les valeurs par défaut du texte de la seconde langue sont vides) :

| Numéro de profil du<br>point | Texte par défaut (première langue) (Default Text (first language))               |
|------------------------------|----------------------------------------------------------------------------------|
| Profil de point 9            | Part Instant (Part instant),local I désarmé (Local Disarmed), Tonalité<br>(Buzz) |
| Profil de point 10           | Intérieur: Instant                                                               |
| Profil de point 11           | Intérieur: Délai                                                                 |
| Profil de point 12           | Intérieure : Instantanée, local désarmé (Interior: Instant, local<br>Disarmed)   |
| Profil de point 13           | Intérieur: Suiveur                                                               |
| Profil de point 14           | Interrupteur à clé maintenu                                                      |
| Profil de point 15           | Interrupteur à clé à impulsion                                                   |
| Profil de point 16           | Ouverture/Fermeture de point (Point Opening/Closing)                             |

| Numéro de profil du point                                                                  | 9                                    | 10                      | 11                      | 12                      | 13                                                       | 14                                                                      | 15                                                                               | 16                                               |
|--------------------------------------------------------------------------------------------|--------------------------------------|-------------------------|-------------------------|-------------------------|----------------------------------------------------------|-------------------------------------------------------------------------|----------------------------------------------------------------------------------|--------------------------------------------------|
| Texte du profil de point<br>(première langue)                                              | Part<br>Instant<br>(Part<br>instant) | Intérieur:<br>Instant   | Intérieur:<br>Délai     | Intérieur:<br>Instant   | Intérieur:<br>Suiveur                                    | Interrupt<br>eur à clé<br>maintenu<br>(Maintai<br>ned Key)              | Interrupt<br>eur à clé<br>à<br>impulsio<br>n<br>(Moment<br>ary Key)              | Ouvertur<br>e de<br>point<br>(Point<br>Opening)  |
| Texte du profil de point<br>(deuxième langue)                                              | (vide)                               | (vide)                  | (vide)                  | (vide)                  | (vide)                                                   | (vide)                                                                  | (vide)                                                                           | (vide)                                           |
| Type de point (Point<br>Type) / Réponse<br>(Response) / Type de<br>circuit (Circuit Style) | Part<br>active<br>(Part<br>On)       | Intérieur<br>(Interior) | Intérieur<br>(Interior) | Intérieur<br>(Interior) | Suiveuse<br>intérieur<br>e<br>(Interior<br>Follower<br>) | Interrupt<br>eur à clé<br>maintenu<br>(Keyswit<br>ch<br>Maintain<br>ed) | Interrupt<br>eur à clé<br>à<br>impulsio<br>n<br>(Keyswit<br>ch<br>Momenta<br>ry) | Ouvertur<br>e/<br>Fermetur<br>e (Open/<br>Close) |
| Temporisation d'entrée<br>(Entry delay)                                                    | _ (30)_                              | _ (30)_                 | _ (30)_                 | _ (30)_                 | _ (30)_                                                  | _ (30)_                                                                 | _ (30)_                                                                          | _(30)_                                           |
| Tonalité d'entrée<br>désactivée (Entry Tone<br>Off)                                        | 0/ <b>N</b> (Y/<br>N)                | 0/ <b>N</b> (Y/<br>N)   | 0/ <b>N</b> (Y/<br>N)   | 0/ <b>N</b> (Y/<br>N)   | 0/ <b>N</b> (Y/<br>N)                                    | 0/ <b>N</b> (Y/<br>N)                                                   | 0/ <b>N</b> (Y/<br>N)                                                            | O/ <b>N</b> (Y/<br>N)                            |
| Sirène silencieuse (Silent<br>Bell)                                                        | 0/ <b>N</b> (Y/<br>N)                | 0/ <b>N</b> (Y/<br>N)   | 0/ <b>N</b> (Y/<br>N)   | 0/ <b>N</b> (Y/<br>N)   | 0/ <b>N</b> (Y/<br>N)                                    | 0/ <b>N</b> (Y/<br>N)                                                   | 0/ <b>N</b> (Y/<br>N)                                                            | 0/ <b>N</b> (Y/<br>N)                            |

| Numéro de profil du point                                             | 9                     | 10                    | 11                    | 12                    | 13                    | 14                    | 15                    | 16                    |
|-----------------------------------------------------------------------|-----------------------|-----------------------|-----------------------|-----------------------|-----------------------|-----------------------|-----------------------|-----------------------|
| Sonnerie jusqu'au<br>rétablissement (Ring Until<br>Restored)          | 0/ <b>N</b> (Y/<br>N) | 0/ <b>N</b> (Y/<br>N) | 0/ <b>N</b> (Y/<br>N) | 0/ <b>N</b> (Y/<br>N) | 0/ <b>N</b> (Y/<br>N) | 0/ <b>N</b> (Y/<br>N) | 0/ <b>N</b> (Y/<br>N) | 0/ <b>N</b> (Y/<br>N) |
| Sonore après deux<br>défaillances (Audible After<br>Two Fails)        | 0/ <b>N</b> (Y/<br>N) | 0/ <b>N</b> (Y/<br>N) | 0/ <b>N</b> (Y/<br>N) | 0/ <b>N</b> (Y/<br>N) | 0/ <b>N</b> (Y/<br>N) | 0/ <b>N</b> (Y/<br>N) | 0/ <b>N</b> (Y/<br>N) | 0/ <b>N</b> (Y/<br>N) |
| Invisible Point (Point                                                | 0/ <b>N</b> (Y/       | 0/ <b>N</b> (Y/       | 0/ <b>N</b> (Y/       | 0/ <b>N</b> (Y/       | 0/ <b>N</b> (Y/       | 0/ <b>N</b> (Y/       | 0/ <b>N</b> (Y/       | 0/ <b>N</b> (Y/       |
| invisible)                                                            | N)                    | N)                    | N)                    | N)                    | N)                    | N)                    | N)                    | N)                    |
| Alarme en secteurs de<br>défaut (Buzz on Fault)                       | (1)                   | _(0)                  | _(0)                  | _(0)                  | _(0)                  | _(0)                  | _(0)                  | _(0)                  |
| Point de surveillance                                                 | 0/ <b>N</b> (Y/       | 0/ <b>N</b> (Y/       | 0/ <b>N</b> (Y/       | 0/ <b>N</b> (Y/       | 0/ <b>N</b> (Y/       | 0/ <b>N</b> (Y/       | 0/ <b>N</b> (Y/       | 0/ <b>N</b> (Y/       |
| (Watch Point)                                                         | N)                    | N)                    | N)                    | N)                    | N)                    | N)                    | N)                    | N)                    |
| Type de réponse sortie<br>(Output Response Type)                      | (1)                   | _(0)                  | _(0)                  | _(0)                  | _(0)                  | _(0)                  | _(0)                  | _(0)                  |
| Affichage en tant que<br>dispositif (Display as<br>Device)            | 0/ <b>N</b> (Y/<br>N) | 0/ <b>N</b> (Y/<br>N) | 0/ <b>N</b> (Y/<br>N) | 0/ <b>N</b> (Y/<br>N) | 0/ <b>N</b> (Y/<br>N) | 0/ <b>N</b> (Y/<br>N) | 0/ <b>N</b> (Y/<br>N) | 0/ <b>N</b> (Y/<br>N) |
| Local si désarmé (Local                                               | 0/ <b>N</b> (Y/       | <b>O</b> /N (Y/       | 0/ <b>N</b> (Y/       | <b>O</b> /N (Y/       | 0/ <b>N</b> (Y/       | 0/ <b>N</b> (Y/       | 0/ <b>N</b> (Y/       | 0/ <b>N</b> (Y/       |
| While Disarmed)                                                       | N)                    | N)                    | N)                    | N)                    | N)                    | N)                    | N)                    | N)                    |
| Local si armé (Local While                                            | 0/ <b>N</b> (Y/       | 0/ <b>N</b> (Y/       | 0/ <b>N</b> (Y/       | 0/ <b>N</b> (Y/       | 0/ <b>N</b> (Y/       | 0/ <b>N</b> (Y/       | 0/ <b>N</b> (Y/       | 0/ <b>N</b> (Y/       |
| Armed)                                                                | N)                    | N)                    | N)                    | N)                    | N)                    | N)                    | N)                    | N)                    |
| Désactiver<br>rétablissements (Disable<br>Restorals)                  | <b>O</b> /N (Y/<br>N) | 0/ <b>N</b> (Y/<br>N) | 0/ <b>N</b> (Y/<br>N) | 0/ <b>N</b> (Y/<br>N) | 0/ <b>N</b> (Y/<br>N) | 0/ <b>N</b> (Y/<br>N) | 0/ <b>N</b> (Y/<br>N) | 0/ <b>N</b> (Y/<br>N) |
| FA retournable (FA                                                    | O/ <b>N</b> (Y/       | 0/ <b>N</b> (Y/       | 0/ <b>N</b> (Y/       | 0/ <b>N</b> (Y/       | 0/ <b>N</b> (Y/       | 0/ <b>N</b> (Y/       | 0/ <b>N</b> (Y/       | 0/ <b>N</b> (Y/       |
| Returnable)                                                           | N)                    | N)                    | N)                    | N)                    | N)                    | N)                    | N)                    | N)                    |
| Inhibition retournable                                                | O/ <b>N</b> (Y/       | 0/ <b>N</b> (Y/       | 0/ <b>N</b> (Y/       | 0/ <b>N</b> (Y/       | 0/ <b>N</b> (Y/       | 0/ <b>N</b> (Y/       | 0/ <b>N</b> (Y/       | 0/ <b>N</b> (Y/       |
| (Bypass Returnable)                                                   | N)                    | N)                    | N)                    | N)                    | N)                    | N)                    | N)                    | N)                    |
| Inhibable (Bypassable)                                                | 0/ <b>N</b> (Y/       | 0/ <b>N</b> (Y/       | 0/ <b>N</b> (Y/       | 0/ <b>N</b> (Y/       | 0/ <b>N</b> (Y/       | 0/ <b>N</b> (Y/       | 0/ <b>N</b> (Y/       | 0/ <b>N</b> (Y/       |
|                                                                       | N)                    | N)                    | N)                    | N)                    | N)                    | N)                    | N)                    | N)                    |
| Cont Battement (Swinger                                               | 0/ <b>N</b> (Y/       | 0/ <b>N</b> (Y/       | 0/ <b>N</b> (Y/       | 0/ <b>N</b> (Y/       | 0/ <b>N</b> (Y/       | 0/ <b>N</b> (Y/       | 0/ <b>N</b> (Y/       | 0/ <b>N</b> (Y/       |
| Bypass)                                                               | N)                    | N)                    | N)                    | N)                    | N)                    | N)                    | N)                    | N)                    |
| Rapport d'inhibition à<br>occurrence (Report<br>Bypass at Occurrence) | 0/ <b>N</b> (Y/<br>N) | 0/ <b>N</b> (Y/<br>N) | 0/ <b>N</b> (Y/<br>N) | 0/ <b>N</b> (Y/<br>N) | 0/ <b>N</b> (Y/<br>N) | 0/ <b>N</b> (Y/<br>N) | 0/ <b>N</b> (Y/<br>N) | 0/ <b>N</b> (Y/<br>N) |
| Report différé des rapport                                            | 0/ <b>N</b> (Y/       | 0/ <b>N</b> (Y/       | 0/ <b>N</b> (Y/       | 0/ <b>N</b> (Y/       | 0/ <b>N</b> (Y/       | 0/ <b>N</b> (Y/       | 0/ <b>N</b> (Y/       | 0/ <b>N</b> (Y/       |
| (Defer Bypass Report)                                                 | N)                    | N)                    | N)                    | N)                    | N)                    | N)                    | N)                    | N)                    |
| Point de croisement                                                   | 0/ <b>N</b> (Y/       | 0/ <b>N</b> (Y/       | 0/ <b>N</b> (Y/       | 0/ <b>N</b> (Y/       | 0/ <b>N</b> (Y/       | 0/ <b>N</b> (Y/       | 0/ <b>N</b> (Y/       | 0/ <b>N</b> (Y/       |
| (Cross Point)                                                         | N)                    | N)                    | N)                    | N)                    | N)                    | N)                    | N)                    | N)                    |

|                            | 0               | 10              |                 | 10              | 10              | 4.4             | 4.5             | 10              |
|----------------------------|-----------------|-----------------|-----------------|-----------------|-----------------|-----------------|-----------------|-----------------|
| Numero de profil du point  | 9               | 10              | 11              | 12              | 13              | 14              | 15              | 16              |
| Sortie vérification alarme | 0/N (Y/         | 0/N (Y/         | 0/N (Y/         | 0/N (Y/         | 0/N (Y/         | 0/N (Y/         | 0/N (Y/         | 0/N (Y/         |
| (Alarm Verify)             | N)              | N)              | N)              | N)              | N)              | N)              | N)              | N)              |
| Réinitialisable            | 0/ <b>N</b> (Y/ | 0/ <b>N</b> (Y/ | 0/ <b>N</b> (Y/ | 0/ <b>N</b> (Y/ | 0/ <b>N</b> (Y/ | 0/ <b>N</b> (Y/ | 0/ <b>N</b> (Y/ | 0/ <b>N</b> (Y/ |
| (Resettable)               | N)              | N)              | N)              | N)              | N)              | N)              | N)              | N)              |
| Annulation d'alarme        | 0/N (Y/         | 0/ <b>N</b> (Y/ | <b>O</b> /N (Y/ | <b>O</b> /N (Y/ | <b>O</b> /N (Y/ | <b>O</b> /N (Y/ | <b>O</b> /N (Y/ | <b>O</b> /N (Y/ |
| (Alarm Abort)              | N)              | N)              | N)              | N)              | N)              | N)              | N)              | N)              |
| Temps de supervision de    |                 |                 |                 |                 |                 |                 |                 |                 |
| point radio** (aucun)      |                 |                 |                 |                 |                 |                 |                 |                 |
| (Wireless Point            |                 |                 |                 |                 |                 |                 |                 |                 |
| Supervision Time**         |                 |                 |                 |                 |                 |                 |                 |                 |
| (None))                    |                 |                 |                 |                 |                 |                 |                 |                 |
| Fonction personnalisée     | désactiv        | désactiv        | désactiv        | désactiv        | désactiv        | désactiv        | désactiv        | désactiv        |
| (Custom Function)          | é               | é               | é               | é               | é               | é               | é               | é               |
|                            | (Disable        | (Disable        | (Disable        | (Disable        | (Disable        | (Disable        | (Disable        | (Disable        |
|                            | d)              | d)              | d)              | d)              | d)              | d)              | d)              | d)              |
| Temps de surveillance      | 00:00           | 00:00           | 00:00           | 00:00           | 00:00           | 00:00           | 00:00           | 00:00           |
| (Monitor delay)            |                 |                 |                 |                 |                 |                 |                 |                 |
| Temps de réponse           | 00:00           | 00:00           | 00:00           | 00:00           | 00:00           | 00:00           | 00:00           | 00:00           |
| désarmé (delay Response    |                 |                 |                 |                 |                 |                 |                 |                 |
| Disarmed)                  |                 |                 |                 |                 |                 |                 |                 |                 |
| Temps de réponse armé      | 00:00           | 00:00           | 00:00           | 00:00           | 00:00           | 00:00           | 00:00           | 00:00           |
| (delay Response Armed)     |                 |                 |                 |                 |                 |                 |                 |                 |

### Profils de point de 17 à 20

Valeurs par défaut du texte de profil de point (les valeurs par défaut du texte de la seconde langue sont vides) :

## Numéro de profil du Texte par défaut (première langue) (Default Text (first language)) point

| Profil de point 17 | Gaz                |
|--------------------|--------------------|
| Profil de point 18 | Gaz: Supervision   |
| Profil de point 19 | Supervision CA aux |
| Profil de point 20 | Act part: suvr dés |

| Numéro du profil de point                     | 17  | 18                                              | 19                                                                    | 20                                                                |
|-----------------------------------------------|-----|-------------------------------------------------|-----------------------------------------------------------------------|-------------------------------------------------------------------|
| Texte du profil de point<br>(première langue) | Gaz | Supervisi<br>on Gaz<br>(Gas<br>Supervisi<br>on) | Supervisi<br>on<br>secteur<br>aux (Aux<br>secteur<br>Supervisi<br>on) | Part<br>Active<br>Suivi<br>désactivé<br>(Part On<br>Watch<br>Off) |

| Texte du profil de point<br>(deuxième langue)                                           | (vide)                      | (vide)                      | (vide)                                                                | (vide)                      |
|-----------------------------------------------------------------------------------------|-----------------------------|-----------------------------|-----------------------------------------------------------------------|-----------------------------|
| Type de point (Point Type) /<br>Réponse (Response) / Type<br>de circuit (Circuit Style) | Point gaz<br>(Gas<br>Point) | Point gaz<br>(Gas<br>Point) | Supervisi<br>on<br>secteur<br>aux (Aux<br>secteur<br>Supervisi<br>on) | Part<br>active<br>(Part On) |
| Temporisation d'entrée<br>(Entry delay)                                                 | _(30)_                      | _(30)                       | _(30)_                                                                | _(30)_                      |
| Tonalité d'entrée désactivée<br>(Entry Tone Off)                                        | 0/ <b>N</b> (Y/N)           | 0/ <b>N</b> (Y/N)           | 0/ <b>N</b> (Y/N)                                                     | 0/ <b>N</b> (Y/N)           |
| Sirène silencieuse (Silent<br>Bell)                                                     | 0/ <b>N</b> (Y/N)           | 0/ <b>N</b> (Y/N)           | 0/ <b>N</b> (Y/N)                                                     | 0/ <b>N</b> (Y/N)           |
| Sonnerie jusqu'au<br>rétablissement (Ring Until<br>Restored)                            | 0/ <b>N</b> (Y/N)           | 0/ <b>N</b> (Y/N)           | 0/ <b>N</b> (Y/N)                                                     | 0/ <b>N</b> (Y/N)           |
| Sonore après deux<br>défaillances (Audible After<br>Two Fails)                          | 0/ <b>N</b> (Y/N)           | 0/ <b>N</b> (Y/N)           | 0/ <b>N</b> (Y/N)                                                     | 0/ <b>N</b> (Y/N)           |
| Invisible Point (Point<br>invisible)                                                    | 0/ <b>N</b> (Y/N)           | 0/ <b>N</b> (Y/N)           | 0/ <b>N</b> (Y/N)                                                     | 0/ <b>N</b> (Y/N)           |
| Alarme en secteurs de<br>défaut (Buzz on Fault)                                         | _(0)                        | (0)                         | (0)                                                                   | _(0)                        |
| Point de surveillance (Watch<br>Point)                                                  | 0/ <b>N</b> (Y/N)           | 0/ <b>N</b> (Y/N)           | 0/ <b>N</b> (Y/N)                                                     | 0/ <b>N</b> (Y/N)           |
| Type de réponse sortie<br>(Output Response Type)                                        | _(0)                        | _(0)                        | _(0)                                                                  | _(0)                        |
| Affichage en tant que<br>dispositif (Display as Device)                                 | 0/ <b>N</b> (Y/N)           | 0/ <b>N</b> (Y/N)           | 0/ <b>N</b> (Y/N)                                                     | 0/ <b>N</b> (Y/N)           |
| Local si désarmé (Local<br>While Disarmed)                                              | 0/ <b>N</b> (Y/N)           | 0/ <b>N</b> (Y/N)           | 0/ <b>N</b> (Y/N)                                                     | 0/ <b>N</b> (Y/N)           |
| Local si armé (Local While<br>Armed)                                                    | 0/ <b>N</b> (Y/N)           | 0/ <b>N</b> (Y/N)           | 0/ <b>N</b> (Y/N)                                                     | 0/ <b>N</b> (Y/N)           |
| Désactiver rétablissements<br>(Disable Restorals)                                       | 0/ <b>N</b> (Y/N)           | 0/ <b>N</b> (Y/N)           | 0/ <b>N</b> (Y/N)                                                     | 0/ <b>N</b> (Y/N)           |
| FA retournable (FA<br>Returnable)                                                       | 0/ <b>N</b> (Y/N)           | 0/ <b>N</b> (Y/N)           | 0/ <b>N</b> (Y/N)                                                     | 0/ <b>N</b> (Y/N)           |
| Inhibition retournable<br>(Bypass Returnable)                                           | 0/ <b>N</b> (Y/N)           | 0/ <b>N</b> (Y/N)           | 0/ <b>N</b> (Y/N)                                                     | 0/ <b>N</b> (Y/N)           |

| Inhibable (Bypassable)                                                                            | 0/ <b>N</b> (Y/N)           | 0/ <b>N</b> (Y/N)           | 0/ <b>N</b> (Y/N)           | 0/ <b>N</b> (Y/N)           |
|---------------------------------------------------------------------------------------------------|-----------------------------|-----------------------------|-----------------------------|-----------------------------|
| Cont Battement (Swinger<br>Bypass)                                                                | 0/ <b>N</b> (Y/N)           | 0/ <b>N</b> (Y/N)           | 0/ <b>N</b> (Y/N)           | 0/ <b>N</b> (Y/N)           |
| Rapport d'inhibition à<br>occurrence (Report Bypass<br>at Occurrence)                             | 0/ <b>N</b> (Y/N)           | 0/ <b>N</b> (Y/N)           | 0/ <b>N</b> (Y/N)           | 0/ <b>N</b> (Y/N)           |
| Report différé des rapport<br>(Defer Bypass Report)                                               | 0/ <b>N</b> (Y/N)           | 0/ <b>N</b> (Y/N)           | 0/ <b>N</b> (Y/N)           | 0/ <b>N</b> (Y/N)           |
| Point de croisement (Cross<br>Point)                                                              | 0/ <b>N</b> (Y/N)           | 0/ <b>N</b> (Y/N)           | 0/ <b>N</b> (Y/N)           | 0/ <b>N</b> (Y/N)           |
| Sortie vérification alarme<br>(Alarm Verify)                                                      | 0/ <b>N</b> (Y/N)           | 0/ <b>N</b> (Y/N)           | 0/ <b>N</b> (Y/N)           | 0/ <b>N</b> (Y/N)           |
| Réinitialisable (Resettable)                                                                      | 0/ <b>N</b> (Y/N)           | 0/ <b>N</b> (Y/N)           | 0/ <b>N</b> (Y/N)           | 0/ <b>N</b> (Y/N)           |
| Annulation d'alarme (Alarm<br>Abort)                                                              | <b>O</b> /N (Y/N)           | <b>O</b> /N (Y/N)           | <b>O</b> /N (Y/N)           | <b>O</b> /N (Y/N)           |
| Temps de supervision de<br>point radio** (aucun)<br>(Wireless Point Supervision<br>Time** (None)) |                             |                             |                             |                             |
| Fonction personnalisée<br>(Custom Function)                                                       | désactivé<br>(Disabled<br>) | désactivé<br>(Disabled<br>) | désactivé<br>(Disabled<br>) | désactivé<br>(Disabled<br>) |
| Temps de surveillance<br>(Monitor delay)                                                          | 00:00                       | 00:00                       | 00:00                       | 00:00                       |
| Temps de réponse désarmé<br>(delay Response Disarmed)                                             | 00:00                       | 00:00                       | 00:00                       | 00:00                       |
| Temps de réponse armé<br>(delay Response Armed)                                                   | 00:00                       | 00:00                       | 00:00                       | 00:00                       |

| Feuille d          | eville de calculs de point |                 |                       |         |  |  |  |  |  |
|--------------------|----------------------------|-----------------|-----------------------|---------|--|--|--|--|--|
| luméro<br>le point | Source<br>point            | Profil<br>Point | Zone<br>(Area<br>Lier | e<br>a) |  |  |  |  |  |
| 001                | Intégré                    | (3)             | (1)                   |         |  |  |  |  |  |
| 002                | Intégré                    | (1)             | (1)                   |         |  |  |  |  |  |
| 003                | Intégré                    | (25)            | (1)                   |         |  |  |  |  |  |
| 004                | Intégré                    | (13)            | (1)                   |         |  |  |  |  |  |
| 005                | Intégré                    | (7)             | (1)                   |         |  |  |  |  |  |
| 006                | Intégré                    | (7)             | (1)                   |         |  |  |  |  |  |
| 007                | Intégré                    | (7)             | (1)                   |         |  |  |  |  |  |

| 008 | Intégré | (7) | (1) |  |      | <br>(1) |  |
|-----|---------|-----|-----|--|------|---------|--|
|     |         |     | (1) |  |      | <br>(1) |  |
|     |         |     | (1) |  |      | <br>(1) |  |
|     |         |     | (1) |  |      | <br>(1) |  |
|     |         |     | (1) |  |      | <br>(1) |  |
|     |         |     | (1) |  |      | <br>(1) |  |
|     |         |     | (1) |  |      | <br>(1) |  |
|     |         |     | (1) |  |      | <br>(1) |  |
|     |         |     | (1) |  |      | <br>(1) |  |
|     |         |     | (1) |  | <br> | <br>(1) |  |
|     |         |     | (1) |  | <br> | <br>(1) |  |
|     |         |     | (1) |  |      | <br>(1) |  |
|     |         |     | (1) |  |      | <br>(1) |  |
|     |         |     | (1) |  | <br> | <br>(1) |  |
|     |         |     | (1) |  | <br> | <br>(1) |  |
|     |         |     | (1) |  |      | <br>(1) |  |
|     |         |     | (1) |  |      | <br>(1) |  |
|     |         |     | (1) |  |      | <br>(1) |  |
|     |         |     | (1) |  |      | <br>(1) |  |
|     |         |     | (1) |  |      | <br>(1) |  |
|     |         |     | (1) |  |      | <br>(1) |  |
|     |         |     | (1) |  | <br> | <br>(1) |  |
|     |         |     | (1) |  |      | <br>(1) |  |

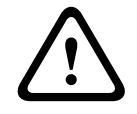

Attention!

Les points programmés en tant que points de supervision incendie sont continus.

#### Profil du point

Source du point

Partition de point

#### Nom du point

- 1. Entrez le code installateur, puis accédez à[1] **Menu Installateur**.
- 2. Accéder à[1] Menu Programmation > [7] Points.
- 3. Entrez le numéro de point et appuyez sur **Entrer**, ou utilisez ≤/Précédent ou ≥/Suivant pour Accéder au point souhaité.

- 4. Appuyez sur **Editer** ou **Entrer** pour modifier le profil du point sélectionné.
- 5. Utilisez **(Précédent** ou **)**/Suivant pour accéder au profil souhaité.
- 6. Appuyez sur Sauveg. ou Entrer. Le clavier affiche Paramètre sauvé.
- 7. Appuyez sur **Source** ou utilisez **⊉**/**Suivant** pour accéder à l'option de source.
- 8. Appuyez sur Editer ou Entrer pour modifier la source du point sélectionné.
- 10. Appuyez sur **Sauveg.** ou **Entrer**. Le clavier affiche **Paramètre sauvé**.
- 11. Appuyez sur **zone** ou utilisez **2**/**Suivant** pour Accéder à l'option de zone.
- 12. Appuyez sur **Editer** ou **Entrer** pour modifier la zone du point sélectionné.
- 13. Utilisez ≤/Précédent ou ≥ /Suivant pour Accéder à la zone de votre choix.
- 14. Appuyez sur Sauveg. ou Entrer. Le clavier affiche Paramètre sauvé.
- 15. Appuyez sur **Nom** ou utilisez **2**/**Suivant** pour Accéder à l'option de source.
- 16. Appuyez sur Editer ou Entrer pour modifier le nom du point sélectionné.
- 17. Supprimez les caractères existants, si nécessaire, puis entrez les nouveaux caractères.
- 18. Appuyez sur Sauveg. ou Entrer. Le clavier affiche Paramètre sauvé.

# 20.1.17 [8] Menu de désactivation de la programmation (Disable Programming menu)

Le menu Installateur (Installer) du clavier est activé par défaut. Lorsqu'il est activé, l'utilisateur de service (Service User) (niveau d'autorisation 15) a le droit d'Accéder aux menus. Si vous desactivez la programmation du clavier, l'utilisateur de service ne peut pas Accéder aux menus. Dans ce menu, vous pouvez désactiver la programmation du clavier.

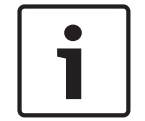

#### Remarque!

Vous pouvez continuer à utiliser la session de programmation en cours. La désactivation de la programmation du clavier s'applique après avoir quitté la session en cours.

#### **Programmation clavier**

- 1. Entrez le code installateur, puis accédez à[1] Menu Installateur.
- Accéder à[1] Menu Programmation > [8] Désactiv.. Le clavier indique que la programmation est activée.
- Selon le modèle de clavier : Appuyez sur **Editer**, puis sur **Non**. -ou-

Appuyez sur **Entrer**, puis sur **Suivant** pour afficher l'option **Non**.

- 4. Appuyez sur Sauveg. ou Entrer. Le clavier affiche Paramètre sauvé.
- 5. Quittez le menu.

## 20.2 [2] Menu Radio (Wireless)

Utilisez le menu Radio (Wireless) pour ajouter, remplacer, retirer et diagnostiquer des points et des répéteurs.

## 20.2.1 [1] Menu Point radio (RF Point radio)> [1] Enreg. point RFID (Enroll Point RFID)

Une fois que la centrale comporte des points programmés comme radio, vous pouvez enregistrer des dispositifs radio sur le système en tant que points radio spécifiques. Dans ce menu, vous pouvez enregistrer des points RFID.

#### Enreg. point RFID

- 1. Entrez le code installateur, puis accédez à[1] **Menu Installateur**.
- Accéder à[2] Radio > [1] Menu Point RF > [1] Enreg. point RFID. Le clavier affiche les points enregistrés.
- 3. Utilisez ≤/Précédent ou ≥/Suivant pour faire défiler la liste des points radio, puis Accéder au point pour lequel vous voulez enregistrer un dispositif, ou entrez simplement le numéro de point.
- 4. Appuyez sur **Oui** ou **Entrer** pour ajouter le dispositif. Le clavier vous invite à réinitialiser le dispositif.
- 5. Lancez l'activité du dispositif RADION souhaité (détection par le biais de la zone de couverture si enregistrement d'un détecteur de mouvement, ou utilisation du bouton de la télécommande si enregistrement d'une télécommande, ou ouverture de porte ou de fenêtre si enregistrement d'un Contact de porte/fenêtre), ou appuyez sur le bouton de réinitialisation sur un dispositif Inovonics.
- 6. Lorsque le clavier indique que le point est enregistré, quittez le menu.
- 7. Vérifiez que le RFID affiché sur le clavier correspond au libellé RFID sur le dispositif activé.

# 20.2.2 [1] Menu Point radio (RF Point Menu)> [2] Remplacer Pt RFID (Replace Point RFID)

Dans ce menu, vous pouvez remplacer des points RFID.

#### Remplacer Pt RFID

- 1. Entrez le code installateur, puis accédez à[1] Menu Installateur.
- Accéder à[2] Radio > [1] Menu Point RF > [2] Remplacer Pt RFID. Le clavier affiche les points enregistrés.
- 3. Utilisez **≤**/**Précédent** ou **≥**/**Suivant** pour faire défiler la liste des points radio, puis Accéder au point pour lequel vous voulez remplacer le dispositif, ou entrez simplement le numéro de point.
- 4. Pour remplacer le dispositif, appuyez sur **Entrer**. Le clavier vous invite à réinitialiser le dispositif.
- 5. Lancez l'activité du dispositif RADION souhaité (détection par le biais de la zone de couverture si enregistrement d'un détecteur de mouvement, ou utilisation du bouton de la télécommande si enregistrement d'une télécommande, ou ouverture de porte ou de fenêtre si enregistrement d'un Contact de porte/fenêtre), ou appuyez sur le bouton de réinitialisation sur un dispositif Inovonics.
- 6. Lorsque le clavier indique que le point a été remplacé, quittez le menu.
- Vérifiez que le RFID affiché sur le clavier correspond au libellé RFID sur le dispositif activé.

# 20.2.3 [1] Menu Point radio (RF Point Menu)> [3] Retirer Point RFID (Remove Point RFID)

Dans ce menu, vous pouvez retirer des points RFID.

#### **Retirer Point RFID**

- 1. Entrez le code installateur, puis accédez à[1] **Menu Installateur**.
- Accéder à[2] Radio > [1] Menu Point RF > [3] Retirer Point RFID. Le clavier affiche les points enregistrés.
- 3. Utilisez ≤/Précédent ou ≥/Suivant pour faire défiler la liste des points radio, puis Accéder au point pour lequel vous voulez retirer un point, ou entrez simplement le numéro de point.

- 4. Appuyez sur Éliminer ou Entrer pour retirer le dispositif. Le clavier affiche Point RFID éliminé.
- 5. Quittez le menu.

#### 20.2.4

## [2] Menu Répéteur radio (RF Repeater Menu) > [1] Ajout Répéteur (Add Repeater)

Dans ce menu, vous pouvez ajouter des points de répéteur.

#### Ajout Répéteur

- 1. Assurez-vous que le répéteur est dans un état normal.
- 2. Entrez le code installateur, puis accédez à[1] Menu Installateur.
- Accéder à[2] Radio > [2] Menu Répéteur RF > [1] Ajout Répéteur. Le clavier affiche les répéteurs.
- Utilisez ≤/Précédent ou ≥/Suivant pour faire défiler la liste et accédez au numéro de répéteur pour lequel vous voulez ajouter un répéteur, ou entrez le numéro de répéteur. Démarrez avec adresse 8 avant d'ajouter des répéteurs supplémentaires.
- 5. Appuyez sur **Entrer** pour ajouter le répéteur. Le clavier vous invite à modifier le répéteur.
- 6. Lancez la détection sur un RADION repeater en ouvrant le couvercle ou appuyez sur le bouton de réinitialisation sur un répéteur Inovonics.
- 7. Lorsque le clavier indique que le répéteur a été ajouté, quittez le menu.

## 20.2.5 [2] Menu Répéteur radio (RF Repeater Menu) > [2] remplacer Répéteur (Replace Repeater)

Dans ce menu, vous pouvez remplacer des points de répéteur.

#### Remplacer Répéteur

- 1. Entrez le code installateur, puis accédez à[1] **Menu Installateur**.
- Accéder à[2] Radio > [2] Menu Répéteur RF > [2] Remplacer Répéteur. Le clavier affiche les répéteurs existants.
- 3. Utilisez ≤/Précédent ou ≥/Suivant pour faire défiler la liste des répéteurs et Accédez au répéteur que vous voulez remplacer, ou entrez simplement le numéro de répéteur.
- 4. Pour remplacer le dispositif, appuyez sur **Entrer**. Le clavier vous invite à réinitialiser le nouveau dispositif.
- 5. Lancez la détection sur un dispositif RADION conformément aux instructions ce dispositif, ou appuyez sur le bouton de réinitialisation sur un dispositif Inovonics.
- 6. Lorsque le clavier indique que le répéteur a été remplacé, quittez le menu.

## 20.2.6 [2] Menu Répéteur radio (RF Repeater Menu) > [3] Retirer Répéteur (Remove Repeater)

Dans ce menu, vous pouvez remplacer des points de répéteur.

#### Retirer Répéteur

- 1. Entrez le code installateur, puis accédez à[1] Menu Installateur.
- Accéder à[2] Radio > [2] Menu Répéteur RF > [3] Retirer Répéteur. Le clavier affiche les répéteurs existants.
- 3. Utilisez ≤/Précédent ou ≥/Suivant pour faire défiler la liste des répéteurs et Accédezau répéteur que vous voulez retirer, ou entrez simplement le numéro de répéteur.
- Appuyez sur Entrer pour retirer le dispositif. Le clavier retire le dispositif et affiche Répéteur éliminé.
- 5. Quittez le menu.

# 20.2.7 [3] Menu Diagnostic radio (RF Diagnostic Menu) > [1] Points radio (RF Points)

Vous pouvez obtenir des informations de diagnostic de point radio à l'aide d'un clavier et de ce menu.

#### État point RF

- 1. Entrez le code installateur, puis accédez à[1] Menu Installateur.
- Accéder à[2] Radio > [3] Menu Diagnostique RF > [1] Diagnostique Pt RF > [1] État point RF.
- 3. Utilisez **S**/**Précédent** ou **P**/**Suivant** pour faire défiler la liste et Accédez au point dont vous voulez afficher les informations de diagnostic ou entrez le numéro de point.
- Appuyez sur Entrer pour afficher l'état. Le menu comporte les sous-catégories suivantes, avec les résultats de la vérification de diagnostic : État (State), Autosurveillance (Tamper), Faible (Low)-Batterie (Battery), Maintenance.
- 5. Lorsque vous avez terminé de consulter les informations, quittez le menu.

#### Signal point RF

- 1. Entrez le code installateur, puis accédez à[1] **Menu Installateur**.
- Accéder à[2] Radio > [3] Menu Diagnostique RF > [1] Diagnostique Pt RF > [2] Signal point RF.
- 3. Utilisez **S**/**Précédent** ou **S**/**Suivant** pour faire défiler la liste et Accédez au point dont vous voulez afficher les informations de diagnostic ou entrez le numéro de point.
- Appuyez sur Entrer pour afficher l'intensité du signal. Le menu comporte les souscatégories suivantes, avec les résultats de la vérification de diagnostic : Signal Puissances (Strengths), Niveau (Level), Marge (Margin).
- 5. Lorsque vous avez terminé de consulter les informations, quittez le menu.

## 20.2.8 [3] Menu Diagnostic radio (RF Diagnostic Menu) > [2] Menu Répéteur radio (RF Repeater Menu)

Vous pouvez obtenir des informations de diagnostic de point radio à l'aide d'un clavier et de ce menu.

### État répéteur RF

- 1. Entrez le code installateur, puis accédez à[1] **Menu Installateur**.
- Accéder à[2] Radio > [3] Menu Diagnostique RF > [2] Menu Répéteur RF > [1] État répéteur RF.
- 3. Utilisez ≤/Précédent ou ≥/Suivant pour faire défiler la liste et Accédez au répéteur dont vous voulez afficher les informations de diagnostic ou entrez le numéro de répéteur.
- Appuyez sur Entrer pour afficher l'état. Le menu comporte les sous-catégories suivantes, avec les résultats de la vérification de diagnostic : État (State), Manquant (Missing), Auto-surveillance (Tamper), Batterie faible (Low-Battery).
- 5. Lorsque vous avez terminé de consulter les informations, quittez le menu.

#### Signal répéteur RF

- 1. Entrez le code installateur, puis accédez à[1] **Menu Installateur**.
- Accéder à[2] Radio > [3] Menu Diagnostique RF > [2] Menu Répéteur RF > [1] Signal répéteur RF.
- 3. Utilisez ≤/Précédent ou ≥/Suivant pour faire défiler la liste et Accédezau répéteur dont vous voulez afficher les informations de diagnostic ou entrez le numéro de répéteur.

- Appuyez sur Entrer pour afficher l'intensité du signal. Le menu comporte les souscatégories suivantes, avec les résultats de la vérification de diagnostic : Signal Puissances (Strengths), Niveau (Level), Marge (Margin).
- 5. Lorsque vous avez terminé de consulter les informations, quittez le menu.

## 20.3 [3] Menu Diag (Diags menu)

Utilisez le menu Diagnostics pour afficher les diagnostics disponibles.

## 20.3.1 [1] Radio (Wireless)

Pour plus de facilité, les diagnostic radio sont présentés dans deux menus différents. Voir [3] Menu Diagnostic radio (RF Diagnostic Menu) > [1] Points radio (RF Points), Page 135 et [3] Menu Diagnostic radio (RF Diagnostic Menu) > [2] Menu Répéteur radio (RF Repeater Menu), Page 135.

### 20.3.2 [2] Menu Réseau (Network menu)

Utilisez le menu Réseau pour afficher des informations sur la connexion réseau de la centrale.

#### Paramètres

- 1. Entrez le code installateur, puis accédez à[1] **Menu Installateur**.
- Accéder à[3] Menu Diagnostique > [2] Réseau > (choisissez le module à bus ou intégré) > [1] Paramètres. Le clavier affichent les sous-catégories suivantes, qui indiquent la programmation pour : Host Name:, IPv4 Source IP:, IPv6 Source IP:, MAC Addr:. (Utilisez >/Suivant pour faire défiler, si nécessaire.)
- 3. Lorsque vous avez terminé de consulter les informations, quittez le menu.

#### Raccordement

- 1. Entrez le code installateur, puis accédez à[1] Menu Installateur.
- 2. Accéder à[3] Menu Diagnostique > [2] Réseau > (choisissez le module à bus ou intégré) > [2] Raccordement. Le clavier comporte les sous-catégories suivantes, qui indiquent l'état de connexion pour : Liaison (Link), Adresse IP, DNS, LAN, WAN. (Utilisez 2/ Suivant pour faire défiler, si nécessaire.)
- 3. Lorsque vous avez terminé de consulter les informations, quittez le menu.

### 20.3.3 [3] Menu Cellulaire (Cellular menu)

Vous pouvez obtenir des informations de diagnostic de module cellulaire à l'aide d'un clavier et de ce menu.

#### Cellulaire (diagnostics)

- 1. Entrez le code installateur, puis accédez à[1] Menu Installateur.
- Accéder à[3] Menu Diagnostique > [3] Cellulaire > (choisissez le module cellulaire SDI2 ou le module enfichable). Le clavier affiche les sous-catégories suivantes, qui indiquent les informations de diagnostic. (Utilisez 
  /Suivant pour faire défiler, si nécessaire.)

Liaison (Link) (Oui (Yes) ou Non (No). Oui (Yes) indique une connexion à l'opérateur.
 Non (No) indique un problème de connexion.)

- IPv4 IP (Adresse IP du dispositif radio cellulaire sur le réseau de l'opérateur.)

- ID de base (Base ID)
- **Signal** (Intensité du signal = inacceptable, marginal, bon ou très bon.)
- Signal (en dBs.)
- N° de tél (Tel Num) (si fourni par l'opérateur).
- ESN (Numéro de série électronique du dispositif radio cellulaire.)

- Modèle (MoLED) (Modèle du dispositif radio cellulaire).
- Version (Version du dispositif radio cellulaire).
- 3. Lorsque vous avez terminé de consulter les informations, quittez le menu.

#### 20.3.4 [4] caméra IP (IP camera)

#### Caméra IP

- 1. Entrez le code installateur, puis accédez à[1] Menu Installateur.
- Accéder à[3] Menu Diagnostique > [4] Caméra IP. Le clavier affiche l'un des statuts suivants :
  - Non Configuré
  - Ne répond pas
  - Mauvais code
  - En ligne
  - Manqu
- 3. Lorsque vous avez terminé de consulter les informations, quittez le menu.

### 20.3.5 [5] Cloud

#### Cloud

- 1. Entrez le code installateur, puis accédez à[1] **Menu Installateur**.
- 2. Accéder à[3] **Menu Diagnostique** > [5] **Cloud**. Le clavier affiche l'ID de Cloud, qui figure également sur une étiquette sur la centrale.
- 3. Appuyez sur **≥**/**Suivant**. Le clavier affiche la configuration de Cloud, qui est l'une des suivantes :
  - Non disponible (Not Available)
  - activée sur Ethernet (Enabled on Ethernet)
  - activée sur réseau cellulaire (Enabled on Cellular)
  - activée sur réseau cellulaire et Ethernet (Enabled on Ethernet and Cellular)
- 4. Appuyez sur ≥/Suivant. Le clavier affiche l'état du certificat de Cloud, qui est l'un des suivantes :
  - Non installé (Not Installed)
  - Certificat valide (Certificat Valid)
- 5. Appuyez sur 2/Suivant. Le clavier affiche l'état du Cloud, qui est l'un des suivants :
  - Connecté (Connected) (et avec quelle méthode)
  - Non prêt (Not Ready)
  - Déconnecté (Disconnected)
  - Non disponible (Not Available)
  - Tentative de connexion (Trying to Connect)
- 6. Lorsque vous avez terminé de consulter les informations, quittez le menu.

## 20.4 [4] Menu Inhib Service (Service Bypass (Serv Byp))

Dans ce menu, vous pouvez modifier les points d'inhibition.

#### **Cont Service**

- 1. Entrez le code installateur, puis accédez à[1] Menu Installateur.
- Accéder à[4] Cont Service. Si aucun point n'a été inhibé, le clavier affiche Aucun Points Contourn. Si des points sont inhibés, le clavier indique le nombre de points inhibés.
- 3. Entrez le numéro du point à inhiber, puis appuyez sur **Entrer** pour sélectionner le point.

- 4. Appuyez sur **Entrer** pour inhiber le point. Le clavier affiche **Paramètre sauvé**, puis retourne au point que vous venez d'inhiber.
- 5. Quittez le menu.

20.5 [5] Menu Versions

Utilisez le menu Versions pour afficher les informations de version de la centrale.

#### Versions

- 1. Entrez le code installateur, puis accédez à[1] Menu Installateur.
- 2. Accéder à[5] **Versions**.
- 3. Selon le modèle de clavier :

Appuyez sur l'icône ou la touche programmable de l'élément dont vous voulez afficher la version.

-ou-

Utilisez ≤/Précédent ou ≥/Suivant pour faire défiler la liste des éléments dont vous pouvez afficher la version. Appuyez sur Entrer pour afficher la version.

4. Quittez le menu.

20.6 [6] Menu Cloud

Utilisez le menu Cloud pour activer ou désactiver la fonctionnalité de Cloud sur la centrale.

#### Cloud

- 1. Entrez le code installateur, puis accédez à[1] **Menu Installateur**.
- Accéder à[6] Cloud. Le clavier affiche le statut actuel : désactive(Disabled), activée sur Ethernet (Enabled on Ethernet), activée sur réseau cellulaire (Enabled on Cellular) ou activée sur réseau cellulaire et Ethernet (Enabled on Ethernet and Cellular).
- 3. Appuyez sur **Editer** ou **Entrer** (ou appuyez sur Échap pour quitter sans effectuer de modification).
- 4. Utilisez 2/Suivant pour Accéder à l'option souhaitée.
- 5. Appuyez sur **Sauveg.** ou **Entrer**. Le clavier affiche **Paramètre sauvé** et ferme le menu.

21

## caractéristiques techniques

## caractéristiques d'alimentation de la centrale

| Tension en entrée                                  | Principale                                                                 | Bornes                                                                                                    | 18 Vca                                                                                                    | Trans                                                                                                    | sformateur de classe 2 18 Vca 22 VA                                                                                         |  |  |  |
|----------------------------------------------------|----------------------------------------------------------------------------|----------------------------------------------------------------------------------------------------|----------------------------------------------------------------------------------------------------|----------------------------------------------------------------------------------------------------|----------------------------------------------------------------------------------------------------|--|--|--|
| (alimentation)                                     | Secondair<br>e                                                             | Bornes                                                                                                    | BAT                                                                                                    | Batte<br>D121                                                                                                    | erie rechargeable sans entretien 12 volts (D126 ou<br>.8)                                                                   |  |  |  |
| Courant requis                                     | Centrale d'a<br>Consultez la<br>(Standby ba<br>référence d<br>actuelles de | Centrale d'alarme : Inactive 125 mA ; Alarme 155 mA<br>Consultez la section relative aux exigences et calculs de batterie de secours<br>(Standby battery requirements and calculations)dans le Guide d'installation et de<br>référence du système de la centrale pour connaître les exigences d'alimentation<br>actuelles des autres composants système. |                                                                                                    |                                                                                                    |                                                                                                    |  |  |  |
| Sorties<br>d'alimentation                          | Toutes les o<br>ne sont pas                                                | Toutes les connexions externes sont à puissance limitée. Les bornes de la batterie ne sont pas à puissance limitée.                                                                                                    |                                                                                                    |                                                                                                    |                                                                                                    |  |  |  |
|                                                    | Bornes et<br>connecteur<br>d'interconnexion<br>SDI2                        |                                                                                                    | Bornes<br>PWR/R et<br>COM/B                                                                                                    |                                                                                                    | 800 mA pour les dispositifs alimentés en<br>continu. Partagé avec la borne d'alimentation<br>auxiliaire.                    |  |  |  |
| Puissance de<br>sortie d'alarme                    |                                                                            | Borne<br>SORTIE A                                                                                                    |                                                                                                    | 1,3 A pour les applications d'alarme intrusion. La<br>sortie peut être constante ou l'un des quatre<br>modèles à impulsion selon la programmation.<br>Consultez la section Outputs (Sorties) dans<br>l'aide RPS, dans l'aide de l'outil de<br>programmation Installer Services Portal<br>(disponible en Europe, au Moyen-Orient, en<br>Afrique et en Chine) ou dans leGuide de<br>présentation de la centrale. |                                                                                                    |  |  |  |
|                                                    | Alimentatio<br>auxiliaire                                                  | n                                                                                                    | Bornes AUX<br>et COM                                                                                                    |                                                                                                    | 800 mA pour les dispositifs alimentés en<br>continu. Partagé avec la borne SDI2 R/PWR et le<br>connecteur d'interconnexion. |  |  |  |
|                                                    | Systèmes d'alarme L<br>incendie et d<br>d'alarme incendie/<br>effraction   |                                                                                                    | La puis<br>dépass                                                                                                    | La puissance de sortie d'alarme pour la SORTIE A ne peu<br>dépasser 500 mA.                                                                                                    |                                                                                                    |  |  |  |
| Tension de<br>fonctionnement<br>minimum            | 10,2 Vcc (L<br>de fonction                                                 | a central<br>ner en ta                                                                                                    | ale peut fonctionner avec un tension inférieure, mais elle cessera<br>tant que centrale).                                                        |                                                                                                    |                                                                                                    |  |  |  |
| Bus SDI2                                           | 12 Vcc nom                                                                 | inal (lon                                                                                                    | gueur co                                                                                                    | ombine                                                                                                    | ée de 2 286 m) maximum                                                                                                    |  |  |  |
| Connexion Ethernet<br>(en option)                  | 10BASE-T<br>100BASE-T                                                      | x                                                                                                    |                                                                                                    |                                                                                                    |                                                                                                    |  |  |  |
| Planning de<br>décharge/recharge<br>de la batterie | Cycle de dé                                                                | charge                                                                                                    | 13,65 Vcc - Niveau de charge flottante.<br>12,1 Vcc - Rapport de batterie faible, si programmé.<br>10,2 Vcc - Tension de fonctionnement minimum. |                                                                                                    |                                                                                                    |  |  |  |
|                                                    | Cycle de re                                                                | charge                                                                                                    | narge CA actif - La charge des batteries démarre et des rapports<br>Restauration AC sont envoyés.                                                |                                                                                                    |                                                                                                    |  |  |  |

|                                                                                                    |                                                       | 13.4 V - Rapport de rétablissement batterie envoyé. Batterie chargée.                                                                       |  |  |  |
|----------------------------------------------------------------------------------------------------|-------------------------------------------------------|----------------------------------------------------------------------------------------------------|--|--|--|
| Conditions                                                                                                    | Température                                           | 0 à +49°C                                                                                                    |  |  |  |
| ambiantes                                                                                                    | Humidité relative                                     | 5 à 93 % à + 32° C, sans condensation                                                                                                    |  |  |  |
| Stations d'armement                                                                                                    | B940W, B942/B942                                      | W, B930, B921C, B920, B915/B915I, Interrupteur à clé                                                                                        |  |  |  |
| Seuils de point<br>(Type de circuit de<br>résistance de fin de<br>ligne simple)                                                                                                    | Avec des<br>résistances de<br>1 kΩ                    | Ouvert : 3,7 à 5,0 Vcc<br>Normal : 2,0 à 3,0 Vcc<br>Court : 0,0 à 1,3 Vcc<br>Courant de court-circuit : 5 mA                                |  |  |  |
| Points intégrés 1 à 8                                                                                                    | Avec des<br>résistances de<br>2 kΩ                    | Ouvert : 4,1 à 5,0 Vcc<br>Normal : 3,0 à 4,1 Vcc<br>Court : 0,0 à 3,0 Vcc<br>Courant de court-circuit : 5 mA                                |  |  |  |
|                                                                                                    | Aucune résistance<br>de fin de ligne                  | Ouvert : 2,6 à 5,0 Vcc<br>Court : 0,0 à 2,4 Vcc<br>Courant de court-circuit : 5 mA                                                          |  |  |  |
| Seuils de point<br>(Points intégrés de<br>résistance de fin de<br>ligne double)                                                                                                    | Résistance de fin<br>de ligne double<br>(1 kΩ + 1 kΩ) | Court : 0 à 1,67 Vcc<br>Ouvert : 4,12 à 4,95 Vcc<br>Normal : 1,69 à 2,94 Vcc<br>Défaut : 2,95 à 4,10 Vcc<br>Courant de court-circuit : 5 mA |  |  |  |
| Coffrets compatibles Coffret de centrale moyen B10, Petit coffret de centrale B11, Coffret D<br>Coffret universel D8103, Coffret anti-vandale D8108A, Coffret pour ala<br>incendie D8109 |                                                       |                                                                                                    |  |  |  |

## 21.1 Exigences de câblage

| Étiquette de borne | Description de la borne         | Exigences                                        |  |  |
|--------------------|---------------------------------|--------------------------------------------------|--|--|
| 18 Vca             | secteur                         | 18 AWG à 12 AWG (1,02 mm to 2 mm)                |  |  |
| ÷                  | Mise à la terre                 | 16 AWG à 14 AWG (1,5 mm to 1,8 mm)               |  |  |
| BAT +              | Batterie +                      | Câble fourni par Bosch, inclus avec la centrale. |  |  |
| BAT -              | Batterie -                      |                                                  |  |  |
| SORTIE A NO        | SORTIE A normalement<br>ouverte | 22 AWG à 12 AWG (0,65 mm to 2 mm)                |  |  |
| SORTIE A C         | Sortie A commune                |                                                  |  |  |
| SORTIE A NC        | SORTIE A normalement<br>fermée  |                                                  |  |  |
| СОМ                | Commune                         |                                                  |  |  |
| AUX                | + Alimentation auxiliaire       |                                                  |  |  |
| PWR/R              | Alimentation SDI2               |                                                  |  |  |
| A/Y                | Bus de données SDI2 A           |                                                  |  |  |

| B/G      | Bus de données SDI2 B |
|----------|-----------------------|
| COM/B    | SDI2 commune          |
| 1        | Point 1               |
| СОМ      | Point 1/2 commun      |
| 2        | Point 2               |
| 3        | Point 3               |
| СОМ      | Point 3/4 commun      |
| 4        | Point 4               |
| 5        | Point 5               |
| СОМ      | Point 5/6 commun      |
| 6        | Point 6               |
| 7        | Point 7               |
| СОМ      | Point 7/8 commun      |
| 8        | Point 8               |
| SORTIE B | Sortie B              |
| SORTIE C | Sortie C              |
|          |                       |

## 22 Annexe

Cette section comporte les informations suivantes :

- Paramètres d'adresse, Page 142
- Génération de rapports et informations relatives aux numéros de dispositif, Page 144
  Autolo, Page 162
- AutoIP, Page 162

## 22.1 Paramètres d'adresse

Cette section comporte les paramètres d'adresse et de commutateur pour les modules compatibles.

## 22.1.1 Paramètres d'adresse B208

Le B6512 prend en charge jusqu'à 9 modules huit entrées B208.

La B5512 prend en charge jusqu'à 4 modules.

La B4512 prend en charge jusqu'à 2 modules.

La B3512 ne prend pas en charge le module B208.

| Numéro d'adresse<br>B208 | Numéros de point<br>B6512 | Numéros de point<br>B5512 | Numéros de point<br>B4512 |
|--------------------------|---------------------------|---------------------------|---------------------------|
| 1                        | 11 - 18                   | 11 - 18                   | 11 - 18                   |
| 2                        | 21 - 28                   | 21 - 28                   | 21 - 28                   |
| 3                        | 31 - 38                   | 31 - 38                   |                           |
| 4                        | 41 - 48                   | 41 - 48                   |                           |
| 5                        | 51 - 58                   |                           |                           |
| 6                        | 61 - 68                   |                           |                           |
| 7                        | 71 - 78                   |                           |                           |
| 8                        | 81 - 88                   |                           |                           |
| 9                        | 91 - 96                   |                           |                           |

### 22.1.2 Paramètres d'adresse B308

La 65512 prend en charge jusqu'à 9 modules huit sorties B308.

La B5512 prend en charge jusqu'à 5 modules.

La B4512 prend en charge jusqu'à 3 modules.

La B3512 ne prend pas en charge le module B308.

| Numéro d'adresse<br>B308 | Numéros de sortie<br>B6512 | Numéros de sortie<br>B5512 | Numéros de sortie<br>B4512 |
|--------------------------|----------------------------|----------------------------|----------------------------|
| 1                        | 11 - 18                    | 11 - 18                    | 11 - 18                    |
| 2                        | 21 - 28                    | 21 - 28                    | 21 - 28                    |
| 3                        | 31 - 38                    | 31 - 38                    | 31 - 38                    |
| 4                        | 41 - 48                    | 41 - 48                    |                            |
| 5                        | 51 - 58                    | 51 - 58                    |                            |
| 5                        | 51 - 58                    |                            |                            |
| 6                        | 61 - 68                    |                            |                            |

| Numéro d'adresse<br>B308 | Numéros de sortie<br>B6512 | Numéros de sortie<br>B5512 | Numéros de sortie<br>B4512 |
|--------------------------|----------------------------|----------------------------|----------------------------|
| 7                        | 71 - 78                    |                            |                            |
| 8                        | 81 - 88                    |                            |                            |

## 22.1.3 Paramètres d'adresse B901

Le B6512 prend en charge quatre modules de contrôle d'accès B901.

| Adresse   | Désignation  |
|-----------|--------------|
| 0,0       | Désactivé    |
| 0,1 à 0,4 | Portes 1 à 4 |

## 22.1.4 Paramètres d'adresse B91x

| Adresse | Interrupteurs |        |        |        |        |        |  |  |  |
|---------|---------------|--------|--------|--------|--------|--------|--|--|--|
|         | 1             | 2      | 3      | 4      | 5      | 6      |  |  |  |
| 1       | ALLUMÉ        | ÉTEINT | ÉTEINT | ÉTEINT | ÉTEINT | ÉTEINT |  |  |  |
| 2       | ÉTEINT        | ALLUMÉ | ÉTEINT | ÉTEINT | ÉTEINT | ÉTEINT |  |  |  |
| 3       | ALLUMÉ        | ALLUMÉ | ÉTEINT | ÉTEINT | ÉTEINT | ÉTEINT |  |  |  |
| 4       | ÉTEINT        | ÉTEINT | ALLUMÉ | ÉTEINT | ÉTEINT | ÉTEINT |  |  |  |
| 5       | ALLUMÉ        | ÉTEINT | ALLUMÉ | ÉTEINT | ÉTEINT | ÉTEINT |  |  |  |
| 6       | ÉTEINT        | ALLUMÉ | ALLUMÉ | ÉTEINT | ÉTEINT | ÉTEINT |  |  |  |
| 7       | ALLUMÉ        | ALLUMÉ | ALLUMÉ | ÉTEINT | ÉTEINT | ÉTEINT |  |  |  |
| 8       | ÉTEINT        | ÉTEINT | ÉTEINT | ALLUMÉ | ÉTEINT | ÉTEINT |  |  |  |
| 9       | ALLUMÉ        | ÉTEINT | ÉTEINT | ALLUMÉ | ÉTEINT | ÉTEINT |  |  |  |
| 10      | ÉTEINT        | ALLUMÉ | ÉTEINT | ALLUMÉ | ÉTEINT | ÉTEINT |  |  |  |
| 11      | ALLUMÉ        | ALLUMÉ | ÉTEINT | ALLUMÉ | ÉTEINT | ÉTEINT |  |  |  |
| 12      | ÉTEINT        | ÉTEINT | ALLUMÉ | ALLUMÉ | ÉTEINT | ÉTEINT |  |  |  |
| 13      | ALLUMÉ        | ÉTEINT | ALLUMÉ | ALLUMÉ | ÉTEINT | ÉTEINT |  |  |  |
| 14      | ÉTEINT        | ALLUMÉ | ALLUMÉ | ALLUMÉ | ÉTEINT | ÉTEINT |  |  |  |
| 15      | ALLUMÉ        | ALLUMÉ | ALLUMÉ | ALLUMÉ | ÉTEINT | ÉTEINT |  |  |  |
| 16      | ÉTEINT        | ÉTEINT | ÉTEINT | ÉTEINT | ALLUMÉ | ÉTEINT |  |  |  |
| 17      | ALLUMÉ        | ÉTEINT | ÉTEINT | ÉTEINT | ALLUMÉ | ÉTEINT |  |  |  |
| 18      | ÉTEINT        | ALLUMÉ | ÉTEINT | ÉTEINT | ALLUMÉ | ÉTEINT |  |  |  |
| 19      | ALLUMÉ        | ALLUMÉ | ÉTEINT | ÉTEINT | ALLUMÉ | ÉTEINT |  |  |  |
| 20      | ÉTEINT        | ÉTEINT | ALLUMÉ | ÉTEINT | ALLUMÉ | ÉTEINT |  |  |  |
| 21      | ALLUMÉ        | ÉTEINT | ALLUMÉ | ÉTEINT | ALLUMÉ | ÉTEINT |  |  |  |
| 22      | ÉTEINT        | ALLUMÉ | ALLUMÉ | ÉTEINT | ALLUMÉ | ÉTEINT |  |  |  |

| Adresse | Interrupteurs |        |        |        |        |        |  |  |
|---------|---------------|--------|--------|--------|--------|--------|--|--|
|         | 1             | 2      | 3      | 4      | 5      | 6      |  |  |
| 23      | ALLUMÉ        | ALLUMÉ | ALLUMÉ | ÉTEINT | ALLUMÉ | ÉTEINT |  |  |
| 24      | ÉTEINT        | ÉTEINT | ÉTEINT | ALLUMÉ | ALLUMÉ | ÉTEINT |  |  |
| 25      | ALLUMÉ        | ÉTEINT | ÉTEINT | ALLUMÉ | ALLUMÉ | ÉTEINT |  |  |
| 26      | ÉTEINT        | ALLUMÉ | ÉTEINT | ALLUMÉ | ALLUMÉ | ÉTEINT |  |  |
| 27      | ALLUMÉ        | ALLUMÉ | ÉTEINT | ALLUMÉ | ALLUMÉ | ÉTEINT |  |  |
| 28      | ÉTEINT        | ÉTEINT | ALLUMÉ | ALLUMÉ | ALLUMÉ | ÉTEINT |  |  |
| 29      | ALLUMÉ        | ÉTEINT | ALLUMÉ | ALLUMÉ | ALLUMÉ | ÉTEINT |  |  |
| 30      | ÉTEINT        | ALLUMÉ | ALLUMÉ | ALLUMÉ | ALLUMÉ | ÉTEINT |  |  |
| 31      | ALLUMÉ        | ALLUMÉ | ALLUMÉ | ALLUMÉ | ALLUMÉ | ÉTEINT |  |  |
| 32      | ÉTEINT        | ÉTEINT | ÉTEINT | ÉTEINT | ÉTEINT | ALLUMÉ |  |  |

## 22.2 Génération de rapports et informations relatives aux numéros de dispositif

Cette section comporte des informations pour vous aider à comprendre les rapports de centrale.

### 22.2.1 Définition de format de rapport

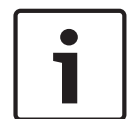

#### **Remarque!**

Les centrales utilisant le format Modem4 envoient des données de point et utilisateur à 4 chiffres.

| Événement de centrale                                                                                                    | Code Modem4<br>mode D6500 | Code Modem4<br>mode Bosch SIA | Événement Contact ID                                     | Code Contact ID |
|----------------------------------------------------------------------------------------------------|---------------------------|-------------------------------|----------------------------------------------------------|-----------------|
| Une condition de supervision<br>de point s'est produite (A<br>point supervisory condition<br>occurred)                                                                                         | Jspppp                    | NriaBSpppp                    | Sans cambriolage<br>24 heures (24 hour Non-<br>Burglary) | 1 150 aa ppp    |
| Un accès local valid à RPS ou<br>un outil de programmation<br>Installer Services Portal<br>(disponible en Europe, au<br>Moyen-Orient, en Afrique et<br>en Chine) est survenu                   | RsF01                     | NLS                           | Téléchargement/accès<br>réussi                           | 1 412 00 000    |
| Un rappel d'accès à distance<br>valide à RPS ou un outil de<br>programmation Installer<br>Services Portal (disponible<br>en Europe, au Moyen-Orient,<br>en Afrique et en Chine) est<br>survenu | RsssF                     | NphhhRS                       | Téléchargement/accès<br>réussi                           | 1 412 00 000    |
| Événement de centrale                                                                                                    | Code Modem4<br>mode D6500 | Code Modem4<br>mode Bosch SIA | Événement Contact ID                 | Code Contact ID     |
|----------------------------------------------------------------------------------------------------|---------------------------|-------------------------------|--------------------------------------|---------------------|
| Un accès à distance valide à<br>RPS ou un outil de<br>programmation Installer<br>Services Portal (disponible<br>en Europe, au Moyen-Orient,<br>en Afrique et en Chine) est<br>survenu              | RsssF                     | NRS                           | Téléchargement/accès<br>réussi       | 1 412 00 000        |
| Défaut secteur : alimentation<br>secteur                                                                                                    | Pssss                     | NAT                           | Perte du secteur                     | 1 301 00 000        |
| Rétablissement du secteur :<br>alimentation secteur                                                                                                    | Rsss0                     | NAR                           | Rétablissement du défaut<br>secteur  | 3 301 00 000        |
| Ajouter une télécommande à<br>un utilisateur (événement<br>d'affectation de carte)                                                                                                    | NsD30                     | NidiiiiDAiiii                 | Local uniquement                     | Local<br>uniquement |
| Alarme                                                                                                    | Aspppp                    | NriaBApppp                    | cambriolage                          | 1 130 aa ppp        |
| Alarme de point croisé                                                                                                    | Aspppp                    | NriaBMpppp                    | cambriolage                          | 1 130 aa ppp        |
| Alarme Erreur de Sortie                                                                                                    | Aspppp                    | Nria/idiiiiEApppp             | Entrée/sortie                        | 1 134 aa ppp        |
| Alarme avec fermeture<br>récente                                                                                                    | Аѕрррр                    | Nria/CRpppp                   | Entrée/sortie                        | 1 459 aa uuu        |
| Tous les points testés par<br>l'utilisateur                                                                                                    | RsssF                     | NRIITC                        | Local uniquement                     | Local<br>uniquement |
| Tous les éléments SDI sont<br>manquants, l'alimentation est<br>court-circuitée                                                                                                    | TsssD                     | NpiET                         | Défaut du module<br>d'extension      | 1 333 00 000        |
| Tous les éléments SDI sont<br>rétablis, l'alimentation est<br>normale                                                                                                    | RsssD                     | NpiER                         | Défaut module d'extension<br>rétabli | 3 333 00 000        |
| Un rappel d'accès à distance<br>non valide à RPS ou un outil<br>de programmation Installer<br>Services Portal (disponible<br>en Europe, au Moyen-Orient,<br>en Afrique et en Chine) est<br>survenu | TsssF                     | Np004RU                       | Accès échoué                         | 1 413 00 000        |
| Un accès à distance non<br>valide à RPS ou un outil de<br>programmation Installer<br>Services Portal (disponible<br>en Europe, au Moyen-Orient,<br>en Afrique et en Chine) est<br>survenu          | TsssF                     | NRU                           | Accès échoué                         | 1 413 00 000        |

| Événement de centrale                                                | Code Modem4<br>mode D6500 | Code Modem4<br>mode Bosch SIA | Événement Contact ID                          | Code Contact ID     |
|----------------------------------------------------------------------|---------------------------|-------------------------------|-----------------------------------------------|---------------------|
| Fin de surveillance de partition                                     | NsD52                     | Nriaa/idiiiiTZ                | Local uniquement                              | Local<br>uniquement |
| Début de surveillance de partition                                   | NsD51                     | Nriaa/idiiiiTW                | Local uniquement                              | Local<br>uniquement |
| Temporisation de partition<br>active armée                           | Csiiii                    | Nriaa/idiiiiNL                | Armement en mode partiel                      | 3 441 aa uuu        |
| Armement instantané activé                                           | Csiii                     | Nriaa/idiiiiNL                | Armement en mode partiel                      | 3 441 aa uuu        |
| Surcharge Aux                                                        | Tsss9                     | NYM                           | Batterie système faible                       | 1 302 00 000        |
| Rétablissement de surcharge<br>Aux                                   | Rsss9                     | NYR                           | Rétablissement batterie<br>système faible     | 3 302 00 000        |
| Défaut circuit chargeur de<br>batterie                               | Tsss9                     | NYT                           | Défaut système                                | 1 300 00 000        |
| Rétablissement défaut circuit<br>chargeur de batterie défaut         | Rsss9                     | NYR                           | Rétablissement défaut<br>système              | 3 300 00 000        |
| Cont par Horaire (Bypass by<br>Sked)                                 | Nspppp                    | Nriaa/<br>aikkkUBpppp         | Inhibition partition/<br>détecteurs           | 1 570 aa ppp        |
| Inhibé par utilisateur                                               | Nspppp                    | Nriaa/<br>idiiiiUBpppp        | Inhibition partition/<br>détecteurs           | 1 570 aa ppp        |
| Modules cellulaires inférieurs<br>à deux barrettes                   | TssssD                    | NpiddddET                     | Défaut périphérique<br>système                | 1 330 00 zzz        |
| Rétablissement Modules<br>cellulaires inférieurs à deux<br>barrettes | RssssD                    | NpiddddER                     | Rétablissement défaut<br>périphérique système | 3 330 00 zzz        |
| Cellulaire : Signal faible<br>cellulaire                             | TssssD                    | NpiddddET                     | Défaut périphérique<br>système                | 1 330 00 zzz        |
| Cellulaire : Rétablissement de signal faible                         | RssssD                    | NpiddddER                     | Rétablissement défaut<br>périphérique système | 3 330 00 zzz        |
| Cellulaire Aucunes barrettes<br>disponibles                          | TssssD                    | NpiddddET                     | Défaut périphérique<br>système                | 1 330 00 zzz        |
| Rétablissement cellulaire<br>aucunes barrettes<br>disponibles        | RssssD                    | NpiddddER                     | Rétablissement défaut<br>périphérique système | 3 330 00 zzz        |
| Service cellulaire non activé                                        | TssssD                    | NpiddddET                     | Défaut périphérique<br>système                | 1 330 00 zzz        |
| Rétablissement service<br>cellulaire non activé                      | RssssD                    | NpiddddER                     | Rétablissement défaut<br>périphérique système | 3 330 00 zzz        |
| Modifier le mot de passe ou<br>la carte                              | NsDO4                     | NidiiiiiJViiiii               | Local uniquement                              | Local<br>uniquement |

| Événement de centrale                                                                                           | Code Modem4<br>mode D6500 | Code Modem4<br>mode Bosch SIA | Événement Contact ID                                                               | Code Contact ID           |
|----------------------------------------------------------------------------------------------------|---------------------------|-------------------------------|------------------------------------------------------------------------------------|---------------------------|
| Changement de son propre<br>mot de passe                                                                        | NsDO4                     | NidiiiiiJViiiii               | Local uniquement                                                                   | Local<br>uniquement       |
| Défaut somme de contrôle<br>sur mémoire de configuration<br>(Checksum failure on<br>configuration memory)       | TsD15                     | NYF                           | Checksum mémoire RAM<br>erroné (RAM Checksum<br>Bad)                               | 1 303 00 000              |
| Fermeture par compte                                                                                            | Csiiii                    | NidiiiiCL                     | O/F par compte (O/C by account)                                                    | 3 401 00 uuu              |
| Fermeture par partition                                                                                         | Csiiii                    | Nriaa/idiiiiCL                | O/F par utilisateur (O/C by<br>User)                                               | 3 401 aa uuu              |
| Fermeture anticipée par<br>partition                                                                            | Csiiii                    | Nriaa/idiiiiCK                | O/F anticipée (Early O/C)                                                          | 3 451 aa uuu              |
| Fermeture tardive par partition                                                                                 | Csiiii                    | Nriaa/idiiiiCJ                | O/F par tardive (Late O/C)                                                         | 3 452 aa uuu              |
| Échec de communication par<br>le groupe destinataire<br>(communication failure by<br>route group)               | TsB01                     | NrggYC                        | Échec d'événement de<br>communication (Failure to<br>communicate event)            | 1 354 00 000              |
| Échec de communication par<br>groupe destinataire rétabli<br>(communication failure by<br>route group restored) | NsB01                     | NrggYK                        | Échec d'événement de<br>communication (Failure to<br>communicate event)            | 3 354 00 000              |
| Défaut de communication par<br>réseau (communication<br>trouble by network)                                     | TsB01                     | NpiddddYS                     | Défaut de communication                                                            | 1 350 00 <sup>1</sup> zzz |
| Défaut de communication par<br>réseau rétabli<br>(communication trouble by<br>network restored)                 | NsB01                     | NpiddddYK                     | Rétablissement de défaut<br>de communication<br>(communication Trouble<br>Restore) | 3 350 00 <sup>1</sup> zzz |
| Défaut de communication par<br>téléphone (communication<br>trouble by phone)                                    | TsB01                     | NphhhYS                       | Défaut de communication                                                            | 1 350 00 000              |
| Défaut de communication par<br>téléphone rétabli<br>(communication trouble by<br>phone restored)                | NsB01                     | NphhhYK                       | Rétablissement de défaut<br>de communication<br>(communication Trouble<br>Restore) | 3 350 00 000              |
| Échec de configuration<br>(éléments)                                                                            | TssssD                    | NpiddddEP                     | Défaut périphérique<br>système                                                     | 1 330 00 zzz              |

| Événement de centrale                                                                            | Code Modem4<br>mode D6500 | Code Modem4<br>mode Bosch SIA | Événement Contact ID                                                                     | Code Contact ID           |
|--------------------------------------------------------------------------------------------------|---------------------------|-------------------------------|------------------------------------------------------------------------------------------|---------------------------|
| Rétablissement échec de la configuration (éléments)                                              | RssssD                    | NpiddddER                     | Rétablissement défaut<br>périphérique système<br>(System Peripheral Trouble<br>Restoral) | 3 330 00 zzz              |
| Batterie de centrale faible<br>(Control panel battery low)                                       | Tsss9                     | NYT                           | Batterie système faible                                                                  | 1 302 00 000              |
| Batterie de centrale<br>manquante (Control panel<br>battery missing)                             | Tsss9                     | NYM                           | Batterie manquante/<br>défectueuse (Battery<br>Missing/Dead)                             | 1 311 00 000              |
| Batterie de centrale rétablie<br>sur normal (Control panel<br>battery restored to normal)        | Rsss9                     | NYR                           | Rétablissement batterie<br>système faible                                                | 3 302 00 000              |
| Centrale hors ligne (Control panel off-line)                                                     | TsssF                     | Nid5002TS                     | Arrêt du système (System<br>Shutdown)                                                    | 3 308 00 F02              |
| Centrale en ligne (Control<br>panel on-line)                                                     | RsssF                     | Nid5002TE                     | Rétablissement arrêt du<br>système (System<br>Shutdown Restore)                          | 3 308 00 F02              |
| Création d'un rapport d'état<br>(Create Status Report)                                           | Sssss                     | NYY                           | Rapport d'état à suivre<br>(Status Report to Follow)                                     | 1 605 00 000              |
| Date de modification : aucun<br>utilisateur identifié (Date<br>changed – no user<br>indentified) | NsD07                     | NJD                           | Réinitialisation Heure/Date<br>(Time/Date Reset)                                         | 1 625 00 000              |
| Date modifiée par utilisateur<br>(Date changed by user)                                          | NsD07                     | NidiiiiJD                     | Réinitialisation Heure/Date<br>(Time/Date Reset)                                         | 1 625 00 uuu              |
| Suppression d'utilisateur par<br>un utilisateur (LEDete User<br>by User)                         | NsD05                     | NidiiiiJXiiii                 | Local uniquement                                                                         | Local<br>uniquement       |
| Erreur DNS (DNS Failure)                                                                         | TsB01                     | NpiddddYS                     | Défaut de communication                                                                  | 1 350 00 <sup>1</sup> zzz |
| Rétablissement erreur DNS<br>(DNS Failure Restore)                                               | NsB01                     | NpiddddYK                     | Rétablissement de défaut<br>de communication<br>(communication Trouble<br>Restore)       | 3 350 00 <sup>1</sup> zzz |
| Dispositif SDI2 en double<br>(Duplicate SDI2 device)                                             | TsssD                     | NpiddddET                     | Défaut périphérique<br>système                                                           | 1 330 aa iii              |
| Rétablissement dispositif<br>SDI2 en double (Duplicate<br>SDI2 device Restore)                   | RsssD                     | NpiddddER                     | Rétablissement défaut<br>périphérique système                                            | 3 330 aa iii              |
| Contrainte (Duress)                                                                              | Diiii                     | Nriaa/idiiiiHA                | Contrainte (Duress)                                                                      | 1 121 aa uuu              |

| Événement de centrale                                                                   | Code Modem4<br>mode D6500 | Code Modem4<br>mode Bosch SIA | Événement Contact ID                                                         | Code Contact ID           |
|-----------------------------------------------------------------------------------------|---------------------------|-------------------------------|------------------------------------------------------------------------------|---------------------------|
| Erreur équipement<br>(Equipment Fail)                                                   | TsD29                     | NpidddlA                      | Défaut périphérique<br>système                                               | 1 330 00 <sup>1</sup> zzz |
| Rétablissement équipement<br>(Equipment Restore)                                        | RsD29                     | NpidddlR                      | Rétablissement défaut<br>périphérique système                                | 3 330 00 <sup>1</sup> zzz |
| Dépassement de capacité du<br>journal des événements<br>(Event Log Overflow)            | AsD01                     | NJO                           | Dépassement de capacité<br>du journal des événements<br>(Event Log Overflow) | 1 624 00 000              |
| Seuil du journal des<br>événements atteint (Event<br>Log Threshold has been<br>reached) | TsD01                     | NJL                           | 90 % du journal des<br>événements complet<br>(Event Log 90% Full)            | 1 623 00 000              |
| Extension heure de fermeture<br>par partition (Extend Close<br>Time by Area)            | TsD26                     | Nriaa/idiiii/<br>tihhmmCE     | Heure d'armement<br>automatique étendue<br>(Auto-arm Time Extended)          | 1 464 aa uuu              |
| Point Extra (Extra Point)                                                               | Трррр                     | NriaaXEpppp                   | Alerte de maintenance<br>(Maintenance Alert)                                 | 1 393 aa ppp              |
| Échec de fermeture par<br>partition (Fail To Close by<br>Area)                          | TsssE                     | NriaCl                        | Échec de fermeture (Failed<br>to Close)                                      | 1 454 aa 000              |
| Échec d'ouverture par<br>partition (Fail to Open by<br>Area)                            | TsssE                     | NriaOl                        | Échec d'ouverture (Failed<br>to Open)                                        | 1 453 aa 000              |
| Alarme Incendie (Fire Alarm)                                                            | Fspppp                    | NriaaFApppp                   | Incendie (Fire)                                                              | 1 110 aa ppp              |
| Annulation incendie (Fire cancel)                                                       | \!!!!                     | Nriaa/idiiiiFC                | Annuler                                                                      | 1 406 aa uuu              |
| Début exercice incendie (Fire<br>Drill Start)                                           | TsssF                     | Nriaa/idiiiiFL                | Début de test incendie<br>(Fire Test Start)                                  | 1 604 aa iii              |
| Fin exercice incendie (Fire<br>Drill End)                                               | RsssF                     | Nriaa/idiiiiNF                | Fin de test incendie (Fire<br>Test End)                                      | 3 604 aa iii              |
| Incendie manquant (Fire<br>Missing)                                                     | Мрррр                     | NriaaFYpppp                   | Défaut Incendie                                                              | 1 373 aa ppp              |
| Rétablissement incendie<br>depuis alarme (Fire Restoral<br>from Alarm)                  | Нѕрррр                    | NriaaFHpppp                   | Rétablissement alarme<br>incendie (Fire Alarm<br>Restore)                    | 3 110 aa ppp              |
| Rétablissement incendie<br>depuis défaut (Fire Restoral<br>from Trouble)                | Нѕрррр                    | NriaaFJpppp                   | Rétablissement défaut<br>incendie (Fire Trouble<br>Restore)                  | 3 373 aa ppp              |
| Supervision incendie (Fire<br>Supervision)                                              | Espppp                    | NriaaFSpppp                   | Supervision Incendie                                                         | 1 200 aa ppp              |

| Événement de centrale                                                            | Code Modem4<br>mode D6500 | Code Modem4<br>mode Bosch SIA | Événement Contact ID                                                 | Code Contact ID |
|----------------------------------------------------------------------------------|---------------------------|-------------------------------|----------------------------------------------------------------------|-----------------|
| Supervision incendie depuis<br>rétablissement (Fire<br>Supervision from Restore) | Espppp                    | NriaaFVpppp                   | Rétablissement supervision<br>incendie (Fire Supervisory<br>Restore) | 3 200 aa ppp    |
| Défaut Incendie                                                                  | Gspppp                    | NriaaFTpppp                   | Défaut Incendie                                                      | 1 373 aa ppp    |
| Fin de test détection<br>incendie (Fire Walk Test End)                           | RsssF                     | Nriaa/idiiiiFK                | Fin de test incendie (Fire<br>Test End)                              | 3 604 aa uuu    |
| Début de test de détection<br>incendie (Fire Walk Test<br>Start)                 | TsssF                     | Nriaa/idiiiiFl                | Début de test incendie<br>(Fire Test Start)                          | 1 604 aa uuu    |
| Temporisation de partition<br>active armée forcée (Forced<br>Armed PartOn delay) | Csiiii                    | Nriaa/idiiiiNF                | Armement partiel (Partial<br>Arm)                                    | 3 456 aa uuu    |
| Instantané partition active<br>armée forcée (Forced Armed<br>PartOn Instant)     | Csiiii                    | Nriaa/idiiiiNF                | Armement partiel (Partial<br>Arm)                                    | 3 456 aa uuu    |
| Fermeture anticipée forcée<br>par partition (Forced Close<br>Early by Area)      | Csiiii                    | Nriaa/idiiiiCF                | O/F anticipée (Early O/C)                                            | 3 451 aa uuu    |
| Fermeture forcée tardive par<br>partition (Forced Close Late<br>by Area)         | Csiiii                    | Nriaa/idiiiiCF                | O/F par tardive (Late O/C)                                           | 3 452 aa uuu    |
| Fermeture forcée par<br>partition (Forced Closing by<br>Area)                    | Csiiii                    | Nriaa/idiiiiCF                | O/F par utilisateur (O/C by<br>User)                                 | 3 401 aa uuu    |
| Point Forcé (Forced Point)                                                       | Тѕрррр                    | NriaaXWpppp                   | Inhibition partition/<br>détecteurs                                  | 1 570 aa ppp    |
| Alarme Gaz (Gas Alarm)                                                           | Арррр                     | NriaaGApppp                   | Gaz détecté (Gas<br>Detected)                                        | 1 151 aa ppp    |
| Rétablissement d'alarme gaz<br>(Gas Alarm Restore)                               | Rpppp                     | NriaaGHpppp                   | Rétablissement gaz<br>détecté (Gas Detected<br>Restore)              | 3 151 aa ppp    |
| Annulation Gaz                                                                   | \iiii                     | Nriaa/idiiiiGC                | Annuler                                                              | 1 406 aa iii    |
| Gaz Manquant (Gas Missing)                                                       | Vpppp                     | NriaaUZpppp                   | Défaut détecteur                                                     | 1 380 aa ppp    |
| Supervision Gaz                                                                  | Јрррр                     | NriaaGSpppp                   | Défaut détecteur                                                     | 1 380 aa ppp    |
| Rétablissement Superviseur<br>gaz (Gas Supervisory<br>Restore)                   | Rpppp                     | NriaaGJpppp                   | Rétablissement défaut de<br>partition (Sensor Trouble<br>Restore)    | 3 380 aa ppp    |
| Défaut Gaz                                                                       | Трррр                     | NriaaGTpppp                   | Défaut détecteur                                                     | 1 380 aa ppp    |

| Événement de centrale                                                                 | Code Modem4<br>mode D6500 | Code Modem4<br>mode Bosch SIA | Événement Contact ID                                                                              | Code Contact ID           |
|---------------------------------------------------------------------------------------|---------------------------|-------------------------------|---------------------------------------------------------------------------------------------------|---------------------------|
| Rétablissement défaut Gaz<br>(Gas Trouble Restore)                                    | Rpppp                     | NriaaGJpppp                   | Rétablissement défaut de<br>partition (Sensor Trouble<br>Restore)                                 | 3 380 aa ppp              |
| Défaillance terre (Ground<br>Fault)                                                   | Тѕрррр                    | NriaaBTpppp                   | Défaillance terre (Ground<br>Fault)                                                               | 1 310 01 000              |
| télécommande non valide<br>(Invalid Key Fob)                                          | VsD10                     | NidiiiiUY                     | Supervision de la clé de<br>verrouillage (Latch-Key<br>Supervision)                               | 1 642 00 iii              |
| Rétablissement<br>télécommande non valide<br>(Invalid Key Fob Restoral)               | RsD10                     | NidiiiiUR                     | Rétablissement de<br>surveillance de la clé de<br>verrouillage (Latch-Key<br>Supervision Restore) | 3 642 00 iii              |
| accès local non valide<br>détecté (Invalid local I access<br>detected)                | TsF01                     | NLU                           | accès échoué<br>(Unsuccessful access)                                                             | 1 413 00 000              |
| Émetteur de point non valide<br>(Invalid Point Transmitter)                           | Vрррр                     | NriaaUYpppp                   | Perte de supervision : RPM<br>(Loss of Supervision -RPM)                                          | 1 382 aa ppp              |
| Rétablissement émetteur de<br>point non valide (Invalid<br>Point Transmitter Restore) | Rpppp                     | NriaaBRpppp                   | Perte de Supervision :<br>rétablissement RPM (Loss<br>of Supervision -RPM<br>Restore)             | 3 382 aa ppp              |
| Adresse Popit non valide<br>(Invalid Popit Address)                                   | Vрррр                     | NriaaUYpppp                   | Perte de supervision : RPM<br>(Loss of Supervision -RPM)                                          | 1 382 aa ppp              |
| Rétablissement adresse Popit<br>non valide (Invalid Popit<br>Address Restore)         | Rpppp                     | NriaaBRpppp                   | Perte de Supervision :<br>rétablissement RPM (Loss<br>of Supervision -RPM<br>Restore)             | 3 382 aa ppp              |
| Err Adresse IP                                                                        | TsssD                     | NpiddddET                     | Défaut périphérique<br>système                                                                    | 1 330 00 <sup>1</sup> zzz |
| Err Adresse IP                                                                        | RsssD                     | NpiddddER                     | Rétablissement défaut<br>périphérique système                                                     | 3 330 00 <sup>1</sup> zzz |
| télécommande manquante<br>(Key fob Missing)                                           | VsD10                     | NidiiiiUY                     | Supervision de la clé de<br>verrouillage (Latch-Key<br>Supervision)                               | 1 642 00 iii              |
| Rétablissement<br>télécommande manquante<br>(Key fob Missing Restoral)                | RsD10                     | NidiiiiUR                     | Rétablissement<br>surveillance clé de<br>verrouillage (Latch-Key<br>Supervision Rest.)            | 3 642 00 iii              |
| Télécommande panique (Key<br>fob Panic)                                               | Assss                     | NidiiiiPA                     | Alarme contrainte (Duress<br>Alarm)                                                               | 1 121 00 iii              |

| Événement de centrale                                                                  | Code Modem4<br>mode D6500 | Code Modem4<br>mode Bosch SIA | Événement Contact ID                                     | Code Contact ID |
|----------------------------------------------------------------------------------------|---------------------------|-------------------------------|----------------------------------------------------------|-----------------|
| Alarme (effraction)<br>télécommande silencieuse<br>(Key fob Silent (Hold Up)<br>Alarm) | Dssss                     | NidiiiiHA                     | Alarme contrainte (Duress<br>Alarm)                      | 1 121 00 iii    |
| Alarme panique clavier<br>(Keypad Panic Alarm)                                         | Арррр                     | Nriaa/Papppp                  | Alarme Panique                                           | 1 120 aa ppp    |
| Alarme (effraction)<br>silencieuse clavier (Keypad<br>Silent (Hold-Up) Alarm)          | Dpppp                     | Nriaa/Happpp                  | Alarme silencieuse (Silent<br>Alarm)                     | 1 122 aa ppp    |
| Alarme médicale (Medical<br>Alarm)                                                     | Арррр                     | Nriaa/Mapppp                  | Urgence personnelle<br>(Personal Emergency)              | 1 101 aa ppp    |
| Alarme manquante (Missing<br>Alarm)                                                    | Мрррр                     | NriaaUZpppp                   | Alarme générale (General<br>Alarm)                       | 1 140 aa ppp    |
| Supervision incendie<br>manquante (Missing Fire<br>Supervision)                        | GМрррр                    | NriaaFZpppp                   | Défaut Incendie                                          | 1 373 aa ppp    |
| Supervision gaz manquante<br>(Missing Gas Supervision)                                 | Vрррр                     | NriaaGSpppp                   | Défaut détecteur                                         | 1 380 aa ppp    |
| Supervision manquante<br>(Missing Supervision)                                         | МТрррр                    | NriaaBZpppp                   | Perte de supervision : RPM<br>(Loss of Supervision -RPM) | 1 382 aa ppp    |
| Défaut manquant                                                                        | Vрррр                     | NriaaUYpppp                   | Perte de supervision : RPM<br>(Loss of Supervision -RPM) | 1 382 aa ppp    |
| Câble réseau connecté<br>(Network Cable Connected)                                     | NsD43                     | NpiddddNR010                  | Rétablissement défaut<br>périphérique système            | 3 330 00 zzz    |
| Câble réseau déconnecté<br>(Network Cable<br>Disconnected)                             | NsD42                     | NpiddddNT010                  | Défaut périphérique<br>système                           | 1 330 00 zzz    |
| Annulation d'alarme non<br>incendie (Non-Fire Cancel<br>Alarm)                         | \siiii                    | Nriaa/idiiiiBC                | Annuler                                                  | 1 406 aa uuu    |
| Démarrage normal de la<br>centrale (Normal start-up of<br>the control panel)           | NsD14                     | NRR                           | Réinitialisation du système<br>(System Reset)            | 1 305 00 000    |
| Ouverture par compte<br>(Opening by account)                                           | Osiiii                    | NidiiiiOP                     | O/F par compte (O/C by account)                          | 1 401 00 uuu    |
| Ouverture par partition<br>(Opening by Area)                                           | Osiiii                    | Nriaa/idiiiiOP                | O/F par utilisateur (O/C by user)                        | 1 401 aa uuu    |
| Ouverture anticipée par<br>partition (Opening Early by<br>Area)                        | Osiiii                    | Nriaa/idiiiiOK                | O/F anticipée (Early O/C)                                | 1 451 aa uuu    |

| Événement de centrale                                                                                                    | Code Modem4<br>mode D6500 | Code Modem4<br>mode Bosch SIA | Événement Contact ID                                                               | Code Contact ID |
|----------------------------------------------------------------------------------------------------|---------------------------|-------------------------------|------------------------------------------------------------------------------------|-----------------|
| Ouverture tardive par<br>partition (Opening Late by<br>Area)                                                                      | Osiiii                    | Nriaa/idiiiiOJ                | O/F par tardive (Late O/C)                                                         | 1 452 aa uuu    |
| Paramètres modifiés<br>(Parameters changed)                                                                                       | NsD02                     | NYG                           | Programmation centrale<br>modifiée (Panel<br>Programming Changed)                  | 1 306 00 000    |
| Défaut de communication<br>notification personnelle<br>(Personal notification<br>communication Trouble)                           | TsB01                     | NpiddddYS                     | Défaut de communication                                                            | 1 350 0 zzz     |
| Rétablissement défaut de<br>communication notification<br>personnelle (Personal<br>notification communication<br>Trouble Restore) | NsB01                     | NpiddddYK                     | Rétablissement de défaut<br>de communication<br>(communication Trouble<br>Restore) | 3 350 0 zzz     |
| Ligne téléphonique<br>manquante 1 (Phone Line<br>Missing 1)                                                                       | TsssB                     | NLT1                          | Panne Telco 1 (Telco 1<br>Fault)                                                   | 1 351 00 000    |
| Ligne téléphonique rétablie 1<br>(Phone Line Restored 1)                                                                          | RsssB                     | NLR1                          | Rétablissement Panne<br>Telco 1 (Telco 1 Fault<br>Restore)                         | 3 351 00 000    |
| Défaut bus Popex (Popex Bus<br>Fault)                                                                                             | TsssD                     | NYI                           | Surintensité PS (PS Over<br>Current)                                               | 1 312 00 ZZZ    |
| Rétablissement Défaut bus<br>Popex (Popex Bus Fault<br>Restore)                                                                   | RsssD                     | NYJ                           | Rétablissement<br>Surintensité PS (PS Over<br>Current Restore)                     | 3 312 00 ZZZ    |
| Popit non valide POPEX<br>(Popex Invalid Popit)                                                                                   | TsssD                     | NYI                           | Surintensité PS (PS Over<br>Current)                                               | 1 312 00 ZZZ    |
| Rétablissement Popit non<br>valide POPEX (Popex Invalid<br>Popit Restore)                                                         | RsssD                     | NYJ                           | Rétablissement<br>Surintensité PS (PS Over<br>Current Restore)                     | 3 312 00 ZZZ    |
| Tension basse Popex (Popex<br>Low Voltage)                                                                                        | TsssD                     | NYI                           | Surintensité PS (PS Over<br>Current)                                               | 1 312 00 ZZZ    |
| Rétablissement tension basse<br>POPEX (Popex Low Voltage<br>Restore)                                                              | RsssD                     | ГЛИ                           | Rétablissement<br>Surintensité PS (PS Over<br>Current Restore)                     | 3 312 00 ZZZ    |
| Programmation démarrée<br>(Programming Started)                                                                                   | TsssF                     | NiduuuuTS                     | Arrêt du système (System<br>Shutdown)                                              | 1 308 00 iii    |
| Programmation terminée<br>(Programming Finished)                                                                                  | RsssF                     | NiduuuuTE                     | Rétablissement arrêt du<br>système (System<br>Shutdown Restore)                    | 3 308 00 iii    |

| Événement de centrale                                                                                                    | Code Modem4<br>mode D6500 | Code Modem4<br>mode Bosch SIA | Événement Contact ID                                                   | Code Contact ID     |
|----------------------------------------------------------------------------------------------------|---------------------------|-------------------------------|------------------------------------------------------------------------|---------------------|
| Échec de mémoire RAM avec<br>RPS ou l'outil de<br>programmation Installer<br>Services Portal (disponible<br>en Europe, au Moyen-Orient,<br>en Afrique et en Chine).                                         | TsF02                     | NRA                           | accès échoué<br>(Unsuccessful access)                                  | 1 413 00 000        |
| Redémarrage (Re-Boot)                                                                                                    | NsD14t                    | NRR                           | Réinitialisation du système<br>(System Reset)                          | 1 305 00 000        |
| Relais réinitialisé par horaire<br>(Relay Reset by Sked)                                                                                                    | NsD20                     | NaikkkROrrrr                  | Sirène/relais réinitialisé<br>(Sounder/Relay Reset)                    | 3 320 00 000        |
| Relais réinitialisé par<br>utilisateur (Relay Reset by<br>User)                                                                                                    | NsD18                     | NidiiiiROrrrr                 | Sirène/relais réinitialisé<br>(Sounder/Relay Reset)                    | 3 320 00 000        |
| Relais défini par horaire<br>(Relay Set by Sked)                                                                                                    | NsD19                     | NaikkkRCrrrr                  | Sirène/Relais défini<br>(Sounder/Relay Set)                            | 1 320 00 000        |
| Relais défini par utilisateur<br>(Relay Set by User)                                                                                                    | NsD28                     | NidiiiiRCrrrr                 | Sirène/Relais défini<br>(Sounder/Relay Set)                            | 1 320 00 000        |
| Réinitialisation à distance : le<br>système a été réinitialisé par<br>RPS ou l'outil de<br>programmation Installer<br>Services Portal (disponible<br>en Europe, au Moyen-Orient,<br>en Afrique et en Chine) | NsD11                     | NRN                           | Réinitialisation du système<br>(System Reset)                          | 1 305 00 000        |
| Retrait télécommande<br>utilisateur (événement<br>d'affectation de carte)<br>(Remove User's Key Fob<br>(Assign card Event))                                                                                 | NsD30                     | NidiiiiDAuuuu                 | Local uniquement                                                       | Local<br>uniquement |
| Remplacement détecteur                                                                                                    | Трррр                     | NriaaBTpppp                   | Alerte de maintenance<br>(Maintenance Alert)                           | 1 393 aa ppp        |
| Rétablissement<br>remplacement détecteur                                                                                                    | Rpppp                     | NriaaBRpppp                   | Rétablissement alerte de<br>maintenance (Maintenance<br>Alert Restore) | 3 393 aa ppp        |
| Remplacement<br>télécommande utilisateur et<br>d'affectation de carte<br>(Replace User's Key Fob<br>(Assign card Event)                                                                                     | NsD30                     | NidiiiiDAuuuu                 | Local uniquement                                                       | Local<br>uniquement |
| Rétablissement (Restoral)                                                                                                    | Крррр                     | NriaaBRpppp                   | Rétablissement défaut de partition (Sensor Trouble Restore)            | 3 380 aa ppp        |

| Événement de centrale                                                                                                   | Code Modem4<br>mode D6500 | Code Modem4<br>mode Bosch SIA | Événement Contact ID                                                   | Code Contact ID           |
|----------------------------------------------------------------------------------------------------|---------------------------|-------------------------------|------------------------------------------------------------------------|---------------------------|
| Rétablissement depuis<br>alarme (Restoral from Alarm)                                                                   | Rpppp                     | NriaaBHpppp                   | Rétablissement<br>cambriolage(Burglary<br>Restore)                     | 3 130 aa ppp              |
| Rétablissement depuis<br>problème mise à la terre<br>(Restoral from Ground Fault)                                       | Rspppp                    | NriaaBRpppp                   | Ground Fault Restore<br>(Rétablissement problème<br>mise à la terre)   | 3 310 01 000              |
| Interférence RF                                                                                                    | TsD08                     | NpiddddXQ                     | Brouillage RCVR radio (RF<br>RCVR Jam)                                 | 1 344 00 <sup>1</sup> zzz |
| Rétablissement interférence<br>radio (RF Interference<br>Restore)                                                       | RsD08                     | NpiddddXH                     | Rétablissement brouillage<br>RCVR radio (RF RCVR Jam<br>Restore)       | 3 344 00 <sup>1</sup> zzz |
| Émetteur radio (RF<br>Transmitter)                                                                                      | Hss001                    | NriaaFRpppp                   | Rétablissement alerte de<br>maintenance (Maintenance<br>Alert Restore) | 3 393 aa ppp              |
| Batterie émetteur radio faible<br>(RF Transmitter Low Battery)                                                          | Тѕрррр                    | NriaaXTpppp                   | Batterie faible radio (RF<br>Low Battery)                              | 1 384 aa ppp              |
| Batterie émetteur radio faible<br>(télécommande) (RF<br>Transmitter Low Battery (Key<br>Fob))                           | TsD10                     | NidiiiiXT                     | Échec du test de batterie<br>(Battery Test Failure)                    | 1 309 00 uuu              |
| Rétablissement batterie<br>émetteur radio faible<br>(télécommande) (RF<br>Transmitter Low Battery (Key<br>Fob) Restore) | RsD10                     | NidiiiiXR                     | Rétablissement test de<br>batterie (Battery Test<br>Restore)           | 3 309 00 uuu              |
| Rétablissement batterie<br>émetteur radio faible (RF<br>Transmitter Low Battery<br>Restore)                             | Rspppp                    | NriaaXRpppp                   | Batterie faible radio (RF<br>Low Battery)                              | 3 384 aa ppp              |
| Maintenance émetteur radio<br>(RF Transmitter<br>Maintenance)                                                           | Gss001                    | NriaaFTpppp                   | Alerte de maintenance<br>(Maintenance Alert)                           | 1 393 aa ppp              |
| Err Checksum ROM (ROM<br>Checksum Fail)                                                                                 | AsD12                     | NYX                           | Checksum mémoire ROM<br>erroné (ROM Checksum<br>bad)                   | 1 304 00 000              |
| Module SDI secteur erroné<br>(SDI Device secteur Fail)                                                                  | TsssDt                    | NpiddddEP                     | Perte secteur module<br>extension (Exp. Module<br>secteur Loss)        | 1 342 00 <sup>1</sup> zzz |

| Événement de centrale                                                                          | Code Modem4<br>mode D6500 | Code Modem4<br>mode Bosch SIA | Événement Contact ID                                                                    | Code Contact ID           |
|------------------------------------------------------------------------------------------------|---------------------------|-------------------------------|-----------------------------------------------------------------------------------------|---------------------------|
| Rétablissement Module SDI<br>secteur erroné (SDI Device<br>secteur Fail Restore)               | RsssDt                    | NpiddddEQ                     | Perte secteur<br>Rétablissement secteur<br>module (Module secteur<br>Restore)           | 3 342 00 <sup>1</sup> zzz |
| Dispositif SDI manquant (SDI<br>device is missing)                                             | TssssD                    | NpiddddET                     | Défaut du module<br>d'extension                                                         | 1 333 00 000              |
| Dispositif SDI restauré (SDI<br>device is restored)                                            | RssssD                    | NpiddddER                     | Défaut module d'extension<br>rétabli                                                    | 3 333 00 000              |
| Batterie dispositif SDI faible<br>(SDI Device Low Battery)                                     | TsssDt                    | NpiddddEBbb                   | Perte secteur Batterie<br>module faible (Module Low<br>Batt.)                           | 1 338 00 <sup>1</sup> zzz |
| Rétablissement batterie<br>dispositif SDI faible (SDI<br>Device Low Battery Restore)           | RsssDt                    | NpiddddEVbb                   | Perte secteur<br>Rétablissement Batterie<br>module (Module Batt.<br>Restore)            | 3 338 00 <sup>1</sup> zzz |
| Mod SDI Manquant (SDI<br>Device Missing)                                                       | TsssDt                    | NpiddddEM                     | Perte secteur Err Module<br>(Module Failure)                                            | 1 333 00 <sup>1</sup> zzz |
| Batterie dispositif SDI<br>manquante (SDI Device<br>Missing Battery)                           | TsssDt                    | NpiddddEBbb                   | Perte secteur Batterie<br>module faible (Module Low<br>Batt.) (Module Batt.<br>Restore) | 3 338 00 <sup>1</sup> zzz |
| Rétablissement Batterie<br>dispositif SDI manquante<br>(SDI Device Missing Battery<br>Restore) | RsssDt                    | NpiddddEVbb                   | Perte secteur Batterie<br>module faible (Module Low<br>Batt.) (Module Batt.<br>Restore) | 3 338 00 <sup>1</sup> zzz |
| Rétablissement dispositif SDI<br>manquant (SDI Device<br>Missing Restore)                      | RsssDt                    | NpiddddEN                     | Perte secteur<br>Rétablissement Err Module<br>(Module Failure Restore)                  | 3 333 00 <sup>1</sup> zzz |
| Mod SDI Alim Excès (SDI<br>Device Over Current)                                                | TsssD                     | NYI                           | Surintensité PS (PS Over<br>Current)                                                    | 1 312 00 <sup>1</sup> zzz |
| Rétablissement Mod SDI Alim<br>Excès (SDI Device Over<br>Current Restore)                      | RsssD                     | NYJ                           | Rétablissement<br>Surintensité PS (PS Over<br>Current Restore)                          | 3 312 00 <sup>1</sup> zzz |
| Module auto-surveillance SDI<br>(SDI Device Tamper)                                            | TsssD                     | NES                           | Perte secteur<br>Autosurveillance module<br>(Module Tamper)                             | 1 341 00 <sup>1</sup> zzz |
| Rétablissement Module auto-<br>surveillance SDI (SDI Device<br>Tamper Restore)                 | TsssD                     | NES                           | Perte secteur<br>Rétablissement<br>autosurveillance module<br>(Module Tamper Restore)   | 3 341 00 <sup>1</sup> zzz |

| Événement de centrale                                                                   | Code Modem4<br>mode D6500 | Code Modem4<br>mode Bosch SIA | Événement Contact ID                                                   | Code Contact ID           |
|-----------------------------------------------------------------------------------------|---------------------------|-------------------------------|------------------------------------------------------------------------|---------------------------|
| Défaut module SDI (SDI<br>Device Trouble)                                               | TsssD                     | NET                           | Défaut périphérique<br>système                                         | 1 330 00 <sup>1</sup> zzz |
| Rétablissement défaut<br>module SDI (SDI Device<br>Trouble Restore)                     | RsssD                     | NER                           | Rétablissement défaut<br>périphérique système                          | 3 330 00 <sup>1</sup> zzz |
| Dispositif SDI2 manquant<br>(SDI2 device is missing)                                    | TsssD                     | NpiddddEM                     | Défaut du module<br>d'extension                                        | 1 333 00 000              |
| Dispositif SDI2 rétabli depuis<br>manquant (SDI2 device is<br>restored from missing)    | RsssD                     | NpiddddEN                     | Défaut du module<br>d'extension                                        | 3 333 00 000              |
| Défaut SDI2 ouvert (SDI2<br>Open Trouble)                                               | TsssD                     | NpiiddddET                    | Défaut du module<br>d'extension                                        | 1 333 00 <sup>1</sup> zzz |
| Rétablissement défaut SDI2<br>ouvert (SDI2 Open Trouble<br>Restoral)                    | RsssD                     | NpiddddER                     | Défaut module d'extension<br>rétabli                                   | 3 333 00 <sup>1</sup> zzz |
| Réinitialisation détecteur                                                              | NsD27                     | Nriaa/idiiiiXIrrrr            | Sirène/relais réinitialisé<br>(Sounder/Relay Reset)                    | 3 320 00 000              |
| Inhibition service (Service<br>Bypass)                                                  | Мрррр                     | NriaaUBpppp                   | Demande de service<br>(Service Request)                                | 1 616 aa ppp              |
| Annulation inhibition service                                                           | RBpppp                    | NriaaUUpppp                   | Rétablissement demande<br>de service (Service<br>Request Restore)      | 3 616 aa ppp              |
| Détecteur de fumée de<br>service (Service Smoke<br>Detector)                            | Трррр                     | NriaaASpppp                   | Alerte de maintenance<br>(Maintenance Alert)                           | 1 393 aa ppp              |
| Rétablissement détecteur de<br>fumée de service (Service<br>Smoke Detector Restore)     | Rpppp                     | NriaaANpppp                   | Rétablissement alerte de<br>maintenance (Maintenance<br>Alert Restore) | 3 393 aa ppp              |
| Fin du test de détection de<br>service (Service Walk Test<br>End)                       | RsssF                     | NidiiiiTE                     | Service local activés/<br>désactivés (Service On/Off<br>Premises)      | 3 466 aa uuu              |
| Début du test de détection                                                              | TsssF                     | Nriaa/idiiiiTS                | Service local activés/<br>désactivés (Service On/Off<br>Premises)      | 1 466 aa uuu              |
| Horaire modifié : aucun<br>utilisateur identifié (Sked<br>Changed - No User Identified) | NsD06                     | NaikkkJS                      | modification planification<br>(Schedule Change)                        | 1 630 00 000              |
| Horaire modifié par<br>utilisateur (Sked Changed by<br>User)                            | NsD06                     | Nidiiii/aikkkJS               | modification planification<br>(Schedule Change)                        | 1 630 00 000              |

| Événement de centrale                                                                                            | Code Modem4<br>mode D6500 | Code Modem4<br>mode Bosch SIA                         | Événement Contact ID                                 | Code Contact ID     |
|----------------------------------------------------------------------------------------------------|---------------------------|-------------------------------------------------------|------------------------------------------------------|---------------------|
| Horaire exécuté (Sked has<br>Executed)                                                                           | NsD25                     | NaikkkJR                                              | Local uniquement                                     | Local<br>uniquement |
| État : Alarme intrusion<br>(Status: Burg Alarm)                                                                  | SApppp                    | OriaaBApppp                                           | N/A                                                  | N/A                 |
| État : Superviseur intrusion<br>(Status: Burg Supervisory)                                                       | STpppp                    | OriaaBSpppp                                           | N/A                                                  | N/A                 |
| État : Défaut antivol (Status:<br>Burg Trouble)                                                                  | STpppp                    | OriaaBTpppp                                           | N/A                                                  | N/A                 |
| État : Fermeture par partition<br>(Status: Close by Area)                                                        | SCssss                    | OrisecteurL                                           | N/A                                                  | N/A                 |
| État : Alarme incendie<br>(Status: Fire Alarm)                                                                   | SFpppp                    | OriaaFApppp                                           | N/A                                                  | N/A                 |
| État : Supervision incendie<br>(Status: Fire Supervisory)                                                        | SEpppp                    | OriaaFSpppp                                           | N/A                                                  | N/A                 |
| État : Défaut incendie<br>(Status: Fire Trouble)                                                                 | SGpppp                    | OriaaFTpppp                                           | N/A                                                  | N/A                 |
| État : Alarme gaz (Status: Gas<br>Alarm)                                                                         | SApppp                    | NriaaGAppp                                            | N/A                                                  | N/A                 |
| État : Superviseur gaz<br>(Status: Gas Supervisory)                                                              | SJpppp                    | NriaaGSppp                                            | N/A                                                  | N/A                 |
| État : Défaut gaz (Status: Gas<br>Trouble)                                                                       | STpppp                    | NriaaGTppp                                            | N/A                                                  | N/A                 |
| État : Ouverture par partition<br>(Status: Open by Area)                                                         | SOssss                    | OriaOP                                                | N/A                                                  | N/A                 |
| Inhibition automatique                                                                                           | Nsppp                     | NriaaUBpppp                                           | Inhibition automatique                               | 1 575 aa ppp        |
| Rapport de test : système<br>normal, état étendu (Test<br>Report - System Normal,<br>Expanded Status)            | RsssE                     | NRP & voir<br>D6600 CIM pour<br>éléments de<br>statut | Rapport de test périodique<br>(Periodic Test Report) | 1 602 00 000        |
| Rapport de test : Système<br>normal, état non étendu<br>(Test Report - System<br>Normal, Non-expanded<br>Status) | RsssE                     | NRP                                                   | Rapport de test périodique<br>(Periodic Test Report) | 1 602 00 000        |
| Rapport de test : système<br>anormal, état étendu (Test<br>Report - System Off-normal,<br>Expanded Status)       | RsssE                     | NRY & voir<br>D6600 CIM pour<br>éléments de<br>statut | Test périodique - Présence<br>de défaut système      | 1 608 00 000        |

| Événement de centrale                                                                                                    | Code Modem4<br>mode D6500 | Code Modem4<br>mode Bosch SIA | Événement Contact ID                                         | Code Contact ID     |
|----------------------------------------------------------------------------------------------------|---------------------------|-------------------------------|--------------------------------------------------------------|---------------------|
| Rapport de test : système<br>anormal, état non étendu<br>(Test Report - System Off-<br>normal, Non-expanded<br>Status)                                            | RsssE                     | NRY                           | Test périodique - Présence<br>de défaut système              | 1 608 00 000        |
| Heure modifiée : aucun<br>utilisateur identifié (Time<br>Changed - No User Identified)                                                                            | NsD07                     | NJT                           | Réinitialisation Heure/Date<br>(Time/Date Reset)             | 1 625 00 000        |
| Heure modifiée par récepteur<br>Sync (Time Changed by<br>récepteur Sync)                                                                                          | NsD07                     | Nid5001JT                     | Réinitialisation Heure/Date<br>(Time/Date Reset)             | 1 625 00 F01        |
| Heure modifiée par utilisateur<br>(Time Changed by User)                                                                                                    | NsD07                     | NidiiiiJT                     | Réinitialisation Heure/Date<br>(Time/Date Reset)             | 1 625 00 uuu        |
| Défaut (Trouble)                                                                                                    | Тѕрррр                    | NriaaBTpppp                   | Défaut détecteur                                             | 1 380 aa ppp        |
| Événement Non Vérif<br>(Unverified Event)                                                                                                    | Крррр                     | NriaaUGpppp                   | Défaut matrice de<br>partitions (Cross-partition<br>Trouble) | 1 378 aa ppp        |
| Niveau d'autorité de<br>l'utilisateur modifié (User<br>Authority level has changed)                                                                               | NsD40                     | NidiiiiJZiiii                 | Local uniquement                                             | Local<br>uniquement |
| Auto-surveillance code<br>utilisateur : trop de tentatives<br>(User Passcode Tamper - Too<br>Many Attempts)                                                       | NsD03                     | NriaJA                        | Saisie de code erroné<br>(Wrong Code Entry)                  | 1 461 aa 000        |
| Fin du test de la détection                                                                                                    | RsssF                     | Nriaa/idiiiiTE                | Emd mode test de<br>détection (Walk Test Mode<br>Emd)        | 3 607 aa uuu        |
| Début Test Système (Walk<br>Test Start)                                                                                                    | TsssF                     | Nriaa/idiiiiTS                | Mode de test de la<br>détection (Walk Test<br>Mode)          | 1 607 aa uuu        |
| Réinitialisation surveillance                                                                                                    | NsD09                     | NpiddddYW                     | Réinitialisation du système<br>(System Reset)                | 1 305 00 000        |
| Réinitialisation horloge de<br>surveillance : dispositif SDI<br>signalé identifie la source<br>(Watchdog Reset - SDI Device<br>Reported identifies the<br>Source) | NsD09                     | NpiddddYW                     | Réinitialisation du système<br>(System Reset)                | 1 305 00 000        |

un nombre (par exemple, 501).

# 22.2.2 Informations d'adresse SDI2

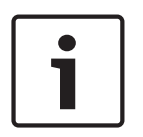

### **Remarque!**

L'ensemble des numéros de point, ID utilisateur, numéros de sortie et numéros d'identification de dispositif sont des nombres à 4 chiffres (justifiés à droite par des zéros) lorsqu'ils sont transmis depuis la centrale au format Modem4.

| Adresse SDI2 | Valeurs de données Description |                                                  |
|--------------|--------------------------------|--------------------------------------------------|
|              | zzz                            |                                                  |
| 01-08        | 001-008                        | Claviers SDI2 1 à 8                              |
| 01-04        | 201-204                        | Modules huit entrées SDI2 1 à 4                  |
| 01-05        | 301-305                        | Modules huit sorties SDI2 1 à 5                  |
| 1            | 801                            | Module RF locaux SDI2                            |
| N/A          | 851-858                        | Répéteurs radio SDI2 1 à 8                       |
| 1            | 401                            | Module réseau SDI2 1                             |
| 01-04        | 501-504                        | Modules d'alimentation SDI2 1 à 8                |
| 01-08        | 901-916                        | Claviers SDI2 1 à 16                             |
| 1            | 411, 421, 431, 441             | Acheminements 1 à 4 sur le module réseau SDI2 1  |
| 99           | 499                            | Erreur de recherche DNS du nom d'hôte RPS        |
| N/A          | 100                            | Auto-surveillance de coffret de centrale intégré |
| N/A          | 400                            | Ethernet intégré                                 |
| N/A          | 408-409                        | Modules enfichables intégrés 1 à 2               |

# 22.2.3 Numéros de dispositifs (zzz, dddd)

| Bus     | Écran du clavier # | Numéro de rapport | Description                  |
|---------|--------------------|-------------------|------------------------------|
| Intégré | 100                | 100               | Coffret de la centrale       |
| Intégré | 400                | 400               | Module Ethernet intégré      |
| Intégré | 408                | 408               | Module enfichable            |
| SDI2    | 2 – 25             | 201 – 224         | Modules huit entrées 1 à 24  |
| SDI2    | 66 – 77            | 301 - 312         | Modules huit sorties 1 à 12  |
| SDI2    | 151                | 801               | Module RF locaux             |
| SDI2    | 161 - 168          | 851 - 858         | Répéteurs radio 1 à 8        |
| SDI2    | 173                | 401               | Module réseau 1              |
| SDI2    | 174                | 402               | Module réseau 2              |
| SDI2    | 176 - 183          | 501 - 508         | Modules d'alimentation 1 à 8 |
| SDI2    | 200 - 216          | 901 - 916         | Claviers 1 à 16              |

| Bus     | Écran du clavier #                                                                                                    | Numéro de rapport  | Description                                               |
|---------|----------------------------------------------------------------------------------------------------|--------------------|-----------------------------------------------------------|
| Intégré | Dest [1-4]<br>IP intégré                                                                                                    | 410, 420, 430, 440 | Destinations 1 à 4 via Ethernet intégré                   |
| Intégré | Dest [1-4]<br>Cellule# [1-2]                                                                                                    | 418, 428, 438, 448 | Destinations 1 à 4 via module cellulaire<br>intégré       |
| Intégré | Dest PN [1 – 16 ]                                                                                                    | 451 - 466          | Destinations de notification personnelle<br>numéro 1 à 16 |
| SDI2    | Dest [1-4]<br>SDI2# 1                                                                                                    | 411, 421, 431, 441 | Destinations 1 à 4 sur module réseau<br>SDI2 1            |
| SDI2    | Dest [1-4]<br>SDI2# 2                                                                                                    | 412, 422, 432, 442 | Destinations 1 à 4 sur module réseau<br>SDI2 2            |
| tout    | RPS ou l'outil de<br>programmation<br>Installer Services<br>Portal (disponible<br>en Europe, au<br>Moyen-Orient, en<br>Afrique et en<br>Chine) | 499                | Utilisé pour erreur de recherche DNS du<br>nom d'hôte RPS |

| 22.2.4 | Numéros de dispositifs de défaut communication (zz | zz) | ) |
|--------|----------------------------------------------------|-----|---|
|--------|----------------------------------------------------|-----|---|

# 22.2.5 ID utilisateur spéciaux (uuuu, iiii)

Pour une meilleure identification de l'émetteur de certains événements de centrale avec un numéro unique, un utilisateur standard identifié, les ID utilisateur spéciaux désignent chaque secteurs spécial. Tous les ID utilisateur sont définis dans le tableau ci-dessous.

| Type d'ID<br>utilisateur                                                                                                    | Écran du clavier | Rapports Contact<br>ID | Format de modem | Texte de l'utilisateur        |
|----------------------------------------------------------------------------------------------------|------------------|------------------------|-----------------|-------------------------------|
| Utilisateur de<br>service                                                                                                    | 0                | F00                    | 0               | « UTILISATEUR DE<br>SERVICE » |
| Utilisateurs<br>standard                                                                                                    | 150              | 00150                  | 150             | {texte configuré}             |
| Sync. heure                                                                                                    | 5001             | F01                    | 5001            | « SYNC. HEURE AUTO »          |
| Utilisateur RPS ou<br>de l'outil de<br>programmation<br>Installer Services<br>Portal (disponible<br>en Europe, au<br>Moyen-Orient, en<br>Afrique et en<br>Chine) | 5002             | F02                    | 5002/aucun      | « PAR RPS »                   |
| Utilisateur<br>d'automatisation                                                                                                    | 5003             | F03                    | 5003/aucun      | « PAR<br>AUTOMATISATION »     |

Bosch Security Systems B.V.

| Interrupteur à clé            | 5004                       | F04 | 5004                  | « PAR INTERRUPTEUR<br>À CLÉ » |
|-------------------------------|----------------------------|-----|-----------------------|-------------------------------|
| Aucun utilisateur<br>spécifié | Utilisateur non<br>affiché | 000 | 0xFFFF (écrans vides) | {pas de texte}                |

## 22.2.6

## Numéros de point virtuel d'alarme clavier (ppp, pppp)

Les numéros de point spéciaux identifient l'émetteur d'événement d'alarme clavier créés manuellement. Tous les numéros de point spéciaux sont définis dans le tableau ci-dessous.

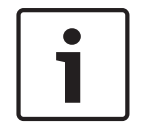

## **Remarque!**

Les numéros de point pour les événements d'alarme clavier créés manuellement sont modifiés dans la version 3.01 du firmware de la centrale.

| Clavier d'origine | Firmware de centrale<br>versions 2.04 et<br>antérieures, numéro de<br>point transmis | Firmware de centrale<br>versions 3.01 et<br>postérieures, numéro de<br>point transmis |
|-------------------|--------------------------------------------------------------------------------------|---------------------------------------------------------------------------------------|
| Clavier 1         | 330                                                                                  | 901                                                                                   |
| Clavier 2         | 340                                                                                  | 902                                                                                   |
| Clavier 3         | 350                                                                                  | 903                                                                                   |
| Clavier 4         | 360                                                                                  | 904                                                                                   |
| Clavier 5         | 370                                                                                  | 905                                                                                   |
| Clavier 6         | 380                                                                                  | 906                                                                                   |
| Clavier 7         | 390                                                                                  | 907                                                                                   |
| Clavier 8         | 400                                                                                  | 908                                                                                   |

# 22.3 AutolP

Vous pouvez utiliser AutoIP lorsque vous activez AutoIP sur l'ordinateur sur lequel vous utiliser RPS ou l'outil de programmation Installer Services Portal (disponible en Europe, au Moyen-Orient, en Afrique et en Chine).

## **Utilisation d'AutoIP**

- 1. Sur l'ordinateur, activez AutoIP.
- 2. Coupez l'alimentation de la centrale.
- 3. Reliez un câble Ethernet au port Ethernet sur l'ordinateur.
- 4. Reliez le câble Ethernet au port Ethernet de la centrale.
- 5. Mettez la centrale sous tension.
- 6. Patientez 2 minutes.

**Remarque!** 

| Γ | • |  |
|---|---|--|
|   |   |  |
| L |   |  |

## Adresse IP 169.254.1.1 uniquement

L'option de connexion IP Direct de RPS ou de l'outil de programmation Installer Services Portal utilise uniquement 169.254.1.1 pour se connecter. RPS ou l'outil de programmation Installer Services Portal ne vous permet pas de définir l'option. Si la connexion à RPS ou à l'outil de programmation Installer Services Portal échoue, la centrale n'a pas adopté l'adresse IP correcte.

### Vérification de l'adresse IP de la centrale

- 1. À partir d'un clavier, ouvrez le menu Installateur.
- 2. Entrez le code installateur, puis Accédez à[1] **Menu Installateur**.
- Accéder à[1] Menu Programmation > [2] Réseau > [1] Ethernet > (choisissez le module à bus ou intégré) > [1] Paramètres Module > [2] Paramètres Adresse > [1] Adresse IP.

Si l'adresse de la centrale n'est pas 169.254.1.1, résolvez le problème.

### Dépannage AutoIP

- Si la centrale utilise également Ethernet pour la communication IP, assurez-vous que vous avez mis la centrale hors tension puis sous tension. Lors de la mise hors tension puis sous tension, la centrale efface l'adresse IP attribuée par le réseau et adopte l'adresse AutoIP attribuée par l'ordinateur de RPS ou de l'outil de programmation Installer Services Portal.
- Assurez-vous qu'aucun autre dispositif n'est connecté à l'ordinateur de RPS ou de l'outil de programmation Installer Services Portal à l'aide de Ethernet. L'ordinateur attribue l'adresse 169.254.1.1 au premier dispositif connecté.
- Appliquez une nouvelle clé de registre à l'ordinateur afin d'activer AutolP. Assurez-vous que vous avez la permission de votre service informatique avant de modifier le registre.

#### Ajout d'une nouvelle clé de registre, si nécessaire

- 1. Ouvrez le bloc-notes.
- 2. Copiez-collez ou tapez le texte affiché sous les instructions.
- 3. Enregistrez le fichier sous le nom AutolP.reg à un emplacement où vous pourrez facilement le retrouver sur l'ordinateur RPS ou de l'outil de programmation Installer Services Portal.
- 4. Utilisez l'explorateur Windows pour trouver le fichier enregistré. Double-cliquez sur le fichier pour l'ajouter au registre de l'ordinateur.
- 5. Redémarrez l'ordinateur RPS ou de l'outil de programmation Installer Services Portal. Texte pour le fichier AutolP.reg :

Windows Registry Editor Version 5.00

[HKEY\_LOCAL\_MACHINE\SYSTEM\CurrentControlSet\Services\Tcpip\Parameters]

"IPAutoconfigurationEnabled"=dword:00000001

Bosch Security Systems B.V. Torenallee 49 5617 BA Eindhoven Netherlands www.boschsecurity.com © Bosch Security Systems B.V., 2020